# Brugervejledning til Nokia E90 Communicator

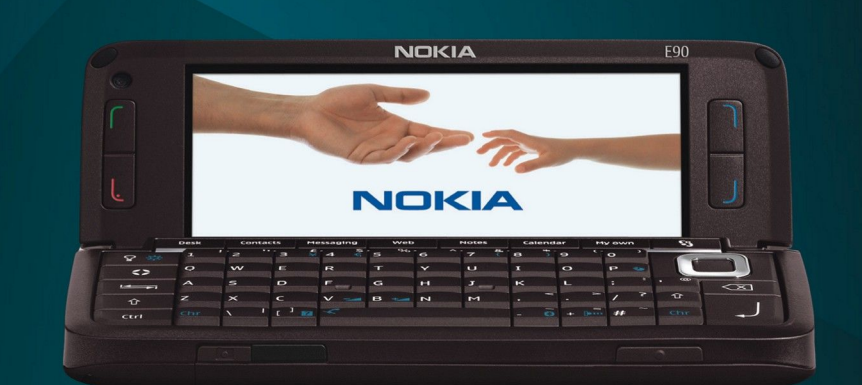

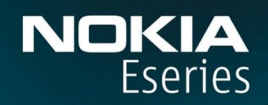

Nokia E90 Communicator

9251245 3. udgave

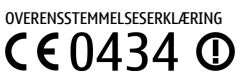

Undertegnede NOKIA CORPORATION erklærer herved, at følgende udstyr RA-6 overholder de væsentlige krav og øvrige relevante krav i direktiv 1999/5/EF. En kopi af Overensstemmelseserklæringen findes på adressenhttp://www.nokia.com/phones/declaration\_of\_conformity/.

© 2007 Nokia. Alle rettigheder forbeholdes.

Nokia, Nokia Connecting People, Nokia Care, Eseries og E90 er varemærker eller registrerede varemærker tilhørende Nokia Corporation. Nokia tune er et lydmærke tilhørende Nokia Corporation. Andre produkter og firmanavne, som er nævnt heri, kan være varemærker eller handelsnavne tilhørende deres respektive ejere.

Kopiering, overførsel, overdragelse eller lagring af en del eller hele indholdet af dette dokument i nogen form uden forudgående skriftlig tilladelse fra Nokia er ikke tilladt.

symbian This product includes software licensed from Symbian Software Ltd © 1998-2007. Symbian and Symbian OS are trademarks of Symbian Ltd.

US Patent No 5818437 and other pending patents. T9 text input software Copyright © 1997-2007. Tegic Communications, Inc. All rights reserved.

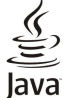

POWERED Java and all Java-based marks are trademarks or registered trademarks of Sun Microsystems, Inc.

This product is licensed under the MPEG-4 Visual Patent Portfolio License (i) for personal and noncommercial use in connection with information which has been encoded in compliance with the MPEG-4 Visual Standard by a consumer engaged in a personal and noncommercial activity and (ii) for use in connection with MPEG-4 video provided by a licensed video provider. No license is granted or shall be implied for any other use. Additional information, including that related to promotional, internal, and commercial uses, may be obtained from MPEG LA, LLC. See http:// www.mpegla.com.

Dette produkt er licenseret under licensen MPEG-4 Visual Patent Portfolio (i) til personlig og ikke-kommerciel brug sammen med oplysninger, der er kodet i overensstemmelse med den visuelle standard MPEG-4 af en forbruger, som er beskæftiget med en personlig og ikke-kommerciel aktivitet, og (ii) til brug sammen med MPEG-4-video, der er leveret af en licenseret videoleverandør. Ingen licens kan tildeles eller være underforstået til anden brug. Yderligere oplysninger, herunder oplysninger med forbindelse til salgsfremmende, intern og kommerciel brug, kan fås hos MPEG LA, LLC. Se http://www.mpegla.com.

Nokia udvikler løbende sine produkter. Nokia forbeholder sig retten til at ændre og forbedre de produkter, der er beskrevet i dette dokument, uden forudgående varsel.

I DET OMFANG DET ER TILLADT I HENHOLD TIL GÆLDENDE LOVGIVNING, KAN NOKIA ELLER NOGEN AF NOKIAS LICENSGIVERE UNDER INGEN OMSTÆNDIGHEDER HOLDES ANSVARLIG FOR TAB AF DATA ELLER FORTJENESTE ELLER NOGEN SOM HELST FORM FOR SPECIELLE, TILFÆLDIGE, BETINGEDE ELLER INDIREKTE SKADER, UANSET HVORDAN DE ER FORVOLDT.

OPLYSNINGERNE I DETTE DOKUMENT LEVERES "SOM DE ER OG FOREFINDES". MEDMINDRE DET ER KRÆVET AF GÆLDENDE LOVGIVNING, STILLES DER IKKE NOGEN GARANTIER, HVERKEN UDTRYKKELIGE ELLER STILTIENDE, HERUNDER, MEN IKKE BEGRÆNSET TIL, GARANTIER FOR SALGBARHED OG EGNETHED TIL ET BESTEMT FORMÅL, I FORBINDELSE MED NØJAGTIGHEDEN, PÅLIDELIGHEDEN ELLER INDHOLDET AF DETTE DOKUMENT. NOKIA FORBEHOLDER SIG RETTEN TIL AT ÆNDRE DETTE DOKUMENT ELLER TRÆKKE DET TILBAGE PÅ ET HVILKET SOM HELST TIDSPUNKT UDEN FORUDGÅENDE VARSEL.

Enkelte produkter og programmer til disse produkter føres ikke i visse områder. Forhør dig hos din Nokia-forhandler for at få yderligere oplysninger, også om mulige sprogindstillinger.

#### Eksportkontrol

Denne enhed kan indeholde produkter, teknologi eller software, som er underlagt eksportlove og -regler fra USA og andre lande. Afvigelser fra loven er forbudt.

#### MEDDELELSE FRA FCC/INDUSTRY CANADA

Din enhed kan forårsage tv- eller radioforstyrrelser, f.eks. når en telefon bruges tæt på modtagerudstyr. FCC eller Industry Canada kan kræve, at du holder op med at bruge telefonen, hvis en sådan forstyrrelse ikke kan forhindres. Hvis du har brug for hjælp, skal du kontakte din lokale serviceforhandler. Denne enhed overholder afsnit 15 i FCC's regler. Betjeningen er betinget af følgende to betingelser: (1) Enheden må ikke forårsage skadelige forstyrrelser, og (2) enheden skal acceptere udefrakommende forstyrrelser, herunder også forstyrrelser, der kan forårsage uønsket betjening. Ændringer, der ikke udtrykkeligt er godkendt af Nokia, kan gøre brugerens ret til at bruge udstyret ugyldig.

Modelnummer: E90-1

9251245/3. udgave

# Indholdsfortegnelse

| Sikkerhed                                              | 6                |
|--------------------------------------------------------|------------------|
| Om enheden                                             | 6                |
| Netværkstjenester                                      | /<br>ح           |
| EKSUI AUUSLYI, DALLEI IEI OY OPIAUEI E                 | 1                |
| 1. Kom godt i gang                                     | 8                |
| Indsætning af SIM-kortet og batteriet                  | 8                |
| Indsætning af hukommelseskortet                        | 9                |
| Udtagning af hukommelseskortet                         | 10               |
| Opladning af batteriet                                 | 10               |
| lislutning af et headset                               | 10               |
| Taster og dele på coveret                              | 11<br>1 1        |
| Kamera                                                 | ۲۲<br>12         |
| Første start af enheden                                | 13               |
| Om skærmen                                             | 13               |
| Skærmens indikatorer og ikoner                         | 13               |
| Antenner                                               | 14               |
| Låsning af tasterne                                    | 14               |
| Kundesupport fra Nokia og kontaktoplysninger           | 14               |
| 2 Grundlagganda onlygningar om anhadan                 | 15               |
| Z. aranaiæyyenae opiysninger om enneaen                | . <b>Э</b><br>15 |
| Skift fra cover for at bruge kommunikatoren            |                  |
| Menu                                                   | 15               |
| Handlinger, der er fælles for flere programmer         | 15               |
| Standbytilstande                                       | 16               |
| Aktiv standby                                          | 16               |
| Standby                                                | 16               |
| Skrivning af tekst på covertastaturet                  | 16               |
| Iraditionel tekstindtastning                           | 10<br>17         |
| Andring of skriftsproget                               | 11<br>17         |
| Iustering af lydstyrken                                | <i>i</i><br>17   |
| Profiler                                               | 17               |
| Valg af ringetoner                                     | 18               |
| Temaer                                                 | 18               |
| Hukommelse                                             | 18               |
| Hukommelseskort                                        | 18               |
| MICrOSD                                                | 18               |
| Brug ar et nukommelseskort                             | 19<br>10         |
| Hiælp til enheden                                      | 10 10            |
| Selvstudie                                             | 19               |
| Indstillingsguide                                      | 19               |
| Nokia PC Suite                                         | 20               |
|                                                        |                  |
| 3. Overførsel af indhold mellem enheder                | .21              |
| Synkronisering af data med en anden enhed              | 21               |
| 1 Telefon                                              | 22               |
| A. Telefoli<br>Besvarelse af et onkald                 | 22               |
| Foretagelse af et opkald                               | 22               |
| Foretagelse af et konferenceopkald                     | 22               |
| Videoopkald                                            | 22               |
| Videodeling                                            | 23               |
| Deling af en video                                     | 23               |
| Modtagelse af en invitation til videodeling            | 23               |
| Internetopkald                                         | .23              |
| Oprottolco of forbindolco til internetopkaldstioneston | 25<br>71         |
| Foretagelse af internetonkald                          | 24<br>2 <i>1</i> |
| Hurtigkald                                             | 24               |
| Omstilling af opkald                                   | 24               |
| Angivelse af nummer til omstilling af opkald           | 25               |
| Opkaldsspærring                                        | 25               |
| Spærring af internetopkald                             | 25               |
| Ændring af spærringsadgangskoden                       | 25               |
| Arsendelse at DIME-toner                               | 25               |
| 1 EIEI UI ISVAI EI                                     | 25               |
| 5 100                                                  | 27               |
| ······································                 |                  |
| Overvågning af alle kommunikationshandlinger           | 27               |

| Logindstillinger                                                                                                    | 27<br>27                                                                                                    |
|----------------------------------------------------------------------------------------------------|----------------------------------------------------------------------------------------------------|
| 6. Beskeder                                                                                                    |                                                                                                    |
| Organisering af beskeder                                                                                                    | 28                                                                                                    |
| Beskedlæser                                                                                                    | 28                                                                                                    |
| SMS-beskeder                                                                                                    | 28                                                                                                    |
| Indstillinger for afsendelse af SMS-beskeder                                                                                                    | 29                                                                                                    |
| SMS-Deskeder på SIM-Kortet                                                                                                    | 29                                                                                                    |
| Dilleubeskeuel<br>MMS-boskodor                                                                                                    | 29                                                                                                    |
| Onrettelse og afsendelse af MMS-beskeder                                                                                                    | 29                                                                                                    |
| Oprettelse af præsentationer                                                                                                    | 30                                                                                                    |
| Modtagelse og besvarelse af MMS-beskeder                                                                                                    | 30                                                                                                    |
| Visning af præsentationer                                                                                                    | 30                                                                                                    |
| Visning af medieobjekter                                                                                                    | 31                                                                                                    |
| Visning og lagring af vedhæftede multimediefiler                                                                                                    | 31                                                                                                    |
| E-Mail-Deskeder                                                                                                    | 31<br>F                                                                                                    |
| nostkassen                                                                                                    | י<br>1                                                                                                    |
| Oprettelse af forbindelse til en fiernpostkasse                                                                                                    |                                                                                                    |
| Læsning og besvarelse af e-mail-beskeder                                                                                                    | 32                                                                                                    |
| Sletning af beskeder                                                                                                    | 32                                                                                                    |
| Undermapper i fjernpostkassen                                                                                                    | 32                                                                                                    |
| Særlige beskeder                                                                                                    | 32                                                                                                    |
| Arsendelse af tjenestekommandoer                                                                                                    | 33                                                                                                    |
| rivulayeise ai ceii divaucasi-deskeder<br>Chat                                                                                                    | לל<br>בב                                                                                                    |
| Angivelse af chatindstillinger                                                                                                    |                                                                                                    |
| Start af en samtale                                                                                                    | 33                                                                                                    |
| Chatgrupper                                                                                                    | 34                                                                                                    |
| Blokering af brugere                                                                                                    | 34                                                                                                    |
| Cell broadcast                                                                                                    | 34                                                                                                    |
| Tjenestebeskeder                                                                                                    | 34                                                                                                    |
| Beskeainastillinger                                                                                                    | 35                                                                                                    |
| Indstillinger for MMS-beskeder                                                                                                    | לל<br>זג                                                                                                    |
| Indstillinger for e-mail-kontoen                                                                                                    |                                                                                                    |
| And stranger for c man kontoellaanaanaanaanaanaanaanaanaanaanaanaanaa                                                                                                    |                                                                                                    |
| Brugerindstillinger                                                                                                    | 35                                                                                                    |
| Brugerindstillinger<br>Indstillinger for hentning                                                                                                    | 35<br>36<br>36                                                                                                    |
| Brugerindstillinger<br>Indstillinger for hentning<br>Indstillinger for automatisk hentning                                                                                                    | 35<br>36<br>36<br>36                                                                                                    |
| Brugerindstillinger<br>Indstillinger for hentning<br>Indstillinger for automatisk hentning<br>Cell broadcast-indstillinger                                                                                                    | 35<br>36<br>36<br>36<br>36                                                                                                    |
| Brugerindstillinger<br>Indstillinger for hentning<br>Indstillinger for automatisk hentning<br>Cell broadcast-indstillinger<br>Andre indstillinger                                                                                                    | 35<br>36<br>36<br>36<br>36<br>36                                                                                                    |
| Brugerindstillinger<br>Indstillinger for hentning<br>Indstillinger for automatisk hentning<br>Cell broadcast-indstillinger<br>Andre indstillinger                                                                                                    | 35<br>36<br>36<br>36<br>36<br>36<br>36                                                                                                 |
| Brugerindstillinger<br>Indstillinger for hentning<br>Indstillinger for automatisk hentning<br>Cell broadcast-indstillinger<br>Andre indstillinger<br><b>7. Kontakter</b><br>Kopiering af kontakter mellem SIM-kortets og enhedens                                                                                                    | 35<br>36<br>36<br>36<br>36<br>36<br>36                                                                                                 |
| Brugerindstillinger<br>Indstillinger for hentning<br>Indstillinger for automatisk hentning<br>Cell broadcast-indstillinger<br>Andre indstillinger<br><b>7. Kontakter</b><br>Kopiering af kontakter mellem SIM-kortets og enhedens<br>hukommelse                                                                                                    | 35<br>36<br>36<br>36<br>36<br>36<br>36<br>37                                                                                           |
| Brugerindstillinger<br>Indstillinger for hentning<br>Indstillinger for automatisk hentning<br>Cell broadcast-indstillinger<br>Andre indstillinger<br><b>7. Kontakter</b><br>Kopiering af kontakter mellem SIM-kortets og enhedens<br>hukommelse<br>Håndtering af kontakter                                                                                                    | 35<br>36<br>36<br>36<br>36<br>36<br>36<br>37<br>37<br>37                                                                               |
| Brugerindstillinger<br>Indstillinger for hentning<br>Indstillinger for automatisk hentning<br>Cell broadcast-indstillinger<br>Andre indstillinger<br>Andre indstillinger<br>Andre indstillinger<br>Andre indstillinger<br>Andre indstillinger<br>Andre indstillinger<br>Handtering af kontakter mellem SIM-kortets og enhedens<br>hukommelse<br>Håndtering af kontakter<br>Håndtering af kontaktgrupper                                                                                                    | 35<br>36<br>36<br>36<br>36<br>36<br>36<br>37<br>37<br>37<br>37                                                                         |
| Brugerindstillinger<br>Indstillinger for hentning<br>Indstillinger for automatisk hentning<br>Cell broadcast-indstillinger<br>Andre indstillinger<br>Andre indstillinger<br>Andre indstillinger<br>Andre indstillinger<br>Andre indstillinger<br>Andre indstillinger<br>Handtering af kontakter mellem SIM-kortets og enhedens<br>hukommelse<br>Håndtering af kontakter<br>Håndtering af kontakter<br>Håndtering af kontaktgrupper                                                                                                    | 35<br>36<br>36<br>36<br>36<br>36<br>36<br>37<br>37<br>37<br>37<br>37                                                                   |
| Brugerindstillinger<br>Indstillinger for hentning<br>Indstillinger for automatisk hentning<br>Cell broadcast-indstillinger<br>Andre indstillinger<br>Andre indstillinger<br>Andre indstillinger<br>Andre indstillinger<br>Andre indstillinger<br>Andre indstillinger<br>Kopiering af kontakter mellem SIM-kortets og enhedens<br>hukommelse<br>Håndtering af kontakter<br>Håndtering af kontakter<br>Håndtering af kontakter<br>Tilføjelse af ringetoner til kontakter                                                                                                    | 35<br>36<br>36<br>36<br>36<br>36<br>36<br>36<br>37<br>37<br>37<br>37<br>38<br>38                                                       |
| Brugerindstillinger<br>Indstillinger for hentning<br>Indstillinger for automatisk hentning<br>Cell broadcast-indstillinger<br>Andre indstillinger<br>Andre indstillinger<br>Andre indstillinger<br>Andre indstillinger<br>Andre indstillinger<br>Andre indstillinger<br>F. Kontakter<br>Kopiering af kontakter mellem SIM-kortets og enhedens<br>hukommelse<br>Håndtering af kontakter<br>Håndtering af kontakter<br>Håndtering af kontakter<br>Håndtering af kontaktgrupper<br>SIM-bibliotek og andre SIM-tjenester                                                                                                    | 35<br>36<br>36<br>36<br>36<br>36<br>36<br>37<br>37<br>37<br>37<br>38<br>38<br>38                                                       |
| Brugerindstillinger<br>Indstillinger for hentning<br>Indstillinger for automatisk hentning<br>Cell broadcast-indstillinger<br>Andre indstillinger<br>Andre indstillinger<br>Andre indstillinger<br>Andre indstillinger<br>Andre indstillinger<br>F. Kontakter<br>Kopiering af kontakter mellem SIM-kortets og enhedens<br>nukommelse<br>Håndtering af kontakter<br>Håndtering af kontakter<br>Håndtering af kontakter<br>Håndtering af kontaktgrupper<br>SiM-bibliotek og andre SIM-tjenester<br>B. Kalender                                                                                                    | 35<br>36<br>36<br>36<br>36<br>37<br>37<br>37<br>37<br>37<br>38<br>38<br>38<br>38                                                       |
| Brugerindstillinger<br>Indstillinger for hentning<br>Indstillinger for automatisk hentning<br>Cell broadcast-indstillinger<br>Andre indstillinger<br>Andre indstilling                                                                                    | 35<br>36<br>36<br>36<br>36<br>37<br>37<br>37<br>37<br>37<br>38<br>38<br>38<br>38<br>38                                                 |
| Brugerindstillinger<br>Indstillinger for hentning<br>Indstillinger for automatisk hentning<br>Cell broadcast-indstillinger<br>Andre indstillinger<br>Andre indstilling                                                                                    | 35<br>36<br>36<br>36<br>36<br>36<br>37<br>37<br>37<br>37<br>38<br>38<br>38<br>38<br>38<br>39<br>39                                     |
| Brugerindstillinger<br>Indstillinger for hentning<br>Indstillinger for automatisk hentning<br>Cell broadcast-indstillinger<br>Andre indstillinger<br>Andre in | 35<br>36<br>36<br>36<br>36<br>36<br>37<br>37<br>37<br>37<br>37<br>38<br>38<br>38<br>38<br>39<br>39<br>39<br>39                         |
| Brugerindstillinger<br>Indstillinger for hentning<br>Indstillinger for automatisk hentning<br>Cell broadcast-indstillinger<br>Andre indstillinger<br>Andre indstillinger<br>Alander<br>Diffelse af kalenderposter<br>Diffelse af kalenderposter<br>Diffelse af kalenderposter<br>Alendervisninger<br>Månedsvisning                                                                                                    | 35<br>36<br>36<br>36<br>36<br>36<br>37<br>37<br>37<br>38<br>38<br>38<br>38<br>39<br>39<br>39<br>39<br>39<br>40                         |
| Brugerindstillinger<br>Indstillinger for hentning<br>Indstillinger for automatisk hentning<br>Cell broadcast-indstillinger<br>Andre indstillinger<br>Andre indstillinger<br>Andre indstillinger<br>Andre indstillinger<br>Andre indstillinger<br>Andre indstillinger<br>Andre indstillinger<br>Andre indstillinger<br>Andre indstillinger<br>Andre indstillinger<br>Andre ing af kontakter mellem SIM-kortets og enhedens<br>nukommelse<br>Håndtering af kontakter<br>Håndtering af kontakter<br>Håndtering af kontakter<br>Håndtering af kontaktgrupper<br>Håndtering af kontaktgrupper<br>Andre ingetoner til kontakter<br>Jifføjelse af ringetoner til kontakter<br>Jifføjelse af ringetoner til kontakter<br>Jifføjelse af kalenderposter<br>Dprettelse af kalenderposter<br>Dpgaveposter<br>(alendervisninger<br>Månedsvisning                                                                                                    | 35<br>36<br>36<br>36<br>36<br>37<br>37<br>37<br>37<br>38<br>38<br>38<br>38<br>38<br>39<br>39<br>39<br>39<br>39<br>39<br>39             |
| Brugerindstillinger<br>Indstillinger for hentning<br>Indstillinger for automatisk hentning<br>Cell broadcast-indstillinger<br>Andre indstillinger<br>Andre indstillinger<br>Alender<br>Diprettelse af kalenderposter<br>Dipgaveposter<br>Calendervisninger<br>Månedsvisning<br>Dagsvisning<br>Dagsvisning                                                                                                    | 35<br>36<br>36<br>36<br>36<br>37<br>37<br>37<br>37<br>37<br>38<br>38<br>38<br>38<br>39<br>39<br>39<br>39<br>39<br>39<br>40<br>40<br>40 |
| Brugerindstillinger<br>Indstillinger for hentning<br>Indstillinger for automatisk hentning<br>Cell broadcast-indstillinger<br>Andre indstillinger<br>Andre indstillinger<br><b>7. Kontakter</b><br>Kopiering af kontakter mellem SIM-kortets og enhedens<br>hukommelse<br>Håndtering af kontakter<br>Håndtering af kontakter<br>Håndtering af kontaktgrupper<br>Håndtering af kontaktgrupper<br>Håndtering af kontaktgrupper<br>B. Kalender<br>Dprettelse af kalenderposter<br>Dpgaveposter<br>Kalendervisninger<br>Månedsvisning<br>Dggavevisning<br>Dggavevisning<br>Dggavevisning                                                                                                    | 36<br>36<br>36<br>37<br>37<br>37<br>37<br>37<br>38<br>38<br>38<br>38<br>39<br>39<br>39<br>39<br>39<br>39<br>39<br>39<br>40<br>40<br>40 |
| Brugerindstillinger<br>Indstillinger for hentning<br>Indstillinger for automatisk hentning<br>Cell broadcast-indstillinger<br>Andre indstillinger<br>Andre indstillinger<br>Andre indstillinger<br><b>7. Kontakter</b><br>Kopiering af kontakter mellem SIM-kortets og enhedens<br>hukommelse<br>Håndtering af kontakter<br>Håndtering af kontakter<br>Håndtering af kontakter<br>Håndtering af kontaktgrupper<br>Tilføjelse af ringetoner til kontakter<br>Visitkort<br>SIM-bibliotek og andre SIM-tjenester<br><b>8. Kalender</b><br>Oprettelse af kalenderposter<br>Opgaveposter<br>Kalendervisninger<br>Månedsvisning<br>Dagsvisning<br>Dagsvisning<br>Opgavevisning<br>Kalenderindstillinger                                                                                                    | 36<br>36<br>36<br>37<br>37<br>37<br>37<br>37<br>37<br>38<br>38<br>38<br>38<br>39<br>39<br>39<br>39<br>39<br>39<br>40<br>40<br>40<br>40 |
| Brugerindstillinger<br>Indstillinger for hentning<br>Indstillinger for automatisk hentning<br>Cell broadcast-indstillinger<br>Andre indstillinger<br>Andre indstillinger<br><b>7. Kontakter</b><br>Kopiering af kontakter mellem SIM-kortets og enhedens<br>hukommelse<br>Håndtering af kontakter<br>Håndtering af kontakter<br>Håndtering af kontaktgrupper<br>Tilføjelse af ringetoner til kontakter<br>Visitkort<br>SIM-bibliotek og andre SIM-tjenester<br><b>8. Kalender</b><br>Oprettelse af kalenderposter<br>Opgaveposter<br>Kalendervisninger<br>Månedsvisning<br>Dagsvisning<br>Opgavevisning<br>Opgavevisning<br>Opgavevisning<br>Opgavevisning<br><b>9. Ur</b>                                                                                                    | 36<br>36<br>36<br>37<br>37<br>37<br>37<br>38<br>38<br>38<br>38<br>39<br>39<br>40<br>40<br>40<br>40<br>40<br>40<br>40                   |
| Brugerindstillinger<br>Indstillinger for hentning<br>Indstillinger for automatisk hentning<br>Cell broadcast-indstillinger<br>Andre indstillinger<br>Andre indstillinger<br><b>7. Kontakter</b><br>Kopiering af kontakter mellem SIM-kortets og enhedens<br>hukommelse<br>Håndtering af kontakter<br>Håndtering af kontakter<br>Håndtering af kontaktgrupper<br>Tilføjelse af ringetoner til kontakter<br>Visitkort<br>SIM-bibliotek og andre SIM-tjenester<br><b>8. Kalender</b><br>Oprettelse af kalenderposter<br>Opgaveposter<br>Kalendervisninger<br>Månedsvisning<br>Dagsvisning<br>Dagsvisning<br>Opgavevisning<br>Pagsvevisning<br>Opgavevisning<br>Alarm                                                                                                    |                                                                                                    |
| Brugerindstillinger<br>Indstillinger for hentning<br>Indstillinger for automatisk hentning<br>Cell broadcast-indstillinger<br>Andre indstillinger<br>Andre indstillinger<br><b>7. Kontakter</b><br>Kopiering af kontakter mellem SIM-kortets og enhedens<br>hukommelse<br>Håndtering af kontakter<br>Håndtering af kontakter<br>Håndtering af kontaktgrupper<br>Tilføjelse af ringetoner til kontakter<br>Visitkort<br>SIM-bibliotek og andre SIM-tjenester<br><b>8. Kalender</b><br>Oprettelse af kalenderposter<br>Opgaveposter<br>Kalendervisninger<br>Månedsvisning<br>Ugevisning<br>Dagsvisning<br>Opgavevisning<br>Alarm<br>Verdensur                                                                                                    |                                                                                                    |
| Brugerindstillinger<br>Indstillinger for hentning<br>Indstillinger for automatisk hentning<br>Cell broadcast-indstillinger<br>Andre indstillinger<br><b>7. Kontakter</b><br>Kopiering af kontakter mellem SIM-kortets og enhedens<br>hukommelse.<br>Håndtering af kontakter<br>Håndtering af kontakter<br>Håndtering af kontakter<br>Håndtering af kontaktgrupper<br>Tilføjelse af ringetoner til kontakter<br>Visitkort.<br>SIM-bibliotek og andre SIM-tjenester<br><b>8. Kalender</b><br>Oprettelse af kalenderposter<br>Opgaveposter<br>Kalendervisninger<br>Månedsvisning<br>Ugevisning<br>Opgavevisning<br>Opgavevisning<br>Valenderindstillinger<br><b>9. Ur</b>                                                                                                    |                                                                                                    |
| Brugerindstillinger<br>Indstillinger for hentning<br>Indstillinger for automatisk hentning<br>Cell broadcast-indstillinger<br>Andre indstillinger<br><b>7. Kontakter</b><br>Kopiering af kontakter mellem SIM-kortets og enhedens<br>hukommelse.<br>Håndtering af kontakter<br>Håndtering af kontakter<br>Håndtering af kontakter<br>Håndtering af kontaktgrupper<br>Tilføjelse af ringetoner til kontakter.<br>Visitkort.<br>SIM-bibliotek og andre SIM-tjenester<br><b>8. Kalender.</b><br>Oprettelse af kalenderposter<br>Opgaveposter<br>Kalendervisninger<br>Månedsvisning<br>Ugevisning.<br>Opgavevisning.<br>Opgavevisning.<br>Alarm.<br>Verdensur<br>Urindstillinger                                                                                                    |                                                                                                    |
| Brugerindstillinger.<br>Indstillinger for hentning.<br>Indstillinger for automatisk hentning.<br>Cell broadcast-indstillinger.<br>Andre indstillinger.<br><b>7. Kontakter.</b><br>Kopiering af kontakter mellem SIM-kortets og enhedens<br>hukommelse.<br>Håndtering af kontakter.<br>Håndtering af kontakter.<br>Håndtering af kontaktgrupper.<br>Tilføjelse af ringetoner til kontakter.<br>Visitkort.<br>SIM-bibliotek og andre SIM-tjenester.<br><b>8. Kalender.</b><br>Oprettelse af kalenderposter.<br>Opgaveposter.<br>Kalendervisninger.<br>Månedsvisning.<br>Ugevisning.<br>Opgavevisning.<br>Opgavevisning.<br>Stalenderindstillinger.<br><b>9. Ur.</b><br>Alarm.<br>Verdensur.<br>Urindstillinger.<br><b>10. Kontorprogrammer.</b>                                                                                                    |                                                                                                    |
| Brugerindstillinger<br>Indstillinger for hentning<br>Indstillinger for automatisk hentning<br>Cell broadcast-indstillinger<br>Andre indstillinger<br>Andre indstillinger<br><b>7. Kontakter</b><br>Kopiering af kontakter mellem SIM-kortets og enhedens<br>nukommelse<br>Håndtering af kontakter mellem SIM-kortets og enhedens<br>nukommelse<br>Håndtering af kontakter<br>Håndtering af kontaktgrupper<br>Håndtering af kontaktgrupper<br>Bindetring af kontaktgrupper<br>Håndtering af kontaktgrupper<br>Bindetring af kontaktgrupper<br>Kalender<br>Dyrettelse af kalenderposter<br>Dygaveposter<br>Kalendervisninger<br>Månedsvisning<br>Ugevisning<br>Dagsvisning<br>Dagsvisning<br>Dagsvisning<br>Dagsvisning<br>Dagsvisning<br>Dagsvisning<br>Dagsvisning<br>Dagsvisning<br>Dagsvisning<br>Dagsvisning<br>Dagsvisning<br>Dagsvisning<br>Dagsvisning<br>Dagsvisning<br>Digtyring<br>Filstyring<br>Filstyring                                                                                                    |                                                                                                    |
| Brugerindstillinger<br>Indstillinger for hentning<br>Indstillinger for automatisk hentning<br>Cell broadcast-indstillinger<br>Andre indstillinger<br>Andre indstillinger<br>Andre indstillinger<br>Andre indstillinger<br>Andre indstillinger<br>Andre indstillinger<br>Andre indstillinger<br>Andre indstillinger<br>Andre indstillinger<br>Andre indstillinger<br>Bith-bibliotek og andre SIM-tjenester<br>Bith-bibliotek og andre SIM-tjenester<br>Bith-bibliotek og andre SIM-tjenester<br>Andre indstisning<br>Ugevisning<br>Dagsvisning<br>Dagsvisning    |                                                                                                    |
| Brugerindstillinger.<br>Indstillinger for hentning.<br>Indstillinger for automatisk hentning.<br>Cell broadcast-indstillinger.<br>Andre indstillinger.<br><b>7. Kontakter.</b><br>Kopiering af kontakter mellem SIM-kortets og enhedens<br>hukommelse.<br>Håndtering af kontakter.<br>Håndtering af kontakter.<br>Håndtering af kontaktgrupper.<br>Tilføjelse af ringetoner til kontakter.<br>Visitkort.<br>SIM-bibliotek og andre SIM-tjenester.<br><b>8. Kalender.</b><br>Oprettelse af kalenderposter.<br>Opgaveposter.<br>Kalendervisninger.<br>Månedsvisning.<br>Ugevisning.<br>Opgavevisning.<br>Opgavevisning.<br>Pagsvisning.<br>Salenderindstillinger.<br><b>9. Ur.</b><br>Alarm.<br>Verdensur.<br>Urindstillinger.<br><b>10. Kontorprogrammer.</b><br>Filstyring<br>Søgning.<br>Regnemaskine<br>Nokia Team Suite                                                                                                    |                                                                                                    |

#### Indholdsfortegnelse

| Redigering af grupper                  | 43 |
|----------------------------------------|----|
| Ouickoffice                            | 43 |
| Åktive noter                           | 43 |
| Oprettelse og redigering af noter      |    |
| Indstillinger for aktive noter         |    |
| Konvertering                           |    |
| Konvertering af måleenheder            |    |
| Angivelse af basisvaluta og valutakurs |    |
| PDF-læser                              |    |
| Zip Manager                            |    |
| Udskrivning                            |    |
| Trådløst tastatur                      |    |
| Noter                                  |    |
| ··                                     |    |

| Modem       46         Kabelforbindelse       46         Forbindelsesstyring       46         Søgning efter WLAN       47         Bluetooth       47         Afsendelse og modtagelse af data vha. Bluetooth.       47         Binding af enheder       48         Sikkerhedstip       48         Bluetooth-indikatorer       48         SIM-adgangsprofil       48         Infrarød       49         Internetadgangspunkter       49         Konfiguration af et internetadgangspunkt til       41         dataopkald       50         Konfiguration af et internetadgangspunkt til pakkedata       50         Avancerede indstillinger for internetadgangspunkt til pakkedata       50         Avancerede indstillinger for internetadgangspunkter til       50         Avancerede indstillinger for internetadgangspunkter til       50         Avancerede indstillinger for WLAN-       52         WLAN-forbindelser       52         WLAN-adgangspunkter       53         Manuel konfiguration af et WLAN-       53         Internet.       53         Manuel konfiguration af et WLAN-       53         Internet.       53         Mauel konfiguration af et WLAN-                                                         | Modem       46         Kabelforbindelse       46         Forbindelsesstyring       46         Søgning efter WLAN       47         Bluetooth       47         Bluetooth       47         Afsendelse og modtagelse af data vha. Bluetooth.       47         Binding af enheder       48         Sikkerhedstip       48         Bluetooth-indikatorer       48         SIM-adgangsprofil       48         Infrarød       49         Internetadgangspunkter       49         Konfiguration af et internetadgangspunkt til       41         dataopkald       50         Konfiguration af et internetadgangspunkt til pakkedata       50         Avancerede indstillinger for internetadgangspunkter til       50         Avancerede indstillinger for internetadgangspunkter til       50         Avancerede indstillinger for internetadgangspunkter til       50         Pakkedata (GPRS)       50 <b>12. Trådløst lokalnetværk 52</b> WLAN-forbindelser       52         WLAN-adgangspunkter       53         Manuel konfiguration af et WLAN-       53         Internetadgangspunkter       53         Mauel konfiguration af et WLAN-       53                                                                                                    | 11. Forbindelse                                                                                                    | 46                                                                                                    |
|----------------------------------------------------------------------------------------------------|----------------------------------------------------------------------------------------------------|----------------------------------------------------------------------------------------------------|----------------------------------------------------------------------------------------------------|
| Kabelforbindelse46Forbindelsesstyring46Søgning efter WLAN47Bluetooth47Afsendelse og modtagelse af data vha. Bluetooth47Binding af enheder48Sikkerhedstip48Bluetooth-indikatorer48SIM-adgangsprofil48Internetadgangspunkter49Internetadgangspunkter49Konfiguration af et internetadgangspunkt til49Avancerede indstillinger for internetadgangspunkter til50Konfiguration af et internetadgangspunkt til pakkedata50Konfiguration af et internetadgangspunkter til50Avancerede indstillinger for internetadgangspunkter til50Visning af WLAN-tilgængelighed52WLAN-forbindelser52WLAN-dgangspunkter53Manuel konfiguration af et WLAN-53Nanuel konfiguration af et WLAN-53Nanuel konfiguration af et WLAN-53Manuel konfiguration af et WLAN-53Manuel konfiguration af et WLAN-53Manuel konfiguration af et WLAN-53Manuel konfiguration af et WLAN-53Manuel konfiguration af et WLAN-53Manuel konfiguration af et WLAN-53Manuel konfiguration af et WLAN-53Mulk konfiguration af et WLAN-53Manuel konfiguration af et WLAN-53Manuel konfiguration af et WLAN-53Manuel konfiguration af et WLAN-53Manuel konfiguration af et WLAN-53Manuel konfiguration af e                                                                         | Kabelforbindelse46Forbindelsesstyring46Søgning efter WLAN47Bluetooth47Afsendelse og modtagelse af data vha. Bluetooth47Binding af enheder48Sikkerhedstip48Bluetooth-indikatorer48SIM-adgangsprofil48Infarød49Internetadgangspunkter49Konfiguration af et internetadgangspunkt til40Avancerede indstillinger for internetadgangspunkter til50Konfiguration af et internetadgangspunkt til pakkedata50Konfiguration af et internetadgangspunkt til pakkedata50Visning af WLAN-tilgængelighed52WLAN-forbindelser52WLAN-dgangspunkter53Manuel konfiguration af et WLAN-53Nanuel konfiguration af et WLAN-53Nanuel konfiguration af et WLAN-53Manuel konfiguration af et WLAN-53Manuel konfiguration af et WLAN-53Manuel konfiguration af et WLAN-53Manuel konfiguration af et WLAN-53Manuel konfiguration af et WLAN-53Manuel konfiguration af et WLAN-53Manuel konfiguration af et WLAN-53Muteret54Adgangspunkter54Brug af internettet54Bogmærker54Afslutning af en forbindelse54Nyhedsfeeds og blogs55Sideindstillinger55Sideindstillinger55                                                                                                    | Modem                                                                                                    | 46                                                                                                    |
| Forbindelsesstyring       46         Søgning efter WLAN       47         Bluetooth       47         Afsendelse og modtagelse af data vha. Bluetooth.       47         Binding af enheder.       48         Sikkerhedstip.       48         Bluetooth-indikatorer.       48         Bluetooth-indikatorer.       48         SIM-adgangsprofil.       48         Infrarød       49         Konfiguration af et internetadgangspunkt til       49         Avancerede indstillinger for internetadgangspunkter til       50         Konfiguration af et internetadgangspunkt til pakkedata       50         Konfiguration af et internetadgangspunkt til pakkedata       50         Konfiguration af et internetadgangspunkt til pakkedata       50         Konfiguration af et internetadgangspunkter til       50         Avancerede indstillinger for internetadgangspunkter til       50         Visning af WLAN-tilgængelighed       52         WLAN-forbindelser.       52         WLAN-forbindelser.       52         WLAN-adgangspunkter.       53         Manuel konfiguration af et WLAN-       53         internetadgangspunkter.       53         Manuel konfiguration af et WLAN-       53         internetadg          | Forbindelsesstyring       46         Søgning efter WLAN       47         Bluetooth       47         Afsendelse og modtagelse af data vha. Bluetooth.       47         Binding af enheder.       48         Sikkerhedstip.       48         Bluetooth-indikatorer.       48         Bluetooth-indikatorer.       48         SIM-adgangsprofil.       48         Intrarød       49         Konfiguration af et internetadgangspunkt til       49         Avancerede indstillinger for internetadgangspunkter til       50         Konfiguration af et internetadgangspunkt til pakkedata       50         Konfiguration af et internetadgangspunkt til pakkedata       50         Konfiguration af et internetadgangspunkt til pakkedata       50         Konfiguration af et internetadgangspunkter til       50         Avancerede indstillinger for internetadgangspunkter til       50         Avancerede indstillinger for WLAN-tilgængelighed       52         WLAN-forbindelser.       52         WLAN-dogangspunkter.       53         Manuel konfiguration af et WLAN-       53         internetadgangspunkter.       53         Manuel konfiguration af et WLAN-       53         internetadgangspunkter.       53 <tr< td=""><td>Kabelforbindelse</td><td>46</td></tr<> | Kabelforbindelse                                                                                                    | 46                                                                                                    |
| Søgning efter WLAN.       47         Bluetooth       47         Afsendelse og modtagelse af data vha. Bluetooth.       47         Binding af enheder.       48         Sikkerhedstip.       48         Bluetooth-indikatorer.       48         SIM-adgangsprofil.       48         Infrarød       49         Internetadgangspunkter.       49         Konfiguration af et internetadgangspunkt til       41         dataopkald.       49         Avancerede indstillinger for internetadgangspunkter til       50         Konfiguration af et internetadgangspunkt til pakkedata       50         Konfiguration af et internetadgangspunkter til       50         Avancerede indstillinger for internetadgangspunkter til       50         Avancerede indstillinger for internetadgangspunkter til       50         Avancerede indstillinger for WLAN-tilgængelighed.       52         WLAN-forbindelser.       52         WLAN-forbindelser.       53         Manuel konfiguration af et WLAN-       53         Manuel konfiguration af et WLAN-       53         Internetadgangspunkter.       53         Manuel konfiguration af et WLAN-       53         Manuel konfiguration af et WLAN-       53         Manuel           | Søgning efter WLAN                                                                                                    | Forbindelsesstyring                                                                                                    | 46                                                                                                    |
| Bluetooth       47         Afsendelse og modtagelse af data vha. Bluetooth.       47         Binding af enheder.       48         Sikkerhedstip.       48         Bluetooth-indikatorer.       48         SIM-adgangsprofil.       48         Infrarød       49         Internetadgangspunkter.       49         Konfiguration af et internetadgangspunkt til       49         dataopkald.       49         Avancerede indstillinger for internetadgangspunkter til       50         Konfiguration af et internetadgangspunkt til pakkedata       50         Konfiguration af et internetadgangspunkter til       50         Avancerede indstillinger for internetadgangspunkter til       50         Avancerede indstillinger for internetadgangspunkter til       50         Avancerede indstillinger for internetadgangspunkter til       50         Visning af WLAN-tilgængelighed.       52         WLAN-forbindelser.       52         WLAN-adgangspunkter.       53         Manuel konfiguration af et WLAN-       53         internetadgangspunkter.       53         Manuel konfiguration af et WLAN-       53         internetadgangspunkter.       53         Manuel konfiguration af et WLAN-       53               | Bluetooth       47         Afsendelse og modtagelse af data vha. Bluetooth                                                                                                    | Søgning efter WLAN                                                                                                    | 47                                                                                                    |
| Afsendelse og modtagelse af data vha. Bluetooth                                                                                                    | Afsendelse og modtagelse af data vha. Bluetooth                                                                                                    | Bluetooth                                                                                                    | 47                                                                                                    |
| Binding af enheder                                                                                                    | Binding af enheder                                                                                                    | Afsendelse og modtagelse af data vha. Bluetooth                                                                                                    | 47                                                                                                    |
| Sikkerhedstip.       48         Bluetooth-indikatorer.       48         SIM-adgangsprofil.       48         Infarød       49         Internetadgangspunkter.       49         Konfiguration af et internetadgangspunkt til       49         Avancerede indstillinger for internetadgangspunkter til       50         Konfiguration af et internetadgangspunkt til pakkedata       50         Konfiguration af et internetadgangspunkt til pakkedata       50         Avancerede indstillinger for internetadgangspunkter til       50         Avancerede indstillinger for internetadgangspunkter til       50         Avancerede indstillinger for internetadgangspunkter til       50         Visning af WLAN-tilgængelighed       52         WLAN-forbindelser.       52         WLAN-dagangspunkter.       53         Manuel konfiguration af et WLAN-       53         Manuel konfiguration af et WLAN-       53         Nuternetadgangspunkter.       53         VIAN-indstillinger for WLAN-       53         Nuternetadgangspunkter.       53         Manuel konfiguration af et WLAN-       53         Internetadgangspunkter.       53         VIAN-indstillinger.       53         Manuel konfiguraspunkter.       53 | Sikkerhedstip.       48         Bluetooth-indikatorer.       48         SIM-adgangsprofil.       48         Infarød       49         Internetadgangspunkter.       49         Konfiguration af et internetadgangspunkt til       49         Avancerede indstillinger for internetadgangspunkter til       50         Konfiguration af et internetadgangspunkt til pakkedata       50         Konfiguration af et internetadgangspunkt til pakkedata       50         Avancerede indstillinger for internetadgangspunkter til       50         Avancerede indstillinger for internetadgangspunkter til       50         Avancerede indstillinger for internetadgangspunkter til       50         Visning af WLAN-tilgængelighed       52         WLAN-forbindelser       52         WLAN-dagangspunkter       53         Manuel konfiguration af et WLAN-       53         Internetadgangspunkter       53         Visning af indstillinger for WLAN-       53         Internetadgangspunkter       53         Nuclean-indstillinger       53         Hadgangspunkter       53         Si Avancerede indstillinger       53         Ja. Internet       54         Adgangspunkter       53         Si Adgangspunkter                                                               | Binding af enheder                                                                                                    | 48                                                                                                    |
| Bluetooth-indikatorer                                                                                                    | Bluetooth-indikatorer                                                                                                    | Sikkerhedstip                                                                                                    | 48                                                                                                    |
| SIM-adgangsprofil.       48         Infarød       49         Internetadgangspunkter.       49         Konfiguration af et internetadgangspunkt til       49         Avancerede indstillinger for internetadgangspunkter til       50         Konfiguration af et internetadgangspunkt til pakkedata       50         Konfiguration af et internetadgangspunkt til pakkedata       50         Avancerede indstillinger for internetadgangspunkter til       50         Avancerede indstillinger for internetadgangspunkter til       50         Avancerede indstillinger for internetadgangspunkter til       50         Visning af WLAN-tilgængelighed.       52         VLAN-forbindelser.       52         WLAN-forbindelser.       52         WLAN-adgangspunkter.       53         Manuel konfiguration af et WLAN-       53         internetadgangspunkter.       53         WLAN-indstillinger for WLAN-       53         internetadgangspunkter.       53         13. Internet.       54         Adgangspunkter.       54         Stunting af en forbindelse.       54         Nyhedsfeeds og blogs.       55         Generelle indstillinger.       55         Sideindstillinger.       55                               | SIM-adgangsprofil.       48         Infarød       49         Internetadgangspunkter.       49         Konfiguration af et internetadgangspunkt til       49         dataopkald.       49         Avancerede indstillinger for internetadgangspunkter til       50         Konfiguration af et internetadgangspunkt til pakkedata       50         Konfiguration af et internetadgangspunkter til       50         Avancerede indstillinger for internetadgangspunkter til       50         Avancerede indstillinger for internetadgangspunkter til       50         Pakkedata (GPRS)       50 <b>12. Trådløst lokalnetværk.       52         Visning af WLAN-tilgængelighed.       52         WLAN-forbindelser.       52         WLAN-forbindelser.       52         WLAN-adgangspunkter.       53         Manuel konfiguration af et WLAN-       53         internetadgangspunkter.       53         VIAN-indstillinger for WLAN-       53         Internetadgangspunkter.       53         <b>13. Internet.       54</b>         Adgangspunkter.       54         Bogmærker.       54         Rydning af en forbindelse.       54         Rydning af cachen.       54         Ry</b>                                                                                          | Bluetooth-indikatorer                                                                                                    | 48                                                                                                    |
| Infrarød49Internetadgangspunkter49Konfiguration af et internetadgangspunkt til49Avancerede indstillinger for internetadgangspunkter til50Konfiguration af et internetadgangspunkt til pakkedata50Konfiguration af et internetadgangspunkt til pakkedata50Avancerede indstillinger for internetadgangspunkter til50Pakkedata (GPRS)5012. Trådløst lokalnetværk52Visning af WLAN-tilgængelighed52WLAN-forbindelser52WLAN-dgangspunkter53Manuel konfiguration af et WLAN-53internetadgangspunkter53WLAN-indstillinger for WLAN-53Mancerede indstillinger for WLAN-53Manuel konfiguration af et WLAN-53Manuel konfiguration af et WLAN-53Manuel konfiguration af et WLAN-53Mancerede indstillinger for WLAN-53Mancerede indstillinger for WLAN-53MuAN-indstillinger54Adgangspunkter54Afgua f internettet54Bogmærker54Afgung af cachen54Nyhedsfeeds og blogs55Generelle indstillinger55Sideindstillinger55Sideindstillinger55                                                                                                    | Infrarød49Internetadgangspunkter49Konfiguration af et internetadgangspunkt til49Avancerede indstillinger for internetadgangspunkter til50Konfiguration af et internetadgangspunkt til pakkedata50Konfiguration af et internetadgangspunkt til pakkedata50Avancerede indstillinger for internetadgangspunkter til50Pakkedata (GPRS)5012. Trådløst lokalnetværk52Visning af WLAN-tilgængelighed52WLAN-forbindelser52WLAN-dgangspunkter53Manuel konfiguration af et WLAN-<br>internetadgangspunkter53Manuel konfiguration af et WLAN-<br>internetadgangspunkter5313. Internet54Adgangspunkter54Brug af internettet54Brug af internettet54Kodsing af en forbindelse54Kydning af en forbindelse54Sydning af en forbindelse54Sydning af en forbindelse54Sydning af en forbindelse54Sydning af en forbindelse54Sydning af en forbindelse54Sydning af en forbindelse54Sydning af en forbindelse54Sydning af en forbindelse55Sideindstillinger55Sideindstillinger55Sideindstillinger55                                                                                                    | SIM-adgangsprofil                                                                                                    | 48                                                                                                    |
| Internetadgangspunkter                                                                                                    | Internetadgangspunkter                                                                                                    | Infrarød                                                                                                    | 49                                                                                                    |
| Konfiguration af et internetadgangspunkt til       49         Avancerede indstillinger for internetadgangspunkter til       50         Konfiguration af et internetadgangspunkt til pakkedata       50         (GPRS)       50         Avancerede indstillinger for internetadgangspunkter til       50         pakkedata (GPRS)       50         Avancerede indstillinger for internetadgangspunkter til       50         Avancerede indstillinger for internetadgangspunkter til       50         Visning af WLAN-tilgængelighed       52         WLAN-forbindelser       52         WLAN-guide       52         WLAN-adgangspunkter       53         Manuel konfiguration af et WLAN-       53         internetadgangspunkter       53         Avancerede indstillinger for WLAN-       53         internetadgangspunkter       53         13. Internet       54         Adgangspunkter       54         S4       54         Bogmærker       54         S4       54         S4       54         S5       55         Generelle indstillinger       55         S6       55         S6       55                                                                                                    | Konfiguration af et internetadgangspunkt til       49         Avancerede indstillinger for internetadgangspunkter til       50         Konfiguration af et internetadgangspunkt til pakkedata       50         (GPRS)       50         Avancerede indstillinger for internetadgangspunkter til       50         pakkedata (GPRS)       50         Avancerede indstillinger for internetadgangspunkter til       50         Avancerede indstillinger for internetadgangspunkter til       50         Visning af WLAN-tilgængelighed       52         WLAN-forbindelser       52         WLAN-guide       52         WLAN-adgangspunkter       53         Manuel konfiguration af et WLAN-       53         internetadgangspunkter       53         Avancerede indstillinger for WLAN-       53         internetadgangspunkter       53         13. Internet       54         Adgangspunkter       54         S4       54         Brug af internettet       54         Bogmærker       54         Afslutning af en forbindelse       54         Nyhedsfeeds og blogs       55         Gienerelle indstillinger       55                                                                                                    | Internetadgangspunkter                                                                                                    | 49                                                                                                    |
| dataopkald                                                                                                    | dataopkald                                                                                                    | Konfiguration af et internetadgangspunkt til                                                                                                    |                                                                                                    |
| Avancerede indstillinger for internetadgangspunkter til       50         Konfiguration af et internetadgangspunkt til pakkedata       50         Konfiguration af et internetadgangspunkt til pakkedata       50         Avancerede indstillinger for internetadgangspunkter til       50         Pakkedata (GPRS)       50 <b>12. Trådløst lokalnetværk 52</b> Visning af WLAN-tilgængelighed       52         WLAN-forbindelser       52         WLAN-dgangspunkter       53         Manuel konfiguration af et WLAN-       53         internetadgangspunkter       53         Avancerede indstillinger for WLAN-       53         Nanuel konfiguration af et WLAN-       53         Nancerede indstillinger for WLAN-       53         Nancerede indstillinger for WLAN-       53         Nutenteatdgangspunkter       53         VIAN-indstillinger       54         Brug af internettet       54         Bogmærker       54         Rydning af cachen       54         Nyhedsfeeds og blogs       55         Sideindstillinger       55                                                                                                    | Avancerede indstillinger for internetadgangspunkter til       50         Konfiguration af et internetadgangspunkt til pakkedata       50         Avancerede indstillinger for internetadgangspunkter til       50         Avancerede indstillinger for internetadgangspunkter til       50         Pakkedata (GPRS)       50 <b>12. Trådløst lokalnetværk 52</b> Visning af WLAN-tilgængelighed       52         WLAN-forbindelser       52         WLAN-adgangspunkter       53         Manuel konfiguration af et WLAN-       53         Navancerede indstillinger for WLAN-       53         Mavancerede indstillinger for WLAN-       53         Manuel konfiguration af et WLAN-       53         Mavancerede indstillinger for WLAN-       53         MLAN-indstillinger.       53         MLAN-indstillinger.       53         MLAN-indstillinger.       54         Adgangspunkter.       54         Adgangspunkter.       54         Mayning af en forbindelse       54         Nyhedsfeeds og blogs.       55         Generelle indstillinger.       55         Sideindstillinger.       55                                                                                                    | dataopkald                                                                                                    |                                                                                                    |
| dataopkald                                                                                                    | dataopkald                                                                                                    | Avancerede indstillinger for internetadgangspunkter til                                                                                                    |                                                                                                    |
| Konfiguration af et internetadgangspunkt til pakkedata<br>(GPRS)                                                                                                    | Konfiguration af et internetadgangspunkt til pakkedata<br>(GPRS)                                                                                                    | dataopkald                                                                                                    | 50                                                                                                    |
| (GPRS)50Avancerede indstillinger for internetadgangspunkter tilpakkedata (GPRS)50 <b>12. Trådløst lokalnetværk52</b> Visning af WLAN-tilgængelighed52WLAN-forbindelser52WLAN-guide52WLAN-adgangspunkter53Manuel konfiguration af et WLAN-<br>internetadgangspunkter53Avancerede indstillinger for WLAN-<br>internetadgangspunkter53 <b>13. Internet54</b> Adgangspunkter54Brug af internettet54Brug af internettet54Sydning af en forbindelse54Rydning af cachen54Nyhedsfeeds og blogs55Sideindstillinger55                                                                                                    | (GPRS)50Avancerede indstillinger for internetadgangspunkter tilpakkedata (GPRS)50 <b>12. Trådløst lokalnetværk52</b> Visning af WLAN-tilgængelighed52WLAN-forbindelser52WLAN-guide52WLAN-adgangspunkter53Manuel konfiguration af et WLAN-<br>internetadgangspunkter53Avancerede indstillinger for WLAN-<br>internetadgangspunkter53 <b>13. Internet54</b> Adgangspunkter54Adgangspunkter54Adgangspunkter54Sturg af internettet54Adgangspunkter54Sturg af internettet54Sturning af en forbindelse54Afslutning af en forbindelse54Sydning af cachen54Nyhedsfeeds og blogs55Sideindstillinger55Sideindstillinger55                                                                                                    | Konfiguration af et internetadgangspunkt til pakkedata                                                                                                    | 3                                                                                                    |
| Avancerede indstillinger for internetadgangspunkter til<br>pakkedata (GPRS)                                                                                                    | Avancerede indstillinger for internetadgangspunkter til<br>pakkedata (GPRS)                                                                                                    | (GPRS)                                                                                                    |                                                                                                    |
| pakkedata (GPRS).5012. Trådløst lokalnetværk.52Visning af WLAN-tilgængelighed.52WLAN-forbindelser.52WLAN-guide52WLAN-adgangspunkter.53Manuel konfiguration af et WLAN-<br>internetadgangspunkt.53Avancerede indstillinger for WLAN-<br>internetadgangspunkter.5313. Internet.54Adgangspunkter.54Arug af internettet.54Brug af internettet.54Afslutning af en forbindelse.54Rydning af cachen.54Stillinger.55Sideindstillinger.55                                                                                                    | pakkedata (GPRS).5012. Trådløst lokalnetværk.52Visning af WLAN-tilgængelighed.52WLAN-forbindelser.52WLAN-guide52WLAN-adgangspunkter.53Manuel konfiguration af et WLAN-<br>internetadgangspunkt.53Avancerede indstillinger for WLAN-<br>internetadgangspunkter.5313. Internet.54Adgangspunkter.54Arug af internettet.54Brug af internettet.54Afslutning af en forbindelse.54Rydning af cachen.54Nyhedsfeeds og blogs.55Sideindstillinger.55                                                                                                    | Avancerede indstillinger for internetadgangspunkter til                                                                                                    |                                                                                                    |
| 12. Trådløst lokalnetværk.52Visning af WLAN-tilgængelighed.52WLAN-forbindelser.52WLAN-guide52WLAN-adgangspunkter.53Manuel konfiguration af et WLAN-internetadgangspunkt.53Avancerede indstillinger for WLAN-internetadgangspunkter.53WLAN-indstillinger.5313. Internet.54Adgangspunkter.54Bogmærker.54Afslutning af en forbindelse.54Rydning af cachen.54Nyhedsfeeds og blogs.55Sideindstillinger.55                                                                                                    | 12. Trådløst lokalnetværk                                                                                                    | pakkedata (GPRS)                                                                                                    | 50                                                                                                    |
| Visning af WLAN-tilgængelighed.       52         WLAN-forbindelser.       52         WLAN-guide       52         WLAN-dgangspunkter.       53         Manuel konfiguration af et WLAN-       53         internetadgangspunkter.       53         Avancerede indstillinger for WLAN-       53         internetadgangspunkter.       53         WLAN-indstillinger.       53 <b>13. Internet.       54</b> Adgangspunkter.       54         Brug af internettet.       54         Bogmærker.       54         Rydning af en forbindelse.       54         Rydning af cachen.       54         Nyhedsfeeds og blogs.       55         Generelle indstillinger.       55         Sideindstillinger.       55                                                                                                    | Visning af WLAN-tilgængelighed.       52         WLAN-forbindelser.       52         WLAN-guide       52         WLAN-dgangspunkter.       53         Manuel konfiguration af et WLAN-       53         internetadgangspunkter.       53         Avancerede indstillinger for WLAN-       53         internetadgangspunkter.       53         WLAN-indstillinger.       53 <b>13. Internet.       54</b> Adgangspunkter.       54         Brug af internettet.       54         Bogmærker.       54         Rydning af en forbindelse.       54         Rydning af cachen.       54         Nyhedsfeeds og blogs.       55         Generelle indstillinger.       55         Sideindstillinger.       55                                                                                                    |                                                                                                    |                                                                                                    |
| WLAN-forbindelser       52         WLAN-guide       52         WLAN-adgangspunkter       53         Manuel konfiguration af et WLAN-       53         internetadgangspunkter       53         Avancerede indstillinger for WLAN-       53         internetadgangspunkter       53         WLAN-indstillinger       53 <b>13. Internet 54</b> Adgangspunkter       54         Brug af internettet       54         Bogmærker       54         Afslutning af en forbindelse       54         Rydning af cachen       54         Nyhedsfeeds og blogs       55         Generelle indstillinger       55         Sideindstillinger       55                                                                                                    | WLAN-forbindelser       52         WLAN-guide       52         WLAN-adgangspunkter       53         Manuel konfiguration af et WLAN-       53         internetadgangspunkter       53         Avancerede indstillinger for WLAN-       53         internetadgangspunkter       53         WLAN-indstillinger       53 <b>13. Internet 54</b> Adgangspunkter       54         Brug af internettet       54         Bogmærker       54         Afslutning af en forbindelse       54         Rydning af cachen       54         Nyhedsfeeds og blogs       55         Generelle indstillinger       55                                                                                                    | 12. Trådløst lokalnetværk                                                                                                    | 52                                                                                                    |
| WLAN-guide       52         WLAN-adgangspunkter.       53         Manuel konfiguration af et WLAN-       53         internetadgangspunkt.       53         Avancerede indstillinger for WLAN-       53         internetadgangspunkter.       53         WLAN-indstillinger.       53 <b>13. Internet.       54</b> Adgangspunkter.       54         Brug af internettet.       54         Bogmærker.       54         Afslutning af en forbindelse.       54         Rydning af cachen.       54         Nyhedsfeeds og blogs.       55         Generelle indstillinger.       55         Sideindstillinger.       55                                                                                                    | WLAN-guide       52         WLAN-adgangspunkter.       53         Manuel konfiguration af et WLAN-       53         internetadgangspunkt.       53         Avancerede indstillinger for WLAN-       53         internetadgangspunkter.       53         WLAN-indstillinger.       53 <b>13. Internet.       54</b> Adgangspunkter.       54         Brug af internettet.       54         Bogmærker.       54         Afslutning af en forbindelse.       54         Rydning af cachen.       54         Nyhedsfeeds og blogs.       55         Generelle indstillinger.       55         Sideindstillinger.       55                                                                                                    | 12. Trådløst lokalnetværk<br>Visning af WLAN-tilgængelighed                                                                                                    | <b>52</b>                                                                                                    |
| WLAN-adgangspunkter                                                                                                    | WLAN-adgangspunkter                                                                                                    | 12. Trådløst lokalnetværk<br>Visning af WLAN-tilgængelighed<br>WLAN-forbindelser                                                                                                    | <b>52</b><br>52                                                                                                    |
| Manuel konfiguration af et WLAN-         internetadgangspunkt                                                                                                    | Manuel konfiguration af et WLAN-         internetadgangspunkt.       53         Avancerede indstillinger for WLAN-         internetadgangspunkter.       53         WLAN-indstillinger.       53 <b>13. Internet. 54</b> Adgangspunkter.       54         Brug af internettet.       54         Bogmærker.       54         Kydning af en forbindelse.       54         Rydning af cachen.       54         Nyhedsfeeds og blogs.       55         Sideindstillinger.       55                                                                                                    | 12. Trådløst lokalnetværk<br>Visning af WLAN-tilgængelighed<br>WLAN-forbindelser<br>WLAN-guide                                                                                                    | <b>52</b><br>52<br>52                                                                                                    |
| internetadgangspunkt                                                                                                    | internetadgangspunkt                                                                                                    | 12. Trådløst lokalnetværk<br>Visning af WLAN-tilgængelighed<br>WLAN-forbindelser<br>WLAN-guide<br>WLAN-adgangspunkter                                                                                                    | <b>52</b><br>52<br>52<br>52<br>53                                                                                           |
| Avancerede indstillinger for WLAN-         internetadgangspunkter                                                                                                    | Avancerede indstillinger for WLAN-         internetadgangspunkter                                                                                                    | 12. Trådløst lokalnetværk<br>Visning af WLAN-tilgængelighed<br>WLAN-forbindelser<br>WLAN-guide<br>WLAN-adgangspunkter<br>Manuel konfiguration af et WLAN-                                                                                                    | <b>52</b><br>52<br>52<br>52                                                                                                 |
| internetadgangspunkter                                                                                                    | internetadgangspunkter                                                                                                    | 12. Trådløst lokalnetværk<br>Visning af WLAN-tilgængelighed<br>WLAN-forbindelser<br>WLAN-guide<br>WLAN-adgangspunkter<br>Manuel konfiguration af et WLAN-<br>internetadgangspunkt                                                                                                    | <b>52</b><br>52<br>52<br>53                                                                                                 |
| WLAN-indstillinger53 <b>13. Internet.54</b> Adgangspunkter54Brug af internettet54Bogmærker54Afslutning af en forbindelse54Rydning af cachen54Nyhedsfeeds og blogs55Generelle indstillinger55Sideindstillinger55                                                                                                    | WLAN-indstillinger53 <b>13. Internet.54</b> Adgangspunkter54Brug af internettet54Bogmærker54Afslutning af en forbindelse54Rydning af cachen54Nyhedsfeeds og blogs55Generelle indstillinger55Sideindstillinger55                                                                                                    | 12. Trådløst lokalnetværk<br>Visning af WLAN-tilgængelighed<br>WLAN-forbindelser<br>WLAN-guide<br>WLAN-adgangspunkter<br>Manuel konfiguration af et WLAN-<br>internetadgangspunkt<br>Avancerede indstillinger for WLAN-                                                                                              | 52<br>52<br>52<br>53                                                                                                    |
| <b>13. Internet</b>                                                                                                    | <b>13. Internet</b>                                                                                                    | 12. Trådløst lokalnetværk<br>Visning af WLAN-tilgængelighed<br>WLAN-forbindelser<br>WLAN-guide<br>WLAN-adgangspunkter<br>Manuel konfiguration af et WLAN-<br>internetadgangspunkt<br>Avancerede indstillinger for WLAN-<br>internetadgangspunkter                                                                    |                                                                                                    |
| 15. Internet                                                                                                    | 15. Internet                                                                                                    | 12. Trådløst lokalnetværk<br>Visning af WLAN-tilgængelighed<br>WLAN-forbindelser<br>WLAN-augangspunkter<br>Manuel konfiguration af et WLAN-<br>internetadgangspunkt<br>Avancerede indstillinger for WLAN-<br>internetadgangspunkter<br>WLAN-indstillinger                                                            | <b>52</b><br>52<br>52<br>53<br>53<br>53<br>53                                                                               |
| Adgalgspunkter       54         Brug af internettet       54         Bogmærker       54         Afslutning af en forbindelse       54         Rydning af cachen       54         Nyhedsfeeds og blogs       55         Generelle indstillinger       55         Sideindstillinger       55                                                                                                    | Augangspunkter       54         Brug af internettet       54         Bogmærker       54         Afslutning af en forbindelse       54         Rydning af cachen       54         Nyhedsfeeds og blogs       55         Generelle indstillinger       55         Sideindstillinger       55                                                                                                    | 12. Trådløst lokalnetværk         Visning af WLAN-tilgængelighed         WLAN-forbindelser         WLAN-guide         WLAN-adgangspunkter         Manuel konfiguration af et WLAN-         internetadgangspunkt         Avancerede indstillinger for WLAN-         internetadgangspunkter         WLAN-indstillinger | <b>52</b><br>52<br>52<br>53<br>53<br>53<br>53                                                                               |
| Bidg af interfected                                                                                                    | Bigg af interfected                                                                                                    | 12. Trådløst lokalnetværk                                                                                                    |                                                                                                    |
| Boginterker       54         Afslutning af en forbindelse       54         Rydning af cachen       54         Nyhedsfeeds og blogs       55         Generelle indstillinger       55         Sideindstillinger       55                                                                                                    | Boginterker       54         Afslutning af en forbindelse       54         Rydning af cachen       54         Nyhedsfeeds og blogs       55         Generelle indstillinger       55         Sideindstillinger       55                                                                                                    | 12. Trådløst lokalnetværk                                                                                                    |                                                                                                    |
| Additing a ferforbinderse                                                                                                    | Arstatting a ferforbinderse                                                                                                    | 12. Trådløst lokalnetværk                                                                                                    |                                                                                                    |
| Nyhedsfeeds og blogs                                                                                                    | Nyhedsfeeds og blogs                                                                                                    | 12. Trådløst lokalnetværk                                                                                                    |                                                                                                    |
| Generelle indstillinger                                                                                                    | Generelle indstillinger                                                                                                    | 12. Trådløst lokalnetværk                                                                                                    | <b>52</b><br>52<br>53<br>53<br>53<br>53<br>53<br>53<br>53<br>53<br>54<br>54<br>54<br>54<br>54                               |
| Sideindstillinger                                                                                                    | Sideindstillinger                                                                                                    | 12. Trådløst lokalnetværk                                                                                                    | <b>52</b><br>52<br>53<br>53<br>53<br>53<br>53<br>53<br>54<br>54<br>54<br>54<br>54<br>54<br>54<br>54<br>54                   |
| JucinusuningerJJ                                                                                                    | Jucinustininger                                                                                                    | 12. Trådløst lokalnetværk                                                                                                    | <b>52</b><br>52<br>52<br>53<br>53<br>53<br>53<br>54<br>54<br>54<br>54<br>54<br>54<br>54<br>54<br>54<br>54                   |
| Indstillinger til beskyttelse af personlige onlysninger 55                                                                                                    | Indstillinger til beskyttelse af personlige onlysninger 55                                                                                                    | 12. Trådløst lokalnetværk                                                                                                    | <b>52</b><br>52<br>52<br>53<br>53<br>53<br>53<br>53<br>54<br>54<br>54<br>54<br>54<br>54<br>54<br>54<br>54<br>55<br>55<br>55 |
| Indefilinger for webfoode                                                                                                    | Indstillinger for webfeeds 55                                                                                                    | 12. Trådløst lokalnetværk                                                                                                    | <b></b>                                                                                                    |

|                                          | JJ       | Augo          |
|------------------------------------------|----------|---------------|
| 14. GPS (Global Positioning System)      |          | Paki<br>WI A  |
| Nokia Mans                               | 56       | Δvar          |
| Hentning of kort                         | 56       | WIA           |
| Satellitonlysninger                      | 57       | WEP           |
| Saaning i kort                           | 57       | Inde          |
| Søgning flort                            |          | 802           |
| Dianizaning of on ruto                   |          | \\/DA         |
| Flamægning af en ruce                    | 58       | FAD           |
| GDS-data                                 | 58       | Inde          |
| l okalitator                             |          | SID_i         |
| Redigering of lokaliteter                |          | Podi          |
| Lokalitetskategorier                     | 50       | Podi          |
| Modtagoleo af lokalitotor                |          | Podi          |
|                                          |          | Noto          |
| 15 Taleprogrammer til erhven/shrug       | 60       | Konf          |
| Truk og tal                              |          | Drogr         |
| Indetillinger for Truk og tal            | 00<br>60 | Ployla        |
| Sådan logger du på Tryk og tal-tjenesten | 60       | <b>18.</b> Er |
|                                          |          |               |

| Foretagelse af Tryk og tal-opkald                                                                                                    | 60                                                                                                    |
|----------------------------------------------------------------------------------------------------|----------------------------------------------------------------------------------------------------|
| Håndtering af TOT-kontakter                                                                                                    | 60                                                                                                    |
| Oprettelse af en TOT-kanal                                                                                                    | 60                                                                                                    |
| Afslutning af Tryk og tal                                                                                                    | 61                                                                                                    |
| Optager                                                                                                    | 61                                                                                                    |
| Afspilning af en optagelse                                                                                                    | 61                                                                                                    |
| Indstillinger for optageren                                                                                                    | 61                                                                                                    |
| Talehjælp                                                                                                    | 61                                                                                                    |
| Tale                                                                                                    | 61                                                                                                    |
| Stemmekommandoer                                                                                                    | 62                                                                                                    |
| Foretagelse af et opkald                                                                                                    | 62                                                                                                    |
| Start af et program                                                                                                    | 62                                                                                                    |
| Skift af profil                                                                                                    | 62                                                                                                    |
| Stemmekommandoindstillinger                                                                                                    | 62                                                                                                    |
|                                                                                                    |                                                                                                    |
| 16. Medieprogrammer                                                                                                    | 63                                                                                                    |
| RealPlayer                                                                                                    | 63                                                                                                    |
| Afspilning af videoklip og indhold fra streaminglinks                                                                                                    | 63                                                                                                    |
| Afsendelse af lydfiler og videoklip                                                                                                    | 63                                                                                                    |
| Visning af oplysninger om et medieklip                                                                                                    | 63                                                                                                    |
| Indstillinger for RealPlayer                                                                                                    | 63                                                                                                    |
| Musikatspiller                                                                                                    | 63                                                                                                    |
| Musikatspilning                                                                                                    | 64                                                                                                    |
| Nummerlister                                                                                                    | 64                                                                                                    |
| Equalizer                                                                                                    | 64                                                                                                    |
| Flash-atspiller                                                                                                    | 64                                                                                                    |
| Kamera                                                                                                    | 65                                                                                                    |
| Billedoptagelse                                                                                                    | 65                                                                                                    |
| Kameraværktøjslinje                                                                                                    | 65                                                                                                    |
| Efter billedoptagelse                                                                                                    | 65                                                                                                    |
| Indstillinger for stillbilleder                                                                                                    | 65                                                                                                    |
|                                                                                                    | 66                                                                                                    |
| Efter optagelse af et videoklip                                                                                                    | 60                                                                                                    |
| videoindstillinger                                                                                                    | 60                                                                                                    |
| Galleri                                                                                                    | 60                                                                                                    |
| Billeder                                                                                                    | 60                                                                                                    |
| Handtering af billedor                                                                                                    | 67                                                                                                    |
| Urganisering al Dilleger                                                                                                    | 01                                                                                                    |
| Kd010                                                                                                    | n/                                                                                                    |
| 2 D ringstoner                                                                                                    |                                                                                                    |
| 3-D-ringetoner                                                                                                    | 67                                                                                                    |
| 3-D-ringetoner                                                                                                    | 67<br>67                                                                                                    |
| 3-D-ringetoner                                                                                                    | 67<br>67                                                                                                    |
| 3-D-ringetoner 17. Indstillinger Generelle indstillinger Indstillinger for tilossning                                                                                                    | 67<br>67<br>68<br>68                                                                                                    |
| 3-D-ringetoner<br><b>17. Indstillinger.</b><br>Generelle indstillinger.<br>Indstillinger for tilpasning<br>Skærmindstillinger                                                                                                    | 67<br>67<br>68<br>68<br>68                                                                                                    |
| 3-D-ringetoner<br><b>17. Indstillinger</b><br>Generelle indstillinger for tilpasning<br>Skærmindstillinger for standbyrilstand                                                                                                    | 67<br>68<br>68<br>68<br>68<br>68                                                                                                    |
| 3-D-ringetoner<br><b>17. Indstillinger</b><br>Generelle indstillinger<br>Indstillinger for tilpasning<br>Skærmindstillinger for standbytilstand<br>Toneindstillinger                                                                                                    | 67<br>68<br>68<br>68<br>68<br>68<br>68                                                                                                    |
| 3-D-ringetoner<br><b>17. Indstillinger</b><br>Generelle indstillinger<br>Indstillinger for tilpasning<br>Skærmindstillinger<br>Indstillinger for standbytilstand<br>Toneindstillinger<br>Sprooindstillinger                                                                                                    | 67<br>68<br>68<br>68<br>68<br>68<br>68<br>68                                                                                                    |
| 3-D-ringetoner<br><b>17. Indstillinger.</b><br>Generelle indstillinger.<br>Indstillinger for tilpasning.<br>Skærmindstillinger.<br>Indstillinger for standbytilstand.<br>Toneindstillinger.<br>Sprogindstillinger.<br>Indstillinger for dato og klokkeslæt                                                                                                    | 67<br>68<br>68<br>68<br>68<br>68<br>68<br>69                                                                                                    |
| 3-D-ringetoner<br><b>17. Indstillinger.</b><br>Generelle indstillinger.<br>Indstillinger for tilpasning.<br>Skærmindstillinger.<br>Indstillinger for standbytilstand.<br>Toneindstillinger.<br>Sprogindstillinger.<br>Indstillinger for dato og klokkeslæt.<br>Indstillinger for ekstraudstyr                                                                                                    | 67<br>68<br>68<br>68<br>68<br>68<br>68<br>69<br>69                                                                                                    |
| 3-D-ringetoner<br><b>17. Indstillinger.</b><br>Generelle indstillinger.<br>Indstillinger for tilpasning.<br>Skærmindstillinger.<br>Indstillinger for standbytilstand.<br>Toneindstillinger.<br>Sprogindstillinger.<br>Indstillinger for dato og klokkeslæt.<br>Indstillinger for destraudstyr<br>Sikkerhed på enbeden                                                                                                    | 67<br>68<br>68<br>68<br>68<br>68<br>68<br>69<br>69<br>69<br>69                                                                                                    |
| 3-D-ringetoner<br><b>17. Indstillinger.</b><br>Generelle indstillinger.<br>Indstillinger for tilpasning<br>Skærmindstillinger.<br>Indstillinger for standbytilstand<br>Toneindstillinger.<br>Sprogindstillinger.<br>Indstillinger for dato og klokkeslæt.<br>Indstillinger for ekstraudstyr<br>Sikkerhed på enheden<br>Sikkerhed nå enheden og SIM-kortet                                                                                                    | 67<br>68<br>68<br>68<br>68<br>68<br>68<br>69<br>69<br>69<br>69<br>69                                                                                                    |
| 3-D-ringetoner<br><b>17. Indstillinger.</b><br>Generelle indstillinger.<br>Indstillinger for tilpasning<br>Skærmindstillinger.<br>Indstillinger for standbytilstand.<br>Toneindstillinger.<br>Sprogindstillinger.<br>Indstillinger for dato og klokkeslæt.<br>Indstillinger for ekstraudstyr.<br>Sikkerhed på enheden<br>Sikkerhed på enheden og SIM-kortet.<br>Gendannelse af de oprindelige indstillinger.                                                                                                    | 67<br>68<br>68<br>68<br>68<br>68<br>69<br>69<br>69<br>69<br>69<br>69<br>69<br>69                                                                                                    |
| 3-D-ringetoner<br><b>17. Indstillinger.</b><br>Generelle indstillinger for tilpasning<br>Skærmindstillinger for standbytilstand<br>Toneindstillinger for standbytilstand<br>Toneindstillinger<br>Sprogindstillinger<br>Indstillinger for dato og klokkeslæt.<br>Indstillinger for ekstraudstyr<br>Sikkerhed på enheden<br>Sikkerhed på enheden og SIM-kortet<br>Gendannelse af de oprindelige indstillinger<br>Telefonindstillinger                                                                                                    | 67<br>68<br>68<br>68<br>68<br>68<br>69<br>69<br>69<br>69<br>69<br>69<br>69<br>69<br>69<br>70                                                                                                    |
| 3-D-ringetoner<br><b>17. Indstillinger.</b><br>Generelle indstillinger for tilpasning<br>Skærmindstillinger for standbytilstand<br>Toneindstillinger for standbytilstand<br>Toneindstillinger<br>Sprogindstillinger<br>Indstillinger for dato og klokkeslæt<br>Indstillinger for ekstraudstyr<br>Sikkerhed på enheden<br>Sikkerhed på enheden og SIM-kortet<br>Gendannelse af de oprindelige indstillinger<br>Telefonindstillinger<br>Opkaldsindstillinger                                                                                                    | 67<br>68<br>68<br>68<br>68<br>68<br>69<br>69<br>69<br>69<br>69<br>69<br>69<br>70<br>70                                                                                                    |
| 3-D-ringetoner<br><b>17. Indstillinger.</b><br>Generelle indstillinger for tilpasning<br>Skærmindstillinger.<br>Indstillinger for standbytilstand.<br>Toneindstillinger.<br>Sprogindstillinger.<br>Indstillinger for dato og klokkeslæt.<br>Indstillinger for ekstraudstyr.<br>Sikkerhed på enheden<br>Sikkerhed på enheden<br>Sikkerhed sikkerhed<br>Sikkerhed sikkerhed<br>Sikkerhed sikkerhed<br>Sikkerhed sikkerhed<br>Sikkerhed sikkerhed<br>Sikkerhed<br>Sikkerhed<br>Sikkerhed<br>Sikkerhed<br>Sikkerhed<br>Sikkerhed<br>Sikkerhed<br>Sikk                                                                                                    | 67<br>68<br>68<br>68<br>68<br>68<br>68<br>69<br>69<br>69<br>69<br>69<br>70<br>70<br>70                                                                                                    |
| 3-D-ringetoner                                                                                                    | 67<br>68<br>68<br>68<br>68<br>69<br>69<br>69<br>69<br>69<br>69<br>70<br>70<br>70<br>70                                                                                                    |
| 3-D-ringetoner                                                                                                    | 67<br>68<br>68<br>68<br>68<br>69<br>69<br>69<br>69<br>69<br>69<br>70<br>70<br>70<br>70<br>71                                                                                                    |
| 3-D-ringetoner<br><b>17. Indstillinger.</b><br>Generelle indstillinger.<br>Indstillinger for tilpasning<br>Skærmindstillinger.<br>Indstillinger for standbytilstand<br>Toneindstillinger.<br>Sprogindstillinger.<br>Indstillinger for dato og klokkeslæt.<br>Indstillinger for ekstraudstyr.<br>Sikkerhed på enheden<br>Sikkerhed på enheden<br>Sikkerhed på enheden og SIM-kortet.<br>Gendannelse af de oprindelige indstillinger.<br>Telefonindstillinger.<br>Opkaldsindstillinger.<br>Netværksindstillinger.<br>Forbindelsesindstillinger.<br>Adgangspunkter.<br>Pakkedataindstillinger.                                                                                                    | 67<br>68<br>68<br>68<br>68<br>68<br>69<br>69<br>69<br>69<br>69<br>70<br>70<br>70<br>71<br>71                                                                                                    |
| 3-D-ringetoner                                                                                                    | 67<br>68<br>68<br>68<br>68<br>68<br>69<br>69<br>69<br>70<br>70<br>70<br>70<br>71<br>71                                                                                                    |
| 3-D-ringetoner                                                                                                    | 67<br>68<br>68<br>68<br>68<br>69<br>69<br>69<br>69<br>70<br>70<br>70<br>70<br>71<br>71<br>71                                                                                                    |
| 3-D-ringetoner                                                                                                    | 67<br>68<br>68<br>68<br>68<br>69<br>69<br>69<br>69<br>69<br>70<br>70<br>70<br>71<br>71<br>71<br>71                                                                                                    |
| 3-D-ringetoner                                                                                                    | 67<br>68<br>68<br>68<br>68<br>68<br>69<br>69<br>69<br>69<br>69<br>69<br>70<br>70<br>70<br>71<br>71<br>71<br>71                                                                                           |
| 3-D-ringetoner                                                                                                    | 67<br>68<br>68<br>68<br>68<br>68<br>69<br>69<br>69<br>69<br>69<br>69<br>69<br>70<br>70<br>70<br>71<br>71<br>71<br>71                                                                                     |
| 3-D-ringetoner<br><b>17. Indstillinger.</b><br>Generelle indstillinger for tilpasning<br>Skærmindstillinger for standbytilstand<br>Toneindstillinger for standbytilstand<br>Toneindstillinger<br>Sprogindstillinger<br>Indstillinger for dato og klokkeslæt<br>Indstillinger for ekstraudstyr<br>Sikkerhed på enheden og SIM-kortet<br>Gendannelse af de oprindelige indstillinger<br>Telefonindstillinger<br>Opkaldsindstillinger<br>Netværksindstillinger<br>Forbindelsesindstillinger<br>Adgangspunkter<br>Pakkedataindstillinger<br>WLAN-indstillinger<br>WLAN-indstillinger<br>WLAN-sikkerhedsindstillinger<br>WLAN-sikkerhedsindstillinger<br>Netver<br>Substillinger<br>Statkerhedsindstillinger<br>Statkerhedsindstillinger<br>Statk                                                                                                    | 67<br>68<br>68<br>68<br>68<br>69<br>69<br>69<br>69<br>70<br>70<br>71<br>71<br>71<br>71<br>71<br>72<br>72                                                                                                 |
| 3-D-ringetoner                                                                                                    | 67<br>68<br>68<br>68<br>68<br>69<br>69<br>69<br>69<br>70<br>70<br>71<br>71<br>71<br>71<br>71<br>71<br>72<br>72<br>72                                                                                     |
| 3-D-ringetoner<br><b>17. Indstillinger.</b><br>Generelle indstillinger.<br>Indstillinger for tilpasning<br>Skærmindstillinger.<br>Indstillinger for standbytilstand.<br>Toneindstillinger.<br>Sprogindstillinger.<br>Indstillinger for dato og klokkeslæt.<br>Indstillinger for ekstraudstyr.<br>Sikkerhed på enheden og SIM-kortet.<br>Gendannelse af de oprindelige indstillinger.<br>Telefonindstillinger.<br>Opkaldsindstillinger.<br>Netværksindstillinger.<br>Forbindelsesindstillinger.<br>Adgangspunkter.<br>Pakkedataindstillinger.<br>WLAN-indstillinger.<br>WLAN-indstillinger.<br>WLAN-indstillinger.<br>WLAN-iskkerhedsindstillinger.<br>WEP-sikkerhedsindstillinger.<br>WEP-sikkerhedsindstillinger.<br>WPA-sikkerhedsindstillinger.<br>EAP.<br>EAP.                                                                                                    | 67<br>68<br>68<br>68<br>68<br>69<br>69<br>69<br>69<br>70<br>70<br>70<br>71<br>71<br>71<br>71<br>71<br>71<br>72<br>72<br>72                                                                               |
| 3-D-ringetoner                                                                                                    | 67<br>68<br>68<br>68<br>68<br>69<br>69<br>69<br>69<br>70<br>70<br>70<br>71<br>71<br>71<br>71<br>71<br>71<br>72<br>72<br>72<br>72<br>72                                                                   |
| 3-D-ringetoner<br><b>17. Indstillinger.</b><br>Generelle indstillinger.<br>Indstillinger for tilpasning.<br>Skærmindstillinger.<br>Indstillinger for standbytilstand.<br>Toneindstillinger.<br>Sprogindstillinger.<br>Sprogindstillinger.<br>Indstillinger for dato og klokkeslæt.<br>Indstillinger for ekstraudstyr.<br>Sikkerhed på enheden og SIM-kortet.<br>Gendannelse af de oprindelige indstillinger.<br>Telefonindstillinger.<br>Opkaldsindstillinger.<br>Porbindelsesindstillinger.<br>Pakkedataindstillinger.<br>WLAN-indstillinger.<br>WLAN-indstillinger.<br>WLAN-indstillinger.<br>WLAN-sikkerhedsindstillinger.<br>WEP-sikkerhedsindstillinger.<br>WEP-sikkerhedsindstillinger.<br>MPA-sikkerhedsindstillinger.<br>MPA-sik | 67<br>68<br>68<br>68<br>69<br>69<br>69<br>69<br>69<br>70<br>70<br>70<br>70<br>71<br>71<br>71<br>71<br>72<br>72<br>72<br>72<br>73                                                                         |
| <ul> <li>3-D-ringetoner</li></ul>                                                                                                    | 67<br>68<br>68<br>68<br>68<br>69<br>69<br>69<br>69<br>69<br>70<br>70<br>70<br>71<br>71<br>71<br>71<br>72<br>72<br>72<br>73<br>73<br>73                                                                   |
| <ul> <li>3-D-ringetoner</li></ul>                                                                                                    | 67<br>68<br>68<br>68<br>68<br>68<br>69<br>69<br>69<br>69<br>69<br>69<br>69<br>70<br>70<br>70<br>70<br>70<br>71<br>71<br>71<br>71<br>71<br>72<br>72<br>73<br>73<br>73                                     |
| 3-D-ringetoner                                                                                                    | 67<br>68<br>68<br>68<br>68<br>69<br>69<br>69<br>69<br>69<br>69<br>69<br>69<br>69<br>70<br>70<br>70<br>70<br>70<br>71<br>71<br>71<br>71<br>72<br>72<br>73<br>73<br>73<br>73                               |
| <ul> <li>3-D-ringetoner</li></ul>                                                                                                    | 67<br>68<br>68<br>68<br>68<br>69<br>69<br>69<br>69<br>69<br>69<br>69<br>69<br>69<br>70<br>70<br>70<br>70<br>70<br>71<br>71<br>71<br>71<br>71<br>72<br>72<br>73<br>73<br>73<br>73                         |
| <ul> <li>3-D-ringetoner</li></ul>                                                                                                    | 67<br>68<br>68<br>68<br>68<br>68<br>69<br>69<br>69<br>69<br>69<br>69<br>69<br>69<br>69<br>70<br>70<br>70<br>70<br>71<br>71<br>71<br>71<br>71<br>72<br>72<br>72<br>73<br>73<br>73<br>73<br>74<br>74<br>74 |
| 3-D-ringetoner                                                                                                    | 67<br>68<br>68<br>68<br>68<br>69<br>69<br>69<br>69<br>69<br>70<br>70<br>70<br>70<br>71<br>71<br>71<br>71<br>71<br>72<br>72<br>73<br>73<br>73<br>73<br>73<br>74<br>74<br>74                               |

| ) |                              |
|---|------------------------------|
| ) | 18. Enheds- og datastyring75 |

#### Indholdsfortegnelse

| Sikkerhedskopiering af data                     | 75    |
|-------------------------------------------------|-------|
| Fjernkonfiguration                              | 75    |
| Programstyring                                  | 75    |
| Installation of programmer                      | 75    |
| Installationsindstillinger                      | 76    |
| Java-sikkerhedsindstillinger                    | 76    |
| Aktiveringsnøgler                               | 77    |
| Datasynkronisering                              | 77    |
| Oprettelse af en ny synkroniseringsprofil       | 77    |
| Valg af programmer til synkronisering           | 77    |
| Indstillinger for synkroniseringsforbindelse    | 77    |
| Stregkodelæser                                  | 78    |
| Hent                                            | 78    |
| Valg af kataloger, mapper og elementer          | 78    |
| Indstillinger for Hent                          | 78    |
| 10 Clifford and                                 |       |
| 19. Sikkerned                                   |       |
| Begrænsede numre                                |       |
| Certifikatstyring                               |       |
| Vertinkaters tillasinastillinger                |       |
| visning ar certifikatopiysninger                |       |
| Sikkernedsmoduler                               | 80    |
| Sikkerned nå hukommalsaskartat                  | 80    |
| Sikkerned på nukommelseskortet                  | 80    |
| Lashing at enneden                              | 80    |
| 20. Genveje                                     | 81    |
| 21. Ordliste                                    | 83    |
| Batterionlysninger                              | 85    |
| Dattenoprysninger                               |       |
| Godkendelsesretningslinjer for Nokia-batterier  | 86    |
| Godkendelse af hologram                         | 86    |
| Hvad skal du gøre, hvis batteriet ikke er ægte? | 86    |
|                                                 |       |
| Pleje og vedigenoldelse                         |       |
| вогсякапетее                                    | 87    |
| Yderligere sikkerhedsoplysninger                |       |
| Små børn                                        |       |
| Driftsomgivelser                                |       |
| Hospitalsudstvr                                 |       |
| Implanteret hospitalsudstvr                     |       |
| Høreapparater                                   |       |
| Køretøjer                                       |       |
| Potentielt eksplosive omgivelser                |       |
| Nødopkald                                       |       |
| OPLYSNINGER OM CERTIFICERING (SAR)              | ~ ~ ~ |
|                                                 | 89    |
| Indole                                          | 89    |

### Sikkerhed

Læs disse enkle retningslinjer. Det kan være farligt og/eller ulovligt ikke at overholde dem. Læs hele brugervejledningen for at få yderligere oplysninger.

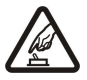

#### TÆND TELEFONEN SIKKERT

Tænd aldrig enheden, hvor der er forbud mod anvendelse af trådløse telefoner, eller hvor brug af enheden kan forårsage interferens eller være farlig.

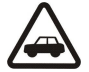

#### TRAFIKSIKKERHEDEN KOMMER FØRST

Følg alle gældende love. Hold altid hænderne fri til betjening af køretøjet under kørsel. Det første hensyn under kørsel skal være trafiksikkerheden.

### SLUK ENHEDEN PÅ HOSPITALER

**INTERFERENS** 

Respekter alle restriktioner. Sluk enheden i nærheden af hospitalsudstyr.

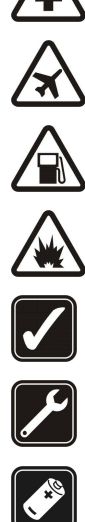

#### SLUK ENHEDEN I FLYVEMASKINER

Respekter alle restriktioner. Trådløst udstyr kan forårsage interferens i fly.

#### SLUK ENHEDEN, NÅR DU TANKER BRÆNDSTOF

Anvend ikke enheden, når du tanker brændstof. Anvend ikke enheden i nærheden af brændstof eller kemikalier.

Ved alle trådløse enheder kan der opstå interferens, der indvirker på sende- og modtageforholdene.

#### SLUK ENHEDEN VED SPRÆNGNINGSOMRÅDER

Respekter alle restriktioner. Anvend ikke enheden, når sprængning pågår.

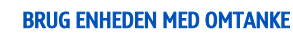

Brug kun enheden i normal position som forklaret i produktets dokumentation. Rør ikke unødigt ved antennen.

### KVALIFICERET SERVICE

Dette produkt skal installeres og repareres af fagfolk.

#### **EKSTRAUDSTYR OG BATTERIER**

Brug kun ekstraudstyr og batterier, som er godkendt. Tilslut ikke produkter, der ikke er kompatible.

#### **VANDTÆTHED**

Enheden er ikke vandtæt. Sørg for, at den holdes tør.

#### SIKKERHEDSKOPIER

Husk at tage sikkerhedskopier, eller før en skriftlig protokol over alle vigtige oplysninger, der er gemt på enheden.

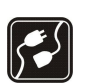

#### TILSLUTNING TIL ANDET UDSTYR

Læs sikkerhedsforskrifterne i vejledningen til det udstyr, der skal tilsluttes til. Tilslut ikke produkter, der ikke er kompatible.

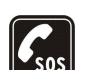

#### NØDOPKALD

Tænd enheden og kontroller, at den har forbindelse med netværket. Tryk på afslutningstasten det nødvendige antal gange for at rydde skærmen og returnere til standbytilstand. Tast alarmnummeret, og tryk derefter på opkaldstasten. Fortæl, hvor du ringer fra. Afslut ikke opkaldet, før alarmcentralen afslutter samtalen.

### Om enheden

Den trådløse enhed, der er beskrevet i denne vejledning, er godkendt til brug på GSM 850/900/1800/1900, WCDMA 2100-netværket. Kontakt din tjenesteudbyder for at få yderligere oplysninger om netværk.

Når du bruger funktionerne i denne enhed, skal du overholde alle love og respektere lokal skik og brug samt andres privatliv og rettigheder, herunder også ophavsrettigheder.

Ophavsretlig beskyttelse kan forhindre, at billeder, musik (herunder ringetoner) og andet indhold kopieres, ændres, overføres eller videresendes.

Enheden understøtter internetforbindelser og andre tilslutningsmetoder. Enheden kan ligesom computere blive udsat for virus, skadelige beskeder og programmer samt andet skadeligt indhold. Vær forsigtig. Du bør kun åbne beskeder, acceptere forbindelser, hente indhold og acceptere installationer fra kilder, du har tillid til. Du kan øge enhedens sikkerhed ved at installere et antivirusprogram, der opdateres jævnligt, og bruge et firewallprogram.

#### Sikkerhed

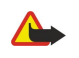

Advarsel: Enheden skal være tændt, for at alle funktioner bortset fra vækkeuret kan bruges. Tænd ikke for enheden, når anvendelse af trådløse enheder kan forårsage interferens eller være farlig.

Kontorprogrammerne understøtter de gængse funktioner i Microsoft Word, PowerPoint og Excel (Microsoft Office 2000, XP og 2003). Det er ikke alle filtyper, der kan vises eller ændres.

#### Netværkstjenester

Du skal være tilmeldt hos en udbyder af trådløse tjenester for at kunne bruge telefonen. Mange af funktionerne kræver særlige netværksfunktioner. Disse funktioner er ikke tilgængelige på alle netværk. Andre netværk kan kræve, at du indgår særlige aftaler med din udbyder, før du kan bruge netværkstjenesterne. Du kan få yderligere oplysninger af tjenesteudbyderen, der også kan fortælle, hvad de koster. På nogle netværk kan der være begrænsninger, der har indflydelse på, hvordan du kan bruge netværkstjenester. Der kan f.eks. være nogle netværk, som ikke understøtter alle sprogspecifikke tegn og tjenester.

Din tjenesteudbyder kan have anmodet om, at bestemte funktioner på enheden tages ud af funktion eller ikke aktiveres. Hvis dette er tilfældet, vises funktionerne ikke i enhedens menu. Enheden kan også være konfigureret specifikt med f.eks. ændringer af menunavne, menurækkefølge og ikoner. Kontakt din tjenesteudbyder for at få yderligere oplysninger.

Denne enhed understøtter WAP 2.0-protokoller (HTTP og SSL), der kører på TCP/IP-protokoller. Nogle af enhedens funktioner, f.eks. e-mail, browseren, MMS-beskeder og hentning af indhold, kræver netværksunderstøttelse af disse teknologier.

#### Ekstraudstyr, batterier og opladere

Sluk altid for enheden, og frakobl opladeren, før batteriet fjernes.

Kontroller modelnummeret på en eventuel oplader, inden den bruges med denne enhed. Denne enhed skal have strøm fra AC-4- og DC-4- opladere.

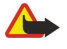

**Advarsel:** Brug kun batterier, opladere og ekstraudstyr, der er godkendt af Nokia til brug med denne bestemte model. Brug af andre typer kan være farlig og kan medføre, at en eventuel godkendelse eller garanti bortfalder.

Kontakt din forhandler for at få oplysninger om godkendt ekstraudstyr. Når du fjerner netledningen fra ekstraudstyret, skal du trække i stikket, ikke i ledningen.

### 1. Kom godt i gang

**Bemærk:** Den egentlige fakturering af samtaler og din tjenesteudbyders tjenester kan variere afhængigt af netværksfunktioner, afrunding ved afregning, skatter osv.

Modelnummer: Nokia E90-1.

Herefter kaldet Nokia E90 Communicator.

#### ■ Indsætning af SIM-kortet og batteriet

Kontakt din forhandler af SIM-kortet for at få yderligere oplysninger om adgangen til og brugen af SIM-korttjenester. Det kan være tjenesteudbyderen eller en anden forhandler.

Sluk altid for enheden, og frakobl opladeren, før batteriet fjernes.

1. Hold telefonen med bagsiden mod dig, tryk låsemekanismen ind (1), og træk bagcoveret af (2).

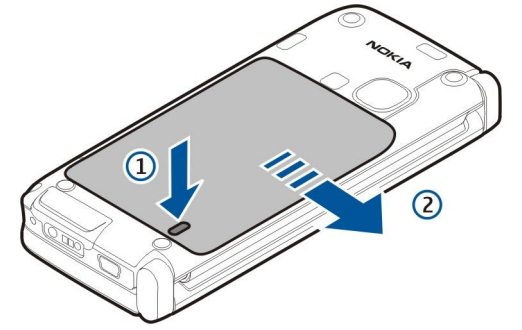

2. Hvis batteriet er indsat, skal du løfte batteriet i retning af pilen for at fjerne det.

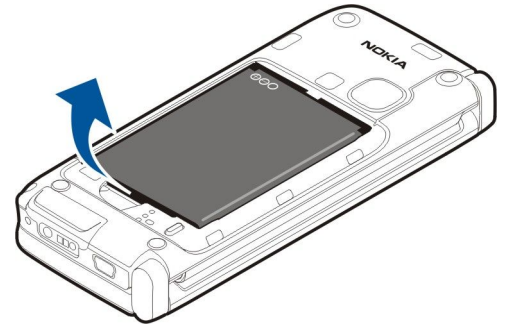

3. Indsæt SIM-kortet. Sørg for, at kontaktområdet på kortet vender mod enhedens stik, og at det afskårne hjørne vender mod den nederste del af enheden.

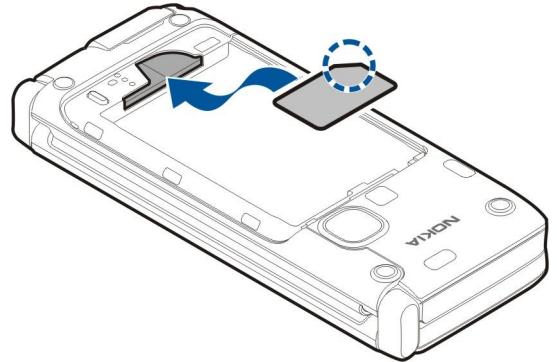

4. Indsæt batteriet. Placer batteriets kontakter ud for de tilsvarende stik i batterirummet, og indsæt batteriet i pilens retning.

Kom godt i gang

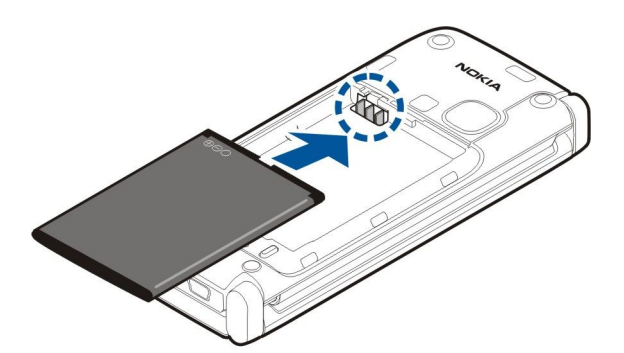

5. Placer krogene på bagcoveret i hullerne.

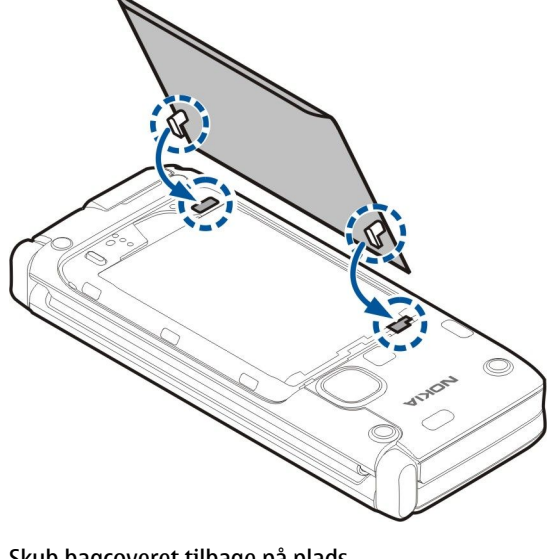

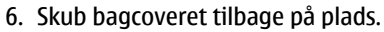

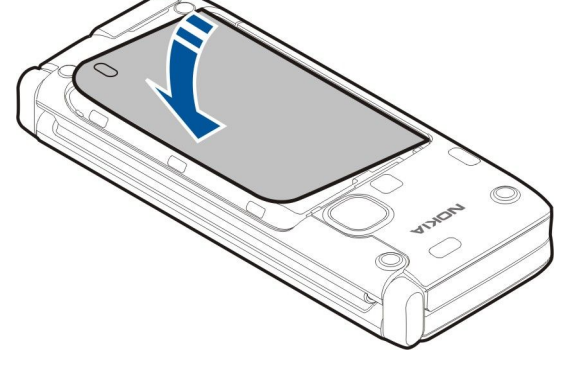

### ■ Indsætning af hukommelseskortet

Anvend kun kompatible microSD-kort, der er godkendt af Nokia til brug med denne enhed. Nokia benytter godkendte branchestandarder til hukommelseskort. Nogle andre mærker er muligvis ikke fuldt kompatible med denne enhed. Ikkekompatible kort kan beskadige kortet og enheden og beskadige data, der er gemt på kortet.

Brug et hukommelseskort til at spare på hukommelsen på enheden. Du kan også sikkerhedskopiere oplysninger fra enheden til hukommelseskortet.

Salgspakken til enheden indeholder muligvis ikke et hukommelseskort. Hukommelseskort kan købes som separat ekstraudstyr.

Se "Hukommelse", s. 18.

1. Træk dækslet til hukommelseskortholderen væk fra enheden. Dækslet åbnes.

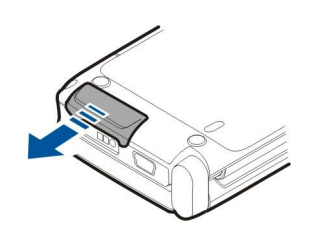

2. Indsæt hukommelseskortet i holderen med kontaktområdet først. Sørg for, at kontaktområdet vender mod enhedens frontcover.

Skub kortet ind. Kortet er på plads, når du hører et klik.

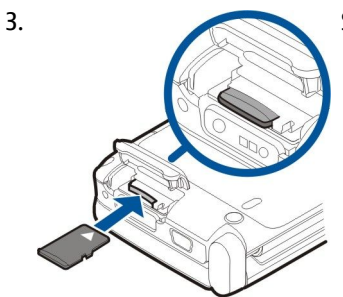

4. Luk dækslet.

 $\square$ 

#### Udtagning af hukommelseskortet

- **Vigtigt:** Fjern ikke hukommelseskortet midt under en handling, når der oprettes adgang til kortet. Hvis du fjerner kortet midt under en handling, kan det beskadige såvel hukommelseskortet som enheden, og de data, der er gemt på kortet, kan blive beskadiget.
- 1. Tryk kortvarigt på tænd/sluk-tasten, og vælg Tag hukom.kort ud.
- 2. Træk dækslet til hukommelseskortholderen væk fra enheden. Dækslet åbnes.
- 3. Tryk på enden af hukommelseskortet for at frigøre det fra hukommelseskortholderen.
- 4. Luk dækslet.

#### Opladning af batteriet

- 1. Sæt en kompatibel oplader i en stikkontakt.
- 2. Slut ledningen til enheden. Hvis batteriet er helt afladet, kan det tage lidt tid, før opladningsikonet begynder at bevæge sig.

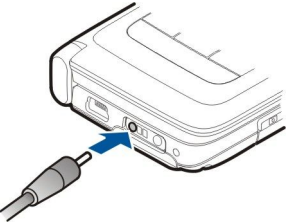

3. Når batteriet er fuldt opladet, skal du tage opladerstikket ud af enheden og derefter ud af stikkontakten.

Batteriet er opladet fra fabrikken, men opladningsniveauet kan variere. Oplad batteriet, indtil indikatoren for opladningsniveauet viser, at det er fuldt opladet, for at opnå den maksimale driftstid.

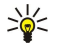

**Tip:** Hvis du har gamle, kompatible Nokia-opladere, kan du bruge dem sammen med Nokia E90 Communicator ved at slutte CA-44-opladeradapteren til den gamle oplader. Adapteren kan fås som separat ekstraudstyr.

#### ■ Tilslutning af et headset

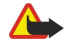

Advarsel: Når du bruger headsettet, nedsættes evnen til at høre lyde udefra. Brug ikke headsettet, hvor det kan være til fare for din sikkerhed.

Slut det kompatible headset til enhedens headsetstik.

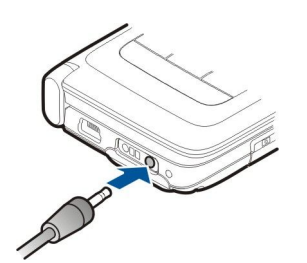

#### Taster og dele på coveret

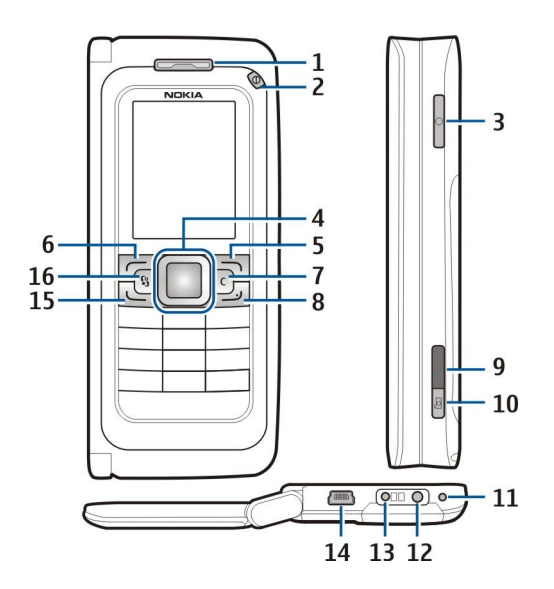

- 1 Ørestykke
- 2 Tænd/sluk-tast
- 3 Taletast
- 4 Navi<sup>™</sup>-navigeringstast. Tryk på navigeringstasten for at angive et valg og for at rulle til venstre, højre, op og ned på skærmen.
- 5 Valgtast. Du kan trykke på en af valgtasterne for at udføre den handling, der vises over valgtasten på skærmen.
- 6 Valgtast
- 7 Sletningstast

8 — Afslutningstast. Tryk på afslutningstasten for at afvise et opkald, afslutte aktive og ventende opkald og – med et langt tastetryk – afslutte dataforbindelser (GPRS, dataopkald).

- 9 Infrarød port
- 10 Udløsertast. Tryk på tasten for at tage et billede.
- 11 Mikrofon
- 12 Headsetstik
- 13 Opladerstik
- 14 Mini-USB-port
- 15 Opkaldstast

16 — Menutast. Tryk på menutasten for at få adgang til de programmer, der er installeret på enheden. Hold menutasten nede for at få adgang til åbne programmer.

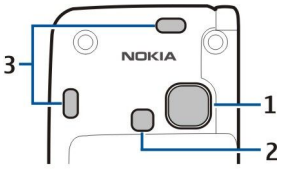

- 1 Kameralinse
- 2 Kamerablitz
- 3 Højttalere

Den beskyttende folie på skærmen og kameralinsen kan fjernes.

#### Taster og dele på kommunikatordelen

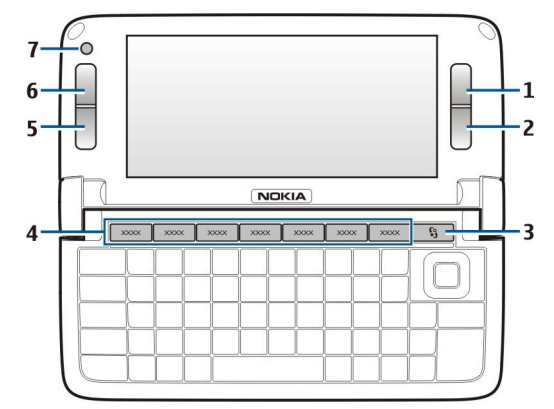

- 1 Valgtast
- 2 Valgtast
- 3 Menutast
- 4 Programtaster
- 5 Afslutningstast
- 6 Opkaldstast
- 7 Kamera (kun til videoopkald)

Egen tast. Tryk på Egen tast for at konfigurere den til at åbne et program. Hvis du vil ændre det valgte program, skal du trykke på Egen tast og holde den nede. Din netværksoperatør har muligvis allerede tildelt et program til tasten, hvilket betyder, at du ikke kan ændre programmet.

Chr + 💵 Start en infrarød forbindelse.

Chr + 🚯 Slå Bluetooth til og fra.

Chr + 🛥 Skru op for opkaldets lydstyrke.

- Chr + 🛥 Skru ned for opkaldets lydstyrke.
- Chr + 🦿 Afbryd lyden på opkaldet.
- Chr + 🕘 Rediger profilen.

Chr + ☆ Juster skærmens lysstyrke.

♀ Tænd for tastaturets baggrundslys.

Fjern batteridækslet og batteriet, hvis du vil se telefonens typeetiket.

#### Kamera

Nokia E90 Communicator har to kameraer. Kameraet på coverdelen bruges til at tage billeder med og til at optage video med. Kameraet på kommunikatordelen bruges til videoopkald.

Du kan tage billeder med skærmen som søger ved at holde enheden vandret, sigte på motivet og trykke udløsertasten halvt ned. Kameraet fokuserer på motivet. Tryk derefter udløsertasten helt ned.

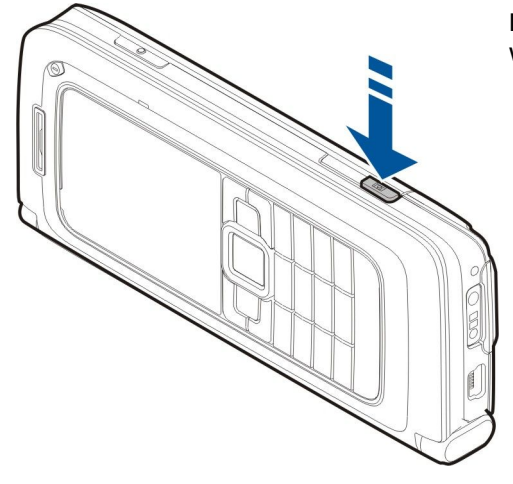

Du kan zoome ind på eller ud fra et billede, før du tager det, ved at rulle til venstre eller højre med navigeringstasten.

#### Første start af enheden

1. Tryk på tænd/sluk-tasten, og hold den nede.

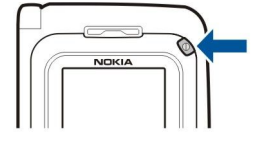

- 2. Hvis du bliver bedt om en PIN-kode eller låsekode, skal du indtaste koden og vælge OK.
- 3. Når du bliver bedt om det, skal du indtaste den aktuelle dato og det aktuelle klokkeslæt samt det land, som du befinder dig i. Hvis du vil ændre klokkeslættet fra a.m. til p.m. eller omvendt, skal du rulle op eller ned. Hvis du vil finde dit land, skal du indtaste de første bogstaver i landets navn. Det er vigtigt, at du vælger det rigtige land, da de planlagte kalenderposter kan blive ændret, hvis du senere skifter land, og det nye land befinder sig i en anden tidszone.

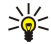

**Tip:** Når du tænder enheden, vil den muligvis registrere SIM-kortudbyderen og automatisk konfigurere de rigtige SMS-, MMS- og GPRS-indstillinger. Hvis dette ikke sker, skal du kontakte tjenesteudbyderen, så du kan få fat i de korrekte indstillinger, eller bruge guiden Indstillinger.

Når du slukker enheden, slukkes kommunikatordelen også. Du kan deaktivere kommunikatorfunktionerne og kun bruge kommunikatordelen ved at trykke kortvarigt på tænd/sluk-tasten og vælge **Offline**. Offlineprofilen forhindrer enheden i automatisk at tænde, sende eller modtage beskeder eller i at bruge trådløst LAN, Bluetooth, GPS eller FM-radioen, og eventuelle aktive internetforbindelser lukkes også, når profilen vælges. Profilen Offline forhindrer dig ikke i at oprette en trådløs LAN- eller Bluetooth-forbindelse senere eller i at genstarte GPS'en eller FM-radioen. Overhold derfor eventuelle gældende sikkerhedsforskrifter ved oprettelse af forbindelse til og brug af disse funktioner.

#### Om skærmen

Der kan fremkomme et mindre antal manglende, misfarvede eller lysende prikker på skærmen. Det er karakteristisk for denne type skærm. Nogle skærme kan indeholde pixels eller punkter, som hele tiden er tændt eller slukket. Det er ikke en fejl, men helt normalt.

#### Skærmens indikatorer og ikoner

The Enheden bruges i et GSM-netværk. Indikatoren ved siden af ikonet angiver signalstyrken for netværket på det sted, hvor du befinder dig. Jo højere indikatoren er, desto stærkere er signalet.

Batteriets opladningsniveau. Jo højere indikatoren er, desto mere strøm er der på batteriet.

Du har en eller flere ulæste beskeder i mappen Indbakke under Beskeder.

- @ Du har modtaget en ny e-mail i fjernpostkassen.
- **↓** Der er et eller flere ubesvarede opkald.
- 🔀 En alarm er aktiv.

🔉 Du har valgt profilen Lydløs, og enheden ringer ikke ved et indgående opkald eller en indgående besked.

**B**luetooth er aktiv.

**EXAMPLE** En infrarød forbindelse er aktiv. Hvis ikonet blinker, er enheden ved at prøve at oprette forbindelse til en anden enhed, eller også er forbindelsen blevet afbrudt.

- 🐰 En GPRS-pakkedataforbindelse er tilgængelig.
- En GPRS-pakkedataforbindelse er aktiv.
- 📱 En GPRS-pakkedataforbindelse er i venteposition.
- 🚦 En EGPRS-pakkedataforbindelse er tilgængelig.
- En EGPRS-forbindelse er aktiv.
- **En EGPRS-pakkedataforbindelse er i venteposition**.
- 🔡 Du har indstillet enheden til at søge efter trådløse LAN-netværk, og der er et tilgængeligt trådløst LAN-netværk.
- En trådløs LAN-forbindelse er aktiv i et ukrypteret netværk.

**ETH** En trådløs LAN-forbindelse er aktiv i et krypteret netværk.

**3G** Enheden er tilsluttet et UMTS-netværk.

Enheden er tilsluttet en computer ved hjælp af et USB-datakabel.

1 og 2 Angiver, hvilken telefonlinje du har valgt, hvis du har oprettet abonnement på to telefonlinjer (netværkstjeneste).

\_\_\_\_\_ Alle opkald viderestilles til et andet nummer.

• Et headset er tilsluttet enheden.

Forbindelsen til et Bluetooth-headset er blevet afbrudt.

Et håndfrit bilsæt er tilsluttet enheden.

En teleslynge er tilsluttet enheden.

En teksttelefon er tilsluttet enheden.

🤣 Enheden er ved at udføre synkronisering.

Du har en igangværende Tryk og tal-forbindelse.

#### Antenner

Enheden har indvendige antenner.

**Bemærk:** Undgå, som ved alt andet radiotransmissionsudstyr, at berøre antennen unødigt, når antennen er i brug. Undgå for eksempel at røre ved telefonens antenne under et opkald. Berøring af en antenne, der sender eller modtager, påvirker kvaliteten af radiokommunikationen, og det kan få enheden til at køre med en højere effekt end nødvendigt og dermed nedsætte batteriets levetid.

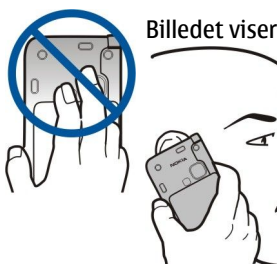

Billedet viser den normale brug af enheden ved øret til taleopkald.

#### Låsning af tasterne

Når tastaturlåsen er aktiveret, er det muligt at ringe til det officielle alarmnummer, der er indkodet i enhedens hukommelse. Lås tasterne for at forhindre, at der bliver trykket på enhedens taster ved en fejl.

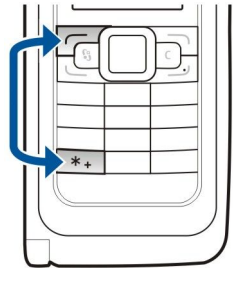

Du kan låse tasterne i standbytilstand ved at trykke på venstre valgtast og på \*. Lås tasterne op igen ved at trykke på de samme taster.

Tip: Du kan låse tasterne i menuerne eller i et åbent program ved at trykke kortvarigt på tænd/ sluk-tasten og vælge Lås tastatur. Du kan låse op for tasterne ved at trykke på venstre valgtast og på \*.

Du kan indstille enheden til, at tastaturet automatisk låses efter en defineret periode, ved at vælge  $\Im$  > Værktøjer > Indstil. > Generelt > Sikkerhed > Telefon og SIM-kort > Tid for tastaturautolås.

#### Kundesupport fra Nokia og kontaktoplysninger

Gå ind på www.nokia.com/support eller Nokias lokale websted, hvor du kan finde den nyeste udgave af denne vejledning samt yderligere oplysninger, overførsler og tjenester, der har med Nokia-produktet at gøre.

På webstedet kan du få oplysninger om brugen af Nokias produkter og tjenester. Hvis du har brug for at kontakte vores kundeservice, kan du se listen over Nokias kundeservicecentre på www.nokia.com/customerservice.

Hvis du ønsker vedligeholdelse eller reparation, kan du finde Nokias nærmeste servicecenter på www.nokia.com/repair.

### 2. Grundlæggende oplysninger om enheden

#### Velkommen

#### Vælg 😘 > Hjælp > Velkommen.

Når du tænder enheden for første gang, åbnes programmet Velkommen. Vælg mellem følgende muligheder:

- I Selvstudie finder du oplysninger om enheden og om, hvordan den anvendes. Se "Selvstudie ", s. 19.
- Med Flyt data kan du overføre indhold, f.eks. kontakter og kalenderposter, fra en kompatibel Nokia-enhed. <u>Se "Overførsel af indhold mellem enheder", s. 21.</u>
- Med Indstil.guide kan du konfigurere forskellige indstillinger. Se "Indstillingsguide ", s. 19.
- **Operatør** indeholder et link til operatørens startside.

#### Skift fra cover for at bruge kommunikatoren

Programmerne og funktionerne på enhedens coverdel er de samme som på kommunikatordelen. Hvis du bruger et program på coverdelen og derefter åbner kommunikatordelen, vises programmet på skærmen i samme status som på coverdelen. Coverskærmen slukkes. Hvis du vil skifte tilbage til coverdelen, skal du trykke på 😘 på coverdelen i nogle få sekunder for at åbne en liste over aktive programmer. Vælg det program, som du var i gang med at bruge. Hvis programmet automatisk skal fortsætte med at køre på coverdelen, skal du vælge 😘 > Værktøjer > Indstil. > Generelt > Tilpasning > Skærm > Coverskærm til skriveb. > Fra.

Nogle programmer indeholder en eksempelrude, når de vises på kommunikatorens skærm. Eksempelruden bruges kun til visning. Du kan ikke vælge eller åbne elementer fra den.

Hvis du har et aktivt telefon- eller internetopkald og skifter fra coverbrug til kommunikator, aktiveres højttaleren automatisk. Når du lukker kommunikatoren, slås højttaleren fra, og lyden afspilles via ørestykket. Hvis du har et aktivt videoopkald og bruger covertelefonen, anvendes kameraet på enhedens bagside. Når du åbner kommunikatoren, anvendes kameraet på kommunikatoren.

#### Menu

Menuen er et udgangspunkt, som du kan bruge til at åbne alle programmer på enheden eller på et hukommelseskort. Menuen indeholder programmer og mapper, som er grupper med lignende programmer.

Hvis du selv installerer programmer på enheden, gemmes de som standard i mappen Installation.

Hvis du vil åbne et program, skal du rulle til programmet og trykke på navigeringstasten.

Hvis du vil have vist programmerne på en liste, skal du vælge Valg > Skift visning > Listevisning. Vælg Valg > Skift visning > Gittervisning for at vende tilbage til gittervisningen.

Du kan animere programmets ikoner og mapper ved at vælge Valg > Ikonanimation > Til.

Vælg Valg > Hukommelsesdetaljer, hvis du vil have vist hukommelsesforbruget for forskellige programmer og data, som er gemt på enheden eller på hukommelseskortet, eller hvis du vil tjekke mængden af ledig hukommelse.

Hvis du vil oprette en ny mappe, skal du vælge Valg > Ny mappe.

Hvis du vil omdøbe en ny mappe, skal du vælge Valg > Omdøb.

Hvis du vil flytte indholdet i mappen, skal du rulle til det program, som du vil flytte, og vælge Valg > Flyt. Der vises et flueben ud for det valgte program. Rul til en ny placering, og vælg OK.

Hvis du vil flytte et program til en anden mappe, skal du rulle til det program, som du vil flytte til en anden mappe, vælge Valg > Flyt til mappe, den nye mappe og OK.

Hvis du vil hente programmer på internettet, skal du vælge Valg > Hent programmer.

#### ■ Handlinger, der er fælles for flere programmer

Du kan finde følgende handlinger i flere programmer:

Du kan skifte profil og slukke eller låse enheden ved at trykke kortvarigt på tænd/sluk-tasten.

Hvis et program består af flere faner, kan du åbne en fane ved at rulle til højre eller venstre.

Du kan gemme de indstillinger, som du har konfigureret i et program, ved at vælge Tilbage.

Du kan gemme en fil ved at vælge Valg > Gem. Der findes forskellige lagringsindstillinger, afhængigt af hvilket program du bruger.

Du kan sende en fil ved at vælge Valg > Send. Du kan sende en fil i en e-mail eller en MMS-besked eller via en Bluetooth-forbindelse eller en infrarød forbindelse.

Grundlæggende oplysninger om enheden

Du kan kopiere tekst ved at trykke på Skift-tasten og holde den nede og vælge teksten med navigeringstasten. Tryk på og hold Skift-tasten nede, og vælg Kopiér. Du kan indsætte tekst ved at rulle til det sted, hvor du vil indsætte teksten, trykke på og holde Skift-tasten nede og vælge Sæt ind. Denne metode virker muligvis ikke i programmer, der har deres egne kommandoer til kopiering og indsættelse.

Du kan vælge forskellige elementer, f.eks. beskeder, filer eller kontakter, ved at rulle til det element, der skal vælges. Vælg Valg > Markér/fjern mark. > Markér for at vælge ét element eller Valg > Markér/fjern mark. > Markér alle for at vælge alle elementer.

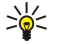

**Tip:** Du kan vælge næsten alle elementer ved først at vælge **Valg** > Markér/fjern mark. > Markér alle og derefter vælge de elementer, som du ikke ønsker, og derefter vælge **Valg** > Markér/fjern mark. > Fjern markering.

Du kan vælge et objekt (f.eks. en vedhæftet fil i et dokument) ved at rulle til objektet, så der vises firkantede markører på hver side af objektet.

### Standbytilstande

Enheden har to forskellige standbytilstande: standbytilstand og aktiv standbytilstand.

#### Aktiv standby

Efter at du har tændt enheden, og den er klar til brug, men du ikke har indtastet nogen tegn eller foretaget andre valg, er enheden i aktiv standbytilstand. I aktiv standbytilstand kan du se forskellige indikatorer, f.eks. indikatorer for netværksoperatøren eller indikatorer for alarmer, samt programmer, du gerne vil kunne åbne hurtigt.

Du kan vælge de programmer, som du kan få adgang til fra den aktive standbytilstand, ved at vælge 😘 > Værktøjer > Indstil. > Generelt > Tilpasning > Standbytilstand > Prog. i aktiv standby.

Du kan ændre de funktioner, som valgtasterne har i den aktive standbytilstand, ved at vælge  $\Im > Værktøjer > Indstil. > Generelt > Tilpasning > Standbytilstand > Genveje.$ 

Du kan bruge den grundlæggende standbytilstand ved at vælge  $\S_3 > Værktøjer > Indstil. > Generelt > Tilpasning > Standbytilstand > Aktiv standby > Fra.$ 

Tip: Hvis du vil se beskederne i en beskedmappe, f.eks. Indbakke eller Postkasse, i den aktive standbytilstand, skal du vælge  $\S > Beskeder > Valg > Indstillinger > Andre og mapperne i Aktiv standbytilstand.$ 

#### Standby

I den grundlæggende standbytilstand kan du se tjenesteudbyderen, klokkeslættet og forskellige indikatorer, f.eks. indikatorer for alarmer.

Du kan få vist de numre, du senest har ringet til, ved at trykke på opkaldstasten. Rul til et nummer eller et navn, og tryk på opkaldstasten igen for at ringe op til nummeret.

Du kan ringe op til telefonsvareren (netværkstjeneste) ved at trykke på og holde 1 nede.

Du kan få vist kalenderoplysninger ved at rulle til højre.

Du kan skrive og sende SMS-beskeder ved at rulle til venstre.

Du kan ændre disse genveje ved at vælge 🚱 > Værktøjer > Indstil. > Generelt > Tilpasning > Standbytilstand > Genveje.

#### Skrivning af tekst på covertastaturet

#### Traditionel tekstindtastning

Abc vises i øverste højre hjørne af skærmen, når du skriver tekst ved hjælp af traditionel tekstindtastning.

**ABC** og **abc** angiver, om der er valgt store eller små bogstaver. **Abc** angiver, at det første bogstav i en sætning skrives med stort, mens alle andre bogstaver automatisk skrives med småt. **123** angiver, at taltilstand er valgt.

Du kan skrive tekst ved hjælp af tastaturet ved at trykke på en af taltasterne **1-9** gentagne gange, indtil det ønskede tegn vises. Der findes flere tegn under en taltast end dem, der er trykt på tasten. Hvis det næste bogstav befinder sig på den samme tast som det aktuelle bogstav, skal du vente, indtil markøren vises, før du indtaster bogstavet.

Hvis du vil indsætte et tal, skal du trykke på taltasten og holde den nede.

Du kan skifte mellem tilstanden med store og små bogstaver samt taltilstanden ved at trykke på #.

Tryk på sletningstasten for at slette et tegn. Tryk på sletningstasten, og hold den nede for at slette mere end et tegn.

Tryk på tasten **1** for at få adgang til de mest almindelige skilletegn. Tryk på **1** gentagne gange for at nå frem til det ønskede skilletegn.

Grundlæggende oplysninger om enheden

Tryk på \* for at indsætte specialtegn. Rul til det ønskede tegn, og tryk på navigeringstasten.

Tryk på **0** for at indsætte et mellemrum. Tryk på **0** tre gange for at flytte markøren til næste linje.

Tryk på **#** for at skifte mellem store og små bogstaver.

#### Intelligent tekstindtastning

- 2. Tryk på tasterne **2-9** for at skrive det ønskede ord. Tryk kun på hver tast én gang for at skrive et enkelt bogstav.
- 3. Når du er færdig med at skrive ordet, og det er korrekt, skal du bekræfte det ved at rulle til højre eller trykke på **0** for at indsætte et mellemrum.

Hvis ordet ikke er korrekt, skal du trykke på \* gentagne gange for at få vist de matchende ord, som ordbogen har fundet, et efter et.

Hvis tegnet ? vises efter ordet, findes det ord, som du ville skrive, ikke i ordbogen. Hvis du vil føje et ord til ordbogen, skal du vælge **Stav**, indtaste ordet (op til 32 tegn) ved hjælp af traditionel tekstindtastning og vælge **OK**. Ordet tilføjes i ordbogen. Når ordbogen er fuld, erstatter et nyt ord det ord, der blev tilføjet for længst tid siden.

Skriv den første halvdel af et sammensat ord, og bekræft det ved at rulle til højre. Skriv den sidste del af det sammensatte ord. Afslut det sammensatte ord ved at trykke på **0** for at indsætte et mellemrum.

Du kan slå intelligent tekstindtastning fra for alle tekstredigeringsprogrammer på enheden ved at trykke to gange hurtigt på #.

#### Ændring af skriftsproget

Når du skriver tekst, kan du ændre skriftsproget. Hvis du f.eks. trykker på tasten **6** gentagne gange for at komme til et bestemt tegn, får du adgang til forskellige tegn i en anden rækkefølge, hvis du ændrer skriftsproget.

Hvis du skriver tekst med et ikke-latinsk alfabet og vil skrive latinske tegn, f.eks. e-mail- eller webadresser, skal du muligvis ændre skriftsproget. Du kan ændre skriftsproget ved at vælge Valg > Skriftsprog og vælge et skriftsprog, der bruger latinske tegn.

#### Justering af lydstyrken

Advarsel: Hold ikke enheden tæt på øret, når højttaleren bruges, da lydstyrken kan være særdeles høj.

Du kan justere lydstyrken i ørestykket under et opkald ved at rulle til venstre eller højre.

Du kan justere lydstyrken, når du bruger højttaleren, ved at trykke på Chr + 🛏 eller Chr + 🛏 på kommunikatoren.

Du kan justere musikafspillerens eller radioens lydstyrke ved at rulle til venstre eller højre.

### Profiler

Vigtigt: I profilen Offline kan du ikke foretage eller modtage opkald eller bruge andre funktioner, der kræver netværksdækning. Det er stadig muligt at ringe til det officielle alarmnummer, der er indkodet i enhedens hukommelse. Hvis du vil foretage opkald, skal du først aktivere telefonfunktionen ved at skifte profil. Indtast låsekoden, hvis enheden har været låst.

#### Vælg 😘 > Værktøjer > Profiler.

Du kan justere og tilpasse ringetoner, alarmtoner og andre toner på enheden til forskellige aktiviteter, miljøer eller opkaldsgrupper. Den aktive profil vises øverst på skærmen, når enheden er i standbytilstand. Hvis den aktive profil er Normal, vises dog kun dags dato.

Profilen **Offline** forhindrer, at enheden utilsigtet tændes, sender eller modtager beskeder eller bruger trådløst LAN, Bluetooth, GPS eller FM-radio, og eventuelle aktive internetforbindelser lukkes også, når profilen vælges. Profilen Offline forhindrer dig ikke i at oprette en trådløs LAN- eller Bluetooth-forbindelse senere eller i at genstarte GPS'en eller FM-radioen. Overhold derfor eventuelle gældende sikkerhedsforskrifter ved oprettelse af forbindelse til og brug af disse funktioner.

Tip: Hvis du vil skifte profil i en visning, skal du trykke kortvarigt på tænd/sluk-tasten. Vælg den profil, som du vil aktivere.

Hvis du vil oprette en ny profil, skal du vælge Valg > Opret ny og definere indstillingerne.

Du kan tilpasse en profil ved at vælge den og vælge Valg > Tilpas.

Du kan skifte profil ved at vælge den ønskede profil og vælge Valg > Aktivér. Hvis du vælger profilen Offline, kan du ikke sende eller modtage beskeder.

Hvis du vil slette en oprettet profil, skal du vælge Valg > Slet profil. Du kan ikke slette foruddefinerede profiler.

#### Valg af ringetoner

Vælg Valg > Tilpas > Ringetone for at angive en ringetone. Vælg en ringetone på listen, eller vælg Hent lyde for at åbne en bogmærkemappe, der indeholder en liste med bogmærker, som kan bruges til at hente toner ved hjælp af browseren. Alle hentede toner gemmes i Galleri.

Hvis du kun vil afspille ringetonen for en valgt kontaktgruppe, skal du vælge Valg > Tilpas > Signal for og vælge den ønskede gruppe. Telefonopkald fra numre uden for gruppen er lydløse.

Du kan ændre beskedtonen ved at vælge Valg > Tilpas > Tone ved besked.

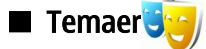

Vælg 😘 > Værktøjer > Temaer.

Med Temaer kan du ændre skærmens udseende, f.eks. baggrundsbillede og farver.

Hvis du vil ændre skærmens udseende, skal du åbne mappen Generelt, vælge et tema og vælge Valg > Indstil.

Hvis du vil ændre det baggrundsbillede, der vises i standbytilstand, skal du vælge **Baggrund** > **Billede** og vælge det ønskede billede.

Hvis du vil ændre pauseskærmen, skal du vælge **Strømsparer** og derefter vælge **Dato og tid** for at få vist datoen på pauseskærmen, **Tekst** for at indtaste en tekst til pauseskærmen eller **Animationsfil** for at vælge en animation til pauseskærmen. Når du har valgt den ønskede pauseskærm, skal du vælge **Valg** > **Indstil**.

Hvis du vælger en animeret pauseskærm, skal du vælge Valg > Indstillinger for at angive animationens varighed og timeoutperioden for baggrundsbelysningen.

Du kan hente et tema til enheden ved at vælge Valg > Hent > Hent temaer. Angiv det link, som temaet skal hentes fra. Når temaet er hentet, kan du se et eksempel på temaet, aktivere temaet eller redigere temaet.

Vælg Valg > Vis for at få vist et eksempel på et tema.

Hvis du vil anvende det valgte tema, skal du vælge Valg > Indstil.

#### Hukommelse

Der er to typer hukommelse, hvor du kan gemme data eller installere programmer: enhedens hukommelse og flytbar hukommelse.

Enhedens hukommelse er en dynamisk hukommelse, der deles af mange programmer. Mængden af tilgængelig intern hukommelse varierer, men kan ikke overstige den maksimale fabriksindstilling. Data, som gemmes på enheden, som f.eks. programmer, billeder og musik, optager hukommelse på enheden.

Flytbar hukommelse er datalagringsmedier, som ikke er indbygget i enheden, som f.eks. et SIM-kort eller et hukommelseskort. På et SIM-kort gemmes f.eks. oplysninger om netværksoperatøren og kontakter. Et hukommelseskort fungerer som eksternt lagermedie for programmer, billeder, musik, kontakter, tekst eller enhver anden form for elektroniske data. Hukommelseskort med stor kapacitet er tilgængelige.

Vælg  $\Im$  > Valg > Hukommelsesdetaljer > Telefonhukom. eller Hukom.kort for at se, hvor meget hukommelse der bruges i øjeblikket, hvor meget ledig hukommelse der er tilbage, og hvor meget hukommelse hver datatype bruger.

Tip: Hvis du vil sikre dig, at du har tilstrækkelig hukommelse, bør du jævnligt slette eller overføre data til et hukommelseskort eller en pc.

#### Hukommelseskort

Vælg 😘 > Værktøjer > Hukom..

Hvis du benytter et hukommelseskort fra en anden enhed, eller hvis du vil sikre dig, at hukommelseskortet er kompatibelt med Nokia-enheden, skal du muligvis formatere hukommelseskortet med Nokia-enheden. Når et hukommelseskort formateres, slettes alle gemte data på kortet.

Du kan indsætte og fjerne et hukommelseskort uden at fjerne batteriet eller slukke for enheden. Du må ikke fjerne et hukommelseskort, mens der er oprettet adgang til det. Hvis du fjerner kortet midt under en handling, kan det beskadige såvel hukommelseskortet som enheden, og de data, der er gemt på kortet, kan blive beskadiget.

Hvis du ikke kan bruge et hukommelseskort i enheden, kan det skyldes, at du har den forkerte type hukommelseskort, at kortet ikke er formateret til enheden, eller at kortets filsystem er ødelagt.

#### MicroSD

Anvend kun kompatible microSD-kort, der er godkendt af Nokia til brug med denne enhed. Nokia benytter godkendte branchestandarder til hukommelseskort. Nogle andre mærker er muligvis ikke fuldt kompatible med denne enhed. Ikkekompatible kort kan beskadige kortet og enheden og beskadige data, der er gemt på kortet.

#### Grundlæggende oplysninger om enheden

Denne enhed bruger et microSD-hukommelseskort.

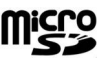

For at sikre gensidig funktionsdygtighed må der kun anvendes kompatible microSD-kort med denne enhed. Hvis du vil sikre dig, at et microSD-kort er kompatibelt, skal du spørge kortets producent eller forhandler. Andre hukommelseskort end microSD-kort er ikke kompatible med denne enhed. Hvis der bruges et ikke-kompatibelt hukommelseskort, kan det beskadige såvel hukommelseskortet som enheden, og data, der gemmes på det ikke-kompatible kort, kan blive beskadiget.

#### Brug af et hukommelseskort

Hvis du vil tage hukommelseskortet sikkert ud, skal du vælge Valg > Tag hukom.kort ud.

Hvis du vil formatere enhedens hukommelseskort, skal du vælge Valg > Formatér hukom.kort. Når et hukommelseskort formateres, slettes alle data på kortet permanent. Spørg forhandleren, om du skal formatere hukommelseskortet, før du kan bruge det.

Du kan omdøbe hukommelseskortet ved at vælge Valg > Navn på hukom.kort.

Du kan beskytte et hukommelseskort med en adgangskode for at forhindre uautoriseret adgang til hukommelseskortet. Vælg Valg > Indstil adgangskode for at angive en adgangskode. Adgangskoden kan være på op til 8 tegn, og der skelnes mellem store og små bogstaver. Adgangskoden gemmes på enheden. Du skal ikke indtaste den igen, så længe du bruger hukommelseskortet i samme enhed. Hvis du bruger hukommelseskortet i en anden enhed, bliver du bedt om at angive adgangskoden. Det er ikke alle hukommelseskort, der understøtter adgangskodebeskyttelse.

Hvis du vil fjerne adgangskoden til hukommelseskortet, skal du vælge Valg > Fjern adgangskode. Når du fjerner adgangskoden, beskyttes dataene på hukommelseskortet ikke mod uautoriseret brug.

Hvis du vil låse et hukommelseskort op, skal du vælge Valg > Lås hukom.kort op. Angiv adgangskoden.

Du kan kontrollere programmers og datas hukommelsesforbrug ved at vælge Valg > Hukommelsesdetal.

#### ■ Hjælp og selvstudie

Du kan finde svar på dine spørgsmål, mens du bruger enheden, også uden at have brugervejledningen ved hånden, da enheden både indeholder opgavespecifik hjælp og mulighed for selvstudie.

### Hjælp til enheden [2]

Du kan læse vejledningen til den aktuelle visning af det åbne program ved at vælge Valg > Hjælp.

Du kan gennemse emner i Hjælp og foretage søgninger ved at vælge  $\Im > Hjælp > Hjælp$ . Du kan vælge de kategorier, som du vil have vist vejledninger for. Vælg en kategori, f.eks. Beskeder, for at få vist de tilgængelige vejledninger (emner i Hjælp). Mens du læser et emne, kan du rulle til venstre eller højre for at få vist andre emner i samme kategori.

Du kan skifte mellem et program og Hjælp ved at trykke på 😘 og holde den nede.

#### Selvstudie 🎵

Vælg 😘 > Hjælp > Selvstudie.

I dette selvstudie finder du oplysninger om enheden og om, hvordan den anvendes.

### Indstillingsguide

#### Vælg 😘 > Værktøjer > Indstil.guide.

Med indstillingsguiden kan du konfigurere enheden til operatørindstillingerne (MMS, GPRS og internet) samt indstillingerne for e-mail, Tryk og tal (netværkstjeneste) og videodeling (netværkstjeneste) på baggrund af oplysninger fra din netværksoperatør. Hvis du vil kunne bruge disse tjenester, skal du muligvis kontakte tjenesteudbyderen for at aktivere en dataforbindelse eller andre tjenester.

Hvis indstillingsguiden ikke tilbydes af din udbyder af trådløse tjenester, vises funktionen ikke i enhedens menu. Du kan få yderligere oplysninger om tilgængeligheden af indstillingsguiden ved at kontakte din tjenesteudbyder eller forhandler.

Tilgængeligheden af forskellige indstillingsmuligheder i indstillingsguiden afhænger af enhedens funktioner, SIM-kortet, udbyderen af trådløse tjenester samt tilgængeligheden af data i databasen for indstillingsguiden.

Vælg **Start** for at starte guiden. Når du bruger guiden for første gang, får du hjælp til at konfigurere indstillingerne trin for trin. Hvis der ikke er indsat et SIM-kort, skal du vælge hjemlandet for udbyderen af trådløse tjenester samt tjenesteudbyderen. Hvis guiden ikke foreslår det korrekte land eller den korrekte tjenesteudbyder, skal du vælge de korrekte indstillinger på listen. Hvis konfigurationen afbrydes, angives indstillingerne ikke. Når du har lukket guiden, kan du begynde at bruge de konfigurerede programmer.

Du kan åbne hovedvisningen i indstillingsguiden, når konfigurationen er fuldført, ved at vælge OK.

Vælg Valg i hovedvisningen, og vælg mellem følgende muligheder:

#### Grundlæggende oplysninger om enheden

- Operatør Konfigurer operatørspecifikke indstillinger, som f.eks. indstillingerne for MMS, internet, WAP og streaming.
- **E-mail** Konfigurer dine e-mail-indstillinger.
- Tryk og tal Konfigurer dine Tryk og tal-indstillinger.
- Deling af video Konfigurer dine videodelingsindstillinger.

De tilgængelige funktioner kan variere.

Hvis du ikke kan bruge indstillingsguiden, kan du gå ind på Nokias websted med telefonindstillinger på www.nokia.com.

#### ■ Nokia PC Suite

Du kan installere Nokia PC Suite fra dvd'en eller fra internettet. Nokia PC Suite kan kun anvendes med Windows 2000 og Windows XP. Med Nokia PC Suite kan du tage sikkerhedskopier, synkronisere enheden med en kompatibel computer, flytte filer mellem enheden og en kompatibel computer eller bruge enheden som modem.

### 3. Overførsel af indhold mellem enheder

#### Vælg 😘 > Værktøjer > Flyt data.

Du kan overføre indhold, f.eks. kontakter, fra en kompatibel Nokia-enhed til din Nokia E90 Communicator via Bluetooth eller en infrarød forbindelse. Typen af indhold, som kan overføres, afhænger af modellen. Hvis den anden enhed understøtter synkronisering, kan du også synkronisere data mellem den anden enhed og din Nokia E90 Communicator.

Hvis du overfører data fra din tidligere enhed, kan det være nødvendigt at indsætte SIM-kortet. Nokia E90 Communicator kræver ikke, at der er indsat et SIM-kort ved overførsel af data.

#### **Overførsel af data med Bluetooth**

- 1. Vælg Fortsæt i visningen med oplysninger.
- 2. Vælg Via Bluetooth. Begge enheder skal understøtte den valgte forbindelsestype.
- 3. Aktivér Bluetooth på den anden enhed, og vælg Fortsæt på din Nokia E90 Communicator for at begynde at søge efter enheder med en aktiv Bluetooth-forbindelse.
- 4. Vælg Stop på din Nokia E90 Communicator, når den har fundet den anden enhed.
- 5. Vælg den anden enhed fra listen. Du bliver bedt om at indtaste en adgangskode (1 til 16 cifre) på din Nokia E90 Communicator. Adgangskoden bruges kun én gang til at bekræfte denne forbindelse.
- Indtast koden på din Nokia E90 Communicator, og vælg OK. Indtast adgangskoden på den anden enhed, og vælg OK. Der er nu oprettet en binding mellem enhederne. <u>Se "Binding af enheder", s. 48.</u>
   For visse modeller gælder, at programmet Overfør data sendes til den anden enhed som en besked. Hvis du vil installere Overfør data på den anden enhed, skal du åbne beskeden og følge instruktionerne på skærmen.
- 7. Vælg det indhold, der skal overføres fra den anden enhed, på din Nokia E90 Communicator.

#### Overførsel af data med infrarød

- 1. Vælg Fortsæt i visningen med oplysninger.
- 2. Vælg Via infrarød. Begge enheder skal understøtte den valgte forbindelsestype.
- 3. Opret forbindelse mellem de to enheder. <u>Se "Infrarød ", s. 49.</u>
- 4. Vælg det indhold, der skal overføres fra den anden enhed, på din Nokia E90 Communicator, og vælg OK.

Indholdet kopieres fra den anden enheds hukommelse til den tilsvarende placering på din enhed. Kopieringstiden afhænger af den mængde af data, der skal overføres. Du kan også annullere kopieringen og fortsætte senere.

De nødvendige trin for dataoverførsel kan variere afhængigt af din enhed, og om du tidligere har afbrudt dataoverførslen. De elementer, som du kan overføre, afhænger af den anden enhed.

#### Synkronisering af data med en anden enhed

Hvis du tidligere har overført data til din Nokia E90 Communicator, og den anden enhed understøtter synkronisering, kan du bruge **Overfør data** til at holde dataene for de to enheder opdateret.

- 1. Vælg Telefoner.
- 2. Vælg den enhed, som du overførte data fra.
- 3. Vælg **Telefoner**. Enheden begynder synkroniseringen med den samme forbindelsestype som den, du valgte, da du oprindeligt overførte dataene. Det er kun de data, som du oprindeligt overførte, der synkroniseres.

Hvis du vil redigere indstillingerne for dataoverførsel og synkronisering, skal du vælge **Telefoner**, den ønskede enhed og **Rediger**.

### 4. Telefon

#### Besvarelse af et opkald

**Bemærk:** Den egentlige fakturering af samtaler og din tjenesteudbyders tjenester kan variere afhængigt af netværksfunktioner, afrunding ved afregning, skatter osv.

For at kunne foretage og modtage opkald skal du sikre dig, at enheden er tændt, at der er indsat et funktionelt SIM-kort i enheden, og at du befinder dig i et område, hvor der er dækning på det trådløse netværk.

Tryk på opkaldstasten for at besvare et opkald.

Tryk på afslutningstasten for at afvise opkaldet.

Hvis du vil slå en ringetone fra i stedet for at besvare et opkald, skal du vælge Lydløs.

Tryk på opkaldstasten for at besvare et indgående opkald, når du modtager et aktivt opkald, og funktionen Banke på er aktiveret. Det første opkald sættes i venteposition. Tryk på afslutningstasten for at afslutte et aktivt opkald.

#### Foretagelse af et opkald

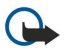

**Vigtigt:** Hvis enheden er låst, skal du indtaste låsekoden for at aktivere telefonfunktionen. Når enheden er låst, er det muligt at ringe til det officielle alarmnummer. Hvis du vil foretage et nødopkald i profilen Offline, eller når enheden er låst, er det nødvendigt, at enheden genkender, at nummeret er et officielt alarmnummer. Det tilrådes at ændre profilen eller at låse enheden op ved at indtaste låsekoden, inden du foretager nødopkaldet.

Indtast telefonnummeret, inklusive områdenummeret, og tryk på opkaldstasten for at foretage et opkald.

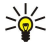

**Tip:** Ved internationale opkald skal du tilføje et plustegn (+), som erstatter den internationale adgangskode, og indtaste landekoden, områdenummeret (udelad om nødvendigt det første 0) og telefonnummeret.

Tryk på afslutningstasten for at afbryde opkaldet eller annullere opkaldsforsøget.

Hvis du vil foretage et opkald ved hjælp af de gemte kontakter, skal du vælge **Kontakter** i standbytilstand. Indtast de første bogstaver i navnet, rul til navnet, og tryk på opkaldstasten. <u>Se "Kontakter", s. 37.</u>

Du kan foretage opkald ved hjælp af loggen ved at trykke på opkaldstasten, så du får vist op til de 20 numre, som du sidst har ringet op til eller forsøgt at ringe op til. Rul til det ønskede nummer eller navn, og tryk på opkaldstasten. <u>Se "Log", s. 27.</u>

Du kan justere lydstyrken på et aktivt opkald ved at rulle til højre eller venstre.

Du kan skifte fra taleopkald til videoopkald ved at vælge Valg > Skift til videoopkald. Enheden afslutter taleopkaldet og foretager et videoopkald til modtageren.

#### Foretagelse af et konferenceopkald

1. Du kan foretage et konferenceopkald ved at indtaste modtagerens telefonnummer og trykke på opkaldstasten.

2. Når modtageren besvarer opkaldet, skal du vælge Valg > Nyt opkald.

3. Når du har ringet op til alle deltagere, skal du vælge Valg > Konference for at forbinde opkaldene til et konferenceopkald. Du kan afbryde lyden på enhedens mikrofon under et opkald ved at vælge Valg > Lyd fra.

Du kan fjerne en deltager fra et konferenceopkald ved at rulle til deltageren og vælge Valg > Konference > Fjern deltager.

Du kan diskutere privat med en deltager i et konferenceopkald ved at rulle til deltageren og vælge Valg > Konference > Privat.

#### Videoopkald

∕┣

Du skal være inden for dækning af et UMTS-netværk for at kunne foretage videoopkald. Kontakt netværksoperatøren eller tjenesteudbyderen for at få oplysninger om tilgængeligheden af og abonnement på videoopkaldstjenester. Under opkaldet kan du se en tovejsvideo i realtid mellem dig selv og modtageren af opkaldet, hvis modtageren har en kompatibel mobiltelefon. Modtageren af videoopkaldet kan se det videobillede, der optages af kameraet i din enhed. Videoopkald kan kun foretages mellem to deltagere.

Advarsel: Hold ikke enheden tæt på øret, når højttaleren bruges, da lydstyrken kan være særdeles høj.

Du kan foretage et videoopkald ved at indtaste modtagerens telefonnummer eller vælge modtageren i Kontakter og derefter vælge Valg > Ring op > Videoopkald. Når videoopkaldet starter, aktiveres kameraet bag på enheden, hvis du anvender covertelefonen. Hvis kommunikatoren er åben, aktiveres kameraet i kommunikatoren. Hvis kameraet allerede er i brug, kan

videoafsendelse ikke benyttes. Hvis modtageren af opkaldet ikke ønsker at sende video til dig, vises der i stedet et stillbillede. Du kan definere stillbilledet under  $\Im$  > Værktøjer > Indstil. > Telefon > Opkald > Billede i videoopkald.

Hvis du vil deaktivere afsendelse af lyd, video eller video og lyd, skal du vælge Valg > Deaktiver > Sender lyd, Sender video eller Sender lyd og video.

Vælg Valg > Aktivér højttaler for at modtage radio via højttaleren. Vælg Valg > Aktivér håndsæt for at slå mikrofonen fra og bruge ørestykket.

Hvis du vil ændre billedrækkefølgen, skal du vælge Valg > Skift billedræk.følge.

Du kan zoome ind på og ud fra skærmbilledet ved at vælge Valg > Zoom ind eller Zoom ud.

Vælg Valg > Skift til taleopkald for at afslutte videoopkaldet og foretage et nyt taleopkald til samme modtager.

#### ■ Videodeling

Hvis du vil dele videoer (netværkstjeneste) under et taleopkald, skal du konfigurere SIP-indstillingerne under 😋 > Værktøjer > Indstil. > Forbindelse > SIP-indstillinger. Kontakt din tjenesteudbyder for at få de korrekte indstillinger.

Du skal også angive netværkstilstanden til UMTS under 😘 > Værktøjer > Indstil. > Telefon > Netværk.

#### **Deling af en video**

- 1. Ring op til den valgte modtager. Modtageren skal have en kompatibel telefon. Du kan begynde at dele en video, når opkaldsforbindelsen er oprettet, og enheden er registreret på SIP-serveren.
- 2. Hvis du vil sende direkte video eller et videoklip fra enheden, skal du vælge Valg > Del video > Direkte video eller Optaget klip. Vælg Valg > Afspil for at få vist et eksempel på klippet.
- 3. Vælg modtageren i Kontakter, eller indtast modtagerens telefonnummer eller SIP-adresse manuelt for at sende en invitation til modtageren. Delingen starter automatisk, når modtageren accepterer videodelingen.
- 4. Hvis du vil afslutte videodelingen, skal du vælge Stop. Taleopkaldet fortsætter på normal vis.

#### Modtagelse af en invitation til videodeling

Når du modtager en invitation til videodeling, vises der en besked med navnet eller SIP-adressen på den person, der ringer op.

Vælg Acceptér for at acceptere invitationen og begynde videodelingen.

Du kan afvise invitationen ved at vælge Afvis. Taleopkaldet fortsætter på normal vis.

### Internetopkald

Enheden understøtter taleopkald via internettet (IP-telefoni). Enheden forsøger primært at foretage nødopkald via mobilnetværk. Hvis det ikke lykkes at foretage et nødopkald via mobilnetværk, forsøger enheden at foretage et nødopkald via din udbyder af IP-telefoni. Eftersom mobiltelefoni er en etableret teknologi, bør du benytte de mobile netværk til nødopkald, hvis det er muligt. Hvis der er dækning fra et mobilt netværk, skal du kontrollere, at din mobiltelefon er tændt og klar til at foretage opkald, før du prøver at foretage et nødopkald. Muligheden for et nødopkald via IP-telefoni afhænger af, om der er et trådløst netværk, og af din IP-telefoniudbyders implementering af nødopkaldsmuligheder. Forhør dig om muligheden for at foretage IP-telefonibaserede nødopkald hos din udbyder af IP-telefoni.

#### Vælg 😘 > Forbindelse > Internettlf..

Med internetopkaldstjenesten (netværkstjeneste) kan du foretage og modtage opkald via internettet ved hjælp af VoIPteknologien (Voice over Internet Protocol). Internetopkald kan oprettes mellem computere, mobiltelefoner og mellem en VoIPenhed og en fastnettelefon. Hvis du vil foretage eller modtage internetopkald, skal enheden være inden for f.eks. et WLANnetværk.

Internetopkaldstjenesten er muligvis ikke tilgængelig i visse lande eller områder.

#### Oprettelse af en internetopkaldsprofil

Før du kan foretage internetopkald, skal du oprette en internetopkaldsprofil.

- 1. Vælg S > Værktøjer > Indstil. > Forbindelse > SIP-indstillinger > Valg > Ny SIP-profil, og indtast de nødvendige oplysninger. Sørg for, at Registrering er angivet til Altid til. Kontakt din internetopkaldsudbyder for at få de korrekte indstillinger.
- 2. Vælg Proxyserver > Transporttype > Automatisk.
- 3. Vælg Tilbage, indtil du kommer tilbage til hovedmenuen med indstillinger for Forbindelse.
- 4. Vælg Internettelefon > Valg > Ny profil. Angiv et navn til profilen, og vælg den SIP-profil, som du lige har oprettet.

Du kan angive, at den oprettede profil skal bruges, når der automatisk oprettes forbindelse til internetopkaldstjenesten, ved at vælge 😘 > Forbindelse > Internettlf. > Foretrukken profil.

Du kan logge på internetopkaldstjenesten manuelt ved at vælge **Registrering** > **Efter behov** og vælge **Transporttype** > **UDP** eller **TCP** i SIP-indstillingerne, når du opretter en internetopkaldsprofil.

#### Oprettelse af forbindelse til internetopkaldstjenesten

Hvis du vil foretage eller modtage et internetopkald, skal enheden være forbundet til en internetopkaldstjeneste. Hvis du har valgt automatisk logon, opretter enheden automatisk forbindelse til internetopkaldstjenesten. Hvis du logger på tjenesten manuelt, skal du vælge et tilgængeligt netværk på listen og vælge Vælg.

Listen over netværk opdateres automatisk hvert 15. sekund. Hvis du vil opdatere listen manuelt, skal du vælge Valg > Opdater. Brug denne valgmulighed, hvis dit WLAN-netværk ikke vises på listen.

Du kan vælge en internetopkaldstjeneste til udgående opkald, hvis der er oprettet forbindelse mellem enheden og mere end én tjeneste, ved at vælge Valg > Skift tjeneste.

Du kan konfigurere nye tjenester ved at vælge Valg > Konfigurer tjeneste. Denne valgmulighed vises kun, hvis der er tjenester, som endnu ikke er konfigureret.

Du kan gemme det netværk, som du aktuelt har oprettet forbindelse til, ved at vælge **Valg** > **Gem adgangspunkt**. De gemte netværk er markeret med en stjerne på listen over netværk.

Du kan oprette forbindelse til en internetopkaldstjeneste ved hjælp af et skjult WLAN-netværk ved at vælge Valg > Brug skjult netværk.

Du kan afbryde forbindelsen til internetopkaldstjenesten ved at vælge Valg > Afbryd forb. til tjeneste.

#### Foretagelse af internetopkald

Du kan foretage internetopkald fra alle de programmer, som du kan foretage almindelige taleopkald fra. I Kontakter skal du f.eks. rulle til den ønskede kontakt og vælge Ring op > Valg > Internetopkald.

Du kan foretage et internetopkald i standbytilstand ved at indtaste telefonnummeret eller internetadressen og trykke på opkaldstasten.

Du kan foretage et internetopkald med covertastaturet til en adresse, som ikke starter med et tal, ved at trykke på en vilkårlig taltast, når enheden er i standbytilstand, og derefter trykke på **#** i nogle sekunder for at rydde skærmen og skifte fra taltilstand til bogstavtilstand. Indtast adressen, og tryk på opkaldstasten.

Du kan angive internetopkald som den foretrukne opkaldstype for udgående opkald ved at vælge  $\Im$  > Forbindelse > Internettif. > Valg > Indstillinger > Standardopkaldstype > Internetopkald. Når der er oprettet forbindelse mellem enheden og en internetopkaldstjeneste, foretages alle opkald som internetopkald.

### Hurtigkald

Vælg 🚱 > Værktøjer > Indstil. > Telefon > Opkald > Hurtigkald > Til.

Med hurtigkald kan du foretage opkald ved at trykke på og holde en taltast nede i standbytilstand.

Vælg  $\Im > Værktøjer > Hurtigkald$  for at tildele en taltast til et telefonnummer. Rul til taltasten (2-9) på skærmen, og vælg Valg > Tildel. Vælg det ønskede nummer i Kontakter.

Hvis du vil slette et telefonnummer, der er tildelt en taltast, skal du rulle til hurtigkaldstasten og vælge Valg > Fjern.

Hvis du vil ændre et telefonnummer, der er tildelt en taltast, skal du rulle til hurtigkaldstasten og vælge Valg > Skift.

#### Omstilling af opkald

#### Vælg 😘 > Værktøjer > Indstil. > Telefon > Omstilling.

Omstil indgående opkald til telefonsvareren eller til et andet telefonnummer. Kontakt tjenesteudbyderen for at få yderligere oplysninger.

Vælg at omstille tale-, data- eller faxopkald, og vælg mellem følgende muligheder:

- Alle taleopkald, Alle dataopkald eller Alle faxopkald Omstil alle indgående tale-, data- eller faxopkald.
- Ved optaget Omstil indgående opkald, når du har et aktivt opkald.
- Ved intet svar Omstil indgående opkald, når enheden har ringet et vist tidsrum. Vælg den periode, som enheden skal ringe i, før opkaldet omstilles, på listenForsinkelse:.
- Ved ingen forbindelse Omstil opkald, når enheden er slukket eller uden for netværksdækning.
- Ved ingen kontakt Aktivér de sidste tre indstillinger på samme tid. Hvis du vælger denne mulighed, omstilles opkald, hvis enheden er optaget, ikke besvares, eller der ikke er forbindelse til den.

Du kan kontrollere den aktuelle omstillingsstatus ved at rulle til omstillingsmuligheden og vælge Valg > Kontrollér status.

Du kan deaktivere omstillingen af opkald ved at rulle til omstillingsmuligheden og vælge Valg > Annuller.

#### Angivelse af nummer til omstilling af opkald

Vælg 😘 > Værktøjer > Indstil. > Telefon > Omstilling.

Du kan omstille opkald til telefonsvareren ved at vælge en opkaldstype og en omstillingsmulighed og derefter vælge Valg > Aktivér > Til telefonsvarer.

Du kan omstille opkald til et andet telefonnummer ved at vælge en opkaldstype og en omstillingsmulighed og derefter vælge Valg > Aktivér > Omstilles til: Indtast et nummer i feltet Nummer; eller vælg Søg for at hente et nummer, der er gemt i Kontakter.

#### Opkaldsspærring

Vælg 😘 > Værktøjer > Indstil. > Telefon > Opkaldsspær..

Du kan spærre de opkald, der kan foretages eller modtages på enheden (netværkstjeneste). For at kunne ændre indstillingerne skal du have modtaget en spærringsadgangskode fra tjenesteudbyderen. Opkaldsspærring påvirker alle opkald, også dataopkald.

Opkaldsspærring og viderestilling af opkald kan ikke være aktive på samme tid.

Når opkald er spærret, er det muligt at ringe til bestemte officielle alarmnumre.

- Du kan spærre opkald ved at vælge Spær taleopkald og vælge mellem følgende indstillinger:
- Udgående opkald Sørg for, at der ikke kan foretages taleopkald fra enheden.
   Indgående opkald Spær indgående opkald.
- Internationale opkald Sørg for, at der ikke kan foretages udlandsopkald.
- Indg., når i udlandet Spær indgående opkald, når du ikke befinder dig i dit hiemland.
- Int. undt. til hiemland Sørg for, at der ikke kan foretages udlandsopkald, men tillad, at der kan foretages opkald til dit hiemland.

Du kan kontrollere status for spærring af taleopkald ved at vælge spærringsindstillingen og vælge Valg > Kontrollér status.

Du kan deaktivere alle spærringer af taleopkald ved at vælge en spærringsindstilling og vælge Valg > Annuller alle spær.

#### Spærring af internetopkald

Du kan spærre internetopkald ved at vælge 🙀 > Værktøjer > Indstil. > Opkaldsspær. > Spær internetopkald.

Du kan afvise internetopkald fra anonyme opkaldere ved at vælge Spær anonyme opkald > Til.

#### Ændring af spærringsadgangskoden

Vælg 🐘 > Værktøjer > Indstil. > Opkaldsspær. > Spær taleopkald > Valg > Skift spær.adg.kode for at ændre den adgangskode, der bruges til spærring af tale-, fax- og dataopkald. Indtast den aktuelle kode, og indtast derefter den nye kode to gange. Spærringsadgangskoden skal bestå af fire cifre. Kontakt tjenesteudbyderen for at få yderligere oplysninger.

#### Afsendelse af DTMF-toner

Du kan sende DTMF-toner (Dual-Tone Multi-Frequency-toner) under et aktivt opkald for at kontrollere telefonsvareren eller andre automatiske telefontienester.

#### Afsendelse af en DTMF-tonesekvens

- 1. Foretag et opkald, og vent på, at det bliver besvaret.
- 2. Vælg 😭 > Valg > Send DTMF.
- 3. Indtast DTMF-tonesekvensen, eller vælg en foruddefineret sekvens.

#### Vedhæftelse af en DTMF-tonesekvens til et kontaktkort

- 1. Vælg  $\mathfrak{R} > \mathsf{Kontakter}$ . Åbn en kontakt, og vælg Valg  $> \mathsf{Rediger} > \mathsf{Valg} > \mathsf{Tilføj}$  detalie  $> \mathsf{DTMF}$ .
- 2. Indtast tonesekvensen. Hvis du vil indsætte en pause på omkring to sekunder før eller mellem DTMF-toner, skal du trykke på p. Hvis du vil indstille enheden til kun at sende DTMF-toner, når du vælger Send DTMF under et opkald, skal du trykke på w.
- 3. Vælg Udført.

#### Telefonsvarer

Vælg 😘 > Værktøjer > Telefonsv..

Første gang du åbner programmet Telefonsvarer, bliver du bedt om at angive nummeret til telefonsvareren.

Vælg Valg > Ring til telefonsy, for at ringe op til telefonsvareren.

Hvis du har konfigureret indstillingerne for internetopkald på enheden og har en svarenhed til internetopkald, skal du vælge **Internettlf.svarer** > **Valg** > **Ring til telefonsv.** for at ringe op til den.

Hvis du vil ringe op til telefonsvareren i standbytilstand, skal du holde tasten **1** nede eller trykke på tasten **1** og derefter på opkaldstasten. Hvis du har angivet en svarenhed til internetopkald, skal du vælge, om du vil ringe op til telefonsvareren eller svarenheden.

Du kan ændre telefonsvarerens nummer ved at vælge en postkasse og derefter vælge Valg > Skift nummer.

Hvis du vil ændre adressen til svarenheden, skal du vælge en postkasse og derefter vælge Valg > Skift adresse.

### 5. Log 📢

#### Vælg 💱 > Log.

I Log gemmes oplysninger om enhedens kommunikationshistorik. Enheden registrerer kun ubesvarede og indgående opkald, hvis netværket understøtter disse funktioner, og hvis enheden er tændt og inden for netværkstjenestens område.

Du kan få vist de seneste ubesvarede, indgående og udgående opkald ved at vælge Seneste opkald.

Sight Tip: Tryk på opkaldstasten i standbytilstand for at åbne Udgående opk.

Du kan få vist den omtrentlige varighed af opkald til og fra enheden ved at vælge Opkaldsvarigh.

Du kan få vist mængden af data, der er overført under pakkedataforbindelser, ved at vælge Pakkedata.

#### Overvågning af alle kommunikationshandlinger

Du kan overvåge alle taleopkald, SMS-beskeder eller dataforbindelser, der er registreret på enheden, ved at åbne fanen Overordnet log.

Du kan få vist detaljerede oplysninger om en kommunikationshændelse ved at rulle til den og trykke på navigeringstasten.

Tip: Underordnede hændelser som f.eks. en SMS-besked, der er sendt i flere dele, og pakkedataforbindelser, logføres som én kommunikationshændelse. Forbindelser til din indbakke, MMS-centralen eller websteder vises som pakkedataforbindelser.

Du kan føje telefonnummeret fra en kommunikationshændelse til Kontakter ved at vælge Valg > Gem i Kontakter og vælge en ny eller en eksisterende kontakt.

Du kan kopiere et nummer og indsætte det i f.eks. en SMS-besked ved at vælge Valg > Kopiér nummer.

Hvis du vil have vist en enkelt type kommunikationshændelse eller kommunikationshændelser med en bestemt deltager, skal du vælge Valg > Filtrer og vælge det ønskede filter.

Du kan slette indholdet i loggen, lister i Seneste opkald og leveringsrapporter permanent ved at vælge Valg > Ryd log.

#### Opkald og afsendelse af beskeder fra Log

Hvis du vil ringe tilbage til en person, der har ringet til dig, skal du vælge Seneste opkald og åbne Ubesv. opkald, Indgående opk. eller Udgående opk. Vælg personen, og vælg Valg > Ring op.

Du kan sende en besked til en person, der har ringet til dig, ved at vælge **Seneste opkald** og åbne **Ubesv. opkald, Indgående opk.** eller **Udgående opk.** Vælg personen, og vælg **Valg** > **Opret besked**. Du kan sende SMS- og MMS-beskeder.

#### Logindstillinger

#### Vælg Valg > Indstillinger.

Du kan angive, hvor længe alle kommunikationshændelser skal opbevares i logfilen, ved at vælge Varighed for log og den ønskede tidsperiode. Hvis du vælger Ingen log, slettes alt indhold i loggen permanent.

## 6. Beskeder 🖌

#### Vælg 💱 > Beskeder.

Under Beskeder (netværkstjeneste) kan du sende og modtage SMS-beskeder, MMS-beskeder og e-mail-beskeder. Du kan også modtage webtjenestebeskeder, cell broadcast-beskeder og særlige beskeder, der indeholder data, samt sende tjenestekommandoer.

Inden du kan sende eller modtage beskeder, skal du muligvis gøre følgende:

- Indsæt et gyldigt SIM-kort i enheden, og sørg for at befinde dig i et område, hvor der er dækning på det trådløse netværk.
- Kontrollér, at netværket understøtter de beskedfunktioner, som du vil bruge, og at de er aktiveret på dit SIM-kort.
- Angiv indstillingerne for enhedens internetadgangspunkt (IAP). Se "Adgangspunkter", s. 71.
- Angiv indstillingerne for e-mail-konti på enheden. Se "Indstillinger for e-mail-kontoen", s. 35.
- Angiv indstillingerne for SMS-beskeder på enheden. Se "Indstillinger for SMS-beskeder", s. 35.
- Angiv indstillingerne for MMS-beskeder på enheden. <u>Se "Indstillinger for MMS-beskeder", s. 35.</u>

Enheden vil muligvis registrere SIM-kortudbyderen og automatisk konfigurere nogle af beskedindstillingerne. Hvis dette ikke er tilfældet, skal du muligvis angive indstillingerne manuelt eller kontakte din tjenesteudbyder for at konfigurere indstillingerne.

Beskeder og data, der modtages via en Bluetooth-forbindelse eller en infrarød forbindelse, gemmes i mappen **Indbakke**. E-mailbeskeder gemmes i **Postkasse**. Beskeder, som du ikke er færdig med at skrive, kan gemmes i mappen **Kladder**. Beskeder, som endnu ikke er blevet sendt, gemmes i mappen **Udbakke**, og beskeder, der er blevet sendt (bortset fra beskeder, der er sendt via Bluetooth og infrarød), gemmes i mappen **Sendt**.

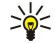

**Tip:** Hvis enheden f.eks. er uden for netværksdækning, placeres beskederne i Udbakke. Du kan også indstille enheden til, at e-mail-beskeder sendes, næste gang du opretter forbindelse til fjernpostkassen.

Du kan anmode netværket om at sende leveringsrapporter for sendte SMS- og MMS-beskeder (netværkstjeneste) ved at vælge Valg > Indstillinger > SMS-besked eller MMS-besked > Modtag rapport. Rapporterne gemmes i mappen Rapporter.

#### Organisering af beskeder

Hvis du vil oprette en ny mappe til organisering af dine beskeder, skal du vælge Mine mapper > Valg > Ny mappe.

Hvis du vil omdøbe en mappe, skal du vælge Valg > Omdøb mappe. Du kan kun omdøbe mapper, som du selv har oprettet.

Hvis du vil flytte en besked til en anden mappe, skal du vælge Valg > Flyt til mappe, den ønskede mappe og OK.

Hvis du vil sortere beskeder i en bestemt rækkefølge, skal du vælge Valg > Sortér efter. Du kan sortere beskeder efter Dato, Afsender, Emne eller Beskedtype.

Hvis du vil have vist egenskaberne for en besked, skal du vælge beskeden og Valg > Beskeddetaljer.

#### Beskedlæser

Beskedlæseren læser modtagne beskeder højt.

Du kan afspille en besked ved at trykke på og holde venstre valgtast nede, når du modtager en SMS-besked.

Du kan begynde at læse en besked i Indbakke ved at vælge Valg > Aflyt.

Rul ned for at få læst den næste besked i Indbakke eller postkassen. Rul op for at få læst beskeden igen. Rul op til starten af beskeden for at høre den forrige besked.

Rul til venstre eller højre for at justere lydstyrken.

Tryk kortvarigt på venstre valgtast for at standse læsningen midlertidigt. Tryk kortvarigt på venstre valgtast igen for at genoptage læsningen.

Tryk på afslutningstasten for at afslutte læsningen.

Du kan angive stemmeegenskaberne ved at vælge  $\S > Værktøjer > Tale$ .

#### SMS-beskeder

#### Vælg 💱 > Beskeder.

Enheden understøtter afsendelse af SMS-beskeder ud over tegngrænsen for en enkelt besked. Længere beskeder sendes som en serie bestående af to eller flere beskeder. Tjenesteudbyderen fakturerer muligvis i overensstemmelse hermed. Tegn, der benytter accenter eller andre mærker, og tegn fra andre sprogindstillinger fylder mere og begrænser derved det antal tegn, der kan sendes i en enkelt besked.

1. Hvis du vil skrive en SMS-besked, skal du vælge Ny besked > SMS-besked.

- 2. I feltet Til kan du angive en modtagers nummer eller trykke på navigeringstasten for at tilføje en modtager fra Kontakter. Hvis du indtaster mere end et nummer, skal du adskille numrene med et semikolon.
- 3. Skriv teksten i beskeden. Hvis du vil bruge en skabelon, skal du vælge Valg > Indsæt > Skabelon.
- 4. Vælg Valg > Send.

**Bemærk:** Enheden indikerer muligvis, at beskeden er blevet sendt til den beskedcentral, som er indkodet i enheden. Det er ikke sikkert, at enheden indikerer, om beskeden er modtaget af den påtænkte modtager. Kontakt din tjenesteudbyder for at få yderligere oplysninger om beskedtjenester.

#### Indstillinger for afsendelse af SMS-beskeder

Du kan vælge en beskedcentral, som beskeden skal sendes til, ved at vælge Valg > Sendevalg > Beskedcentral i brug.

Hvis du ønsker, at netværket skal sende leveringsrapporter om dine beskeder (netværkstjeneste), skal du vælge Valg > Sendevalg > Modtag rapport > Ja.

Du kan angive, hvor længe beskedcentralen skal gensende din besked, hvis første forsøg mislykkes (netværkstjeneste), ved at vælge Valg > Sendevalg > Beskeden afventer i. Hvis modtageren ikke kan nås inden for gyldighedsperioden, slettes beskeden fra beskedcentralen.

Du kan konvertere beskeden til et andet format ved at vælge Valg > Sendevalg > Besked sendt som > Tekst, Fax, Personsøger eller E-mail. Du skal kun ændre denne indstilling, hvis du er sikker på, at beskedcentralen kan konvertere SMSbeskeder til disse andre formater. Kontakt netværksoperatøren.

#### SMS-beskeder på SIM-kortet

#### Vælg Valg > SIM-beskeder.

SMS-beskeder kan gemmes på dit SIM-kort. Før du kan se SIM-beskeder, skal du kopiere beskederne til en mappe på enheden. Når du har kopieret beskederne til en mappe, kan du se dem i mappen eller slette dem fra SIM-kortet.

- 1. Vælg Valg > Markér/fjern mark. > Markér eller Markér alle for at markere hver besked.
- 2. Vælg Valg > Kopiér.
- 3. Vælg en mappe og **OK** for at starte kopieringen.

Hvis du vil have vist SIM-kortbeskeder, skal du åbne den mappe, hvortil du har kopieret beskederne, og åbne en besked.

#### Billedbeskeder

#### Vælg 😘 > Beskeder.

**Bemærk:** Billedbeskedfunktionen kan kun anvendes, hvis den understøttes af din tjenesteudbyder. Kun kompatible enheder med billedbeskedfunktioner kan modtage og vise billedbeskeder. En beskeds udseende kan variere afhængigt af den modtagende enhed.

Hvis du vil se en billedbesked, skal du åbne beskeden fra mappen Indbakke.

#### Videresendelse af en billedbesked

- 1. Hvis du vil videresende beskeden, skal du vælge Valg > Videresend.
- 2. I feltet Til kan du angive en modtagers nummer eller trykke på navigeringstasten for at tilføje en modtager fra Kontakter. Hvis du indtaster mere end et nummer, skal du adskille numrene med et semikolon.
- 3. Skriv teksten i beskeden. Teksten kan indeholde 120 tegn. Hvis du vil bruge en skabelon, skal du vælge Valg > Indsæt > Skabelon.
- 4. Vælg Valg > Send.

#### MMS-beskeder

Kun enheder, der har kompatible funktioner, kan modtage og vise multimediebeskeder. En beskeds udseende kan variere afhængigt af den modtagende enhed.

#### Vælg 💱 > Beskeder.

En MMS-besked (multimediebesked) kan indeholde tekst og objekter, som f.eks. billeder, lydklip eller videoklip. Før du kan sende eller modtage MMS-beskeder på enheden, skal du definere MMS-indstillingerne. Enheden kan muligvis have genkendt SIM-kortudbyderen og automatisk have konfigureret indstillingerne for MMS-beskeder. Hvis dette ikke er tilfældet, skal du kontakte tjenesteudbyderen. <u>Se "Indstillinger for MMS-beskeder", s. 35.</u>

#### Oprettelse og afsendelse af MMS-beskeder

1. Hvis du vil oprette en ny besked, skal du vælge Ny besked > MMS-besked.

- 2. I feltet Til kan du angive en modtagers nummer eller e-mail-adresse eller trykke på navigeringstasten for at tilføje en modtager fra Kontakter. Hvis du indtaster mere end ét nummer eller én e-mail-adresse, skal du adskille dem med et semikolon.
- 3. Indtast emnet for beskeden i feltet Emne. Vælg Valg > Adressefelter for at ændre, hvilke felter der er synlige.
- Indtast beskedteksten, og vælg Valg > Indsæt objekt for at tilføje medieobjekter. Du kan tilføje objekter, som f.eks. Billede, Lydklip eller Videoklip.

Det trådløse netværk kan begrænse størrelsen af MMS-beskeder. Hvis det indsatte billede overskrider denne begrænsning, kan enheden gøre billedet mindre, så det kan sendes ved hjælp af MMS.

- 5. Hver side i beskeden kan kun indeholde ét video- eller lydklip. Hvis du vil føje flere sider til beskeden, skal du vælge Valg > Indsæt ny/nyt > Side. Hvis du vil ændre rækkefølgen af siderne i beskeden, skal du vælge Valg > Flyt.
- 6. Hvis du vil se en forhåndsvisning af MMS-beskeden, før du sender den, skal du vælge Valg > Vis.
- 7. Vælg Valg > Send.
- Vælg Valg > Fjern for at slette et objekt fra en MMS-besked.

Vælg Valg > Sendevalg for at angive indstillinger for afsendelse af den aktuelle MMS-besked.

#### **Oprettelse af præsentationer**

Det er ikke muligt at oprette MMS-præsentationer, hvis indstillingen MMS-oprettelsestilst. er angivet til Begrænset. Hvis du vil ændre indstillingen, skal du vælge Beskeder > Valg > Indstillinger > MMS-besked > MMS-oprettelsestilst. > Ubegrænset.

- 1. Du kan oprette en præsentation ved at vælge Ny besked > MMS-besked.
- 2. I feltet Til kan du angive en modtagers nummer eller e-mail-adresse eller trykke på navigeringstasten for at tilføje en modtager fra Kontakter. Hvis du indtaster mere end ét nummer eller én e-mail-adresse, skal du adskille dem med et semikolon.
- 3. Vælg Valg > Opret præsentation, og vælg en præsentationsskabelon. En skabelon kan definere, hvilke medieobjekter du kan inkludere i præsentationen, hvor de vises, og hvilke effekter der vises mellem billeder og sider.
- 4. Rul til tekstområdet, og indtast teksten.
- 5. Hvis du vil indsætte billeder, lydfiler, videofiler eller noter i præsentationen, skal du rulle til det relevante objektområde og vælge Valg > Indsæt.
- 6. Vælg Indsæt > Ny side for at tilføje sider.

Du kan få vist et eksempel på præsentationen ved at vælge Valg > Vis. MMS-præsentationer kan kun ses på kompatible enheder, der understøtter præsentationer. De kan se forskellige ud på forskellige enheder.

Du kan vælge baggrundsfarven til præsentationen og baggrundsbilleder til de forskellige sider ved at vælge Valg > Baggrundsindstil.

Du kan angive effekter mellem billeder eller sider ved at vælge Valg > Effektindstillinger.

#### Modtagelse og besvarelse af MMS-beskeder

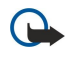

201

**Vigtigt:** Vær forsigtig, når du åbner beskeder. Multimediebeskedobjekter kan indeholde skadelig software eller på anden måde være skadelige for enheden eller pc'en.

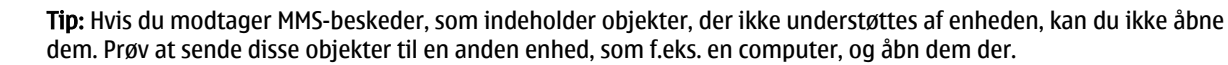

- 1. Hvis du vil svare på en MMS-besked, skal du åbne beskeden og vælge Valg > Besvar.
- 2. Vælg Valg og Afsender for at svare afsenderen med en MMS-besked, Via SMS for at svare med en SMS-besked, Via lydbesked for at svare med et lydklip eller Via e-mail for at svare med en e-mail-besked.
  - **Tip:** Hvis du vil føje modtagere til svaret, skal du vælge **Valg** > **Tilføj modtager** for at vælge beskedmodtagerne fra Kontakter eller indtaste modtagernes telefonnumre eller e-mail-adresser manuelt i feltet **Til**.

3. Indtast beskedens tekst, og vælg Valg > Send.

#### Visning af præsentationer

Du kan få vist en præsentation ved at åbne MMS-beskeden fra mappen Indbakke. Rul til præsentationen, og tryk på navigeringstasten.

Hvis du vil afbryde afspilningen af præsentationen midlertidigt, skal du trykke på en af valgtasterne.

Du kan genoptage afspilningen af præsentationen ved at vælge Valg > Fortsæt.

Hvis teksten eller billederne er for store til skærmen, kan du vælge Valg > Aktivér rulning og rulle for at få vist hele præsentationen.

Du kan søge efter telefonnumre og e-mail-adresser eller internetadresser i præsentationerne ved at vælge Valg > Søg. Du kan bruge disse numre og adresser til f.eks. at foretage opkald, sende beskeder eller oprette bogmærker.

#### Visning af medieobjekter

Åbn beskeden fra mappen Indbakke, og vælg Valg > Objekter.

Medieobjekter og filer, der er vedhæftet i beskeder, kan indeholde virus eller anden skadelig software. Du må kun åbne objekter eller vedhæftede filer, hvis du er sikker på, at du kan have tillid til afsenderen.

Du kan få vist eller afspille et medieobjekt ved at trykke på navigeringstasten.

Hvis du vil gemme et medieobjekt i det relevante program, skal du vælge Valg > Gem.

Vælg Valg > Send for at sende medieobjektet til kompatible enheder.

#### Visning og lagring af vedhæftede multimediefiler

Hvis du vil have vist MMS-beskeder som hele præsentationer, skal du åbne beskeden og vælge Valg > Start præsentation.

Tip: Du kan få vist eller afspille multimedieobjekter i en MMS-besked ved at vælge Vis billede, Afspil lydklip eller Afspil videoklip.

Hvis du vil have vist navnet og størrelsen på en vedhæftet fil, skal du åbne beskeden og vælge Valg > Objekter.

Hvis du vil gemme et multimedieobjekt, skal du vælge Valg > Objekter, objektet og Valg > Gem.

#### E-mail-beskeder

Hvis du vil kunne modtage og sende e-mail-beskeder, skal du have en fjernpostkassetjeneste. Denne tjeneste tilbydes muligvis af en internettjenesteudbyder, en netværkstjenesteudbyder eller dit firma. Enheden er kompatibel med internetstandarderne SMTP, IMAP4 (revision 1) og POP3 og med forskellige leverandørspecifikke e-mail-løsninger. Andre e-mail-udbydere tilbyder muligvis tjenester med andre indstillinger eller funktioner end dem, der er beskrevet i denne brugervejledning. Du kan få yderligere oplysninger hos din e-mail-udbyder eller tjenesteudbyder.

Inden du kan sende, modtage, hente, besvare og videresende e-mail-beskeder på enheden, skal du også gøre følgende:

- Konfigurer et internetadgangspunkt (IAP). Se "Adgangspunkter", s. 71.
- Opret en e-mail-konto, og angiv e-mail-indstillingerne korrekt. Se "Indstillinger for e-mail-kontoen", s. 35.

Følg instruktionerne fra fjernpostkassen og internettjenesteudbyderne. Kontakt netværks- og internettjenesteudbyderne eller operatøren for at få oplysninger om de korrekte indstillinger.

#### Oprettelse af en e-mail-konto med guiden til opsætning af postkassen

Hvis du vælger S > Beskeder > Postkasse, uden at du har angivet indstillinger for din e-mail-konto, bliver du bedt om at gøre det. Hvis du vil starte oprettelsen af e-mail-kontoen med guiden til opsætning af postkassen, skal du vælge Ja.

- 1. Hvis du vil begynde at indtaste e-mail-indstillingerne, skal du vælge Start.
- 2. I Postkassetype skal du vælge IMAP4 eller POP3 og derefter vælge Næste.
  - **Tip:** POP3 er en version af Post Office Protocol, som er en standardprotokol til at lagre og hente e-mail- eller webmailbeskeder fra en server. IMAP4 er en version af Internet Message Access Protocol, som er en standardprotokol, der giver dig adgang til og mulighed for at håndtere e-mail-beskeder, mens beskederne stadig er på e-mail-serveren. Du kan derefter vælge, hvilke beskeder du vil hente til enheden.
- 3. I Min e-mail-adresse skal du indtaste din e-mail-adresse. Vælg Næste.
- 4. I Server: indgående skal du indtaste navnet på den fjernserver, som modtager dine e-mails, og vælge Næste.
- 5. I Server: udgående skal du indtaste navnet på den fjernserver, som sender dine e-mails, og vælge Næste. Afhængigt af din mobiloperatør kan det være nødvendigt at bruge mobiloperatørens server til udgående e-mail i stedet for e-mail-udbyderens server.
- 6. I Adgangspunkt skal du vælge det internetadgangspunkt, som enheden skal bruge, når den henter e-mail-beskederne. Hvis du vælger Spørg altid, skal du vælge det internetadgangspunkt, som enheden skal bruge, når den henter e-mail-beskederne. Vælg Næste.
- 7. Indtast et navn til din nye postkasse, og vælg Udfør.

Når du opretter en ny postkasse, erstatter det navn, som du giver postkassen, **Postkasse** i hovedvisningen i Beskeder. Du kan højst have seks postkasser.

Hvis du har angivet flere postkasser, kan du vælge en af dem som standardpostkasse. Den postkasse bruges, hver gang du går i gang med at skrive en ny e-mail-besked. Du kan angive standardpostkassen ved at vælge Valg > Indstillinger > E-mail > Standardpostkasse og vælge en postkasse.

#### Oprettelse af forbindelse til en fjernpostkasse

E-mail-beskeder, som er adresseret til dig, modtages ikke automatisk af enheden, men af fjernpostkassen. Når du vil læse dine e-mail-beskeder, skal du først oprette forbindelse til fjernpostkassen og derefter vælge de e-mail-beskeder, som du ønsker at hente til enheden.

- 1. Hvis du vil hente modtagne e-mail-beskeder til enheden og se dem, skal du vælge din postkasse i hovedvisningen i Beskeder. Når spørgsmålet **Opret forbindelse til postkasse?** vises, skal du vælge **Ja**.
- Vælg Valg > Hent e-mail > Nye for at hente nye beskeder, som du hverken har læst eller modtaget, Valgte for kun at hente de beskeder, som du har markeret i fjernpostkassen, eller vælg Alle for at hente alle beskeder, som du ikke tidligere har hentet.
- 3. Du kan håndtere din e-mail offline for at spare på udgifterne til dataoverførsel og arbejde på steder, hvor det ikke er muligt at oprette en dataforbindelse, ved at vælge Valg > Afbryd forbindelsen for at afbryde forbindelsen til fjernpostkassen. Alle ændringer, som du foretager i fjernpostkassemapperne, mens du er offline, træder i kraft, næste gang du opretter forbindelse til internettet og synkroniserer.

#### Læsning og besvarelse af e-mail-beskeder

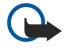

**Vigtigt:** Vær forsigtig, når du åbner beskeder. E-mails kan indeholde skadelig software eller på anden måde være skadelige for enheden eller pc'en.

Du kan læse en modtaget e-mail ved at åbne den fra postkassen.

Hvis du vil åbne en vedhæftet fil, skal du vælge Valg > Vedhæftede filer. Rul til den vedhæftede fil, og tryk på navigeringstasten.

Hvis du kun vil svare afsenderen af en e-mail, skal du vælge Valg > Besvar > Afsender.

Hvis du vil svare alle modtagere af en e-mail, skal du vælge Valg > Besvar > Alle.

Hvis du vil slette en vedhæftet fil fra en e-mail, som du vil sende, skal du markere den og vælge Valg > Fjern.

>₩<

**Tip:** Hvis du besvarer en e-mail-besked, som indeholder vedhæftede filer, medtages de vedhæftede filer ikke i besvarelsen. Hvis du videresender den modtagne e-mail-besked, medtages vedhæftede filer.

Hvis du vil angive en beskedprioritet, skal du vælge Valg > Sendevalg > Prioritet.

Hvis du vil angive afsendelsestidspunktet for en e-mail-besked, skal du vælge Valg > Sendevalg > Send besked. Vælg Straks eller Ved næste forbin., hvis du arbejder offline.

Du kan ringe op til afsenderen af en e-mail-besked, hvis afsenderen findes i Kontakter, ved at vælge Valg > Ring op.

Du kan svare afsenderen af en e-mail med en lyd- eller MMS-besked ved at vælge Valg > Opret besked.

Du kan videresende en e-mail ved at vælge Valg > Videresend.

#### Sletning af beskeder

Hvis du vil frigøre plads i enhedens hukommelse, skal du regelmæssigt slette beskeder fra mapperne Indbakke og Sendt samt slette hentede e-mail-beskeder.

Hvis du kun vil slette e-mail-beskeder fra enheden og bevare de oprindelige beskeder på serveren, skal du vælge Valg > Slet > Telefon (headers bliver).

Du kan slette e-mail-beskeder fra både enheden og fjernserveren ved at vælge Valg > Slet > Telefon og server.

Hvis du vil annullere sletningen, skal du vælge Valg > Annuller sletning.

#### Undermapper i fjernpostkassen

Hvis du opretter undermapper i dine IMAP4-postkasser på en fjernserver, kan du få vist og håndtere disse mapper på enheden, når du abonnerer på dem. Du kan kun oprette abonnement på mapper i dine IMAP4-postkasser.

Hvis du vil have vist mapperne i din IMAP4-postkasse, skal du oprette en forbindelse og vælge Valg > E-mail-indstillinger > Hentningsindstillinger > Mappeabonnementer.

Hvis du vil se en ekstern mappe, skal du vælge en mappe og Valg > Abonner. Hver gang du går online, opdateres de mapper, der er tegnet abonnement på. Dette kan tage lidt tid, hvis mapperne er store.

Hvis du vil opdatere listen over mapper, skal du markere en mappe og vælge Valg > Opdater mappeliste.

#### Særlige beskeder

#### Vælg 💱 > Beskeder.

Du kan modtage særlige beskeder, som indeholder data, f.eks. operatørlogoer, ringetoner, bogmærker eller indstillinger for internetadgang eller e-mail-konti.

© 2007 Nokia. Alle rettigheder forbeholdes.

Du kan gemme indholdet i disse beskeder ved at vælge Valg > Gem.

#### Afsendelse af tjenestekommandoer

Du kan sende en tjenesteanmodningsbesked (også kaldet en USSD-kommando) til tjenesteudbyderen og anmode om aktivering af bestemte netværkstjenester. Kontakt tjenesteudbyderen for at få teksten til tjenesteanmodningen.

Du kan sende en tjenesteanmodningskommando ved at vælge Valg > Tjenestekommando. Indtast tjenesteanmodningsteksten, og vælg Valg > Send.

#### Modtagelse af cell broadcast-beskeder

Du kan modtage beskeder om forskellige emner, som f.eks. vejr eller trafikforhold, fra din tjenesteudbyder ved at vælge Valg > Cell broadcast (netværkstjeneste). Kontakt tjenesteudbyderen for at høre om tilgængelige emner og relevante emnenumre. Cell broadcast-beskeder kan ikke hentes i UMTS-netværk (3G). En pakkedataforbindelse kan forhindre cell broadcast-modtagelse.

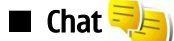

#### Vælg 😘 > Forbindelse > Chat.

Med Chat (netværkstjeneste) kan du chatte med andre og deltage i diskussionsfora (chatgrupper) med bestemte emner. Forskellige tjenesteudbydere vedligeholder chatservere, som du kan logge på, når du har tilmeldt dig en chattjeneste. Tjenesteudbyderne kan variere i deres understøttelse af funktioner.

Hvis chat ikke tilbydes af din udbyder af trådløse tjenester, vises funktionen ikke i enhedens menu. Kontakt din tjenesteudbyder for at få yderligere oplysninger om tilmelding til chattjenester og priser. Kontakt din tjenesteudbyder for at få yderligere oplysninger om indstillinger for chat.

Du kan modtage indstillingerne i en særlig SMS-besked fra den tjenesteudbyder, som tilbyder chattjenesten. Alternativt skal indstillingerne indtastes manuelt.

#### Angivelse af chatindstillinger

Du kan definere indstillingerne for chatprogrammet ved at vælge Valg > Indstillinger > Chatindstillinger. Du kan f.eks. angive skærmnavn og chatalarmtoner.

Du skal logge på en chatserver for at chatte med en chatbruger eller -brugere og for at kunne få vist og redigere dine chatkontakter. Du kan tilføje en chatserver ved at vælge Valg > Indstillinger > Serverindstillinger > Servere. Kontakt din tjenesteudbyder for at få de korrekte indstillinger. Du kan angive serveren som den server, enheden automatisk logger på ved at vælge Valg > Indstillinger > Serverindstillinger > Standardserver.

Du kan definere, hvordan enheden opretter forbindelse til chatserveren, ved at vælge Valg > Indstillinger > Serverindstillinger > Type af chatlogin. Hvis du vil oprette forbindelse mellem din enhed og standardserveren automatisk, skal du vælge Automatisk. Hvis forbindelsen kun skal oprettes automatisk, når du er på hjemmenetværket, skal du vælge Aut. i hjem.netv. Hvis du vil oprette forbindelse til serveren, når du åbner chatprogrammet, skal du vælge Når prog. startes. Du kan manuelt oprette forbindelse til serveren ved at vælge Manuel og logge på serveren i chathovedvisningen ved at vælge Valg > Log på. Angiv bruger-id og adgangskode, når du bliver bedt om det. Du kan få brugernavnet, adgangskoden og andre indstillinger til at logge på fra din tjenesteudbyder, når du registrerer enheden.

#### Start af en samtale

#### Åbn Samtaler.

Vælg Chatkontakter > Valg > Ny chatkontakt > Søg for at søge efter chatbrugere og bruger-id'er. Du kan søge efter Brugerens navn, Bruger-id, Telefonnummer og E-mail-adresse.

Du kan få vist en samtale ved at vælge en deltager.

Hvis du vil fortsætte samtalen, skal du indtaste en besked og vælge Valg > Send.

Vælg Tilbage for at vende tilbage til samtalelisten uden at lukke samtalen. Vælg Valg > Afslut samtale for at lukke samtalen.

Vælg Valg > Ny samtale for at starte en ny samtale. Du kan starte en ny samtale med en anden kontakt under en aktiv samtale. Du kan dog ikke have to aktive samtaler med den samme kontakt.

Hvis du vil indsætte et billede i en chatbesked, skal du vælge Valg > Send billede og vælge det billede, du vil sende.

Hvis du vil gemme en samtaledeltager i dine chatkontakter, skal du vælge Valg > Føj til Chatkontakt.

Hvis du vil gemme en samtale i samtalevisningen, skal du vælge **Valg** > **Optag chat**. Samtalen gemmes som en tekstfil, der kan åbnes og vises i programmet Noter.

#### Chatgrupper

Åbn Chatgrupper. Chatgrupper er kun tilgængelig, hvis du er logget på en chatserver, som understøtter chatgrupper.

Vælg Valg > Opret ny gruppe for at oprette en chatgruppe.

Hvis du vil deltage i en chatgruppe eller fortsætte en gruppesamtale, skal du rulle til gruppen og trykke på navigeringstasten. Indtast en besked, og vælg Valg > Send.

Hvis du vil deltage i en chatgruppe, som ikke er på listen, men som du kender gruppe-id'et for, skal du vælge Valg > Slut til ny gruppe.

Vælg Valg > Forlad chatgruppe for at forlade en chatgruppe .

Vælg Chatgrupper > Valg > Søg for at søge efter chatgrupper og gruppe-id'er. Du kan søge efter Gruppenavn, Emne og Medlemmer (bruger-id).

Hvis du vil føje en chatbruger til gruppen, skal du vælge Valg > Tilføj medlem. Vælg chatbrugeren fra dine chatkontakter, eller indtast kontakt-id'et.

Vælg Valg > Fjern for at fjerne et medlem fra chatgruppen.

Du kan tildele medlemmer redigeringsrettigheder ved at vælge Valg > Tilføj redaktør. Vælg chatbrugeren fra dine chatkontakter, eller indtast bruger-id'et. Chatbrugere med redigeringsrettigheder kan redigere gruppeindstillinger og invitere andre brugere til at melde sig til gruppen eller forhindre dem i det.

Hvis du vil fjerne redigeringsrettighederne fra et gruppemedlem, skal du vælge Valg > Fjern.

Vælg Valg > Føj til udelukkede for at forhindre chatbrugere i at tilmelde sig gruppen. Vælg chatbrugeren fra dine chatkontakter, eller indtast bruger-id'et.

Hvis du vil tillade, at en bruger med forbud tilmelder sig gruppen, skal du vælge Valg > Fjern.

#### **Blokering af brugere**

#### Vælg Chatkontakter > Valg > Blokeringsvalg > Vis listen Blokeret.

Hvis du vil finde en blokeret chatbruger, skal du indtaste de første bogstaver i brugernavnet. De navne, der passer, vises på en liste.

Hvis du vil tillade modtagelse af beskeder fra en blokeret chatbruger, skal du vælge Valg > Fjern blokering.

Hvis du vil forhindre modtagelse af beskeder fra andre chatbrugere, skal du vælge Valg > Bloker for nye kont.. Vælg chatbrugeren fra dine chatkontakter, eller indtast bruger-id'et.

#### Cell broadcast

#### Vælg $\mathbf{S}$ > Beskeder > Valg > Cell broadcast.

Med netværkstjenesten Cell broadcast kan du modtage beskeder om forskellige emner fra tjenesteudbyderen, f.eks. vejr- eller trafikforhold i et bestemt område. Kontakt tjenesteudbyderen for at høre om tilgængelige emner og relevante emnenumre. Cell broadcast-beskeder kan ikke modtages, når enheden er i tilstanden til SIM-fjernadgang. En pakkedataforbindelse (GPRS) kan forhindre cell broadcast-modtagelse.

Hvis du vil modtage cell broadcast-beskeder, skal du muligvis aktivere cell broadcast-modtagelse. Vælg Valg > Indstillinger > Modtagelse > Til.

Du kan få vist beskeder, der er relateret til et emne, ved at vælge emnet.

Du kan modtage beskeder, der er relateret til et emne, ved at vælge Valg > Abonner.

**Tip:** Du kan angive vigtige emner som foretrukne emner. Mens enheden er i standbytilstand, får du en meddelelse, når du modtager en besked, der er relateret til et foretrukket emne. Vælg et emne, og vælg Valg > Foretrukket.

Du kan tilføje, redigere eller slette emner ved at vælge Valg > Emne.

Du kan annullere modtagelsen af cell broadcast-beskeder, vælge sproget for modtagne beskeder og vælge registrering og visning af nye cell broadcast-emner ved at vælge Valg > Indstillinger.

#### ■ Tjenestebeskeder

#### Vælg 😘 > Beskeder.

Tjenestebeskeder sendes til enheden fra tjenesteudbydere. Tjenestebeskeder kan indeholde meddelelser, som f.eks. nyhedsoverskrifter, tjenester eller links, som kan bruges til at hente indholdet af beskeden.

Du kan definere indstillingerne for tjenestebeskeder ved at vælge Valg > Indstillinger > Tjenestebesked.

Hvis du vil hente tjenesten eller indholdet af beskeden, skal du vælge Valg > Hent besked.

Hvis du vil have vist oplysninger om afsender, webadresse, udløbsdato og andre beskeddetaljer, inden du henter beskeden, skal du vælge Valg > Beskeddetaljer.

#### Beskedindstillinger

#### Vælg 🛐 > Beskeder > Valg > Indstillinger.

Udfyld alle felter, der er markeret med Skal angives eller med en rød stjerne.

Enheden genkender muligvis SIM-kortudbyderen og konfigurerer automatisk de korrekte SMS-, MMS- og GPRS-indstillinger. Hvis dette ikke er tilfældet, skal du kontakte din tjenesteudbyder for at få de korrekte indstillinger, bestille indstillingerne fra tjenesteudbyderen i en konfigurationsbesked eller bruge guiden Indstillinger.

#### Indstillinger for SMS-beskeder

#### Vælg 😘 > Beskeder > Valg > Indstillinger > SMS-besked.

Vælg mellem følgende muligheder:

- Beskedcentraler Få vist de tilgængelige beskedcentraler for din enhed.
- Beskedcentral i brug Vælg en beskedcentral, som beskeden skal sendes til.
- Tegnsæt Vælg Reduceret understø. for at anvende automatisk tegnkonvertering til et andet krypteringssystem, hvor det er tilgængeligt.
- Modtag rapport Vælg Ja, hvis du ønsker, at netværket skal sende leveringsrapporter for dine beskeder (netværkstjeneste).
- Beskeden afventer i Vælg, hvor længe beskedcentralen skal gensende din besked, hvis første forsøg mislykkes (netværkstjeneste). Hvis modtageren ikke kan nås inden for gyldighedsperioden, slettes beskeden fra beskedcentralen.
- Besked sendt som Konverter beskeden til at andet format, f.eks. Tekst, Fax, Personsøger eller E-mail. Du skal kun ændre denne indstilling, hvis du er sikker på, at beskedcentralen kan konvertere SMS-beskeder til disse andre formater. Kontakt netværksoperatøren.
- Foretrukken forbind. Vælg den foretrukne forbindelsesmetode, når der sendes SMS-beskeder fra din enhed.
- Svar via samme cent. Vælg, om svarbeskeden skal sendes fra det samme SMS-beskedcentralnummer (netværkstjeneste).

#### Indstillinger for MMS-beskeder

Vælg 😘 > Beskeder > Valg > Indstillinger > MMS-besked.

Angiv følgende indstillinger:

- Billedstørrelse Vælg Lille eller Stor for at tilpasse størrelsen på billeder i MMS-beskeder. Vælg Oprindelig for at bevare den oprindelige billedstørrelse.
- MMS-oprettelsestilst. Vælg Begrænset for at forhindre, at indhold, der muligvis ikke understøttes af netværket eller modtagerens enhed, medtages i MMS-beskeder. Vælg Med vejledning for at få vist advarsler om medtagelse af dette indhold. Vælg Ubegrænset for at oprette MMS-beskeder uden begrænsninger, hvad angår typen af vedhæftede filer. Hvis du vælger Begrænset, er det ikke muligt at oprette MMS-præsentationer.
- Adgangspunkt i brug Vælg standardadgangspunktet for at oprette forbindelse til MMS-centralen. Du kan muligvis ikke ændre standardadgangspunktet, hvis dette er forudindstillet på enheden af tjenesteudbyderen.
- MMS-hentning Vælg Altid automatisk for altid at modtage MMS-beskeder automatisk, Aut. i hjem.netværk for at modtage en meddelelse, når der modtages en ny MMS-besked, der kan hentes fra beskedcentralen (f.eks. når du er i udlandet eller uden for dit hjemmenetværk), Manuel for at hente MMS-beskeder manuelt fra beskedcentralen eller Fra for at forhindre modtagelse af MMS-beskeder.
- Tillad anonyme besk. Vælg, om du vil modtage beskeder fra ukendte afsendere.
- Modtag reklamer Vælg, om du vil modtage beskeder, der er defineret som reklamer.
- Modtag rapport Vælg Ja, hvis status for den sendte besked skal vises i loggen (netværkstjeneste). Det kan muligvis ikke lade sig gøre at modtage en leveringsrapport for en MMS-besked, der er sendt til en e-mail-adresse.
- Afvis rapportafsend. Vælg Ja for ikke at sende leveringsrapporter fra din enhed for modtagne MMS-beskeder.
- Beskeden afventer i Vælg, hvor længe beskedcentralen skal blive ved med at forsøge at sende beskeden (netværkstjeneste). Hvis en besked ikke kan leveres til en påtænkt modtager inden for gyldighedsperioden, fjernes beskeden fra MMS-centralen. Maksimal tid er det maksimale tidsrum, der tillades af netværket.

#### Indstillinger for e-mail-kontoen

#### Vælg 😘 > Beskeder > Valg > Indstillinger > E-mail.

Hvis du forsøger at ændre postkassens indstillinger uden at have oprettet en e-mail-konto, åbnes guiden til opsætning af postkassen og hjælper dig med at oprette en e-mail-konto.

Hvis du har defineret en postkasse, skal du rulle til postkassen og trykke på navigeringstasten for at redigere indstillingerne. De tilgængelige indstillinger, der kan redigeres, kan variere. Nogle indstillinger kan være forudindstillet af tjenesteudbyderen.

#### Brugerindstillinger

Vælg e-mail-kontoen, vælg Valg > Rediger > Brugerindstillinger, og angiv følgende indstillinger:

- Mit navn Indtast det navn, der skal vises før din e-mail-adresse, når du sender e-mail-beskeder.
- Svar til Vælg, om svarbeskeder skal omdirigeres til en anden adresse. Vælg Til, og indtast den e-mail-adresse, som svarbeskederne skal omdirigeres til. Du kan kun indtaste én adresse, som svarbeskeder skal omdirigeres til.
- Slet e-mails fra Vælg, om du kun vil slette e-mail-beskederne fra enheden eller både fra enheden og fra serveren. Vælg Spørg altid, hvis du vil angive, hvor en e-mail skal slettes fra, hver gang du sletter en e-mail.
- Send besked Vælg at sende e-mailen øjeblikkeligt, eller når en forbindelse er tilgængelig.
- Send kopi til mig Vælg, om du vil gemme en kopi af e-mail-beskeden i fjernpostkassen og angivet under Min e-mailadresse i indstillingerne for Udgående e-mail.
- Medtag signatur Vælg, om du vil vedhæfte en signatur i dine e-mail-beskeder.
- Signal for ny e-mail Vælg, om du vil have besked om modtagelse af nye e-mail-beskeder med en tone og en note.

#### Indstillinger for hentning

Vælg e-mail-kontoen, vælg Valg > Rediger > Hentningsindstillinger, og angiv følgende indstillinger:

- Hent e-mails (gælder kun for POP3-postkasser). Angiv, om du kun vil hente oplysningerne i e-mail-headeren, f.eks. afsender, emne og dato, e-mail-beskeder, eller e-mail-beskeder med vedhæftede filer.
- Hent e-mails antal Angiv det antal e-mail-beskeder, som du vil hente til postkassen fra fjernserveren.
- IMAP4-mappesti (gælder kun for IMAP4-postkasser). Angiv stien for de mapper, der skal oprettes abonnement på.
- Mappeabonnementer (gælder kun for IMAP4-postkasser). for at abonnere på andre mapper i fjernpostkassen og hente indholdet fra dem.

#### Indstillinger for automatisk hentning

Vælg e-mail-kontoen, vælg Valg > Rediger > Automatisk hentning, og angiv følgende indstillinger:

- Hentning af e-mails Vælg Aktiveret, hvis der automatisk skal hentes nye e-mail-beskeder fra fjernpostkassen, eller vælg Kun i hjemmenetv., hvis e-mail-beskederne kun skal hentes automatisk fra fjernpostkassen, når du er i forbindelse med dit lokale netværk og f.eks. ikke er ude at rejse.
- Hentningsdage Vælg, hvilke dage der skal hentes e-mail-beskeder til enheden.
- Hentningstid Angiv et tidsrum, hvor der skal hentes e-mail-beskeder.
- Hentningsinterval Vælg et tidsinterval for, hvornår der skal hentes nye e-mail-beskeder.
- E-mail-meddelelser Vælg, om du vil modtage meddelelser om, at der er modtaget e-mail.

#### Cell broadcast-indstillinger

Vælg 😘 > Beskeder > Valg > Indstillinger > Cell broadcast.

Vælg mellem følgende muligheder:

- Modtagelse Vælg Til for at modtage cell broadcast-beskeder.
- Sprog Vælg de sprog, som du vil modtage cell broadcast-beskeder på.
- Emnebeskrivelse Vælg Til, hvis du vil have vist nye emner på cell broadcast-emnelisten.

#### Andre indstillinger

Vælg  $\mathbb{S}$  > Beskeder > Valg > Indstillinger > Andre.

Vælg mellem følgende muligheder:

- Gem sendte besk. Vælg, om du vil gemme sendte beskeder i mappen Sendt.
- Antal gemte besk. Angiv antallet af sendte beskeder, der skal gemmes. Når grænsen er nået, slettes den ældste besked.
- Hukommelse i brug Vælg, hvor du vil gemme beskederne. Du kan kun gemme beskeder på hukommelseskortet, hvis der er indsat et hukommelseskort.
- Mappevisning Angiv, hvordan beskederne i Indbakke skal vises.
# 7. Kontakter

# Vælg 😘 > Kontakter.

Du kan gemme og opdatere kontaktoplysninger, f.eks. dine kontaktpersoners telefonnumre, privatadresser eller e-mailadresser. Du kan føje en personlig ringetone eller et miniaturebillede til en kontakt. Du kan også oprette kontaktgrupper, som giver dig mulighed for at sende SMS-beskeder eller e-mails til flere modtagere på én gang. Du kan føje modtagne kontaktoplysninger (visitkort) til Kontakter. Kontaktoplysninger kan kun sendes til eller modtages fra kompatible enheder.

# ■ Kopiering af kontakter mellem SIM-kortets og enhedens hukommelse

Hvis der allerede er gemt kontakter på SIM-kortet, kan du kopiere dem til enhedens hukommelse.

Du kan kopiere kontakter fra et SIM-kort til enhedens hukommelse ved at vælge Valg > SIM-kontakter > SIM-bibliotek. Markér de kontakter, som du vil kopiere, eller vælg Valg > Markér/fjern mark. > Markér alle, hvis du vil kopiere alle kontakterne. Vælg Valg > Kopiér til Kontakter.

Du kan kopiere kontakter fra enhedens hukommelse til et SIM-kort ved at vælge Valg > Kopiér til SIM-bibli.. Markér de kontakter, som du vil kopiere, eller vælg Valg > Markér/fjern mark. > Markér alle, hvis du vil kopiere alle kontakterne. Vælg Valg > Kopiér til SIM-bibli..

**Tip:** Hvis du har gemt kontakter på din tidligere enhed, skal du bruge programmet Flyt data til at kopiere dem. <u>Se</u> <u>"Overførsel af indhold mellem enheder", s. 21.</u>

Du kan søge efter en kontakt ved at indtaste de første bogstaver af navnet i søgefeltet. Der vises en liste over de kontakter, der starter med de pågældende bogstaver.

# Håndtering af kontakter

Du kan tilføje en kontakt ved at vælge Valg > Ny kontakt.

Du kan tilføje et miniaturebillede til en kontakt ved at vælge Valg > Rediger > Valg > Tilføj miniature. Miniaturebilledet vises, når kontakten ringer.

Du kan lytte til den stemmekode, der er tildelt kontakten, ved at vælge Valg > Afspil stemmekode.

Du kan redigere oplysningerne om en kontakt ved at vælge Valg > Rediger.

Sight Tip: Du kan også bruge Nokia PC Suite til at tilføje og redigere kontakter.

Du kan sende kontaktoplysninger ved at vælge Valg > Send.

Du kan tildele et standardnummer eller en standardadresse til en kontakt, så du hurtigt kan ringe op til eller sende en besked til standardnummeret eller standardadressen, selvom der er gemt flere numre eller adresser under denne kontakt. Standardnummeret bruges også i stemmestyrede opkald.

Du kan redigere standardoplysningerne for en kontakt ved at åbne kontakten og vælge **Valg** > **Standard**. Vælg det nummer eller den adresse, som du vil angive som standard. Standardnummeret eller standardadressen er understreget for den pågældende kontakt.

Du kan føje en kontakt til en gruppe ved at vælge Valg > Tilføj til gruppe (vises kun, hvis du har oprettet en gruppe).

**Tip:** Du kan kontrollere, hvilken gruppe en kontakt tilhører, ved at vælge **Valg** > **Hører til grupper**.

Du kan føje en hurtigkaldstast til kontaktens telefonnummer ved at vælge Valg > Tildel hurtigkald.

Du kan ændre visningsrækkefølgen for kontakternes for- og efternavne ved at vælge Valg > Indstillinger og Efternavn. Forna. eller Fornavn. Efterna.

# ■ Håndtering af kontaktgrupper

Du kan oprette en kontaktgruppe, så du kan sende SMS- eller e-mail-beskeder til flere modtagere på samme tid.

1. Åbn fanen med kontaktgruppen, og vælg Valg > Ny gruppe.

- 2. Indtast et navn til gruppen, og vælg OK.
- 3. Åbn gruppen, og vælg **Valg** > **Tilføj medlemmer**.
- 4. Rul til hver af de kontakter, du vil føje til gruppen, og tryk på navigeringstasten for at markere hver af dem.
- 5. Vælg **OK** for at føje alle markerede kontakter til gruppen.

Du kan fjerne en kontakt fra en kontaktgruppe ved at rulle til den kontakt, som du vil fjerne, og vælge Valg > Fjern fra gruppe.

#### Kontakter

Hvis du vil omdøbe en gruppe, skal du vælge Valg > Omdøb.

# Tilføjelse af ringetoner til kontakter

Du kan vælge en ringetone til en kontakt eller til en kontaktgruppe. Hvis telefonnummeret på den person, der ringer op, sendes med det indgående opkald, og din enhed genkender nummeret, afspilles denne ringetone, når kontakten ringer til dig.

Du kan vælge en ringetone til en kontakt eller til en kontaktgruppe ved at åbne kontakten eller kontaktgruppen og vælge Valg > Ringetone. Der åbnes en liste med ringetoner. Vælg den ringetone, du vil bruge.

Du kan fjerne den tildelte ringetone ved at vælge **Standardtone** på listen over ringetoner.

# Visitkort

Du kan sende, modtage, få vist og gemme kontakter som visitkort i vCard- eller Nokia Compact Business Card-format.

Du kan sende et visitkort ved at vælge kontakten i Kontakter, vælge Valg > Send og afsendelsesmetoden. Angiv telefonnummeret eller adressen, eller tilføj en modtager fra Kontakter. Vælg Valg > Send. Hvis du vælger SMS som afsendelsesmetode, sendes visitkort uden miniaturebilleder.

Du kan se et modtaget visitkort ved at vælge Åbn fra den viste meddelelse eller åbne beskeden fra mappen Indbakke i programmet Beskeder.

Du kan gemme et modtaget visitkort ved at vælge Valg > Gem visitkort.

# SIM-bibliotek og andre SIM-tjenester

Kontakt din forhandler af SIM-kortet for at få yderligere oplysninger om adgangen til og brugen af SIM-korttjenester. Det kan være tjenesteudbyderen eller en anden forhandler.

### Vælg Valg > SIM-kontakter > SIM-bibliotek.

I SIM-biblioteket kan du få vist de navne og numre, der er gemt på SIM-kortet. Du kan tilføje, redigere eller kopiere numre til kontakter og foretage opkald.

Du kan føje kontakter til dit SIM-bibliotek ved at vælge Valg > Ny SIM-kontakt. Angiv kontaktoplysningerne, og vælg Udført.

Du kan få vist listen over begrænsede numre ved at vælge Valg > SIM-kontakter > Med begrænsede nr.. Denne indstilling vises kun, hvis den understøttes af SIM-kortet.

Du kan begrænse opkald fra enheden til valgte telefonnumre ved at vælge Valg > Slå begræns. nr. til. Du skal bruge din PIN2kode for at kunne aktivere og deaktivere Begrænsede numre eller redigere dine kontakter med begrænsede numre. Kontakt tjenesteudbyderen, hvis du ikke har koden. Du kan tilføje nye numre på listen over begrænsede numre ved at vælge Valg > Ny SIM-kontakt. Du skal bruge PIN2-koden til disse funktioner. Når du bruger begrænsede numre, kan du ikke oprette pakkedataforbindelser, undtagen når du sender SMS-beskeder via en pakkedataforbindelse. I dette tilfælde skal nummeret på beskedcentralen og modtagerens telefonnummer være med på listen over begrænsede numre. Når begrænsede numre er aktiveret, er det muligt at ringe til det officielle alarmnummer, der er indkodet i enhedens hukommelse.

Du kan kontrollere mængden af ledig hukommelse på SIM-kortet ved at vælge Valg > SIM-kortdetaljer.

# 8. Kalender

## Vælg 💱 > Kalender.

Du kan oprette og se planlagte begivenheder og aftaler. Du kan også indstille alarmer til kalenderposter.

Du kan synkronisere dine kalenderdata med en kompatibel computer ved hjælp af Nokia PC Suite. Yderligere oplysninger om synkronisering finder du i vejledningen til Nokia PC Suite.

# • Oprettelse af kalenderposter

Du kan oprette de forskellige typer af kalenderposter:

- Poster af typen Møde har en bestemt dato og et bestemt tidspunkt.
- Poster af typen Notat er tilknyttet en hel dag og ikke et bestemt tidspunkt på dagen.
- Poster af typen Årsdag hjælper dig med at huske fødselsdage og særlige datoer. De er tilknyttet en bestemt dag og ikke et bestemt tidspunkt på dagen. Årsdage gentages hvert år.
- Poster af typen Opgave minder dig om en opgave, som har en forfaldsdato, men ikke på et bestemt tidspunkt på dagen.

Hvis du vil oprette en kalenderpost, skal du rulle til en dato og vælge Valg > Ny post.

Vælg mellem følgende muligheder:

- Emne eller Anledning Angiv en beskrivelse til posten.
- **Sted** Indtast stedsoplysninger.
- Starttidspunkt Angiv starttidspunktet.
- **Sluttidspunkt** Angiv sluttidspunktet.
- Startdato eller Dato Angiv startdatoen eller den dato, hvor begivenheden forekommer.
- Slutdato Angiv slutdatoen.
- Alarm Indstil en alarm til møde- og mærkedagsposter. Alarmen vises i dagsvisningen.
- Gentag Angiv, om du ønsker, at posten skal gentages, og hvornår. Angiv gentagelsestypen, antal gentagelser samt eventuelt en slutdato.
- Synkronisering Hvis du vælger Privat, er det kun dig, der kan se kalenderposten, og posten vises ikke for andre, der har adgang til at få vist kalenderen online. Hvis du vælger Offentlig, vises kalenderposten for andre, der har adgang til at få vist kalenderen online. Hvis du vælger Ingen, kopieres kalenderposten ikke til computeren, når du synkroniserer.

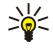

**Tip:** Sørg for, at du har valgt den rigtige by i programmet Ur, da planlagte kalenderposter kan blive ændret, når den aktuelle by ændres og befinder sig i en anden tidszone.

Du kan redigere en eksisterende post ved at rulle til posten og vælge Valg > Åbn. Du kan redigere detaljerne i de forskellige felter.

\*\*

Tip: Når du redigerer eller sletter en post, der gentages, skal du vælge, hvornår ændringen træder i kraft. Hvis du vælger Alle kalenderposter er slettet, slettes alle gentagne poster. Hvis du vælger Slet post, er det kun den aktuelle post, som slettes.

Du kan slette en kalenderpost ved at vælge Valg > Slet og vælge Før dato for at slette alle poster før den valgte dato, eller Alle poster for at slette alle kalenderposter fra enheden.

Du kan sende en kalenderpost til en kompatibel enhed ved at vælge Valg > Send > Via SMS, Via MMS, Via e-mail, Via Bluetooth eller Via infrarød.

Du kan tilføje en modtaget kalenderpost ved at åbne den vedhæftede fil i beskeden til kalenderposten og vælge Valg > Gem i Kalender.

Du kan besvare en modtaget kalenderpost ved at vælge **Acceptér, Foreløbig** eller **Afvis**. Hvis du accepterer posten eller markerer den som foreløbig, tilføjes posten i kalenderen. Du kan sende et svar til kalenderpostens afsender via e-mail. Hvis du vælger **Ja**, gemmes beskeden i Udbakke, hvor den venter på at blive sendt.

# Opgaveposter

Du kan oprette og vedligeholde en opgave eller en liste over opgaver, som skal udføres inden en bestemt dag. Hver opgave kan tildeles en forfaldsdato og en alarm.

#### Oprettelse af en opgavenote

- 1. Rul til en dato, og vælg Valg > Ny post > Opgave.
- 2. Indtast emnet i feltet Emne.
- 3. Indtast forfaldsdatoen.
- 4. Hvis du vil angive en alarm for opgaveposten, skal du vælge Alarm > Til. Angiv alarmtidspunktet og datoen.

#### Kalender

- 5. Angiv en prioritet. Prioritetsikonerne er (!) Høj og (-) Lav. Der er ingen ikoner til Normal.
- 6. Angiv, hvordan posten håndteres under synkronisering, i feltet Synkronisering. Vælg Privat for at skjule posten for andre brugere, hvis kalenderen er tilgængelig online, Offentlig for at gøre posten synlig for andre brugere, hvis kalenderen er tilgængelig online, eller Ingen for ikke at kopiere posten til computeren, når du synkroniserer.

Du kan markere en opgave som udført ved at vælge Valg > Vis som udført.

Du kan gendanne en opgave ved at vælge Valg > Vis som ikke-udført.

# ■ Kalendervisninger

Hvis du vil skifte mellem de forskellige kalendervisninger, skal du vælge Valg i en vilkårlig kalendervisning. Vælg visningstypen på listen.

Du kan angive standardkalendervisningen ved at vælge Valg > Indstillinger > Standardvisning og vælge den ønskede visning.

Du kan få vist en bestemt dato ved at vælge Valg > Gå til dato og indtaste datoen.

## Månedsvisning

I månedsvisningen kan du se hele måneden på én gang. Hver række viser en uge med datoer. Den aktive måned vises, og den aktive dag er enten i dag eller den sidste dag, der blev vist. Den aktive dag markeres med en farvet firkant. Dage med planlagte begivenheder er markeret med en lille trekant i nederste højre hjørne. Rul, hvis du vil skifte mellem dagene i en måned og dagens poster.

# Ugevisning

I ugevisningen vises begivenhederne for den valgte uge i syv bokse, der markerer alle syv dage. Dags dato er markeret med en farvet firkant. Notater og mærkedage placeres før kl. 8:00.

Vælg Valg > Indstillinger > Ugen begynder for at ændre startdagen for hver uge.

### Dagsvisning

I dagsvisningen vises begivenhederne for den valgte dag. Posterne grupperes i tidsbokse i forhold til deres starttidspunkt. Rul til venstre eller højre for at få vist den forrige eller den næste dag.

# Opgavevisning

I opgavevisningen visers opgaverne for den valgte dag.

Du kan markere en opgave som udført ved at vælge Valg > Vis som udført.

Du kan gendanne en opgave ved at vælge Valg > Vis som ikke-udført.

## Kalenderindstillinger

### Vælg Valg > Indstillinger.

Du kan ændre alarmtonen ved at vælge Kalenderalarmtone.

Du kan ændre den viste visning, når du åbner kalenderen, ved at vælge Standardvisning.

Du kan ændre den første dag i ugen ved at vælge Ugen begynder.

Du kan ændre ugevisningens titel ved at vælge Titel i ugevisning og Ugenummer eller Ugedatoer.

# 9. Ur

Vælg 😽 > Ur.

I Ur kan du få vist den lokale tid og tidszoneoplysninger, angive og redigere alarmer eller ændre indstillinger for dato og tid.

# Alarm

Åbn fanen med alarmen.

Du kan indstille en alarm ved at vælge Valg > Indstil alarm og indtaste alarmtidspunktet. Når en alarm er aktiv, vises 😪

Du kan deaktivere alarmen ved at vælge **Stop**. Hvis du vil afbryde alarmen i fem minutter, skal du vælge **Udsæt**. Hvis alarmtiden nås, mens enheden er slukket, tænder den automatisk og begynder at afspille alarmtonen. Når du vælger **Stop**, bliver du spurgt, om du vil aktivere enheden til opkald. Vælg **Nej** for at slukke enheden eller**Ja** for at foretage og modtage opkald. Vælg ikke **Ja**, når brug af den trådløse telefon kan forårsage interferens eller være farlig.

Hvis du vil ændre alarmtidspunktet, skal du vælge Valg > Rediger alarm.

Du kan fjerne alarmen ved at vælge Valg > Fjern alarm.

# Verdensur

Åbn fanen med verdensuret for at kontrollere klokkeslættet i forskellige byer.

Du kan tilføje en by til visningen Verdensur ved at vælge Valg > Tilføj by.

Du kan ændre den by, der afgør klokkeslættet og datoen på enheden, ved at vælge **Valg** > **Indstil som aktuel by**. Byen vises i hovedvisningen i Ur, og klokkeslættet på enheden ændres i overensstemmelse med den valgte by. Kontrollér, at klokkeslættet er korrekt og passer til den tidszone, du er i.

Du kan fjerne en by fra listen ved at vælge Valg > Fjern.

# Urindstillinger

Vælg Valg > Indstillinger.

Du kan ændre klokkeslættet eller datoen ved at vælge Tid eller Dato.

Du kan ændre det ur, der vises i standbytilstandene, ved at vælge Urtype > Analogt eller Digitalt.

Du kan tillade, at netværket for mobiltelefonen opdaterer oplysninger om klokkeslæt, dato og tidszone på enheden (netværkstjeneste), ved at vælge **Netværksoperatørtid** > **Autoopdatering**.

Du kan ændre alarmtonen ved at vælge Alarmtone.

# 10. Kontorprogrammer

Vælg 💱 > Kontor.

Visse kontorprogrammer er muligvis ikke tilgængelige på alle sprog, og i sådanne tilfælde findes programmet på engelsk på enheden.

Det kan være umuligt at åbne en stor fil, eller det kan tage nogen tid.

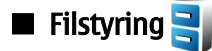

Vælg 😘 > Kontor > Filstyring.

Med Filstyring kan du håndtere indhold i og egenskaber for filer og mapper i enhedens hukommelse og på hukommelseskortet. Du kan åbne, oprette, flytte, kopiere, omdøbe, sende og søge efter filer og mapper. Ophavsretlig beskyttelse kan forhindre afsendelse af nogle filer.

Åbn fanen Enhed eller fanen Hukommelseskort.

Du kan vælge flere filer ved at rulle til hver fil og vælge Valg > Markér/fjern mark. > Markér.

Du kan sende de valgte filer ved at vælge Valg > Send.

Du kan flytte eller kopiere filer eller mapper til en anden mappe ved at vælge Valg > Flyt til mappe eller Kopiér til mappe. Standardmapper, som f.eks. Lydklip under Galleri, kan ikke flyttes.

Hvis du vil søge efter filer, skal du vælge Valg > Søg. Indtast søgeteksten, og tryk på navigeringstasten. Herefter vises de mapper og filer, som indeholder søgeteksten.

Hvis du vil have vist oplysninger om den valgte fil, skal du vælge Valg > Detaljer. Hvis du vil have vist yderligere oplysninger om filen online, skal du vælge Valg > Yderligere detaljer.

# Søgning

## Vælg 😘 > Kontor > Søgning.

Med Søgning kan du søge efter oplysninger i dine kontakter, noter, kalenderaftaler, opgavelister, e-mail-beskeder, MMS-beskeder og SMS-beskeder. Du kan også søge efter filer efter filnavn i enhedens hukommelse og på hukommelseskortet.

- 1. Vælg de indholdstyper, som du vil søge i. Vælg en type igen for at fjerne markeringen. Hvis du vil medtage alle indholdstyper i søgningen, skal du vælge Vælg alle. Hvis du vil fjerne alle indholdstyper, skal du vælge Fravælg alle.
- 2. Indtast dine søgeord eller en del af søgeordene. Hvis du vil medtage to ord i din søgning, skal du adskille dem med et mellemrum. Du finder kun emner, som indeholder begge søgeord.
- 3. Vælg Søg.

Tip: Jokertegn kan gøre søgningen lettere. Du kan bruge ? i dine søgeord til at erstatte et enkelt tegn og \* i stedet for ingen eller flere tegn. Hvis du bruger ? eller \*, skal du tilføje \* foran og efter hvert søgeord, f.eks. \*s?al\* ("skal") eller \*udv\*ling\* ("udvikling").

Hvis du vil have vist søgeresultaterne fra den foregående søgning, skal du vælge Valg > Tidligere resultater.

# Regnemaskine

Vælg 😘 > Kontor > Regnema..

Bemærk: Denne regnemaskine har en begrænset nøjagtighed og er designet til enkle beregninger.

Du kan foretage en beregning ved at indtaste det første tal i beregningen. Vælg en funktion, f.eks. Adder eller Subtraher på funktionskortet. Indtast beregningens andet tal, og vælg =.

Regnemaskinen udfører handlinger i den rækkefølge, de indtastes. Resultatet af beregningen bliver stående i redigeringsfeltet og kan således bruges som det første tal i en ny beregning.

Du kan gemme resultaterne af en beregning ved at vælge Valg > Hukommelse > Gem. Det gemte resultat erstatter det resultat, der tidligere er gemt i hukommelsen.

Du kan hente resultaterne af en beregning fra hukommelsen og bruge dem i en beregning ved at vælge Valg > Hukommelse > Genkald.

Du kan få vist det senest gemte resultat ved at vælge Valg > Seneste resultat. Afslutning af programmet Regnemaskine eller slukning af enheden rydder ikke hukommelsen. Du kan genkalde det senest gemte resultat, næste gang du åbner programmet Regnemaskine.

# 🔳 Nokia Team Suite ዟ

# Vælg 😘 > Kontor > Grupper.

Med Nokia Team Suite kan du oprette, redigere og slette grupper samt sende beskeder, se en gruppes websider og kommunikationshandlinger og foretage opkald til grupper.

Hvis du vil oprette en ny gruppe, skal du vælge Valg > Gruppe > Opret ny. Angiv et navn til gruppen samt oplysninger om konferenceopkaldstjenesten, hvis det er nødvendigt. Vælg derefter gruppens medlemmer.

Hvis du vil vælge en handling, skal du først vælge den gruppe, som handlingen skal gælde for, og derefter rulle til højre i værktøjslinjen Handlinger og vælge den ønskede handling. Hvis du ikke vil have, at handlingen skal gælde for alle gruppemedlemmer, skal du åbne gruppen og vælge de ønskede medlemmer. Vælg derefter handlingen.

Du kan finde flere handlinger end dem, der er vist på værktøjslinjen Handlinger, ved at vælge Valg > Handlinger. Følgende handlinger er tilgængelige:

- Ring op Foretag et telefonopkald til gruppen eller til udvalgte gruppemedlemmer. Der ringes op til gruppemedlemmerne et efter et, og de sættes i venteposition, indtil opkaldene kan forbindes til et konferenceopkald (netværkstjeneste). Det maksimale antal deltagere afhænger af netværkstjenesten.
- Opret besked Send en SMS-besked, en MMS-besked eller en e-mail til gruppen eller til udvalgte gruppemedlemmer.
- **Ring til konf.tjeneste** Start et opkald til den konferenceopkaldstjeneste (netværkstjeneste), der er defineret for den valgte gruppe.
- Kommunikationslog Få vist kommunikationslogfilen for gruppen eller for udvalgte gruppemedlemmer.
- Aktive noter Skriv og læs noter, der er relateret til gruppen.
- **Gruppesøgning** Søg efter indhold, der er relateret til gruppen eller til gruppemedlemmer.
- Tryk og tal Kommuniker via Tryk og tal (netværkstjeneste) med gruppen eller med udvalgte gruppemedlemmer.
- Webbogm. for gruppe Åbn mappen Bogmærker, som indeholder gruppens websider.

Du kan vælge de handlinger, der skal vises på værktøjslinjen Handlinger, samt deres indbyrdes rækkefølge ved at vælge Valg > Indstillinger > Ikoner på handingslinje.

# **Redigering af grupper**

Hvis du vil tilføje gruppemedlemmer, skal du vælge Valg > Medlemmer > Tilføj.

Hvis du vil fjerne gruppemedlemmer, skal du vælge Valg > Medlemmer > Fjern.

Du kan redigere oplysningerne om et medlem ved at vælge Valg > Medlemmer > Rediger.

Du kan vælge, om gruppemedlemmernes billeder skal vises på skærmen, ved at vælge Valg > Indstillinger > Vis kontaktbillede.

Hvis du vil have vist, hvilke grupper et medlem indgår i, skal du vælge Valg > Medlemmer > Tilhører grupperne.

# Quickoffice

# Vælg 😘 > Kontor > Quickoffice.

Quickoffice består af Quickword til Microsoft Word, Quicksheet til Microsoft Excel, Quickpoint til Microsoft PowerPoint og Quickmanager til køb af software. Du kan få vist og redigere dokumenter i Microsoft Office 2000, XP og 2003 (\*.doc, \*.xls og \*.ppt) og standardtekstfiler (\*.txt) med Quickoffice. Ikke alle filformater eller funktioner understøttes. Apple Macintosh understøttes ikke.

Tryk på navigeringstasten, hvis du vil åbne en fil. Quickoffice åbner filen i det korrekte program.

# Aktive noter

## Vælg 😘 > Kontor > Aktive noter.

Aktive noter gør det muligt at oprette, redigere og få vist forskellige slags noter, f.eks. mødenotater, hobbynoter eller indkøbslister. Du kan indsætte billeder, videoer og lyde i noterne. Du kan oprette links mellem noter og andre programmer, f.eks. Kontakter, og sende noter til andre.

Du kan oprette en note ved at begynde at skrive.

Du kan oprette en mappe ved at vælge Valg > Organiser > Ny mappe.

Du kan sortere noterne efter dato og klokkeslæt, navn eller størrelse ved at vælge Valg > Organiser > Sortér.

Du kan flytte noter eller mapper ved at vælge det ønskede element og vælge Valg > Organiser > Flyt til. Vælg den mappe, som du vil flytte elementet til.

Du kan redigere indstillingerne ved at vælge Valg > Indstillinger.

Du kan sende noten ved hjælp af en SMS-besked, en MMS-besked, en e-mail, via Bluetooth eller via infrarød ved at vælge Valg > Send.

# Oprettelse og redigering af noter

Du kan redigere en note ved at rulle til den og trykke på navigeringstasten.

Du kan indsætte billeder, lydklip, video, visitkort, websider gemt som bogmærker og filer ved at vælge Valg > Indsæt.

Du kan føje et nyt element til noten ved at vælge Valg > Indsæt nyt. Du kan optage lyd- og videoklip og tage billeder.

Du kan tilføje fed skrift, kursiv eller understregning til teksten eller skifte skriftfarven ved at trykke på og holde Skift-tasten nede og bruge navigeringstasten til at vælge teksten. Vælg derefter Valg > Tekst.

Du kan knytte en note til en kontakt ved at vælge Valg > Tilknyt note til opkald > Tilføj kontakter. Du kan se noten på enhedens skærm, når du foretager et opkald til eller modtager et opkald fra kontakten.

### Indstillinger for aktive noter

### Vælg Indstillinger.

Du kan gemme noter i enhedens hukommelse ved at vælge Hukommelse i brug > Telefonhukom.. Hvis du vil gemme dem på et hukommelseskort, skal du vælge Hukommelse i brug > Hukommelseskort.

Du kan ændre layoutet for aktive noter ved at vælge **Skift visning** > **Gitter**. Hvis du vil have vist noterne på en liste, skal du vælge **Skift visning** > **Liste**.

Du kan se en note i baggrunden, når du foretager eller modtager opkald, ved at vælge Vis note under opkald > Ja.

Tip: Hvis du midlertidigt ikke ønsker at se noterne under opkald, skal du vælge Vis note under opkald > Nej. På denne måde behøver du ikke fjerne linkene mellem noterne og kontaktkortene.

# Konvertering

# Vælg 😘 > Kontor > Konvertering.

Nøjagtigheden i Konvertering er begrænset, og der kan forekomme afrundingsfejl.

### Konvertering af måleenheder

- 1. Rul til feltet Type, og vælg Valg > Konverteringstype for at åbne en liste over måleenheder. Vælg den måleenhed, der skal bruges, og vælg OK.
- 2. Rul til det første felt af typen Enhed, og vælg Valg > Vælg enhed. Vælg den enhed, du vil konvertere fra, og vælg OK. Rul til det næste felt af typen Enhed, og vælg den enhed, du vil konvertere til.
- 3. Rul til det første felt af typen Antal, og indtast den værdi, du vil konvertere. Det andet felt af typen Antal ændres automatisk for at vise den konverterede værdi.

### Angivelse af basisvaluta og valutakurs

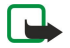

Bemærk: Når du skifter basisvaluta, skal du indtaste de nye valutakurser, fordi alle tidligere angivne valutakurser nulstilles.

Før du kan konvertere valuta, skal du vælge en basisvaluta og tilføje valutakurser. Kursen på basisvalutaen er altid 1. Basisvalutaen bestemmer konverteringskursen på de andre valutaer.

- 1. Du kan angive valutakursen for valutaenheden ved at rulle til feltet Type og vælge Valg > Valutakurser.
- 2. Rul til valutatypen, og indtast den valutakurs, du vil angive for hver enkelt valutaenhed.
- 3. Du kan ændre basisvalutaen ved at rulle til valutaen og vælge Valg > Angiv som basisval.
- 4. Vælg Udført > Ja for at gemme ændringerne.

Når du har indsat de nødvendige valutakurser, kan du foretage valutakonverteringer.

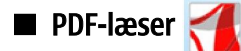

## Vælg 😘 > Kontor > Adobe Reader.

Med PDF-læser kan du læse PDF-dokumenter på enhedens skærm, søge efter tekst i dokumenterne, ændre indstillinger, f.eks. zoomniveauer og sidevisninger, og sende PDF-filer via e-mail.

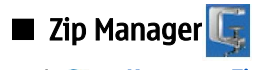

Vælg  $\S > Kontor > Zip.$ 

Med Zip Manager kan du oprette nye arkivfiler til lagring af komprimerede filer i ZIP-format, føje enkelte eller flere komprimerede filer eller mapper til et arkiv, angive, fjerne eller ændre adgangskoden til beskyttede arkiver og ændre indstillinger som komprimeringsniveau og kryptering af filnavne.

Du kan gemme arkivfilerne i enhedens hukommelse eller på et hukommelseskort.

# Udskrivning

Du kan udskrive en besked eller en fil fra enheden, få vist et udskriftsjob i udskriftsvisning, definere sideopsætningen, vælge en printer eller udskrive til en fil. Du kan muligvis ikke udskrive visse beskeder, f.eks. MMS-beskeder eller andre særlige beskeder.

Printeren skal være kompatibel med en af disse bærere: IrDA, Bluetooth, LPR (RFC 1179-kompatibel) eller HP JetDirect.

Du kan konfigurere en printer til enheden ved at vælge  $\Im$  > Kontor > Printere > Valg > Tilføj. Hvis du vil angive printeren til at være standardprinter, skal du vælge Valg > Brug som standard.

Før du udskriver, skal du kontrollere, at enheden er korrekt forbundet til printeren.

Du kan udskrive en besked eller en fil ved at vælge Valg > Udskriv.

Hvis du vil udskrive til en fil, skal du vælge Valg > Udskrivningsvalg > Udskriv til fil og angive filens placering.

Hvis du vil ændre udskrivningsindstillingerne, skal du vælge Valg > Udskrivningsvalg. Du kan vælge den ønskede printer, antal eksemplarer og de sider, der skal udskrives.

Hvis du vil ændre sideopsætningen, før du udskriver, skal du vælge Valg > Udskrivningsvalg > Sideopsætning. Du kan ændre papirstørrelse og -retning, definere margener og indsætte sidehoved eller -fod. Sidehoved og -fod må højst fylde 128 tegn.

Hvis du vil se en forhåndsvisning af en fil eller en besked, før du udskriver den, skal du vælge Valg > Udskrivningsvalg > Vis.

# Trådløst tastatur

# Vælg 😘 > Kontor > Trådlø. tastatur.

Brug programmet Trådløst tastatur til at konfigurere et trådløst Nokia-tastatur eller et andet kompatibelt trådløst tastatur, der understøtter profilen Bluetooth Human Interface Devices (HID), til brug sammen med enheden.

### Oprettelse af forbindelse til tastaturet

- 1. Sådan aktiveres Bluetooth på enheden: Vælg 😘 > Forbindelse > Bluetooth > Bluetooth > Til.
- 2. Aktiver det trådløse tastatur.
- 3. Vælg 😘 > Kontor > Trådlø. tastatur > Valg > Søg efter tastatur for at begynde at søge efter enheder med Bluetoothforbindelse.
- 4. Vælg tastaturet på listen, og tryk på navigeringstasten for at oprette forbindelse.
- 5. Hvis du vil oprette en binding mellem tastaturet og enheden, skal du indtaste en valgfri adgangskode (1 til 9 cifre) på enheden og indtaste den samme adgangskode på tastaturet.
- 6. Hvis du bliver bedt om at angive et tastaturlayout, skal du vælge det på listen på enheden.

Når navnet på tastaturet vises på enhedens skærm, skifter statussen til **Tastatur forbundet**, og den grønne indikator på tastaturet blinker langsomt. Herefter er tastaturet klar til brug.

## Afbrydelse af forbindelsen til tastaturet

Hvis du vil lukke Bluetooth-forbindelsen, men lade programmet Trådløst tastatur køre, skal du vælge Valg > Forbindelse til tastatur afbrudt.

Du kan afbryde forbindelsen til tastaturet og afbryde Bluetooth-forbindelsen ved at vælge  $\S >$  Forbindelse > Bluetooth > Bluetooth > Fra.

Oplysninger om betjening og vedligeholdelse af tastaturet finder du i brugervejledningen til tastaturet.

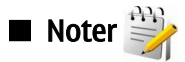

## Vælg 😘 > Kontor > Noter.

Du kan oprette og sende noter til andre kompatible enheder og gemme modtagne standardtekstfiler (.txt-format) i Noter.

Du kan skrive en ny note ved at vælge Valg > Ny note.

Hvis du vil sende noten til kompatible enheder, skal du vælge Valg > Send.

Hvis du vil have vist de noter, der er tilføjet som beskrivelser i kalenderposter, skal du åbne den ønskede kalenderpost. Vælg Beskrivelse:.

Hvis du vil redigere en note, skal du vælge Valg > Rediger.

# 11. Forbindelse

Enheden indeholder flere muligheder for at oprette forbindelse til internettet, et firmaintranet eller en anden enhed eller computer. Trådløse metoder omfatter trådløst LAN, Bluetooth og infrarød. Enheden understøtter en kabelforbindelse via et USB-kabel (Universal Serial Bus) til Nokia PC Suite. Enheden giver dig også mulighed for at kommunikere via internetopkald, Tryk og tal, chat og modembaserede forbindelser.

# ■ Modem

Vælg 😘 > Forbindelse > Modem.

Du kan oprette forbindelse til internettet ved at bruge enheden som et modem sammen med en kompatibel computer.

## Betingelser for at kunne bruge enheden som modem

- Du skal have den korrekte software til datakommunikation på computeren, f.eks. Nokia PC Suite. Yderligere oplysninger finder du i brugervejledningen til Nokia PC Suite.
- Du skal abonnere på de relevante netværkstjenester fra tjenesteudbyderen eller internetudbyderen.
- Du skal have de relevante drivere installeret på computeren. Du skal installere drivere til kabelforbindelsen, og du skal muligvis installere eller opdatere drivere til Bluetooth eller den infrarøde forbindelse.

Hvis du vil slutte enheden til en kompatibel computer ved hjælp af en infrarød forbindelse, skal du trykke på navigeringstasten. Kontrollér, at de infrarøde porte på enheden og computeren er placeret direkte over for hinanden uden nogen genstande mellem dem.

Hvis du vil slutte enheden til en computer ved hjælp af trådløs Bluetooth-teknologi, skal du aktivere forbindelsen fra computeren. Vælg 😘 > Forbindelse > Bluetooth, og vælg Bluetooth > Til for at aktivere Bluetooth-forbindelsen på enheden.

Hvis du bruger et kabel til at slutte enheden til en computer, skal du aktivere forbindelsen fra computeren.

Du kan muligvis ikke bruge visse af de andre kommunikationsfunktioner, når enheden bruges som modem.

# Kabelforbindelse

## Vælg 😘 > Forbindelse > USB.

Ved hjælp af et USB-datakabel kan du slutte enheden til en kompatibel computer. Slut USB-datakablet til USB-stikket i bunden af enheden. Du kan ændre den enhedstype, som du normalt slutter til din enhed via datakablet, ved at trykke på navigeringstasten.

Installer Nokia PC Suite på computeren, før du bruger en kabelforbindelse, da Nokia PC Suite automatisk installerer driveren til USB-datakablet på computeren. Du kan bruge tilstanden **Dataoverførsel** uden at installere driverne til USB-datakablet.

Du kan bruge enheden som modem ved at starte Nokia PC Suite på computeren, slutte computeren til enheden ved hjælp af datakablet og vælge PC Suite.

# Overførsel af data fra en computer til et hukommelseskort

- 1. Kontrollér, at du har valgt USB som forbindelsestype under afsnittet til håndtering af forbindelsesindstillinger i Nokia PC Suite.
- 2. Indsæt et hukommelseskort i enheden, og slut enheden til en kompatibel computer ved hjælp af USB-datakablet.
- 3. Når du bliver bedt om at angive en tilstand, skal du vælge **Dataoverførsel**. I denne tilstand kan du se enheden som et flytbart lagringsmedie på computeren.
- 4. Afslut forbindelsen fra computeren (f.eks. via guiden Sikker fjernelse af hardware i Windows) for at forhindre, at hukommelseskortet beskadiges.

# Forbindelsesstyring

# Vælg 😘 > Forbindelse > Forb.styr..

Hvis du vil se åbne dataforbindelser, skal du vælge Akt. dataforb.. Du kan se dataopkaldene, pakkedataforbindelserne og WLANforbindelserne.

Du kan få vist detaljerede oplysninger om netværksforbindelser ved at vælge en forbindelse på listen og vælge **Valg** > **Detaljer**. Den type oplysninger, du får vist, afhænger af forbindelsestypen.

Du kan afslutte den valgte netværksforbindelse ved at vælge Valg > Afbryd forbindelsen.

Du kan foretage samtidig afslutning af alle aktive netværksforbindelser ved at vælge Valg > Afbryd alle forb..

# Søgning efter WLAN

Du kan søge efter WLAN-netværk, der er inden for rækkevidde, ved at vælge **Tilgæng. WLAN**. Visningen med tilgængelige WLANnetværk indeholder en liste over WLAN-netværk inden for rækkevidde, deres netværkstilstand (infrastruktur eller ad-hoc), signalstyrke og indikatorer for netværkskryptering, og oplysninger om, hvorvidt enheden har en aktiv forbindelse til netværket.

Du kan få vist oplysningerne om et netværk ved at rulle til netværket og trykke på navigeringstasten.

Du kan oprette et internetadgangspunkt til et netværk ved at vælge Valg > Angiv adgangspunkt.

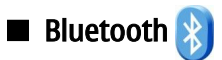

Denne enhed er i overensstemmelse med Bluetooth-specifikationen 2.0, der understøtter følgende profiler: Dial-up Networking Profile, Object Push Profile, File Transfer Profile, Handsfree Profile, Headset Profile, Basic Imaging Profile, SIM Access Profile, Generic Object Exchange Profile, Generic Access Profile, Generic Audio/Video Distribution Profile, Advanced Audio Distribution Profile og Audio/Video Remote Control Profile. For at sikre gensidig funktionsdygtighed med andre enheder, der understøtter Bluetooth-teknologi, skal Nokias godkendte ekstraudstyr anvendes til denne model. Kontakt producenterne af andre enheder for at bestemme deres kompatibilitet med denne enhed.

## Vælg 😘 > Forbindelse > Bluetooth.

Ved hjælp af Bluetooth-teknologien kan du oprette trådløse forbindelser mellem elektroniske enheder inden for et område på 10 meter. Med en Bluetooth-forbindelse kan du sende billeder, videoer, tekst, visitkort og kalendernoter, eller du kan oprette trådløs forbindelse til enheder, der kan anvende Bluetooth-teknologien, f.eks. computere.

Bluetooth-enheder kommunikerer vha. radiobølger, så enheden og andre enheder kan godt kommunikere, selvom den direkte synsvinkel er blokeret. De to enheder skal anbringes inden for et område på 10 meter fra hinanden. Forbindelsen kan dog blive udsat for interferens fra forhindringer, som f.eks. mure eller andet elektronisk udstyr.

Der kan være flere aktive Bluetooth-forbindelser på samme tid. Hvis enheden f.eks. er tilsluttet et headset, kan du også overføre filer til en anden kompatibel enhed på samme tid.

# Afsendelse og modtagelse af data vha. Bluetooth

Der kan være begrænsninger forbundet med brugen af Bluetooth-teknologi i nogle områder. Spørg de lokale myndigheder eller din tjenesteudbyder.

Funktioner, der bruger Bluetooth-teknologi eller tillader, at sådanne funktioner kører i baggrunden, mens der bruges andre funktioner, øger behovet for batteristrøm og reducerer batteriets levetid.

- 1. Første gang du aktiverer Bluetooth, bliver du bedt om at give enheden et navn. Giv enheden et entydigt navn for at gøre den lettere at genkende, hvis der er flere Bluetooth-enheder i nærheden.
- 2. Vælg Bluetooth > Til.
- 3. Vælg **Telefonens synlighed** > **Vist for alle** eller **Angiv periode**. Hvis du vælger **Angiv periode**, skal du angive det tidsrum, hvor enheden er synlig for andre. Enheden og det navn, du indtastede, kan nu ses af andre brugere med enheder, der bruger Bluetooth-teknologien.
- 4. Åbn det program, hvor det element, der skal sendes, er gemt.
- 5. Vælg elementet, og vælg Valg > Send > Via Bluetooth. Enheden søger efter andre enheder, der anvender Bluetoothteknologien, inden for området og viser dem på en liste.
  - **Tip:** Hvis du har sendt data via Bluetooth før, vises der en liste over de tidligere søgeresultater. Du kan søge efter flere Bluetooth-enheder ved at vælge **Flere enheder**.
- 6. Vælg den enhed, du vil oprette forbindelse til. Hvis den anden enhed kræver en binding, før data kan overføres, bliver du bedt om at indtaste en adgangskode.

Når forbindelsen er oprettet, vises Sender data.

Beskeder, der er sendt via Bluetooth, gemmes ikke i mappen Sendt i programmet Beskeder.

Du kan modtage data via Bluetooth ved at vælge **Bluetooth** > **Til** og **Telefonens synlighed** > **Vist for alle** for at modtage data fra en enhed, der ikke er forbundet, eller **Skjult** for kun at modtage data fra en forbundet enhed. Når du modtager data via Bluetooth, afspilles der en tone, og du bliver spurgt om, hvorvidt du vil acceptere den besked, der indeholder dataene. Hvis du accepterer, placeres beskeden i mappen Indbakke i programmet Beskeder.

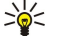

**Tip:** Du kan få adgang til filerne på enheden eller på hukommelseskortet ved hjælp af et kompatibelt tilbehørsprodukt, der understøtter klienttjenesten File Transfer Profile (f.eks. en bærbar computer).

En Bluetooth-forbindelse afsluttes automatisk, når data er afsendt eller modtaget. Kun Nokia PC Suite og nogle typer ekstraudstyr, f.eks. headsets, kan vedligeholde en forbindelse, selvom den ikke bruges aktivt.

# **Binding af enheder**

Åbn fanen med forbundne enheder.

Før du opretter en binding, skal du oprette din egen adgangskode (1-16 cifre) og aftale med brugeren af den anden enhed at bruge den samme kode. Enheder uden brugergrænseflade har en fast adgangskode. Du har kun brug for adgangskoden, første gang du opretter forbindelse mellem enhederne. Når bindingen er oprettet, er det muligt at godkende forbindelsen. Når der er oprettet en binding til forbindelsen, og den godkendes, er det hurtigere og nemmere at oprette forbindelse, eftersom du ikke behøver at acceptere forbindelsen mellem forbundne enheder, hver gang du opretter en forbindelse.

Adgangskoden til SIM-fjernadgang skal indeholde 16 cifre.

- 1. Vælg Valg > Ny forbundet enhed. Enheden begynder at søge efter Bluetooth-enheder inden for området. Hvis du har sendt data via Bluetooth før, vises der en liste over de tidligere søgeresultater. Du kan søge efter flere Bluetooth-enheder ved at vælge Flere enheder.
- 2. Vælg den enhed, der skal oprettes en binding til, og indtast adgangskoden. Den samme adgangskode skal også indtastes på den anden enhed.
- 3. Vælg **Ja** for automatisk at oprette forbindelse mellem din enhed og den anden enhed eller **Nej** for at bekræfte forbindelsen manuelt, hver gang der forsøges at oprette forbindelse. Når bindingen er oprettet, gemmes enheden på siden over forbundne enheder.
- Du kan tildele et kaldenavn til den forbundne enhed ved at vælge Valg > Tildel kaldenavn. Kaldenavnet vises kun på enheden.

Du kan slette en binding ved at vælge den enhed, hvis binding du vil slette, og vælge Valg > Slet. Hvis du vil slette alle bindinger, skal du vælge Valg > Slet alle. Hvis du aktuelt har forbindelse til en enhed og annullerer bindingen til enheden, fjernes bindingen med det samme, og forbindelsen afbrydes.

Du kan tillade, at en forbundet enhed automatisk opretter forbindelse til enheden, ved at vælge **Angiv som godkendt**. Der kan oprettes forbindelse mellem din enhed og den anden enhed, uden at du ved det. Der kræves ingen særskilt accept eller godkendelse. Brug denne status til dine egne enheder, f.eks. det kompatible headset eller computeren, eller enheder, der tilhører en person, du har tillid til. Hvis du vil acceptere forbindelsesanmodninger fra den anden enhed særskilt hver gang, skal du vælge **Enhed ikke godken.** 

Hvis du vil bruge Bluetooth-ekstraudstyr til lyd, f.eks. håndfrit udstyr eller et headset, skal du oprette en binding mellem enheden og ekstraudstyret. Oplysninger om adgangskoden og yderligere vejledning finder du i brugervejledningen til ekstraudstyret. Hvis du vil oprette forbindelse til ekstraudstyret til lyd, skal du aktivere ekstraudstyret. Nogle ekstraudstyrsprodukter opretter automatisk forbindelse til enheden. Hvis der ikke oprettes forbindelse, skal du åbne fanen med forbundne enheder, rulle til ekstraudstyret og vælge Valg > Opret forb. til lydenhed.

# Sikkerhedstip

Når du ikke bruger Bluetooth, skal du vælge **Bluetooth** > **Fra** eller **Telefonens synlighed** > **Skjult**. Du bør ikke forbinde til en ukendt enhed.

## **Bluetooth-indikatorer**

Bluetooth er aktiv.

(\*) Når ikonet blinker, forsøger enheden at oprette forbindelse til den anden enhed. Når ikonet vises konstant, er Bluetoothforbindelsen aktiv.

# ■ SIM-adgangsprofil

Når den trådløse enhed er i tilstanden til SIM-fjernadgang, kan du kun bruge kompatibelt ekstraudstyr, f.eks. et bilsæt, til at foretage og modtage opkald. Den trådløse enhed kan kun foretage opkald til de alarmnumre, der er indkodet i enhedens hukommelse, når den er i denne tilstand. Du skal gå ud af tilstanden til SIM-fjernadgang for at kunne foretage opkald fra enheden. Indtast låsekoden for at låse enheden op, hvis den har været låst.

Med SIM-adgangsprofilen kan du få adgang til SIM-kortet i din enhed fra et kompatibelt bilsæt. Det betyder, at du ikke skal bruge et separat SIM-kort til at få adgang til data på SIM-kortet og oprette forbindelse til GSM-netværket.

For at kunne bruge SIM-adgangsprofilen har du brug for:

- Et kompatibelt bilsæt, som understøtter trådløs Bluetooth-teknologi
- Et gyldigt SIM-kort, der er indsat i Nokia E90 Communicator-enheden.

Du kan finde yderligere oplysninger om bilsæt og kompatibilitet med Nokia E90 Communicator-enheden på www.nokia.com og i brugervejledningen til bilsættet.

## Brug af SIM-adgangsprofilen

1. Vælg 😘 > Forbindelse > Bluetooth > SIM-fjernadg.tilstand > Til.

#### Forbindelse

- 2. Aktivér Bluetooth i bilsættet.
- 3. Brug bilsættet til at starte en søgning efter kompatible enheder. Du kan finde yderligere oplysninger i brugervejledningen til bilsættet.
- 4. Vælg Nokia E90 Communicator på listen over kompatible enheder.
- 5. Hvis du vil oprette en binding mellem enhederne, skal du på Nokia E90 Communicator-enheden angive den Bluetoothadgangskode, som vises på bilsættets skærm.

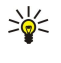

**Tip:** Hvis du tidligere har oprettet adgang til SIM-kortet fra bilsættet med den aktive brugerprofil, søger bilsættet automatisk efter enheden med SIM-kortet. Hvis det finder Nokia E90 Communicator-enheden, og den automatiske godkendelse aktiveres, oprettes der automatisk forbindelse til GSM-netværket, når du drejer tændingsnøglen i bilen.

Når du aktiverer SIM-fjernadgangsprofilen, kan du bruge de programmer på enheden, som ikke har brug for netværks- eller SIM-tjenester.

Hvis du vil oprette forbindelse mellem enheden og bilsættet uden særskilt accept eller godkendelse, skal du vælge  $S_3 >$ Forbindelse > Bluetooth og åbne fanen Forbundne enheder. Rul til bilsættet, tryk på navigeringstasten og angiv Bluetoothadgangskoden. Når enheden spørger, om forbindelsen skal oprettes automatisk, skal du vælge Ja. Hvis du vælger Nej, skal forbindelsesanmodninger fra denne enhed accepteres særskilt hver gang.

Hvis du vil afslutte SIM-fjernadgangsforbindelsen fra enheden, skal du vælge  $\S >$  Forbindelse > Bluetooth > SIM-fjernadg.tilstand > Fra.

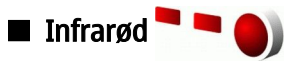

Ret ikke den infrarøde stråle mod nogens øje, og sørg for, at den ikke forstyrrer andet udstyr, der bruger infrarøde stråler. Denne enhed er et klasse 1-laserprodukt.

Brug infrarød til at oprette forbindelse mellem to enheder for at overføre data mellem dem. Du kan bruge infrarød til at overføre data, som f.eks. visitkort, kalendernoter og mediefiler, mellem din enhed og en kompatibel enhed.

## Afsendelse og modtagelse af data

- 1. Sørg for, at enhedernes infrarøde porte peger mod hinanden. Enhedernes placering er vigtigere end vinklen eller afstanden.
- 2. Vælg 🛐 > Forbindelse > Infrarød for at aktivere infrarød på enheden.
- 3. Aktivér infrarød på den anden enhed, og vent nogle få sekunder, indtil den infrarøde forbindelse er oprettet.
- 4. Find den ønskede fil i et program eller i Filstyring, og vælg Valg > Send > Via infrarød.

Hvis dataoverførslen ikke starter inden for ét minut efter aktiveringen af den infrarøde port, annulleres forbindelsen, hvorefter den skal startes igen.

Alle filer, der modtages via infrarød, placeres i mappen Indbakke i Beskeder.

Hvis enhederne fjernes fra hinanden, afbrydes forbindelsen, men den infrarøde lysstråle vil stadig være aktiv på enheden, indtil den deaktiveres.

# Internetadgangspunkter

Et adgangspunkt er det sted, hvor enheden opretter forbindelse til et netværk. Hvis du vil bruge e-mail- og MMS-tjenester eller oprette forbindelse til og benytte internettet, skal du først angive internetadgangspunkter for disse tjenester. Du skal muligvis angive flere internetadgangspunkter, afhængigt af hvilke sider du vil have adgang til. Der kan f.eks. kræves et bestemt adgangspunkt til at oprette adgang til internettet og et andet til at få adgang til firmaets intranet. Enheden har muligvis foruddefinerede standardindstillinger for internetadgangspunkter til oprettelse af forbindelse til internettet via GPRS.

Når du tænder for enheden første gang, konfigureres adgangspunkterne muligvis automatisk ud fra oplysninger fra tjenesteudbyderen på SIM-kortet. Du kan også modtage indstillingerne for adgangspunkterne i en besked fra tjenesteudbyderen. Dette kan være med til at reducere det antal indstillinger, som du selv skal indtaste.

De tilgængelige funktioner kan variere. Nogle af eller alle adgangspunkterne kan være forudindstillet på enheden af tjenesteudbyderen. Du kan muligvis ikke tilføje, redigere eller slette adgangspunkter. Kontakt tjenesteudbyderen og e-mailtjenesteudbyderen for at få yderligere oplysninger om adgangspunkter og indstillingerne for disse.

# Konfiguration af et internetadgangspunkt til dataopkald

- 1. Vælg 😘 > Værktøjer > Indstil. > Forbindelse > Adgangspunkter.
- 2. Vælg Valg > Nyt adgangspunkt for at oprette et nyt adgangspunkt, eller vælg et eksisterende adgangspunkt på listen, og derefter Valg > Kopiér adgangspunkt for at bruge adgangspunktet som grundlag for det nye.
- 3. Angiv følgende indstillinger:
  - Navn på forbindelse Angiv et passende navn til forbindelsen.
  - Databærer Vælg Dataopkald eller Højhastighed (GSM).
  - **Opkaldsnummer** Indtast modemtelefonnummeret for adgangspunktet. Brug + foran internationale numre.

#### Forbindelse

- Brugernavn Indtast dit brugernavn, hvis dette kræves af tjenesteudbyderen. Der skelnes ofte mellem store og små bogstaver i brugernavne, og brugernavne leveres ofte af tjenesteudbyderen.
- Adgangskodeanmod. Vælg Ja for at angive din adgangskode, hver gang du logger på en server, eller Nej for at gemme adgangskoden i enhedens hukommelse og automatisere loginprocessen.
- Adgangskode Indtast din adgangskode, hvis dette kræves af tjenesteudbyderen. Der skelnes ofte mellem store og små bogstaver i adgangskoden, og adgangskoden leveres ofte af tjenesteudbyderen.
- Godkendelse Vælg Sikker for altid at kryptere overførslen af din adgangskode eller Normal for at kryptere overførslen af din adgangskode, når det er muligt.
- Startside Angiv webadressen på den side, du vil have vist som startside, når du bruger dette adgangspunkt.
- Dataopkaldstype Vælg Analogt, ISDN v.110 eller ISDN v.120.
- Maks. datahastighed Angiv, hvilken grænse der skal gælde for overførselshastigheden. Hvis du vælger Automatisk, bestemmes dataoverførselshastigheden af netværket og kan påvirkes af netværkstrafikken. Nogle tjenesteudbydere kan opkræve højere takster for højere datahastigheder.
- 4. Når du har angivet de grundlæggende indstillinger, skal du vælge Valg > Avancerede indstil. for at angive de avancerede indstillinger eller Tilbage for at gemme indstillingerne og afslutte.

# Avancerede indstillinger for internetadgangspunkter til dataopkald

Når du har konfigureret de grundlæggende indstillinger for et internetadgangspunkt til **Dataopkald** eller **Højhastighed (GSM)**, skal du vælge **Valg** > **Avancerede indstil.** og angive følgende avancerede indstillinger:

- IPv4-indstillinger Indtast enhedens IP- og navneserveradresser for IPv4-internetprotokollen.
- IPv6-indstillinger Angiv enhedens IP- og navneserveradresser for IPv6-internetprotokollen.
- Proxyserveradresse Angiv proxyserveradressen.
- Proxyportnummer Angiv proxyserverens portnummer. Proxyservere er mellemliggende servere, som er placeret mellem en browsertjeneste og dens brugere, og som bruges af visse tjenesteudbydere. Disse servere kan tilbyde ekstra sikkerhed eller gøre adgangen til internetsider hurtigere.
- Brug tilbagekald Vælg Ja, hvis du har en tjeneste, der ringer tilbage til enheden, når du opretter en internetforbindelse.
- Tilbagekaldstype Vælg Brug servernr. eller Brug andet nr. i overensstemmelse med de instruktioner, du har modtaget fra tjenesteudbyderen.
- Tilbagekaldsnummer Indtast enhedens dataopkaldstelefonnummer, som tilbagekaldsserveren bruger.
- Brug PPP-komprim. Vælg Ja for at sætte dataoverførselshastigheden op, hvis det understøttes af den eksterne PPP-server.
- Brug loginscript Vælg Ja, hvis internettjenesteudbyderen kræver et loginscript, eller hvis du vil automatisere loginprocessen. Et loginscript er en sekvens af instruktioner, som systemet følger under loginprocessen.
- Loginscript Indtast loginscriptet. Denne indstilling er kun tilgængelig, hvis du har valgt Brug loginscript > Ja.
- Modeminitialis.streng Indtast en kommandostreng til indstilling af forbindelsen, hvis dette kræves af tjenesteudbyderen.

## Konfiguration af et internetadgangspunkt til pakkedata (GPRS)

- 1. Vælg 😘 > Værktøjer > Indstil. > Forbindelse > Adgangspunkter.
- 2. Vælg Valg > Nyt adgangspunkt for at oprette et nyt adgangspunkt, eller vælg et eksisterende adgangspunkt på listen, og derefter Valg > Kopiér adgangspunkt for at bruge adgangspunktet som grundlag for det nye.
- 3. Angiv følgende indstillinger:
  - Navn på forbindelse Angiv et passende navn til forbindelsen.
  - Databærer Vælg Pakkedata.
  - Adgangspunktsnavn Indtast navnet på adgangspunktet. Navnet leveres normalt af tjenesteudbyderen.
  - **Brugernavn** Indtast dit brugernavn, hvis dette kræves af tjenesteudbyderen. Der skelnes ofte mellem store og små bogstaver i brugernavne, og brugernavne leveres ofte af tjenesteudbyderen.
  - Adgangskodeanmod. Vælg Ja for at angive din adgangskode, hver gang du logger på en server, eller Nej for at gemme adgangskoden i enhedens hukommelse og automatisere loginprocessen.
  - Adgangskode Indtast din adgangskode, hvis dette kræves af tjenesteudbyderen. Der skelnes ofte mellem store og små bogstaver i adgangskoden, og adgangskoden leveres ofte af tjenesteudbyderen.
  - Godkendelse Vælg Sikker for altid at kryptere overførslen af din adgangskode eller Normal for at kryptere overførslen af din adgangskode, når det er muligt.
  - Startside Angiv webadressen på den side, du vil have vist som startside, når du bruger dette adgangspunkt.
- 4. Når du har angivet indstillingerne, skal du vælge Valg > Avancerede indstil. for at angive de avancerede indstillinger eller Tilbage for at gemme indstillingerne og afslutte.

## Avancerede indstillinger for internetadgangspunkter til pakkedata (GPRS)

Når du har konfigureret et grundlæggende internetadgangspunkt til pakkedata (GPRS), skal du vælge Valg > Avancerede indstillinger:

#### Forbindelse

- Netværkstype Vælg IPv4 eller IPv6 som internetprotokoltype. Internetprotokollen definerer, hvordan data overføres til og fra enheden.
- Telefon-IP-adresse Indtast enhedens IP-adresse. Vælg Automatisk for at hente enhedens IP-adresse på netværket. Denne indstilling vises kun, hvis du vælger Netværkstype > IPv4.
- DNS-adresse Indtast IP-adresserne for Primær DNS-adresse og Sekundær DNS-adr., hvis dette kræves af tjenesteudbyderen. Ellers modtager du navneserveradresserne automatisk.
- Proxyserveradresse Angiv adressen på proxyserveren. Proxyservere er mellemliggende servere, som er placeret mellem en browsertjeneste og dens brugere, og som bruges af visse tjenesteudbydere. Disse servere kan tilbyde ekstra sikkerhed eller gøre adgangen til internetsider hurtigere.

# 12. Trådløst lokalnetværk

I nogle lande, f.eks. Frankrig, er der begrænsninger i forbindelse med brugen af trådløse netværk (WLAN). Spørg de lokale myndigheder, hvis du ønsker yderligere oplysninger.

Enheden kan registrere og oprette forbindelse til et trådløst lokalnetværk (WLAN). Brug af WLAN forudsætter, at der er et tilgængeligt netværk i området, og at enheden er forbundet til det.

# ■ Visning af WLAN-tilgængelighed

Hvis du vil have enheden til at vise tilgængelige WLAN-netværk, skal du vælge  $\Im$  > Værktøjer > Indstil. > Forbindelse > Trådløst LAN > Vis WLAN-tilgængelighed.

Hvis der er et tilgængeligt WLAN-netværk, vises 🎛 på skærmen.

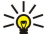

**Tip:** Du kan også søge efter netværk, der er inden for rækkevidde.

# WLAN-forbindelser

Vigtigt: Aktiver altid en af de tilgængelige krypteringsmetoder for at øge sikkerheden ved den trådløse netværksforbindelse. Brug af kryptering nedsætter risikoen for uvedkommende adgang til dine data.

Du skal oprette et internetadgangspunkt (IAP) i et WLAN-netværk for at bruge WLAN. Adgangspunktet kan bruges til programmer, der kræver forbindelse til internettet. Der oprettes en WLAN-forbindelse, når du opretter en dataforbindelse via et WLAN-internetadgangspunkt. Den aktive WLAN-forbindelse afbrydes, når dataforbindelsen afbrydes. Du kan også afbryde forbindelsen manuelt. <u>Se "Forbindelsesstyring ", s. 46.</u>

Du kan bruge WLAN under et taleopkald, eller når der er aktive pakkedata. Der kan kun oprettes forbindelse til ét WLANadgangspunkt ad gangen, men flere programmer kan bruge det samme internetadgangspunkt.

Når enheden er indstillet til profilen Offline, kan du stadig bruge WLAN (hvis det er tilgængeligt). Husk at overholde eventuelle gældende sikkerhedsforskrifter ved oprettelse af forbindelse til og brug af en WLAN-forbindelse.

Hvis enheden flyttes til en anden placering inden for WLAN-netværket og uden for rækkevidde af et WLAN-adgangspunkt, kan du med roaming-funktionen automatisk oprette forbindelse til et andet adgangspunkt inden for samme netværk. Så længe du befinder dig inden for rækkevidde af adgangspunkter i det samme netværk, opretholdes enhedens forbindelse til netværket.

>₩<

**Tip:** Du kan kontrollere den unikke MAC-adresse (Media Access Control), som identificerer enheden, f.eks. for at konfigurere enhedens MAC-adresse til en WLAN-router, ved at indtaste \*#62209526# på enhedens tastatur. MAC-adressen vises på enhedens skærm.

# ■ WLAN-guide 🕢

## Vælg 😘 > Forbindelse > WLAN-guide.

WLAN-guiden hjælper dig med at finde og oprette forbindelse til et trådløst LAN-netværk. Når du åbner programmet, begynder enheden at søge efter tilgængelige WLAN-netværk, som efterfølgende vises i en liste.

Vælg Valg > Opdater for at opdatere listen over tilgængelige WLAN-netværk.

Hvis du vil oprette forbindelse til eller fortsat have forbindelse til internettet via WLAN-adgangspunktet, skal du rulle til det ønskede netværk og vælge Valg > Start webbrowseren eller Fortsæt i webbrows.

Hvis du vil afbryde den aktive forbindelse til WLAN-netværket, skal du vælge Valg > Afbryd WLAN-forb..

Hvis du vil have vist oplysninger om WLAN-netværket, skal du vælge Valg > Detaljer.

Hvis du vil definere et internetadgangspunkt for det valgte WLAN-netværk, skal du vælge Valg > Angiv adgangspunkt.

Aktivér altid en af de tilgængelige krypteringsmetoder for at øge sikkerheden ved WLAN-forbindelsen. Brug af kryptering nedsætter risikoen for uvedkommende adgang til dine data.

# Brug af guiden i aktiv standbytilstand

I aktiv standbytilstand viser WLAN-guiden status for dine WLAN-forbindelser og netværkssøgninger. Du kan få vist de tilgængelige valgmuligheder ved at rulle til statusrækken og trykke på navigeringstasten. Afhængigt af status kan du åbne webbrowseren via en WLAN-forbindelse, afbryde forbindelsen til et WLAN-netværk, søge efter WLAN-netværk eller slå netværkssøgning til eller fra.

Hvis søgning efter WLAN-netværk er slået fra, og du ikke har oprettet forbindelse til et WLAN-netværk, vises **WLAN-scan. er slået** fra i aktiv standbytilstand. Hvis du vil slå søgningen til og søge efter tilgængelige WLAN-netværk, skal du rulle til statusrækken og trykke på navigeringstasten.

#### Trådløst lokalnetværk

Hvis du vil starte en søgning efter tilgængelige WLAN-netværk, skal du rulle til statusrækken, trykke på navigeringstasten og vælge Søg efter WLAN-netv., Hvis du vil slå søgningen efter tilgængelige WLAN-netværk fra, skal du rulle til statusrækken, trykke på navigeringstasten og vælge Slå WLAN-scan. fra.

Når Start webbrowseren er valgt, opretter WLAN-guiden automatisk et internetadgangspunkt for det valgte WLAN-netværk. Internetadgangspunktet kan også bruges til andre programmer, der kræver en WLAN-forbindelse.

Hvis du vælger et sikkert WLAN-netværk, bliver du bedt om at indtaste de relevante adgangskoder. Hvis du vil oprette forbindelse til et skjult netværk, skal du indtaste det korrekte skjulte SSID (Service Set Identifier).

# WLAN-adgangspunkter

Du kan søge efter WLAN-netværk, der er inden for rækkevidde, ved at vælge 😭 > Forbindelse > WLAN-guide. Du kan oprette et internetadgangspunkt i et WLAN-netværk ved at vælge Valg > Angiv adgangspunkt. Du kan få vist oplysninger om et netværk på listen ved at vælge Valg > Detaljer.

Når du i et program bliver bedt om at vælge et adgangspunkt, skal du vælge det oprettede adgangspunkt. Du kan også oprette et internetadgangspunkt ved at vælge Søg efter WLAN, eller du kan bruge Forbindelsesstyring til at oprette internetadgangspunkter. Se "Forbindelsesstyring ", s. 46.

# Manuel konfiguration af et WLAN-internetadgangspunkt

- 1. Vælg 🕄 > Værktøjer > Indstil. > Forbindelse > Adgangspunkter.
- 2. Vælg Valg > Nyt adgangspunkt for at oprette et nyt adgangspunkt, eller vælg et eksisterende adgangspunkt på listen, og derefter Valg > Kopiér adgangspunkt for at bruge adgangspunktet som grundlag for det nye.
- 3. Angiv følgende indstillinger:
  - Navn på forbindelse Angiv et passende navn til forbindelsen.
  - Databærer Vælg Trådløst LAN.
  - Navn på WLAN-netværk Du kan angive SSID'et (Service Set Identifier), dvs. det navn, der identificerer det specifikke WLAN-netværk, ved at vælge Indtast manuelt. Du kan vælge netværket blandt de WLAN-netværk, der er inden for rækkevidde, ved at vælge Søg efter netværk.
  - Netværksstatus Vælg Skjult, hvis det netværk, som du vil oprette forbindelse til, er skjult, eller Offentlig, hvis det ikke er skiult.
  - WLAN-netværkstilstand Hvis du vælger Infrastruktur, kan enhederne kommunikere med hinanden og med kabelforbundne LAN-enheder via et WLAN-adgangspunkt. Hvis du vælger Ad hoc, kan enhederne sende og modtage data direkte til eller fra hinanden, og der kræves ikke et WLAN-adgangspunkt.
  - WLAN-sikkerh.tilst. Du skal vælge den samme sikkerhedstilstand, som bruges i WLAN-adgangspunktet. Hvis du vælger WEP (Wired Equivalent Privacy), 802.1x eller WPA/WPA2 (Wi-Fi-beskyttet adgang), skal du også konfigurere de relevante supplerende indstillinger.
  - WLAN-sikkerhedsindstil. Rediger sikkerhedsindstillingerne for den valgte WLAN-sikkerh.tilst..
  - Startside Angiv webadressen på den side, du vil have vist som startside, når du bruger dette adgangspunkt.

# Avancerede indstillinger for WLAN-internetadgangspunkter

Når du har konfigureret de grundlæggende indstillinger for et WLAN-internetadgangspunkt, skal du vælge Valg > Avancerede indstil. og angive følgende avancerede indstillinger:

- IPv4-indstillinger Indtast enhedens IP- og navneserveradresser for IPv4-internetprotokollen.
- **IPv6-indstillinger** Vælg eller indtast navneserveradresserne for IPv6-internetprotokollen.
- Ad hoc-kanal Kanalen vælges normalt automatisk. Hvis du vil angive kanalnummeret (1-11) manuelt, skal du vælge Brugerdefineret.
- Proxyserveradresse Angiv proxyserveradressen.
   Proxyportnummer Angiv proxyserverens portnummer.

De tilgængelige indstillinger, der kan redigeres, kan variere. Kontakt din tjenesteudbyder for at få yderligere oplysninger.

# WLAN-indstillinger

Se "WLAN-indstillinger", s. 71.

# 13. Internet 🅘

### Vælg 😘 > Internet.

For at kunne bruge internettet (netværkstjeneste) skal du konfigurere indstillingerne for internetadgangspunktet. Hvis du bruger en dataopkalds- eller GPRS-forbindelse, skal det trådløse netværk understøtte dataopkald eller GPRS, og datatjenesten skal være aktiveret på SIM-kortet.

Du kan få oplysninger om de tilgængelige tjenester, priser og gebyrer hos din tjenesteudbyder. Tjenesteudbyderne kan også give dig vejledning i, hvordan du bruger deres tjenester.

# Adgangspunkter

Indstillingerne for et internetadgangspunkt konfigureres muligvis automatisk ud fra SIM-kortet. Hvis ikke, skal du kontakte tjenesteudbyderen, så du kan få de korrekte indstillinger.

**Tip:** Du modtager muligvis indstillingerne for internetadgangspunktet fra tjenesteudbyderen som en særlig SMSbesked eller fra tjenesteudbyderens webside.

Du kan også angive indstillingerne for internetadgangspunktet manuelt. Se "Internetadgangspunkter", s. 49.

# Brug af internettet

Du kan bruge internettet ved at vælge et bogmærke eller angive webadressen manuelt. Brug kun tjenester, som du har tillid til, og som tilbyder tilstrækkelig sikkerhed og beskyttelse mod skadelig software.

Tip: Når du begynder at indtaste adressen, vises adresserne på de sider, som du tidligere har åbnet, hvis de svarer til indtastningen. Hvis du vil åbne en side, skal du rulle til dens adresse og trykke på navigeringstasten.

Du kan navigere rundt på en webside ved at bruge navigeringstasten, der vises som en markør på siden. Når du flytter markøren hen over et hyperlink, skifter markøren form til en hånd. Tryk på navigeringstasten for at åbne hyperlinket. På en webside vises nye hyperlinks normalt med blå skrift og understregning og tidligere åbnede hyperlinks med mørklilla skrift. Billeder, der fungerer som hyperlinks, er omgivet af en blå kant.

Adresserne på de sider, som du åbner, gemmes i mappen Auto. bogmærker.

# Bogmærker

Der kan være forudinstalleret nogle bogmærker eller links på enheden, eller enheden kan tillade adgang til websteder fra tredjeparter, der ikke er tilknyttet Nokia. Nokia godkender ikke eller tager ikke ansvaret for disse websteder. Hvis du vælger at åbne dem, skal du tage de samme forholdsregler med hensyn til sikkerhed eller indhold som til et hvilket som helst andet websted.

Du kan få vist en webside, der er gemt som bogmærke, ved at rulle til bogmærket og trykke på navigeringstasten.

Du kan gå til en anden webside ved at vælge Valg > Navigeringsvalg > Gå til webadresse, angive sidens adresse og vælge Gå til.

Du kan organisere bogmærkerne ved at vælge Valg > Bogmærkestyring i hovedvisningen i Internet. Du kan flytte og redigere bogmærker og oprette nye mapper.

Du kan tilføje et bogmærke ved at vælge Valg > Bogmærkestyring > Tilføj bogmærke og definere følgende indstillinger:

- Navn Indtast et beskrivende navn til bogmærket.
- Adresse Indtast adressen på websiden.
- Adgangspunkt Angiv adgangspunktet for at oprette forbindelse til websiden.
- Brugernavn Indtast dit brugernavn, hvis dette kræves af tjenesteudbyderen.
- Adgangskode Indtast din adgangskode, hvis dette kræves af tjenesteudbyderen.

# Afslutning af en forbindelse

Du kan afslutte forbindelsen og få vist browsersiden offline ved at vælge Valg > Værktøjer > Afbryd forbindelsen. Hvis du vil afslutte forbindelsen og lukke browseren, skal du vælge Valg > Afslut.

# Rydning af cachen

En cache er en hukommelsesplacering, som anvendes til midlertidig lagring af data. Hvis du har fået eller har forsøgt at få adgang til fortrolige oplysninger, der kræver adgangskoder, skal du tømme cachen efter hver anvendelse. De oplysninger eller tjenester, du har fået adgang til, gemmes i cachen.

Du kan tømme cachen ved at vælge Valg > Slet personlige data > Ryd cache.

# Nyhedsfeeds og blogs

## Vælg 😘 > Internet > Intern.kilder.

Feeds indeholder normalt overskrifter og artikler om de seneste nyheder eller andre emner. Blog er en forkortelse for "weblog", der er en dagbog på internettet, som opdateres løbende.

Hvis du vil hente et feed eller en blog, skal du rulle til elementet og trykke på navigeringstasten.

Du kan tilføje et feed eller en blog ved at vælge Valg > Administrer kilde > Ny kilde.

Du kan redigere et feed eller en blog ved at vælge Valg > Administrer kilde > Rediger.

# Generelle indstillinger

Vælg Valg > Indstillinger > Generelt, og vælg mellem følgende muligheder:

- Adgangspunkt Vælg adgangspunktet for at oprette forbindelse til internetsider.
- Startside Vælg den side, der skal vises som startside. Vælg Standard for at bruge adgangspunktets startside,
- Brugerdefineret for at indtaste en startsideadresse, Brug aktuel side for at anvende den aktuelt åbne webside som startside eller Bogmærker for at bruge siden Bogmærker.
- Minikort Vælg, om du vil have vist en sideoversigt som en miniature øverst på den side, som du får vist.
- **Oversigtsliste** Vælg, om du vil have vist miniaturer af de sider, som du har været inde på, når du vil gå tilbage til en side på oversigten over åbnede websider.
- Java-/ECMA-script Nogle websider kan indeholde programkommandoer, som har indflydelse på sidens udseende eller samspillet mellem siden og browseren. Hvis du vil afvise brugen af disse scripts, skal du vælge Deaktiveret (hvis du f.eks. har problemer med at hente filer på internettet).
- Sikkerhedsadvarsler Vælg Vis eller Skjul for at få vist eller skjule de sikkerhedsadvarsler, som du får vist, når du bruger browseren.

# Sideindstillinger

Vælg Valg > Indstillinger > Side, og vælg mellem følgende:

- Vis billeder og objekter Vælg Nej for at indlæse siderne hurtigere ved at undlade at indlæse billederne på dem, når du er på internettet.
- Skærmstørrelse Vælg Fuld skærm for at bruge hele skærmen til at vise websiderne. Du kan trykke på den venstre valgtast for at åbne Valg og bruge de tilgængelige indstillinger, når du bruger browseren i fuld skærm.
- Skriftstørrelse Vælg den foretrukne skriftstørrelse til de viste websider.
- Lydstyrke Angiv lydstyrken for lydene på websider.
- Bloker for pop op Angiv, om du vil tillade pop op-vinduer. Nogle pop op-vinduer er nødvendige (f.eks. mindre vinduer, hvor du skriver e-mail-beskeder på internetbaserede e-mail-systemer), men de kan også indeholde uønskede reklamer.
- Standardtegnsæt Vælg det korrekte tegnsæt til dit sprog.
- Auto. genindlæsning Vælg, om websider skal indlæses automatisk.

# Indstillinger til beskyttelse af personlige oplysninger

Vælg Valg > Indstillinger > Personoplys., og vælg mellem følgende muligheder:

- Automat. bogmærker Vælg Til, hvis du automatisk vil gemme adresserne på de websider, som du åbner, i mappen Auto.
   bogmærker. Hvis du vil skjule mappen, skal du vælge Skjul mappe.
- Lagring af formulardata Vælg, om du vil gemme formulardata på websider. Hvis du slår denne indstilling fra, slettes de tidligere gemte data.
- Cookies Vælg, om du vil tillade eller afvise afsendelse og modtagelse af cookies. Cookies indeholder oplysninger, som netværksserveren indsamler om din færden på forskellige websider. De er nødvendige, hvis du handler på internettet (f.eks. til at huske de produkter, som du er ved at købe, indtil du når til den side, hvor du skal betale). Disse oplysninger kan dog misbruges (du kan f.eks. få vist uønskede reklamer på enheden).
- Send serienummer Vælg, om du vil sende enhedens serienummer (IMEI-kode) til websteder.

# ■ Indstillinger for webfeeds

Du kan vælge, om feeds og blogs automatisk skal opdateres, ved at vælge Valg > Indstillinger > Intern.kilder > Automatisk opdatering.

# 14. GPS (Global Positioning System)

## Vælg 💱 > GPS.

GPS (Global Positioning System) er et verdensomspændende radionavigationssystem, som omfatter 24 satellitter og deres jordstationer, der overvåger satellitternes drift.

En GPS-enhed, som f.eks. GPS-modtageren i Nokia E90 Communicator, modtager svage radiosignaler fra satellitterne og måler signalernes rejsetid. Ud fra rejsetiden kan GPS-modtageren beregne en placering med en nøjagtighed på nogle meter.

Koordinaterne angives i grader og decimalgrader i henhold til koordinatsystemet WGS-84.

GPS (Global Positioning System) drives af den amerikanske regering, der alene er ansvarlig for dets nøjagtighed og vedligeholdelse. Nøjagtigheden af positionsdata kan blive påvirket af justeringer af GPS-satellitter foretaget af den amerikanske regering og er underkastet ændringer i henhold til det amerikanske forsvarsministeriums civile GPS-politik og den føderale radionavigationsplan (Federal Radionavigation Plan). Nøjagtigheden kan også blive påvirket af ugunstige satellitpositioner. Tilgængeligheden og kvaliteten af GPS-signaler kan påvirkes af din position, bygninger, naturlige forhindringer og vejrforhold. GPS-modtageren bør kun benyttes udendørs til modtagelse af GPS-signaler.

GPS bør kun bruges som navigationshjælpemiddel. Det bør ikke benyttes til præcise positionsmålinger, og du bør aldrig udelukkende være afhængig af positionsdata fra GPS-modtageren i forbindelse med positionsbestemmelse eller navigation.

Triptælleren har begrænset nøjagtighed, og der kan forekomme afrundingsfejl. Nøjagtigheden kan også påvirkes af GPSsignalernes tilgængelighed og kvalitet.

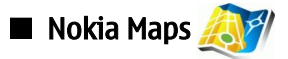

# Vælg 😘 > GPS > Kort.

Med Maps kan du se din aktuelle position på kortet, søge på kortet efter forskellige byer og lande, søge efter adresser og forskellige seværdigheder, planlægge ruter fra et sted til et andet samt gemme positioner som lokaliteter og sende dem til kompatible enheder. Du kan også købe ekstra tjenester, f.eks. guider og sving for sving-navigation med stemmevejledning.

Første gang du bruger Maps, skal du muligvis definere et internetadgangspunkt, hvorfra du kan hente kortoplysninger for din aktuelle position. Du kan ændre standardadgangspunktet senere ved at vælge Valg > Indstillinger > Netværk > Standardadgangspunkt.

Næsten al digital kartografi er til en vis grad unøjagtig og ufuldstændig. Vær aldrig udelukkende afhængig af kartografien i denne enhed.

# Hentning af kort

Når du søger i kortet på skærmen, f.eks. flytter til et andet land, hentes der automatisk et nyt kort. Disse kort er gratis, men selve overførslen kan involvere betydelige mængder data gennem tjenesteudbyderens netværk. Kontakt din tjenesteudbyder for at få yderligere oplysninger om priser på dataoverførsler.

Du kan få vist mængden af overførte data i datatælleren (kB) på skærmen. Tælleren viser mængden af netværkstrafik, når du gennemser kort, opretter ruter eller søger efter positioner online.

Du kan indstille enheden, så den ikke automatisk henter kort fra internettet, når du f.eks. er uden for dit hjemmenetværk ved at vælge Valg > Indstillinger > Netværk > Brug netværk > Fra.

Hvis du vil have vist en meddelelse, når enheden registreres i et netværk uden for hjemmenetværket, skal du vælge Valg > Indstillinger > Netværk > Advarsel mod roaming > Til.

Du kan justere størrelsen på cachen, som bruges til lagring af kort eller stemmevejledningsfiler, ved at vælge Valg > Indstillinger > Netværk > Maks. udnyttelse af huk. (%). Denne mulighed er kun tilgængelig, når der er indsat et kompatibelt hukommelseskort. Når hukommelsen er fuld, slettes de ældste kortdata. Cachen kan ikke tømmes.

# Nokia MapLoader

Med Nokia MapLoader til pc kan du hente og installere kort over forskellige lande fra internettet til enheden eller til et kompatibelt hukommelseskort (hvis der er indsat et). Du kan også bruge programmet til at hente stemmefiler til sving for svingnavigation.

For at bruge Nokia MapLoader skal du først installere programmet på en kompatibel pc. Du kan hente pc-softwaren på internettet på www.nokia.com/maps.

Du skal bruge Nokia Maps, før du kan bruge Nokia MapLoader. Nokia MapLoader bruger historikoplysninger fra Maps til at kontrollere versionen på de kortdata, der skal hentes.

Når pc-softwaren er installeret på pc'en, skal du gøre følgende for at hente kort:

- 1. Slut enheden til pc'en med et kompatibelt USB-datakabel.
- 2. Åbn Nokia MapLoader på pc'en. Nokia MapLoader kontrollerer versionen på de kortdata, der skal hentes.

3. Vælg de ønskede kort eller stemmevejledningsfiler, hent dem og installer dem på enheden.

# Satellitoplysninger

GPS-indikatoren <u>vises</u> vises på skærmen, når du gennemser kort. Når enheden forsøger at etablere en GPS-forbindelse, er cirklerne gule, og ikonet blinker. Når enheden modtager nok data fra satellitterne til at beregne koordinaterne for den aktuelle position, holder ikonet op med at blinke og bliver grønt.

Du kan kontrollere, hvor mange satellitter enheden har fundet, og hvorvidt enheden modtager satellitsignaler fra satellitterne ved at vælge Valg > Kortvalg > Satellitoplysninger.

Hvis enheden har fundet satellitter, vises der en søjle for hver satellit i visningen Satellitoplysninger. Jo højere indikatoren er, desto stærkere er satellitsignalet. Når enheden har modtaget tilstrækkeligt med data fra satellitsignalet til at beregne koordinaterne for din position, bliver søjlen sort.

Til at starte med skal enheden modtage signaler fra mindst fire satellitter for at kunne beregne koordinaterne for din position. Når den indledende beregning er foretaget, kan det være muligt at fortsætte beregningen af koordinater for din position med tre satellitter. Nøjagtigheden er dog bedre, desto flere satellitter, der findes.

# Søgning i kort

Kortdækningen varierer fra land til land.

Når du åbner programmet Maps, zoomer Maps ind på den position, som blev gemt fra den sidste session. Hvis der ikke er gemt en position fra den sidste session, zoomer Maps ind på hovedstaden i det land, som du befinder dig i, baseret på de oplysninger, som enheden henter fra det trådløse netværk. Samtidig hentes der et kort over positionen, hvis det ikke er hentet i forbindelse med tidligere sessioner.

Du kan etablere en GPS-forbindelse og zoome ind på din aktuelle position ved at vælge Valg > Find sted > GPS-position [0] eller trykke på **0**. Din aktuelle position angives på kortet med -----

Du kan bevæge dig rundt på kortet ved at rulle op, ned, til venstre eller til højre.

Du kan skifte mellem 2d- og 3d-visning ved at vælge Valg > Kortvalg > 2D/3D.

Du kan finde en position ved at vælge Valg > Find sted.

Du kan bruge positionen på kortet, f.eks. som udgangspunkt for en søgning i nærheden, til at planlægge en rute, få vist detaljer om ruten eller til at starte navigationen (ekstra tjeneste), ved at trykke på navigeringstasten og vælge den ønskede valgmulighed.

Tryk på \* eller # for at zoome ind eller ud.

Du kan definere, hvilke seværdigheder der vises på kortet, ved at vælge Valg > Kortvalg > Kategorier.

Du kan tage en kopi af det aktuelle skærmbillede af din position ved at vælge Gem > Som billede. Skærmbilledet gemmes i Galleri.

Hvis du vil gemme en position som en lokalitet, skal du trykke på navigeringstasten og vælge Gem > Som landmærke.

Du kan få vist gemte lokaliteter ved at vælge Valg > Find sted > Landmærke.

Du kan sende en lokalitet til en kompatibel enhed ved at trykke på navigeringstasten og vælge Send. Hvis du sender lokaliteten i en SMS-besked, konverteres oplysningerne til standardtekst.

Du kan redigere netværket, ruten og de generelle indstillinger ved at vælge Valg > Indstillinger.

# Søgning efter positioner

Du kan få vist seværdigheder i nærheden af din aktuelle position eller andre positioner på kortet ved at vælge Valg > Find sted > I nærheden og en kategori.

Du kan søge efter en seværdighed efter navn ved at vælge Valg > Find sted > Nøgleordssøgning eller indtaste de første bogstaver i navnet og vælge Søg.

Du kan søge efter en position efter adresse ved at vælge Valg > Find sted > Efter adresse. Du skal angive by og land. Hvis du vil bruge en adresse, som du har gemt på et kontaktkort i Kontakter, skal du vælge Valg > Find sted > Efter adresse > Valg > Vælg blandt kontakter.

Du kan få vist søgeresultaterne på et kort ved at trykke på navigeringstasten og vælge Vis på kort.

Hvis du vil have vist en liste over dine tidligere positioner, skal du vælge Valg > Find sted > Seneste.

# Planlægning af en rute

1. Du kan planlægge en rute fra en position til en anden ved at rulle til et punkt på kortet, trykke på navigeringstasten og vælge Rute fra.

#### GPS (Global Positioning System)

- 2. Rul til Vælg, og vælg Valg > Vælg og den ønskede valgmulighed. Du kan redigere ruteindstillingerne, f.eks. transportmidlet, ved at vælge Valg > Indstillinger > Rutelægning.
- 3. Du kan vælge destinationen ved at rulle til Til, vælge Valg > Vælg og vælge den ønskede valgmulighed.
- 4. Du kan få vist rejseplanen ved at vælge Valg > Vis rute. Ruten beregnes ved hjælp af de valgte ruteindstillinger.

Du kan få vist rejseplanen på kortet ved at vælge Valg > Vis på kort.

Du kan køre en rutesimulering ved at vælge Valg > Start simulering.

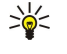

**Tip:** Du kan også bruge en kompatibel GPS-modtager med Bluetooth-forbindelse sammen med Maps. I en bil kan en ekstern GPS-modtager f.eks. placeres med klart udsyn til himlen. Brug af en ekstern GPS-modtager aktiveres i positioneringsindstillingerne.

# Ekstratjenester til Maps

Du kan købe en sving for sving-navigationstjeneste med stemmevejledning til brug sammen med Maps. Du kan også købe og hente forskellige guider, f.eks. by- og rejseguider til forskellige byer. De hentede vejledninger gemmes automatisk på enheden. Den licens, som du køber til en guide eller til navigation, er enhedsspecifik og kan ikke overføres fra din enhed til en anden enhed.

## Navigation

Du kan købe en navigationstjeneste med stemmevejledning ved at vælge Valg > Ekstra tjenester > Tilføj navigation.

Når du har oprettet en rute i Maps, starter du navigationen til den ønskede destination via GPS med stemmevejledning ved at vælge Valg > Start navigation. Du kan også starte navigationen ved at vælge en position på kortet eller på en resultatliste og vælge Naviger til.

Når du bruger Navigation første gang, bliver du bedt om at vælge sprog til stemmevejledningen og hente filerne til stemmevejledningen på det valgte sprog. Du kan også hente stemmevejledningsfiler med Nokia MapLoader. Du kan ændre sproget senere i hovedvisningen i Maps ved at vælge Valg > Indstillinger > Generelt > Talevejledning.

Du kan afvise den oprettede rute og bruge en anden ved at vælge Valg > Alternativ rute.

Hvis du kun vil have vist det næste sving og skjule kortet, skal du vælge Valg > Kortvalg > Piletilstand.

Hvis du vil afbryde navigationen, skal du vælge Valg > Stop navigation.

### Guider

Du kan købe og hente guider ved at vælge Valg > Ekstra tjenester > Guider. Guiderne indeholder oplysninger om attraktioner, restauranter, hoteller og andre seværdigheder. Guiderne skal hentes og købes, før de kan bruges.

Du kan hente en ny guide til enheden ved at rulle til de nærmeste guider eller til fanen Alle guider, vælge den ønskede guide og vælge OK. Købsprocessen starter automatisk. Du kan betale for guiderne med kreditkort eller ved at få beløbet opkrævet over telefonregningen, hvis denne funktion understøttes af udbyderen af det trådløse netværk.

Bekræft købet ved at vælge **OK** to gange. Hvis du ønsker at modtage en købsbekræftelse pr. e-mail, skal du angive navn og email-adresse og vælge **OK**.

Du kan gennemse en hentet guide ved at gå til fanen Mine guider, vælge en guide og en eventuel underkategori.

# 🔳 GPS-data 🔆

Denne funktion er ikke udviklet til at understøtte anmodninger om positionsbestemmelse af relaterede opkald. Kontakt din tjenesteudbyder for at få yderligere oplysninger om, hvordan din telefon imødekommer offentlig regulering af positionsbaserede nødopkaldstjenester.

GPS bør kun bruges som navigationshjælpemiddel. Det bør ikke benyttes til præcise positionsmålinger, og du bør aldrig udelukkende være afhængig af positionsdata fra GPS-modtageren i forbindelse med positionsbestemmelse eller navigation.

#### Vælg 😘 > GPS > GPS-data.

Med GPS-data kan du få vist din aktuelle placering, finde vej til et ønsket sted og få vist afstanden.

Vælg **Navigation** for at få vist navigeringsoplysninger om turens destination, **Position** for at få vist positionsoplysninger om din aktuelle placering eller **Triptæl**. for at få vist oplysninger om turen, f.eks. afstand og varighed for den tilbagelagte tur og din gennemsnitlige og maksimale hastighed.

Programmet skal modtage positioneringsoplysninger fra mindst tre satellitter, for at det kan bruges som et rejseredskab.

Du kan vælge en positioneringsmetode til at registrere enhedens placering ved at vælge Valg > Positioneringsindstil., rulle til den ønskede positioneringsmetode og vælge Valg > Aktivér.

Du kan kontrollere signalstyrken for de satellitter, der leverer de positioneringsoplysninger, der er nødvendig for navigation, ved at åbne en af de tre visninger og vælge Valg > Satellitstatus.

#### GPS (Global Positioning System)

Du kan vælge en lokalitet eller et sted som turens destination ved at vælge Navigation > Valg > Angiv destination. Du kan også indtaste destinationens bredde- og længdegradskoordinater.

Hvis du vil fjerne den destination, som du har angivet for turen, skal du vælge **Navigation** > **Valg** > **Stop navigation**.

Du kan gemme din aktuelle position som en lokalitet ved at vælge **Navigation** eller **Position** og **Valg** > **Gem position**.

Du kan aktivere triptælleren ved at vælge Triptæl. > Valg > Start. Hvis du vil stoppe triptælleren, skal du vælge Valg > Stop.

Du kan nulstille alle felter og starte beregningen af turen igen ved at vælge Triptæl. > Valg > Genstart.

Du kan ændre det aktuelle målesystem ved at vælge Valg > Indstillinger > Målesystem > Metrisk eller Britisk.

Du kan angive højdekalibrering for at rette den højde, du har modtaget fra positioneringssatellitterne, ved at vælge Valg > Indstillinger > Højdekalibrering.

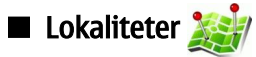

## Vælg 😘 > GPS > Lokaliteter.

Lokaliteter er koordinater til geografiske steder, som du kan gemme på enheden til senere brug ved forskellige placeringsbaserede tjenester. Du kan oprette lokaliteter med enhedens interne eller netværkets GPS-modtager (netværkstjeneste).

Vælg Valg > Ny lokalitet for at oprette en lokalitet. Vælg Aktuel position for at foretage en netværksanmodning om breddeog længdegradskoordinaterne for det sted, du befinder dig, Brug kort for at vælge placering fra et kort eller Indtast manuelt for at angive de nødvendige stedsoplysninger, som f.eks. navn, kategori, adresse, breddegrad, længdegrad og højde.

Du kan få vist lokaliteten på kortet ved at vælge Valg > Vis på kort.

# **Redigering af lokaliteter**

Du kan redigere en lokalitet ved at vælge Valg > Rediger > Valg og vælge mellem følgende muligheder:

- Vælg kategorier Organiser lokaliteten i en gruppe med lignende lokaliteter. Angiv en kategori for at redigere oplysningerne om lokaliteten, f.eks. navn, kategori, adresse, breddegrad, længdegrad og højde.
- Hent aktuel position Anmod om og angiv automatisk de geografiske bredde- og længdegradskoordinater for det sted, du befinder dig.
- Slet Fjern lokaliteten.
- Ikon for lokalitet Skift ikon for lokaliteten.
- Vis på kort Vis lokaliteten på kortet.
- Send Send lokaliteten til kompatible enheder.
- Redigeringsvalg Rediger de telefonnumre og URL-adresser, der er tildelt lokaliteten.
- Skriftsprog Skift skriftsprog.

## Lokalitetskategorier

Du kan få vist lokalitetskategorier i to visninger: En, der viser en oversigt over kategorier, der allerede indeholder lokaliteter, og en anden, der viser en oversigt over alle kategorierne på enheden.

Hvis du vil have vist lokaliteterne i en kategori, skal du rulle til kategorien og trykke på navigeringstasten.

Vælg Valg > Rediger kategorier > Valg > Ny kategori for at oprette en ny kategori.

Du kan flytte en lokalitet fra en kategori til en anden ved at åbne lokalitetsfanen, markere lokaliteten og vælge Valg > Tilføj til kategori. Vælg den gamle kategori for at fjerne markeringen ved siden af den. Markér den eller de kategorier, som du vil føje lokaliteten til. Vælg Acceptér.

#### Modtagelse af lokaliteter

#### Vælg 😘 > Beskeder.

Åbn en besked, der indeholder en lokalitet, som du har modtaget fra en anden enhed. Rul til lokaliteten, og tryk på navigeringstasten.

Vælg Valg > Gem for at gemme lokaliteten på enheden.

Vælg Valg > Send for at videresende lokaliteten til kompatible enheder.

## Du kan få vist den modtagne lokalitet på kortet ved at vælge Valg > Vis på kort.

Du kan finde ud af, hvordan du navigerer til den modtagne lokalitet, ved at vælge Valg > Vis rute.

# 15. Taleprogrammer til erhvervsbrug

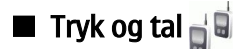

Vælg 😘 > Forbindelse > TOT.

Tryk og tal (TOT) (netværkstjeneste) giver direkte talekommunikation med et tryk på en tast. Med Tryk og tal kan du bruge din enhed på samme måde som en walkie-talkie.

Du kan bruge Tryk og tal til at tale med en enkelt person eller med en gruppe personer eller tilmelde dig en kanal. En kanal er som et chatrum: Du kan ringe op til kanalen for at se, om nogen er online. Kanalen adviserer ikke andre brugere – brugerne tilmelder sig blot kanalen og starter samtalen med hinanden.

Ved Tryk og tal-kommunikation taler en person, mens de andre brugere lytter gennem den indbyggede højttaler. Brugerne svarer hinanden efter tur. Eftersom kun en bruger kan tale ad gangen, er den maksimale taletid begrænset. Du kan få yderligere oplysninger om talevarighed på dit netværk ved at kontakte din tjenesteudbyder.

Inden du kan bruge Tryk og tal-funktionen, skal du definere et Tryk og tal-adgangspunkt og indstillingerne for funktionen. Du kan modtage indstillingerne i en særlig besked fra den tjenesteudbyder, som tilbyder Tryk og tal-tjenesten.

Telefonopkald kommer altid før Tryk og tal-opkald.

# Indstillinger for Tryk og tal

Vælg Valg > Indstillinger og Brugerindstillinger for at angive dine præferencer for Tryk og tal eller Forbindelsesindstillinger for at ændre forbindelsesoplysningerne. Kontakt din tjenesteudbyder for at få de korrekte indstillinger.

De tilgængelige indstillinger, der kan redigeres, kan variere.

# Sådan logger du på Tryk og tal-tjenesten

Hvis du har indstillet **Start af program** til at være aktiveret i **Brugerindstillinger**, logges du automatisk på Tryk og tal, når tjenesten startes. Hvis dette ikke sker, skal du logge på manuelt.

Vælg Valg > Log på Tryk og tal for at logge på Tryk og tal-tjenesten manuelt.

Når indstillingen **Ringetype** på enheden er sat til **Enkelt bip** eller **Lydløs**, eller der er et igangværende opkald, kan du ikke foretage eller modtage Tryk og tal-opkald.

# Foretagelse af Tryk og tal-opkald

Advarsel: Hold ikke enheden tæt på øret, når højttaleren bruges, da lydstyrken kan være særdeles høj.

Hvis du vil foretage Tryk og tal-opkald, skal du vælge **Valg** > **Kontakter**, vælge en eller flere kontakter fra listen og trykke på taletasten. Husk at holde enheden op foran dig under Tryk og tal-opkald, så du kan se skærmen. Skærmen fortæller dig, hvornår det er din tur til at tale. Tal i retning af mikrofonen, og undlad at dække for højttaleren med hænderne. Tryk på taletasten og hold den nede hele tiden, mens du taler. Slip tasten, når du er færdig med at tale.

Tryk på afslutningstasten for at afslutte Tryk og tal-opkaldet.

Når du modtager et Tryk og tal-opkald, skal du trykke på opkaldstasten for at besvare opkaldet eller afslutningstasten for at afvise opkaldet.

# Håndtering af TOT-kontakter

Du kan se, tilføje, redigere, slette eller ringe op til kontakter ved at vælge Valg > Kontakter. Der vises en liste med navne fra Kontakter med oplysninger om deres loginstatus.

Hvis du vil foretage et opkald til den valgte kontakt, skal du vælge Valg > Tal 1 til 1.

Hvis du vil foretage et gruppeopkald, skal du vælge flere kontakter og Valg > Tal med flere.

Hvis du vil sende kontakten en tilbagekaldsanmodning, skal du vælge Valg > Send tilb.kaldsanmod..

Hvis du vil besvare en tilbagekaldsanmodning, skal du vælge **Vis** for at åbne tilbagekaldsanmodningen. Tryk på taletasten for at foretage et Tryk og tal-opkald til afsenderen.

# **Oprettelse af en TOT-kanal**

Hvis du vil oprette en kanal, skal du vælge Valg > Ny kanal > Opret ny.

Du kan registrere en kanal til Tryk og tal-tjenesten ved at vælge Valg > Registrer.

Hvis du vil tilmelde dig en kanal, skal du vælge den kanal, som du vil tale til, og trykke på taletasten.

#### Taleprogrammer til erhvervsbrug

Hvis du vil invitere en bruger til kanalen, skal du vælge Valg > Send invitation.

Hvis du vil have vist de aktuelt aktive kanalbrugere, skal du vælge Valg > Aktive medlemmer.

Hvis du vil have vist yderligere oplysninger om den valgte bruger, skal du vælge Valg > Kontaktdetaljer.

Når du logger på Tryk og tal, opretter Tryk og tal-funktionen automatisk forbindelse til de kanaler, som var aktive, da programmet blev lukket sidst.

# Afslutning af Tryk og tal

Hvis du vil afslutte Tryk og tal-funktionen, skal du vælge Valg > Afslut. Vælg Ja for at logge af og lukke tjenesten. Vælg Nej, hvis du ønsker, at programmet fortsat skal være aktivt i baggrunden.

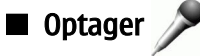

# Vælg 😘 > Multimedia > Optager.

Med Optager kan du optage et notat på op til 60 sekunder, gemme optagelsen som et lydklip og afspille lydklippet. Optageren understøtter filformatet AMR.

Tryk på taletasten for at aktivere Optager. Hvis du er logget på Tryk og tal, fungerer taletasten som en Tryk og tal-tast og aktiverer ikke Optager.

Hvis du vil optage et talenotat, skal du vælge Valg > Optag lydklip. Vælg Pause for at standse optagelsen midlertidigt og Optag for at genoptage optagelsen. Vælg Stop, når du er færdig med optagelsen. Lydklippet gemmes automatisk i mappen Lydklip i Galleri.

Den maksimale varighed af en lydoptagelse er 60 sekunder, men det afhænger også af den ledige plads i enhedens hukommelse eller på et hukommelseskort.

# Afspilning af en optagelse

Hvis du vil lytte til et talenotat, som du lige har optaget, skal du vælge **Afspil**. Statussøjlen viser talenotatets afspilningstid, placering og varighed. Vælg **Stop** for at annullere afspilningen.

Hvis du vil standse afspilningen af et talenotat midlertidigt, skal du vælge **Pause**. Afspilningen genoptages, når du vælger **Afspil**.

# Indstillinger for optageren

Optagelser gemmes automatisk i enhedens hukommelse, medmindre du ændrer standardplaceringen. Dette påvirker optagelser, som du opretter eller modtager, efter at du har ændret indstillingerne.

Vælg Valg > Indstillinger > Hukommelse i brug for at ændre standardplaceringen for gemte talenotater.

Du kan definere optagelseskvaliteten ved at vælge Valg > Optagelseskvalitet.

Tip: .wav-filer (Waveform) er det mest udbredte format til lydfiler, men .amr-filer (Adaptive Multi-Rate) fylder mindre med den samme lydkvalitet.

# 🔳 Talehjælp 👩

# Vælg 🛐 > Værktøjer > Talehjælp.

Programmet Talehjælp læser tekst på skærmen, og du kan således anvende enhedens grundlæggende funktioner uden at kigge på skærmen.

Vælg Kontakter for at høre posterne på kontaktlisten. Anvend ikke denne mulighed, hvis du har mere end 500 kontakter.

Vælg Seneste opkald for at høre oplysninger om dine ubesvarede og indgående opkald, dine udgående opkald samt numre, du ofte ringer til.

Vælg **Telefonsvarer** for at lytte til talebeskeder.

Vælg **Opkald** for at ringe op til et telefonnummer.

Du kan høre det aktuelle klokkeslæt ved at vælge Ur > Tid. Du kan høre den aktuelle dato ved at vælge Ur > Dato. Du kan høre flere muligheder ved at vælge Valg.

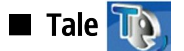

## Vælg 😘 > Værktøjer > Tale.

Med Tale kan du indstille sprog, stemme og stemmeegenskaber for Beskedlæser.

Vælg Sprog for at indstille sproget for Beskedlæser.

Vælg Stemme for at indstille stemmen. Stemmen er sprogafhængig.

Vælg Stemmeindstillinger > Hastighed for at indstille talehastigheden.

Vælg **Stemmeindstillinger** > **Lydstyrke** for at indstille lydstyrken.

Hvis du vil lytte til en stemme, skal du åbne fanen Stemme, vælge en stemme og vælge Afspil stemme.

# Stemmekommandoer (2)

# Vælg 😘 > Værktøjer > Stem.komm..

Brug stemmekommandoer til at foretage telefonopkald og til at starte programmer, profiler eller andre funktioner på enheden. Enheden opretter en stemmekode for poster på kontaktlisten og for de funktioner, der er angivet i programmet Stemmekommandoer. Når der er indtalt en stemmekommando, sammenligner enheden de indtalte ord med stemmekoden på enheden. Stemmekommandoer er ikke afhængige af brugerens stemme, men enhedens stemmegenkendelse tilpasses dog hovedbrugerens stemme, så stemmekommandoerne er lettere at genkende.

# Foretagelse af et opkald

Stemmekoden for en kontakt er det navn eller kaldenavn, som er gemt på kontaktkortet i Kontakter.

- Hvis du vil lytte til en stemmekode, skal du åbne et kontaktkort og vælge Valg > Afspil stemmekode.
- 1. Hvis du vil foretage et opkald ved hjælp af en stemmekommando, skal du holde taletasten nede.
- 2. Når du hører tonen eller ser visningen, skal du sige navnet på kontaktkortet tydeligt.
- 3. Der afspilles en syntetiseret stemmekode for den genkendte kontakt på det valgte enhedssprog, og navnet og nummeret vises. Efter en timeoutperiode på 1,5 sekunder ringes der op til nummeret. Hvis den genkendte kontakt ikke var korrekt, skal du vælge Næste for at få vist en liste over andre matchende resultater eller Afslut for at annullere opkaldet.

Hvis der er gemt flere numre under navnet, vælges standardnummeret, hvis der er angivet et. I modsat fald vælges det første tilgængelige af følgende numre: Mobil, Mobil (privat), Mobil (arbejde), Telefon, Telefon (privat) og Telefon (arbejde).

## Start af et program

Enheden opretter stemmekoder for de programmer, som er angivet i programmet Stemmekommandoer.

Hvis du vil starte et program ved hjælp af en stemmekommando, skal du holde taletasten nede og sige navnet på programmet tydeligt. Hvis det genkendte program ikke var korrekt, skal du vælge **Næste** for at få vist en liste over andre matchende resultater eller **Afslut** for at annullere.

Hvis du vil tilføje flere programmer på listen, skal du vælge Valg > Nyt program.

Hvis du vil ændre stemmekommandoen for et program, skal du vælge Valg > Rediger kommando og angive den nye kommando.

# Skift af profil

Enheden opretter en stemmekode for hver profil. Hvis du vil vælge en profil ved hjælp af en stemmekommando, skal du holde opkaldstasten nede og derefter sige navnet på profilen.

Vælg Profiler > Valg > Rediger kommando for at ændre stemmekommandoen.

## Stemmekommandoindstillinger

Hvis du vil deaktivere den synthesizer, der afspiller genkendte stemmekoder og kommandoer på det sprog, der er valgt for enheden, skal du vælge Indstillinger > Syntese > Fra.

Hvis du vil nulstille stemmegenkendelsen, når enheden har fået ny primær bruger, skal du vælge Fjern taletilpasning.

# 16. Medieprogrammer

## Vælg 😘 > Multimedia.

Medier indeholder forskellige medieprogrammer, som du kan bruge til at gemme og få vist billeder, optage lyde og afspille lydklip.

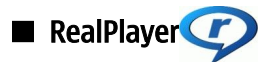

#### Vælg 😘 > Multimedia > RealPlayer.

Med RealPlayer kan du afspille videoklip og lydfiler, som er gemt i enhedens hukommelse eller på et hukommelseskort, overført til enheden via e-mail eller en kompatibel computer eller streamet til enheden via internettet. Understøttede formater omfatter MPEG-4, MP4 (ikke streaming), 3GP, RV, RA, AAC, AMR og Midi. RealPlayer understøtter ikke nødvendigvis alle variationer af et mediefilformat.

# Afspilning af videoklip og indhold fra streaminglinks

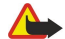

Advarsel: Hold ikke enheden tæt på øret, når højttaleren bruges, da lydstyrken kan være særdeles høj.

Du kan afspille video- eller lydklip ved at vælge Valg > Åbn > Senest afspil. klip for at afspille et af de seks videoklip, som du senest har afspillet, eller Gemt klip for at afspille et videoklip eller åbne et weblink. Vælg Afspil.

Hvis du vil afspille mediefiler via streaming, skal du vælge et weblink, der henviser til et medieklip, og vælge Afspil eller oprette forbindelse til internettet, gå til et videoklip eller en lydfil og vælge Afspil. RealPlayer genkender to typer links: et med URLadressen rtsp:// og et med URL-adressen http://, der peger på en RAM-fil. Før indholdet kan overføres via streaming, skal enheden have forbindelse til et websted og have foretaget en bufferlagring af indholdet. Hvis et netværksforbindelsesproblem forårsager en afspilningsfejl, vil RealPlayer automatisk forsøge at genoprette forbindelsen til internetadgangspunktet.

Rul til venstre eller højre for at justere lydstyrken under afspilning.

Hvis du vil spole hurtigt fremad under afspilningen, skal du rulle opad og blive ved med det. Hvis du vil spole hurtigt tilbage under afspilningen, skal du rulle nedad og blive ved med det.

Vælg **Stop** for at afbryde en afspilning eller streaming. Bufferlagringen eller forbindelsen til et streamingwebsted afbrydes, afspilningen af et klip afbrydes, og klippet spoles tilbage til starten.

Hvis du vil hente videoklip på internettet, skal du vælge Valg > Hent videoer.

Hvis du vil se videoklippet på fuld skærm, skal du vælge Valg > Afspil i fuld skærm. Med fuld skærm øges videoens størrelse, så den dækker det størst mulige videoområde, mens højde/bredde-forholdet bevares.

Sight and the set of the set of t

# Afsendelse af lydfiler og videoklip

Vælg Valg > Send for at overføre medieklippet til en kompatibel enhed. Vælg afsendelsesmetoden.

Hvis du vil sende et medieklip i en besked, skal du oprette en MMS-besked, vælge det klip, der skal vedhæftes, og vælge **Indsæt** objekt > Videoklip eller Lydklip.

Hvis du vil fjerne et medieklip, som du har vedhæftet, skal du vælge Valg > Fjern > Ja.

## Visning af oplysninger om et medieklip

Hvis du vil have vist egenskaberne for et videoklip, en lydfil eller et weblink, skal du vælge Valg > Klipdetaljer. Oplysningerne kan omfatte f.eks. bithastigheden eller linket til en streamingfil.

Hvis du vil aktivere filbeskyttelse for et medieklip, skal du vælge Valg > Klipdetaljer > Status > Valg > Skift. Filbeskyttelsen forhindrer andre i at ændre en fil.

# **Indstillinger for RealPlayer**

Du modtager muligvis indstillingerne til RealPlayer i en særlig besked fra tjenesteudbyderen.

Hvis du vil angive indstillingerne manuelt, skal du vælge Valg > Indstillinger > Video eller Streaming.

Musikafspiller

Advarsel: Hold ikke enheden tæt på øret, når højttaleren bruges, da lydstyrken kan være særdeles høj.

## Vælg 😘 > Multimedia > Musikafspil..

Med Musikafspiller kan du afspille musikfiler og oprette og lytte til nummerlister. Musikafspilleren understøtter filer med filtypenavne som MP3 og AAC.

# Musikafspilning

Λ

Advarsel: Lyt til musik ved et moderat lydniveau. Længerevarende lytning ved høj lydstyrke kan beskadige hørelsen.

Hvis du vil vælge et musiknummer, skal du klikke på Valg > Musikbibliotek. Alle musiknumre viser al musik på enheden. Hvis du vil have vist sangene i sorteret rækkefølge, skal du vælge Albummer, Kunstnere, Genrer eller Komponister.

Du kan afspille nummeret ved at vælge Valg > Afspil. Hvis du vil standse afspilningen midlertidigt, skal du rulle til 🚺 og trykke på navigeringstasten.

Hvis du vil spole hurtigt fremad under afspilningen, skal du rulle opad og blive ved med det. Hvis du vil spole hurtigt tilbage under afspilningen, skal du rulle nedad og blive ved med det.

Rul op eller ned for at vælge forrige eller næste musiknummer.

Rul til venstre eller højre for at justere lydstyrken. Rul til venstre, indtil lyden er slået fra for at afbryde lyden.

Du kan standse et nummer ved at rulle til 🗾 og trykke på navigeringstasten.

Hvis du vil gentage afspilningen af musiknumrene, skal du vælge Valg > Gentag. Vælg Alle for at afspille alle musiknumrene i den aktuelle mappe igen, Ét for at afspille det valgte musiknummer igen eller Fra, hvis du ikke vil afspille musiknumrene igen.

Hvis du vil afspille musik i vilkårlig rækkefølge, skal du vælge en mappe og derefter Valg > Tilfældig afspilning.

Når du tilføjer eller sletter musikfiler på enheden, skal du opdatere musikbiblioteket. Vælg Valg > Opdater musikbibliotek. Afspilleren gennemsøger enhedens hukommelse for musikfiler og opdaterer dem i musikbiblioteket.

Du kan få vist oplysninger om musiknumre ved at vælge Valg > Vis detaljer.

# Nummerlister

Du kan oprette en ny nummerliste og føje numre til listen eller redigere en allerede gemt nummerliste.

Du kan oprette en ny nummerliste ved at vælge Valg > Musikbibliotek > Nummerlister > Valg > Ny nummerliste.

Hvis du vil føje et musiknummer til en nummerliste, skal du åbne listen og vælge Valg > Tilføj musiknummer.

# Equalizer

## Vælg 😘 > Multimedia > Musikafspil. > Valg > Equalizer.

Du kan give musikken din personlige lyd med Equalizer. Du kan bruge de forprogrammerede frekvensindstillinger, der er baseret på musikstil. Du kan også tilpasse lydindstillingerne efter dine egne præferencer.

Du kan ikke bruge de andre funktioner i musikafspilleren, mens Equalizer er åben.

Du kan bruge en forprogrammeret frekvensindstilling til musik ved at vælge den ønskede frekvensindstilling og vælge Valg > Aktivér.

Du kan redigere en forprogrammeret frekvensindstilling ved at vælge Valg > Rediger, vælge et frekvensbånd og rulle op eller ned for at hæve eller sænke dets værdier. Du vil straks høre frekvensændringen på afspilningen.

Hvis du vil nulstille frekvensbåndene til deres oprindelige værdier, skal du vælge Valg > Nulstil til standard.

Hvis du vil oprette din egen frekvensindstilling, skal du vælge **Valg** > **Ny forudindstilling**. Indtast et navn til frekvensindstillingen. Rul op eller ned for at navigere mellem frekvensbåndene og indstille frekvensen på hvert bånd.

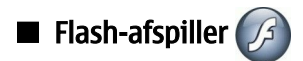

## Vælg 😘 > Multimedia > Flash-afsp..

Med Flash-afspilleren kan du få vist, afspille og anvende Flash-filer, der er lavet til mobilenheder.

Du kan afspille en Flash-fil ved at rulle til den og trykke på navigeringstasten.

Du kan sende en Flash-fil til kompatible enheder ved at vælge Valg > Send. Ophavsretlig beskyttelse kan betyde, at nogle Flash-filer ikke kan sendes.

Du kan skifte mellem Flash-filer, der er gemt i enhedens hukommelse eller på hukommelseskortet, ved at åbne de tilsvarende faner.

#### Medieprogrammer

Du kan ændre Flash-filkvaliteten ved at vælge Valg > Kvalitet, mens du afspiller Flash-filen. Hvis du vælger Høj, kan afspilningen af nogle Flash-filer virke ujævn og langsom på grund af filernes oprindelige indstillinger. Du skal ændre kvalitetsindstillingerne for sådanne filer til Normal eller Lav for at få en forbedret afspilning.

# 🔳 Kamera 🧿

### Vælg 😘 > Multimedia > Kamera.

Du kan tage billeder eller optage videoklip med det indbyggede kamera. Kameraet opretter billeder i .jpeg-format og videoklip i .mp4- eller .3gpp-format.

# Billedoptagelse

Hold behørig afstand, når du benytter blitzen. Benyt ikke blitzen for tæt på personer eller dyr. Hold ikke hånden hen over blitzen, når du tager et billede.

Enheden understøtter en opløsning ved billedoptagelse på op til 2048 x 1536 pixel.

Du kan tage et billede ved at bruge skærmen som søger, sigte mod motivet og trykke udløsertasten halvvejs ned. Kameraet fokuserer på motivet. Tryk derefter udløsertasten helt ned. Billedet gemmes i Galleri på enheden.

Sight Tip: Hvis du vil zoome ind eller ud, før du tager et billede, skal du rulle til venstre eller højre.

# Kameraværktøjslinje

Værktøjslinjen indeholder genveje til forskellige handlinger og indstillinger, som du kan bruge før og efter optagelse af et billede eller en video. Rul til den ønskede handling, og tryk på navigeringstasten.

Du kan få vist værktøjslinjen før og efter optagelse af et billede eller en video ved at vælge Valg > Vis ikoner.

Du kan skjule værktøjslinjen ved at vælge Valg > Skjul ikoner. Tryk på navigeringstasten for at få vist værktøjslinjen igen.

Følgende handlinger er tilgængelige:

强 Skift mellem video- og billedtilstand.

- X Vælg en scene. En scene hjælper dig med at finde de rigtige farve- og belysningsindstillinger til de aktuelle omgivelser.
- Brug blitzen (kun billeder).
- 🕅 Aktivér selvudløseren (kun billeder).
- Aktivér sekvenstilstand (kun billeder).
- Vælg en farveeffekt.
- 🚯 Juster hvidbalancen.
- 🜠 Juster eksponeringskompensationen (kun billeder).
- 🞇 Juster lysfølsomheden (kun billeder).
- Juster kontrasten (kun billeder).
- Juster skarpheden (kun billeder).

De tilgængelige valgmuligheder kan variere afhængigt af optagelsestilstanden og den visning, som du befinder dig i.

# Efter billedoptagelse

Hvis du vil slette det billede, der er taget, skal du vælge **Slet** på værktøjslinjen. Vælg **Tilbage** for at vende tilbage til søgeren og tage et nyt billede.

Du kan anvende billedet som baggrundsbillede i aktiv standby ved at vælge Valg > Brug som baggrund.

## Indstillinger for stillbilleder

Du kan justere indstillingerne for stillbilleder ved at vælge Valg > Indstillinger og vælge mellem følgende valgmuligheder:

- Billedkvalitet Vælg den ønskede billedkvalitet.
- Tilføj til album Vælg den mappe i Galleri, som billedet skal gemmes i.
- Vis taget billede Vælg, om du vil have vist billedet, når du har taget det, eller om du vil forsætte med at tage billeder med det samme.
- Standardbillednavn Angiv standardnavnet på de billeder, som du tager.
- Udvidet digital zoom Vælg, om du vil tillade jævne og kontinuerlige zoomtrin mellem digitalt og udvidet digitalt zoom. Hvis du vil forhindre, at der zoomes længere end til det punkt, hvor den valgte billedkvalitet forringes, skal du vælge Fra.
- Optagelsestone Vælg den tone, der skal afspilles, når du tager et billede.
- Hukommelse i brug Vælg, hvor billederne skal gemmes.

#### Medieprogrammer

• Gendan kameraindstil. — Vælg, om du vil gendanne kameraets standardindstillinger.

# **Optagelse af et videoklip**

Vælg **Videotilstand** på værktøjslinjen. Du kan starte optagelsen af et videoklip ved at trykke på udløsertasten. Du kan stoppe optagelsen midlertidigt ved at vælge **Pause**. Hvis du vil genoptage optagelsen, skal du vælge **Fortsæt**. Du kan stoppe optagelsen ved at vælge **Stop**. Klippet gemmes i Galleri på enheden.

# Efter optagelse af et videoklip

Du kan afspille det videoklip, som du lige har optaget, ved at vælge Afspil på værktøjslinjen.

Du kan slette videoklippet ved at vælge Slet på værktøjslinjen.

Du kan optage et nyt videoklip ved at vælge Ny video på værktøjslinjen.

# Videoindstillinger

Vælg Valg > Indstillinger, og vælg mellem følgende:

- Videokvalitet Vælg videokvaliteten.
- Videostabilisering Vælg, om kamerarysten skal mindskes, når du optager videoen.
- Lydoptagelse Vælg, om der skal være lyd på optagelsen.
- Tilføj til album Vælg den mappe i Galleri, som videoklippet skal gemmes i.
- Vis optaget video Vælg, om det første billede af det optagede videoklip skal vises på skærmen, når optagelsen er stoppet.
- Standardvideonavn Angiv standardnavnet på de videoklip, som du optager.
- Hukommelse i brug Angiv standardhukommelseslageret for videoklip.
- Gendan kameraindstil. Vælg, om du vil gendanne kameraets standardindstillinger.

# ■ Galleri

# Vælg 😘 > Multimedia > Galleri.

Du kan bruge Galleri til at få adgang til og bruge forskellige medietyper, herunder billeder, videoer, musik og lydklip. Alle viste billeder og videoer og alle modtagne musik- og lydklip gemmes automatisk i Galleri. Du kan gennemse, åbne og oprette mapper og markere, kopiere og flytte elementer til mapper. Lydklip åbnes i musikafspilleren, og videoklip og streaminglinks åbnes i programmet RealPlayer. Billeder åbnes i billedfremviseren.

Hvis du vil åbne en fil eller en mappe, skal du rulle til den og trykke på navigeringstasten.

Hvis du vil oprette en ny mappe, skal du vælge en fil og derefter vælge Valg > Organiser > Ny mappe. Du kan ikke oprette mapper i mapper.

Du kan kopiere eller flytte filer ved at vælge en fil og vælge Valg > Organiser > Flyt til mappe, Ny mappe, Flyt til hukom.kort, Kopiér til tlf.hukom. eller Flyt til telefonhukom.

Du kan bruge browseren til at hente filer til Galleri ved at vælge Hent grafik, Hent videoer, Hent numre eller Hent lyde. Browseren åbnes, og du kan vælge et bogmærke eller indtaste adressen til det websted, der skal hentes filer fra.

Du kan søge efter en fil ved at vælge Valg > Søg. Indtast det element, som du søger efter. De filer, der opfylder søgekriterierne, vises.

## Billeder

Vælg 😘 > Multimedia > Galleri > Billeder.

Billeder består af to visninger:

- I billedbrowservisningen kan du organisere, slette og omdøbe de billeder, der er gemt på enheden eller på et hukommelseskort. Du kan også angive billeder som baggrund på skærmen eller føje dem til kontakter.
- I billedfremviseren, der åbnes, når du vælger et billede i billedbrowservisningen, kan du se og sende individuelle billeder.

Følgende filformater understøttes: JPEG, BMP, PNG og GIF 87a/89a. Enheden understøtter ikke nødvendigvis alle varianter af filformaterne.

Du kan åbne et billede og få det vist ved at vælge Valg > Åbn.

Rul til højre eller venstre for at åbne det forrige eller det næste billede.

Du kan forstørre billedet på skærmen ved at vælge Valg > Zoom ind. Du kan formindske billedet på skærmen ved at vælge Zoom ud.

Hvis du vil have vist billedet i fuld skærmstørrelse, skal du vælge Valg > Fuld skærm. Vælg Valg > Normal skærm for at vende tilbage til normal visning.

Du kan rotere billedet ved at vælge Valg > Rotér. Vælg Til højre for at rotere billedet 90 grader med uret, eller vælg Til venstre for at rotere billedet 90 grader mod uret.

## Håndtering af billedfiler

Hvis du vil have vist detaljerede oplysninger om billedet, skal du vælge Valg > Vis detaljer.

Hvis du vil sende billeder, skal du vælge **Valg** > **Send** og afsendelsesmetoden.

Du kan omdøbe et billede ved at vælge Valg > Omdøb.

Du kan angive billedet som baggrundsbillede ved at vælge Valg > Brug billede > Brug som baggrund.

Du kan føje billedet til en kontakt ved at vælge Valg > Tilføj til kontakt. Programmet Kontakter åbnes, og du kan vælge den kontakt, som billedet skal føjes til.

#### Organisering af billeder

Hvis du vil oprette mapper til organisering af dine billeder, skal du vælge Valg > Organiser > Ny mappe.

Hvis du vil flytte et billede til en anden mappe, skal du vælge Valg > Organiser > Flyt til mappe. Rul til den mappe, som billedet skal flyttes til, og vælg Flyt.

# 🔳 Radio 🚞

## Vælg 😘 > Multimedia > Radio.

Med radioen kan du søge efter radiokanaler, lytte til dem og gemme dem på enheden. Du kan lade radioen køre i baggrunden, mens du bruger enheden til andre formål. Det kabelforbundne headset fungerer som en antenne, så det skal altid være tilsluttet, når radioen er i brug, selvom du lytter til den gennem højttalerne. Når du foretager eller modtager et telefonopkald, afbrydes radioen midlertidigt, og afspilningen genoptages, når opkaldet er afsluttet. Du kan ikke lytte til radioen, når enheden er indstillet til profilen Offline.

Du kan indstille kanaler automatisk ved at vælge knappen 🔊 eller 💌.

Du kan indstille kanaler manuelt ved at vælge Valg > Manuel indstilling og indtaste frekvensen.

Du kan gemme den fundne kanal ved at vælge Valg > Gem kanal. Vælg kanalens placering på listen. Placeringen svarer til taltasterne på tastaturet. Et kort tryk på en taltast åbner den radiokanal, der er gemt på denne placering. Hvis du har gemt en kanal på placering 10 eller højere, skal du først trykke på 1 og derefter det andet tal.

Du kan lytte til den næste tilgængelige kanal ved at vælge knappen 🛞. Du kan lytte til den forrige kanal ved at vælge knappen 🛞. Du kan også gå fra kanal til kanal ved at trykke på svarknappen på dit headset.

Rul til venstre eller højre for at justere lydstyrken.

Du kan skifte mellem headset og højttaler ved at vælge Valg > Aktivér højttaler. Hvis du vil bruge headsettet igen, skal du vælge Valg > Deaktiver højttaler.

Du kan indstille radioen til at spille i baggrunden, mens du bruger enheden til andre formål, ved a vælge Valg > Afspil i baggrunden.

Du kan slukke for radioen ved at vælge Afslut.

# 3-D-ringetoner 30/

# Vælg 😘 > Multimedia > 3D-ringetoner.

Hvis du vil aktivere tredimensionelle lydeffekter for ringetoner, skal du vælge **3D-ringetoneeffekter** > **Til**. Det er ikke alle ringetoner, der understøtter 3–D-effekter.

Hvis du vil ændre den 3–D-effekt, der anvendes til ringetonen, skal du vælge Lydmønster og den ønskede effekt.

Hvis du vil ændre 3–D-effekten, skal du vælge mellem følgende muligheder:

- Hastighed Vælg den hastighed, som lyden bevæger sig med fra den ene retning til den anden. Denne indstilling er ikke tilgængelig for alle effekter.
- Efterklang Hvis du vil justere mængden af ekko, skal du vælge den ønskede effekt på listen.
- Dopplereffekt Vælg Til, hvis ringetonen skal lyde højere, når du er tæt på din enhed, eller lavere, når du er langt væk fra din enhed. Denne indstilling er ikke tilgængelige for alle effekter.

Hvis du vil lytte til ringetonen med den anvendte 3–D-effekt, skal du vælge Valg > Afspil tone.

Hvis du vil justere ringetonens lydstyrke, skal du vælge 🛐 > Værktøjer > Profiler > Valg > Tilpas > Ringestyrke.

# 17. Indstillinger

## Vælg 😘 > Værktøjer > Indstil..

Du kan definere og redigere forskellige indstillinger på enheden. Når du redigerer disse indstillinger, kan dette ændre enhedens funktion på tværs af flere programmer.

Nogle indstillinger kan være forudindstillede for enheden eller sendes til dig i en særlig besked fra din tjenesteudbyder. Du kan muligvis ikke redigere sådanne indstillinger.

Vælg den indstilling, som du vil redigere, for at gøre følgende:

- · Skift mellem to værdier, som f.eks. til eller fra.
- Vælg en værdi fra en liste.
- Åbn et tekstredigeringsprogram for at indtaste en værdi.
- Åbn en skyder for at øge eller sænke værdien ved at rulle til venstre eller højre.

# Generelle indstillinger

### Vælg 😘 > Værktøjer > Indstil. > Generelt.

Vælg mellem følgende muligheder:

- **Tilpasning** Skift skærmindstillinger, og tilpas enheden.
- Dato og tid Skift dato og klokkeslæt.
- Ekstraudstyr Angiv indstillingerne for ekstraudstyr.
- Sikkerhed Angiv sikkerhedsindstillingerne.
- Fabriksindstil. Gendan de oprindelige indstillinger.
- Positionering Angiv positioneringsmetoden og serverindstillingerne for GPS-baserede programmer.

## Indstillinger for tilpasning

### Vælg 😘 > Værktøjer > Indstil. > Generelt > Tilpasning.

### Skærmindstillinger

Du kan angive, ved hvilket lysniveau enhedens baggrundsbelysning på coverskærmen skal tændes, ved at vælge **Skærm** > Lysføler.

Du kan skifte skriftstørrelse ved at vælge Skærm > Skriftstørrelse.

Vælg Skærm > Aktivér strømsparer for at justere, hvor længe skærmen skal være inaktiv, før pauseskærmen slås til.

Vælg Skærm > Opstartstekst/-logo for at angive en opstartstekst eller et logo, der skal vises på skærmen. Du kan enten vælge standardopstartsteksten, indtaste din egen opstartstekst eller vælge et billede.

Vælg Skærm > Timeout for lys for at angive, hvor hurtigt lyset skal slukke efter det sidste tastetryk.

Du kan indstille det aktive program til at fortsætte med at køre på coverskærmen, når du lukker kommunikatoren, ved at vælge Skærm > Coverskærm til skriveb. > Fra.

#### Indstillinger for standbytilstand

Vælg Standbytilstand > Aktiv standby for at angive, om aktiv standby skal anvendes.

Du kan tildele genveje til navigeringstasten og valgtasterne ved at vælge **Standbytilstand** > **Genveje**. Disse genveje er ikke tilgængelige i aktiv standby.

Du kan tildele genveje til programmer ved at vælge Standbytilstand > Standbyprogrammer.

Du kan angive, om operatørlogoet, hvis et sådant findes, skal vises eller skjules, ved at vælge Operatørlogo > Tileller Fra.

Vælg **Standbytilstand** > **Postk. i aktiv standby** for at vælge den indbakke eller postkasse, der skal vises i den aktive standbytilstand.

Vælg **Standbytilstand** > **Plug-in i standby** for at vælge de plug-in-programmer, der skal vises i den aktive standbytilstand. Du kan f.eks. se, hvor mange beskeder du har på telefonsvareren. De tilgængelige plug-in-programmer kan variere.

# Toneindstillinger

Du kan angive en ringetone til tale- eller videoopkald ved at vælge Toner > Ringetone eller Tone for videoopkald.

Du kan angive ringetypen ved at vælge **Toner** > **Ringetype**. Når en person fra din opkaldsliste ringer til dig, kan du også indstille enheden til at udsende en ringetone, som er en kombination af kontaktens navn og den valgte ringetone. Vælg **Toner** > **Sig opkaldsnavnet**.

Vælg **Toner** > **Ringestyrke** for at angive ringetonens lydstyrke.

Du kan angive forskellige alarmtoner ved at vælge **Toner** > **Tone ved besked**, **Tone ved e-mail**, **Kalenderalarmtone** eller **Alarmtone**.

Hvis du vil have enheden til at vibrere ved indgående opkald, skal du vælge Toner > Vibrationssignal.

Vælg Toner > Tastaturtoner for at angive tastaturtonernes lydstyrke.

Du kan slå advarselstoner til eller fra ved at vælge **Toner** > **Advarselstoner**.

### Sprogindstillinger

Du kan angive det sprog, der skal anvendes på enhedens skærm, ved at vælge Sprog > Sprog på telefon.

Vælg Sprog > Skriftsprog for at angive det sprog, som noter og beskeder skrives på.

Vælg **Sprog** > **Ordforslag** for at angive, om intelligent tekstindtastning skal anvendes. Du kan gendanne de oprindelige indstillinger for den intelligente tekstindtastning ved at vælge **Sprog** > **Reset ATOK Dictionary**.

### Indstillinger for dato og klokkeslæt

Vælg 😘 > Værktøjer > Indstil. > Generelt > Dato og tid.

- Vælg mellem følgende muligheder:
- Tid Indtast klokkeslættet.
- Tidszone Indtast tidszonen.
- Dato Indtast datoen.
- **Datoformat** Tilpas visning af dato.
- Datoseparator Tilpas det symbol, som adskiller dage, måneder og år.
- Tidsformat Vælg 12-timers eller 24-timers ur.
- Tidsseparator Vælg det symbol, der adskiller timer og minutter.
- Urtype Vælg Analogt eller Digitalt.
- Alarmtone Vælg den tone, du vil anvende til alarmen.
- Hverdage Vælg de dage, der er arbejdsdage for dig.
- Netværksoperatørtid Vælg Autoopdatering for at opdatere oplysningerne om klokkeslæt, dato og tidszone automatisk (netværkstjeneste). Denne tjeneste er muligvis ikke tilgængelig i alle netværk.

## Indstillinger for ekstraudstyr

Vælg 🚯 > Værktøjer > Indstil. > Generelt > Ekstraudstyr.

I forbindelse med næsten alt ekstraudstyr kan du foretage dig følgende:

Vælg **Standardprofil** for at angive, hvilken profil der skal aktiveres ved tilslutning af ekstraudstyr til enheden.

Vælg Automatisk svar > Til, hvis du vil indstille enheden til automatisk at besvare indgående opkald efter fem sekunder, når der er tilsluttet ekstraudstyr. Hvis ringetypen er sat til Enkelt bip eller Lydløs i den valgte profil, kan automatisk svar ikke benyttes.

Vælg Lys > Til for at lade lyset på enheden være tændt, når der er tilsluttet ekstraudstyr.

# Sikkerhed på enheden

Vælg 😘 > Værktøjer > Indstil. > Generelt > Sikkerhed.

Angiv følgende sikkerhedsindstillinger:

- Telefon og SIM-kort Angiv sikkerhedsindstillingerne for enheden og SIM-kortet.
- Certifikatstyring Håndter dine sikkerhedscertifikater.
- Sikkerhedsmodul Håndter sikkerhedsmodulet.

Undgå at bruge koder, der ligner alarmnumre, for at forhindre, at du ved et uheld ringer op til alarmnummeret. Koderne vises som stjerner. Hvis du vil ændre en kode, skal du indtaste den aktuelle kode og derefter indtaste den nye kode to gange.

#### Sikkerhed på enheden og SIM-kortet

Vælg **Telefon og SIM-kort** > **PIN-kode** for at ændre PIN-/UPIN-koden. Den nye kode skal være på 4-8 tegn. PIN-/UPIN-koden beskytter SIM-/USIM-kortet mod uautoriseret brug og leveres sammen med SIM-/USIM-kortet. Hvis du tre gange i træk indtaster en forkert PIN-/UPIN-kode, spærres koden. Du skal derefter bruge en PUK-/UPUK-kode til at ophæve spærringen, før du kan bruge SIM-/USIM-kortet igen.

Du kan indstille tastaturet til automatisk at låse efter en bestemt periode ved at vælge **Telefon og SIM-kort** > **Tid for tastaturautolås**.

Vælg **Telefon og SIM-kort** > **Tid for telefonautolås** for at angive en timeoutperiode, hvorefter enheden automatisk låses og kun kan bruges, hvis den korrekte låsekode indtastes. Indtast en tidsangivelse for timeoutperioden i minutter, eller vælg **Ingen** for

at slå autolåseperioden fra. Når enheden er låst, kan du stadig besvare indgående opkald, og det er stadig muligt at ringe til det officielle alarmnummer, der er indkodet i enhedens hukommelse.

Hvis du vil angive en ny låsekode, skal du vælge **Telefon og SIM-kort** > **Låsekode**. Den forudindstillede låsekode er 12345. Indtast den aktuelle kode, og indtast derefter den nye kode to gange. Den nye kode kan være på 4-255 tegn. Der kan både anvendes store og små bogstaver samt tal. Enheden viser en meddelelse, hvis låsekoden ikke har et korrekt format.

Vælg Telefon og SIM-kort > Lås ved SIM-kortændring for at indstille enheden til at anmode om låsekoden, når der indsættes et nyt, ukendt SIM-kort. Enheden indeholder en liste over SIM-kort, der er registreret som ejerens kort.

### Gendannelse af de oprindelige indstillinger

Vælg **Fabriksindstil.** for at gendanne de oprindelige enhedsindstillinger. For at gøre dette skal du bruge enhedens låsekode. Efter nulstilling kan det tage længere tid for enheden at starte op. Dokumenter, kontaktoplysninger, kalenderposter og filer påvirkes ikke.

## Telefonindstillinger

#### Vælg 😘 > Værktøjer > Indstil. > Telefon.

Vælg mellem følgende muligheder:

- **Opkald** Angiv generelle opkaldsindstillinger.
- Omstilling Angiv indstillinger for omstilling af opkald. Se "Omstilling af opkald", s. 24.
- Opkaldsspær. Angiv indstillinger for opkaldsspærring. Se "Opkaldsspærring", s. 25.
- Netværk Rediger netværksindstillingerne.

## Opkaldsindstillinger

Vælg **Opkald** > **Send eget opkalds-id** > **Ja** for at vise dit telefonnummer til den person, som du ringer op til. Vælg **Netværksafhæng**. for at lade netværket afgøre, om dit opkalds-id bliver sendt.

Vælg **Opkald** > **Send mit internetopk.-id** > **Ja** for at vise din internetopkaldsadresse til den person, som du foretager et internetopkald til.

Hvis du vil have en meddelelse ved indgående opkald, når der er et igangværende opkald, skal du vælge Opkald > Banke på > Valg > Aktivér. Du kan kontrollere, om denne funktion er aktiv på netværket, ved at vælge Valg > Kontrollér status.

Vælg **Opkald** > **Internetopk.signal** for at angive, om der skal vises en meddelelse ved internetopkald. Du får vist en meddelelse om ubesvarede internetopkald.

Du kan angive standardopkaldstypen ved at vælge **Opkald** > **Standardtypeopkald** og derefter vælge **Taleopkald**, hvis du foretager GSM-opkald, eller **Internet**, hvis du foretager internetopkald.

Vælg **Opkald** > **Afvis opkald via SMS** > **Ja** for at sende en automatisk SMS-besked til den person, der ringer til dig, for at meddele, hvorfor du ikke kan besvare personens indgående opkald. Vælg **Opkald** > **Beskedtekst** for at angive SMS-beskedens ordlyd.

### Netværksindstillinger

Vælg 😘 > Værktøjer > Indstil. > Telefon > Netværk.

Du kan angive en netværkstilstand ved at vælge Netværkstilstand og Dobbelt netværk, UMTS eller GSM. I tilstanden med dobbelt netværk skifter enheden automatisk mellem netværk.

Du kan angive en operatør ved at vælge **Valg af operatør** og **Manuelt** for at vælge mellem tilgængelige netværk eller **Automatisk** for at indstille enheden til automatisk at vælge netværk.

Vælg Celleinformation > Til for at indstille enheden til at angive, når den bruges på et MCN-netværk (Micro Cellular Network).

### Forbindelsesindstillinger

#### Vælg 😘 > Værktøjer > Indstil. > Forbindelse.

Vælg mellem følgende muligheder:

- Adgangspunkter Angiv nye eller rediger eksisterende adgangspunkter. Visse eller alle adgangspunkter kan være forudindstillet på enheden af din tjenesteudbyder, og du kan muligvis ikke oprette, redigere eller fjerne dem.
- Pakkedata Bestem, hvornår pakkedataforbindelser skal bruges, og angiv adgangspunktet, hvis du bruger enheden som modem til en computer.
- Trådløst LAN Angiv, om enheden skal vise en indikator, når der er et tilgængeligt WLAN-netværk, og hvor ofte enheden skal søge efter netværk.
- Dataopkald Indstil den timeoutperiode, som skal gå, inden dataopkaldsforbindelsen automatisk afsluttes.
- SIP-indstillinger Få vist eller opret SIP-profiler (Session Initiation Protocol).

- Internettelefon Angiv indstillinger for internetopkald.
- Konfig. Få vist og slet servere, der er tillid til, hvorfra enheden kan modtage konfigurationsindstillinger.

Hvis du vil have oplysninger om WLAN eller om abonnement på en pakkedatatjeneste og de relevante forbindelses- og konfigurationsindstillinger, skal du kontakte tjenesteudbyderen.

De tilgængelige indstillinger, der kan redigeres, kan variere.

# Adgangspunkter

### Vælg ${f S}$ > Værktøjer > Indstil. > Forbindelse > Adgangspunkter.

Et adgangspunkt er det punkt, hvor enheden er tilsluttet til netværket via en dataforbindelse. Hvis du vil bruge e-mail- og MMStjenester eller anvende internettet, skal du først angive adgangspunktet for disse tjenester.

Visse eller alle adgangspunkter kan være forudindstillet på enheden af din tjenesteudbyder, og du kan muligvis ikke oprette, redigere eller fjerne dem.

Vælg Valg > Nyt adgangspunkt, eller vælg et eksisterende adgangspunkt på listen og derefter Valg > Kopiér adgangspunkt for at bruge adgangspunktet som grundlag for det nye.

### Pakkedataindstillinger

Vælg 😘 > Værktøjer > Indstil. > Forbindelse > Pakkedata.

Enheden understøtter pakkedataforbindelser, som f.eks. GPRS i GSM-netværket. Når du bruger enheden i GSM- og UMTS-netværk, er det muligt at have flere aktive dataforbindelser på én gang. Adgangspunkter kan dele en dataforbindelse, og dataforbindelser forbliver aktive under f.eks. taleopkald. <u>Se "Forbindelsesstyring", s. 46.</u>

Du kan angive pakkedataindstillingerne ved at vælge **Pakkedataforbind.** og derefter vælge **Når tilgængelig** for at registrere enheden i pakkedatanetværket, når du tænder enheden i et understøttet netværk, eller **Efter behov** for kun at oprette en pakkedataforbindelse, når et program eller en handling har behov for det. Vælg **Adgangspunkt**, og angiv adgangspunktets navn, som du får af tjenesteudbyderen, for at bruge enheden som et pakkedatamodem til din computer.

Disse indstillinger påvirker alle adgangspunkter til pakkedataforbindelser.

### WLAN-indstillinger

#### Vælg 😘 > Værktøjer > Indstil. > Forbindelse > Trådløst LAN.

Hvis du vil have vist en indikator, når der er et tilgængeligt WLAN-netværk i det område, du befinder dig i, skal du vælge Vis WLAN-tilgængelighed > Ja.

Du kan vælge et interval for, hvor ofte enheden skal søge efter tilgængelige WLAN-netværk og opdatere indikatoren, ved at vælge **Scan efter netværk**. Denne indstilling er kun synlig, hvis du vælger **Vis WLAN-tilgængelighed** > **Ja**.

Du kan kontrollere den unikke MAC-adresse (Media Access Control), som identificerer enheden, ved at indtaste \*#62209526# i standbytilstand. MAC-adressen vises på enhedens skærm.

## Avancerede WLAN-indstillinger

Vælg Valg > Avancerede indstil. De avancerede indstillinger for WLAN-netværk defineres normalt automatisk, og det anbefales ikke at ændre dem.

Du kan redigere indstillingerne manuelt ved at vælge Auto. konfiguration > Deaktiveret og angive følgende:

- Lang gentagelsesgrænse Angiv det maksimale antal transmissionsforsøg, hvis enheden ikke modtager et signal fra netværket, der bekræfter modtagelsen.
- Kort gentagelsesgrænse Angiv det maksimale antal transmissionsforsøg, hvis enheden ikke modtager et signal fra netværket om, at det er klar til at sende.
- **RTS-tærskel** Vælg den pakkedatastørrelse, ved hvilken WLAN-adgangspunktet skal sende en forespørgsel om afsendelse, før pakken sendes.
- Vis WLAN-tilgængelighed Angiv enheden til at vise, når WLAN er tilgængelig.
- TX-styrke Vælg enhedens effektniveau ved afsendelse af data.
- Radiomålinger Slå radiomålinger til eller fra.
- Strømbesparelse Vælg, om strømsparefunktionen skal anvendes.

Hvis du vil gendanne alle indstillinger til de oprindelige værdier, skal du vælge Valg > Gendan standarder.

## WLAN-sikkerhedsindstillinger

Vælg Adgangspunkter > Valg > Nyt adgangspunkt, eller vælg et adgangspunkt og Valg > Rediger.

Vælg WLAN-sikkerh.tilst. og den ønskede tilstand under indstillingerne for adgangspunkter.

### WEP-sikkerhedsindstillinger

Vælg Adgangspunkter > Valg > Nyt adgangspunkt, eller vælg et adgangspunkt og Valg > Rediger.

Vælg WLAN-sikkerh.tilst. > WEP under indstillingerne for adgangspunktet.

Med krypteringsmetoden WEP (Wired Equivalent Privacy) krypteres data, før de sendes. Brugere, som ikke har de påkrævede WEP-nøgler, nægtes adgang til netværket. Når WEP-sikkerhedstilstanden er aktiv, og enheden modtager en datapakke, der ikke er krypteret med WEP-nøgler, afvises disse data.

I et Ad hoc-netværk skal alle enheder anvende samme WEP-nøgle.

Vælg WLAN-sikkerhedsindstil., og vælg mellem følgende muligheder:

- WEP-nøgle i brug Vælg den ønskede WEP-nøgle.
  Godkendelsestype Vælg Åbn eller Delt.
  WEP-nøgleindstil. Rediger indstillingerne for WEP-nøglen.

## Indstillinger for WEP-nøgler

Vælg WLAN-sikkerh.tilst. > WEP under indstillingerne for adgangspunktet.

Vælg WLAN-sikkerhedsindstil. > WEP-nøgleindstil., og vælg mellem følgende:

- WEP-kryptering Vælg den ønskede længde for WEP-krypteringsnøglen.
- Format på WEP-nøgle Vælg, om du vil angive WEP-nøgledata i formatet ASCII eller Hexadecimal.
- WEP-nøgle Angiv WEP-nøgledataene.

### 802.1x-sikkerhedsindstillinger

Vælg WLAN-sikkerh.tilst. > 802.1x under indstillingerne for adgangspunktet.

Ved hjælp af 802.1x godkendes og tillades det, at enheder får adgang til et trådløst netværk, og adgangen nægtes, hvis godkendelsesprocessen mislykkes.

Vælg WLAN-sikkerhedsindstil., og vælg mellem følgende muligheder:

- WPA/WPA2 Vælq EAP (Extensible Authentication Protocol) eller Forhåndsdelt nøgle (en hemmelig nøgle, der bruges til enhedsidentifikation).
- EAP-plug-in-indstil. Hvis du vælger WPA/WPA2 > EAP, skal du vælge, hvilke af enhedens EAP-plug-in-programmer der skal bruges sammen med adgangspunktet.
- Forhåndsdelt nøgle Hvis du vælger WPA/WPA2 > Forhåndsdelt nøgle, skal du angive den delte private nøgle, der identificerer enheden på det WLAN-netværk, som du opretter forbindelse til.

De tilgængelige indstillinger, der kan redigeres, kan variere.

## WPA-sikkerhedsindstillinger

Vælg WLAN-sikkerh.tilst. > WPA/WPA2 under indstillingerne for adgangspunktet.

Vælg WLAN-sikkerhedsindstil., og vælg mellem følgende muligheder:

- WPA/WPA2 Vælg EAP (Extensible Authentication Protocol) eller Forhåndsdelt nøgle (en hemmelig nøgle, der bruges til enhedsidentifikation).
- EAP-plug-in-indstil. Hvis du vælger WPA/WPA2 > EAP, skal du vælge, hvilke af enhedens EAP-plug-in-programmer der skal bruges sammen med adgangspunktet.
- Forhåndsdelt nøgle Hvis du vælger WPA/WPA2 > Forhåndsdelt nøgle, skal du angive den delte private nøgle, der identificerer enheden på det WLAN-netværk, som du opretter forbindelse til.
- Kun WPA2-tilstand Hvis du vil aktivere TKIP-kryptering med dynamiske nøgler, der ændres ofte nok til at forhindre misbrug, skal du vælge Fra. Alle enheder i WLAN-netværket skal enten tillade eller forhindre brug af TKIP-kryptering.

De tilgængelige indstillinger, der kan redigeres, kan variere.

## EAP

Vælq 🕄 > Værktøjer > Indstil. > Forbindelse > Adgangspunkter.

EAP-plug-in-programmer (Extensible Authentication Protocol) bruges i trådløse netværk til godkendelse af trådløse enheder og godkendelsesservere, og de forskellige EAP-plug-in-programmer muliggør brug af forskellige EAP-metoder (netværkstjeneste). Du kan få vist de EAP-plug-in-programmer, der er installeret på enheden (netværkstjeneste).

- 1. Hvis du vil definere indstillingerne for EAP-plug-in-programmer, skal du vælge Valg > Nvt adgangspunkt og angive et adgangspunkt, der bruger WLAN som databærer.
- 2. Vælg 802.1x eller WPA/WPA2 som sikkerhedstilstand.
- 3. Vælg WLAN-sikkerhedsindstil. > WPA/WPA2 > EAP > EAP-plug-in-indstil.
#### Indstilllinger

Hvis du vil bruge et EAP-plug-in-program, når du opretter forbindelse til et WLAN-netværk via adgangspunktet, skal du vælge det ønskede plug-in-program og vælge Valg > Aktivér. De EAP-plug-in-programmer, der kan bruges med dette adgangspunkt, er markeret med et afkrydsningsmærke. Hvis du ikke vil bruge et plug-in-program, skal du vælge Valg > Deaktiver.

Du kan redigere indstillingerne for et EAP-plug-in-program ved at vælge Valg > Rediger.

Du kan ændre prioriteten for indstillingerne for et EAP-plug-in-program ved at vælge Valg > Højere prioritet for at anvende det pågældende plug-in-program frem for andre plug-in-programmer, når der oprettes forbindelse til netværket via adgangspunktet, eller Valg > Lavere prioritet for kun at anvende dette plug-in-program til netværksgodkendelse efter at have forsøgt at bruge andre plug-in-programmer.

Du kan finde flere oplysninger om EAP-plug-in-programmer i enhedens hjælpemenu.

### Indstillinger for dataopkald

#### Vælg 😘 > Værktøjer > Indstil. > Forbindelse > Dataopkald.

Hvis du vil angive timeoutperioden for, hvornår dataopkald skal afsluttes automatisk, når der ikke er blevet overført data, skal du vælge **Onlinetid**. Vælg **Brugerdefineret**, hvis du selv vil indtaste tiden, eller vælg **Ubegrænset**, hvis forbindelsen skal være aktiv, indtil du vælger **Valg** > **Afbryd forbindelsen**.

#### SIP-indstillinger (Session Initiation Protocol)

Vælg  $\mathfrak{G}$  > Værktøjer > Indstil. > Forbindelse > SIP-indstillinger.

SIP (Session Initiation Protocol) bruges til at oprette, ændre og afslutte visse typer kommunikationssessioner med en eller flere deltagere (netværkstjeneste). SIP-profiler omfatter indstillinger for disse sessioner. Den SIP-profil, der som standard anvendes for en kommunikationssession, er understreget.

Hvis du vil oprette en SIP-profil, skal du vælge Valg > Ny SIP-profil > Brug standardprofil eller Brug eksist. profil.

Vælg Valg > Standardprofil for at vælge den SIP-profil, der som standard skal bruges ved kommunikationssessioner.

#### **Redigering af SIP-profiler**

Vælg SIP-indstillinger > Valg > Ny SIP-profil eller Rediger, og vælg mellem følgende muligheder:

- **Profilnavn** Indtast et navn til SIP-profilen.
- Tjenesteprofil Vælg IETF eller Nokia 3GPP.
- Standardadgangspunkt Vælg det adgangspunkt, der skal bruges ved oprettelse af forbindelse til internettet.
- Offentligt brugernavn Indtast det brugernavn, som du har modtaget fra tjenesteudbyderen.
- Brug komprimering Vælg denne mulighed, hvis der skal anvendes komprimering.
- **Registrering** Vælg registreringstilstand.
- Brug sikkerhed Vælg denne mulighed, hvis der bruges forhandling om sikkerhed.
- Proxyserver Angiv proxyserverindstillingerne for denne SIP-profil.
- Registreringsserver Angiv registreringsserverindstillingerne for denne SIP-profil.

De tilgængelige indstillinger, der kan redigeres, kan variere.

#### **Redigering af SIP-proxyservere**

#### Vælg SIP-indstillinger > Valg > Ny SIP-profil eller Rediger > Proxyserver.

Proxyservere er mellemliggende servere, som er placeret mellem en browsertjeneste og dens brugere, og som bruges af visse tjenesteudbydere. Disse servere kan tilbyde ekstra sikkerhed eller gøre adgangen til internetsider hurtigere.

Vælg mellem følgende muligheder:

- Proxyserveradresse Angiv værtsnavnet eller IP-adressen for den proxyserver, som er i brug.
- Område Angiv proxyserverområdet.
- Brugernavn og Adgangskode Angiv dit brugernavn og din adgangskode til proxyserveren.
- Tillad løs routing Vælg denne mulighed, hvis ustruktureret routing er tilladt.
- Transporttype Vælg UDP eller TCP.
- Port Angiv portnummeret til proxyserveren.

#### **Redigering af registreringsservere**

#### Vælg SIP-indstillinger > Valg > Ny SIP-profil eller Rediger > Registreringsserver.

Vælg mellem følgende muligheder:

- Registreringsserveradr. Angiv værtsnavnet eller IP-adressen for den registreringsserver, som er i brug.
- Område Angiv registreringsserverområdet.
- Brugernavn og Adgangskode Angiv dit brugernavn og din adgangskode til registreringsserveren.

#### Indstilllinger

- Transporttype Vælg UDP eller TCP.
- Port Angiv registreringsserverens portnummer.

#### Netopkaldsindstillinger

Vælg  $\mathfrak{S} >$  Værktøjer > Indstil. > Forbindelse > Internettelefon.

Hvis du vil oprette en ny internetopkaldsprofil, skal du vælge Valg > Ny profil.

Vælg Valg > Rediger for at redigere en eksisterende profil.

#### Konfigurationer

Vælg 😘 > Værktøjer > Indstil. > Forbindelse > Konfig..

Du kan modtage beskeder, som indeholder konfigurationsindstillinger til servere, der er tillid til, fra tjenesteudbyderen eller fra den afdeling, der håndterer virksomhedsoplysninger. Disse indstillinger gemmes automatisk i Konfig.. Du modtager muligvis konfigurationsindstillinger til adgangspunkter, MMS- eller e-mail-tjenester og chat- eller synkroniseringsindstillinger fra servere, der er tillid til.

Du kan slette konfigurationer for en server, der er tillid til, ved at vælge Valg > Slet. Konfigurationsindstillingerne til andre programmer, som du modtager fra denne server, slettes også.

### Programindstillinger

Vælg  $\mathfrak{G} > Værktøjer > Indstil. > Programmer.$ Vælg et tilgængeligt program på listen.

# 18. Enheds- og datastyring

# Sikkerhedskopiering af data

Det anbefales at sikkerhedskopiere enhedens hukommelse jævnligt på hukommelseskortet eller på en kompatibel computer.

Du kan sikkerhedskopiere oplysninger fra enhedens hukommelse til et hukommelseskort ved at vælge  $\Im > Værktøjer > Hukom. > Valg > Sik.kopiér tlf.hukom..$ 

Du kan gendanne oplysninger fra hukommelseskortet til enhedens hukommelse ved at vælge Værktøjer > Hukom. > Valg > Gendan fra kort.

Du kan også oprette forbindelse mellem enheden og en kompatibel computer og bruge Nokia PC Suite til at sikkerhedskopiere data.

# Fjernkonfiguration

### Vælg 😘 > Værktøjer > Enh.styr..

Med Enhedsstyring kan du håndtere data og programmer på enheden.

Du kan oprette forbindelse til en server og modtage konfigurationsindstillinger for enheden. Du kan modtage serverprofiler og forskellige konfigurationsindstillinger fra dine tjenesteudbydere eller virksomhedens informationsafdeling.

Konfigurationsindstillingerne kan omfatte forbindelsesindstillinger og andre indstillinger, der bruges af forskellige programmer i din enhed. De tilgængelige indstillinger kan variere.

Fjernkonfigurationens forbindelse startes typisk af serveren, når enheden skal opdateres.

Du kan oprette en ny serverprofil ved at vælge Valg > Ny serverprofil.

Angiv følgende indstillinger:

- Servernavn Indtast et navn til konfigurationsserveren.
- Server-id Indtast et entydigt id til identifikation af konfigurationsserveren.
- Serveradgangskode Indtast en adgangskode for at identificere enheden på serveren.
- Sessionstilstand Vælg den ønskede forbindelsestype.
- Adgangspunkt Vælg det adgangspunkt, der skal bruges til forbindelsen, eller opret et nyt adgangspunkt. Du kan også vælge at blive bedt om at angive et adgangspunkt, hver gang du opretter forbindelse.
- Værtsadresse Indtast webadressen på konfigurationsserveren.
- **Port** Indtast serverens portnummer.
- **Brugernavn** Indtast dit bruger-id for konfigurationsserveren.
- Adgangskode Indtast en adgangskode til konfigurationsserveren.
- Tillad konfiguration Vælg Ja for at gøre det muligt for serveren at indlede en konfigurationssession.
- Acceptér alle anmod. Vælg Ja, hvis du ikke ønsker, at serveren skal bede om din bekræftelse, når den indleder en konfigurationssession.
- Netværksgodkendelse Vælg, om der skal anvendes http-godkendelse. Denne indstilling er kun tilgængelig, hvis du har valgt internet som bærertype.
- Netværksbrugernavn Indtast dit bruger-id til http-godkendelsen. Denne indstilling er kun tilgængelig, hvis du har valgt internet som bærertype.
- Netværksadgangskode Indtast din adgangskode til http-godkendelsen. Denne indstilling er kun tilgængelig, hvis du har valgt internet som bærertype.

Du kan oprette forbindelse til serveren og modtage konfigurationsindstillinger for enheden ved at vælge Valg > Start konfiguration.

Få vist konfigurationsloggen for den valgte profil ved at vælge Valg > Vis log.

# Programstyring

#### Vælg 😘 > Installation. > Pgr.styring.

Ved hjælp af Programstyring kan du se alle de programpakker, der er installeret, sammen med deres navn, versionsnummer, type og størrelse. Du kan få vist oplysninger om installerede programmer, fjerne dem fra enheden og angive installationsindstillinger.

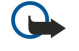

**Vigtigt:** Installer og anvend kun programmer og anden software fra pålidelige kilder, f.eks. programmer med certifikatet Symbian Signed eller programmer, der er godkendt som Java Verified<sup>™</sup>.

### Installation af programmer

Du kan installere to typer programmer og software på enheden:

#### Enheds- og datastyring

- Programmer og software, der er specielt udviklet til enheden, eller som er kompatible med operativsystemet Symbian. Disse softwareinstallationsfiler har filtypenavnet .sis.
- J2ME<sup>™</sup>-programmer, der er kompatible med operativsystemet Symbian. Installationsfilerne til Java-programmer har filtypenavnet .jad eller .jar.

Installationsfiler kan overføres til enheden fra en kompatibel computer, hentes ved brug af internettet eller sendes til dig i en MMS-besked, som en vedhæftet fil i en e-mail eller via en Bluetooth-forbindelse. Hvis du bruger Nokia PC Suite til at overføre en fil til enheden, skal du gemme filen i mappen C:\nokia\installs på computeren.

Under installationen kontrollerer enheden integriteten af den programpakke, der skal installeres. Enheden viser oplysninger om de kontroller, der foretages, og du får mulighed for at vælge, om du vil fortsætte eller annullere installationen.

Hvis du installerer programmer, der kræver en netværksforbindelse, skal du være opmærksom på, at enhedens strømforbrug muliqvis stiger, når du bruger disse programmer.

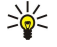

Tip: Når du gennemser websider, kan du hente en installationsfil og installere den med det samme. Bemærk dog, at forbindelsen kører i baggrunden under installationen.

Du kan hente og installere programmer fra internettet ved at vælge Hent programmer. Vælg programmet og Valg > Installer.

Du kan få vist oplysninger om en installeret programpakke ved at vælge programmet og Valg > Vis detaljer.

Du kan få vist installationslogfilen ved at vælge Valg > Vis log. Der vises en liste over de programmer, der er installeret og fjernet, samt installations- eller fjernelsesdatoen. Hvis der opstår problemer med enheden, når du har installeret en programpakke, kan du bruge denne liste til at finde ud af, hvilken programpakke der muligvis er årsag til problemet. Oplysningerne på denne liste kan muligvis også være en hjælp til at identificere problemer, der skyldes programpakker, som er indbyrdes inkompatible.

Du kan fjerne programmer ved at vælge Valg > Fjern. Hvis du fjerner et program, kan du kun installere det igen ved at bruge den originale programpakkefil eller ved at gendanne en komplet sikkerhedskopi, der indeholder den fjernede programpakke. Hvis du fjerner en programpakke, kan du ikke længere åbne filer, der er oprettet med de pågældende programmer. Hvis en anden programpakke er afhængig af den programpakke, du har fjernet, vil den anden programpakke muligvis ikke fungere længere. Yderligere oplysninger finder du i dokumentationen til den installerede programpakke.

### Installationsindstillinger

Du kan ændre installationsindstillingerne ved at vælge Valg > Indstillinger og vælge mellem følgende:

- Slet Programpakkens installationsfil slettes fra enheden efter installationen. Hvis du henter programpakker ved hiælp af internetbrowseren, kan du muligvis reducere den krævede mængde lagerplads. Hvis du vil gemme programpakkefilen for evt. at kunne installere den igen, skal du ikke vælge denne indstilling. Alternativt kan du sørge for at gemme en kopi af programpakkefilen på en kompatibel computer eller på en cd-rom.
- Vælg sprog: Hvis programpakken indeholder programmer med flere sprogversioner, skal du vælge den sprogversion, som skal installeres.
- Type Angiv, hvilken type programmer der skal installeres. Du kan evt. vælge kun at installere programmer med godkendte certifikater. Denne indstilling gælder kun for programmer til Symbian-operativsystemet (.sis-filer).

# Java-sikkerhedsindstillinger

Du kan angive sikkerhedsindstillinger for et Java-program ved at vælge 😭 > Installation. > Programstyring > Valg > Indstillinger.

Du kan angive, hvilke funktioner Java-programmet kan få adgang til. Den værdi, du angiver for hver funktion, afhænger af programpakkens beskyttelsesdomæne.

- Netværksadgang Opret en dataforbindelse til netværket.
- Beskeder Send beskeder.
- Autostart af program Åbn programmet automatisk.
- Forbindelse Aktivér en lokal dataforbindelse, f.eks. en Bluetooth-forbindelse. Multimedia Tag billeder, eller optag videoer eller lyd.
- ٠
- Læs brugerdata Gennemse dine kalenderposter, dine kontakter eller andre personlige data. •
- Rediger brugerdata Tilføj personlige data, f.eks. poster i Kontakter.

Du kan angive, hvordan du bliver bedt om at bekræfte Java-programmets adgang til enhedens funktioner. Vælg en af følgende værdier:

- **Spørg hver gang** Angiv, at Java-programmet skal bede dig om en bekræftelse, hver gang det bruger funktionen.
- Spørg først. gang Angiv, at Java-programmet skal bede dig om en bekræftelse, før det kan bruge funktionen.
- Altid tilladt Tillad Java-programmet at bruge funktionen uden bekræftelse. Sikkerhedsindstillingerne beskytter enheden mod skadelige Java-programmer, der kan anvende funktionerne på enheden uden din tilladelse. Vælg kun Altid tilladt, hvis du kender leverandøren og har tillid til programmet.
- Ikke tilladt Undgå, at Java-programmet bruger funktionen.

# Aktiveringsnøgler

Vælg 😘 > Værktøjer > Akti.nøgler.

Nogle mediefiler, f.eks. billeder, musik eller videoklip, er beskyttet af digitale brugsrettigheder. Ved hjælp af aktiveringsnøglerne til sådanne filer tillades eller begrænses deres brug. Med nogle aktiveringsnøgler må du f.eks. kun lytte til et musiknummer et vist antal gange. Under én afspilningssession må du spole tilbage, spole frem eller sætte nummeret på pause, men når du stopper afspilningen af nummeret, har du brugt én af de tilladte forekomster.

Du kan få vist aktiveringsnøglerne efter type ved at vælge Gyldige nøgler, Ugyldige nøgler eller Ikke i brug.

Du kan få vist nøgledetaljerne ved at vælge Valg > Nøgledetaljer.

Der vises følgende detaljer for hver mediefil:

- Status Status er enten Aktiveringsnøgle er gyldig, Aktiveringsnøgle udløbet eller Aktiv.nøgle ikke gyldig.
- Afsendelse af indhold Tilladt betyder, at du kan sende filen til en anden enhed. Ikke tilladt betyder, at du ikke kan sende filen til en anden enhed.
- Indhold på telefon Ja betyder at filen er på enheden, og filens placering er vist. Nej betyder at den tilhørende fil ikke er på enheden nu.

Du kan aktivere en nøgle ved at gå til hovedvisningen for aktiveringsnøglerne og vælge **Ugyldige nøgler** > **Valg** > **Hent aktiveringsnøgle**. Opret forbindelse til netværket, når du bliver bedt om det, hvorefter du bliver viderestillet til et websted, hvor du kan købe rettighederne til mediefilen.

Du kan fjerne filrettigheder ved at åbne fanen med gyldige nøgler eller fanen med nøgler, der ikke er i brug, rulle til den ønskede fil og vælge Valg > Slet. Hvis der er knyttet flere rettigheder til den samme mediefil, bliver alle rettighederne slettet.

Visningen af gruppenøgler indeholder alle de filer, der er relaterede til en grupperettighed. Hvis du har hentet flere mediefiler med de samme rettigheder, vises de alle i denne visning. Du kan åbne gruppevisningen fra fanen med de gyldige nøgler eller fra fanen med ugyldige nøgler. Hvis du vil have adgang til disse filer, skal du åbne mappen med grupperettigheder.

Hvis du vil omdøbe en gruppe, skal du vælge Valg > Omdøb. Indtast det nye navn for at ændre navnet på grupperettighederne.

# Datasynkronisering 200

#### Vælg 😘 > Værktøjer > Synk..

Med Synkronisering kan du synkronisere dine kontakter, kalenderposter, noter eller postkasser med tilsvarende programmer på en kompatibel computer eller en ekstern internetserver. Dine synkroniseringsindstillinger gemmes i en synkroniseringsprofil. Programmet Synkronisering bruger SyncML-teknologien til fjernsynkronisering. Du kan få yderligere oplysninger om SyncMLkompatibilitet hos leverandøren af de programmer, som du vil synkronisere med enheden.

Du modtager muligvis synkroniseringsindstillingerne som en besked fra tjenesteudbyderen. Det kan variere, hvilke programmer der er tilgængelige til synkronisering. Kontakt din tjenesteudbyder for at få yderligere oplysninger.

#### Oprettelse af en ny synkroniseringsprofil

Du kan oprette en profil ved at vælge Valg > Ny synk.profil og tildele et navn til profilen, vælge de programmer, der skal synkroniseres med profilen, og angive de nødvendige forbindelsesindstillinger. Kontakt din tjenesteudbyder for at få yderligere oplysninger.

#### Valg af programmer til synkronisering

- 1. Hvis du vil vælge de programmer, der skal synkroniseres med en synkroniseringsprofil, skal du vælge Valg > Rediger synk.profil > Programmer.
- 2. Vælg det ønskede program, og vælg Medtag ved synk. > Ja.
- 3. Angiv indstillingen Fjerndatabase og Synkroniseringstype.

#### Indstillinger for synkroniseringsforbindelse

Hvis du vil angive forbindelsesindstillingerne for en ny profil, skal du vælge **Ny synk.profil** > **Forbindelsesindstil.** og angive følgende indstillinger:

- Serverversion Vælg den SyncML-version, du kan bruge med e-mail-serveren.
- Server-id Angiv server-id'et til e-mail-serveren. Denne indstilling er kun tilgængelig, hvis du vælger 1.2 som SyncML-version.
- Databærer Vælg den databærer, der skal bruges til at oprette forbindelse til den eksterne database under synkroniseringen.
- Adgangspunkt Vælg det adgangspunkt, der skal bruges til synkroniseringen, eller opret et nyt adgangspunkt. Du kan også vælge at blive bedt om at angive adgangspunktet, hver gang du starter en synkronisering.
- Værtsadresse Indtast webadressen på serveren, der indeholder den database, som du vil synkronisere enheden med.
- Port Indtast den eksterne databaseservers portnummer.
- Brugernavn Indtast dit brugernavn for at identificere enheden på serveren.

#### Enheds- og datastyring

- Adgangskode Indtast din adgangskode for at identificere enheden på serveren.
- Tillad synk.anmod. Vælg Ja for at tillade synkroniseringen at starte fra databasen på fjernserveren.
- Acceptér synk.anmo. Vælg Nej for at få enheden til at bede dig om en bekræftelse, før synkroniseringen fra serveren accepteres.
- Netværksgodkend. Vælg Ja for at godkende enheden på netværket før synkroniseringen. Indtast dit netværksbrugernavn og din netværksadgangskode.

# Stregkodelæser

#### Vælg 😘 > Værktøjer > Stregkode.

Brug programmet Stregkode til at afkode forskellige typer todimensionelle koder, f.eks. koder i blade. Koderne kan indeholde oplysninger, f.eks. webadresser, e-mail-adresser og telefonnumre. Disse angives med ikoner øverst på skærmen i den rækkefølge, hvori de forekommer i de afkodede oplysninger.

I programmet Stregkode bruges enhedens kamera til at scanne koder.

Du kan scanne koden med kameraet ved at vælge Scan kode. Placer koden mellem de røde streger på skærmen. De afkodede oplysninger vises på skærmen.

Du kan gemme scannede data ved at vælge Valg > Gem. Dataene gemmes i .bcr-format.

Du kan få vist tidligere gemte afkodede oplysninger ved at vælge **Gemte data**. Hvis du vil åbne en kode, skal du trykke på navigeringstasten.

Enheden vender tilbage til standbytilstand for at spare på batteriet, hvis der ikke trykkes på nogen taster i ét minut. Tryk på navigeringstasten for at fortsætte med at scanne eller få vist gemte oplysninger.

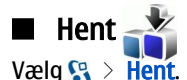

Med Hent (netværkstjeneste) kan du fra enheden gennemse, hente og installere elementer, som f.eks. de nyeste programmer og relaterede dokumenter. fra internettet.

Disse elementer er opdelt i kataloger og mapper, der leveres af Nokia eller uafhængige tjenesteudbydere. Nogle elementer kan være pålagt et gebyr, men du kan normalt få vist et eksempel gratis.

Installer og anvend kun programmer og anden software fra kilder, som tilbyder tilstrækkelig sikkerhed og beskyttelse mod skadelig software.

#### Valg af kataloger, mapper og elementer

Hvis du vil opdatere indholdet i Hent, skal du vælge Valg > Opdater liste.

Du kan skjule en mappe eller et katalog på listen ved at vælge Valg > Skjul, så du f.eks. kun får vist de elementer, som du bruger ofte. Hvis du vil have vist elementerne igen, skal du vælge Valg > Vis alle.

Du kan købe det valgte element ved at vælge Valg > Køb. Der åbnes en undermenu, hvor du kan vælge den ønskede version af elementet og se oplysninger om prisen.

Du kan hente et gratis element ved at vælge Valg > Hent.

Hvis du vil have vist oplysninger om det valgte element, skal du vælge Valg > Vis detaljer.

Du kan vende tilbage til hovedmenuen i Hent ved at vælge Valg > Startside.

De tilgængelige valgmuligheder kan variere afhængigt af din tjenesteudbyder, det valgte element og den visning, som du befinder dig i.

### Indstillinger for Hent

Hvis du vil ændre indstillingerne for Hent, skal du vælge Valg > Indstillinger og vælge mellem følgende valgmuligheder:

- Adgangspunkt Vælg et adgangspunkt, der skal bruges til at oprette forbindelse til tienesteudbyderens server.
- Åbn automatisk Vælg, om det hentede element eller program skal åbnes automatisk, når overførslen er fuldført.
- Bekræft eksempel først Vælg, om bekræftelsesspørgsmålet for afspilning af eksempler skal vises, før der afspilles et eksempel på et element.
- Bekræft køb først Vælg, om bekræftelsesspørgsmålet for køb skal vises, før et element købes.

# 19. Sikkerhed

# Begrænsede numre

#### Vælg $\mathbf{G}$ > Kontakter > Valg > SIM-kontakter > Med begrænsede nr..

Ved hjælp af tjenesten Begrænsede numre kan du begrænse opkald fra enheden til bestemte telefonnumre. Ikke alle SIM-kort understøtter tjenesten Begrænsede numre. Kontakt din tjenesteudbyder for at få yderligere oplysninger.

Når begrænsede numre er aktiveret, er det muligt at ringe til det officielle alarmnummer, der er indkodet i enhedens hukommelse.

- 1. Du kan begrænse opkald fra enheden ved at vælge Valg > Ny SIM-kontakt og indtaste navn og telefonnummer på kontakten på listen over tilladte numre eller vælge Tilføj fra Kontakter for at kopiere kontakten fra kontakter. Hvis du vil begrænse opkald ved hjælp af en landekode, skal du indtaste landekoden på listen over numre. Alle de telefonnumre, der må foretages opkald til, skal starte med denne landekode.
- Vælg Valg > Slå begræns. nr. til. Du skal bruge din PIN2-kode for at kunne aktivere og deaktivere Begrænsede numre eller redigere dine kontakter med begrænsede numre. Kontakt tjenesteudbyderen, hvis du ikke har koden. Hvis du vil annullere tjenesten, skal du vælge Valg > Slå begræns. nr. fra.

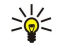

 $\bigcirc$ 

Tip: Hvis du vil sende SMS-beskeder til SIM-kontakterne, mens tjenesten Begrænsede numre er aktiv, skal du tilføje SMS-beskedcentralens nummer på listen over begrænsede numre.

# ■ Certifikatstyring

**Vigtigt:** Selvom brugen af certifikater mindsker risikoen væsentligt ved fjernforbindelser og softwareinstallation, skal de bruges korrekt for at kunne udnytte den øgede sikkerhed. Tilstedeværelsen af et certifikat giver ikke nogen beskyttelse i sig selv. Certifikatstyring skal indeholde korrekte, ægte eller pålidelige certifikater, hvis der skal være øget sikkerhed. Certifikater har en begrænset levetid. Hvis der vises "Udløbet certifikat" eller "Certifikatet endnu ikke gyldigt", selvom certifikatet skulle være gyldigt, skal du kontrollere, at den aktuelle dato og det aktuelle klokkeslæt i enheden er korrekte.

Før du ændrer certifikatindstillingerne, skal du sikre, at du har tillid til ejeren af certifikatet, og at certifikatet faktisk tilhører den angivne ejer.

### Vælg ${f S}$ > Værktøjer > Indstil. > Generelt > Sikkerhed > Certifikatstyring.

Digitale certifikater bruges til at verificere, hvor softwaren kommer fra, men er ingen garanti for sikkerheden. Der findes tre forskellige typer certifikater: godkendelsescertifikater, personlige certifikater og servercertifikater. Under en sikker forbindelse kan en server f.eks. sende et servercertifikat til din enhed. Ved modtagelsen kontrolleres certifikatet, og der gemmes et godkendelsescertifikat på enheden. Du modtager en meddelelse, hvis serverens identitet ikke er ægte, eller hvis enheden ikke har det rigtige certifikat.

Du kan hente et certifikat på en hjemmeside eller modtage det som en vedhæftet fil i en e-mail eller som en besked, der er sendt via en Bluetooth-forbindelse eller en infrarød forbindelse. Der bør anvendes certifikater, når du opretter forbindelse til en netbank eller en ekstern server for at overføre fortrolige oplysninger. De bør også bruges, hvis du vil reducere risikoen for virus eller andre former for skadelige programmer og vil være sikker på, at de programmer, som du henter og installerer på enheden, er ægte.

Sight and tilføjer et nyt certifikat, skal du kontrollere, at det er ægte.

### Certifikaters tillidsindstillinger

Hvis du har tillid til et certifikat, betyder det, at du giver det adgang til at godkende websider, e-mail-servere, softwarepakker og andre data. Kun certifikater, som der er tillid til, kan bruges til at godkende tjenester og software.

Hvis du vil ændre tillidsindstillingerne, skal du vælge et certifikat og vælge Valg > Tillidsindstillinger. Vælg et programfelt og Ja eller Nej. Du kan ikke ændre tillidsindstillingerne for et personligt certifikat.

Afhængigt af certifikatet vises der en liste over programmer, der kan bruge certifikatet:

- Symbian-installation Nyt program til operativsystemet Symbian.
- Internet E-mail og grafik.
- **Programinstallation** Nyt Java<sup>™</sup>-program.
- Certif.kontrol online Protokol til onlinekontrol af certifikaters status.

### Visning af certifikatoplysninger

Du kan kun være sikker på, at en servers identitet er ægte, hvis signaturen og gyldighedsperioden for servercertifikatet er blevet kontrolleret.

#### Sikkerhed

Du kan få vist certifikatoplysninger ved at vælge Vis detaljer.

Der vises muligvis en af følgende meddelelser:

- Der er ikke tillid til certifikatet Du har ikke valgt det program, der skal bruge certifikatet. Du bør ændre tillidsindstillingerne.
- Certifikatet er udløbet Gyldighedsperioden for det valgte certifikat er udløbet.
- Certifikatet er ikke gyldigt endnu Gyldighedsperioden for det valgte certifikat er endnu ikke begyndt.
- Certifikatet er beskadiget Certifikatet kan ikke anvendes. Kontakt certifikatudstederen.

# Sikkerhedsmoduler

#### Vælg 🖓 > Værktøjer > Indstil. > Generelt > Sikkerhed > Sikkerhedsmodul.

Hvis du vil have vist eller redigere et sikkerhedsmodul, skal du rulle til det og trykke på navigeringstasten.

Hvis du vil have vist detaljerede oplysninger om et sikkerhedsmodul, skal du vælge Valg > Sikkerhedsdetaljer.

I nøglelageret kan du finde sikkerhedsmodulets indhold. Du kan slette et nøglelager ved at vælge Nøglelager, vælge det ønskede nøglelager og vælge Valg > Slet. Du kan muligvis ikke slette nøglelageret for alle sikkerhedsmoduler.

#### Sikkerhedsmodulkoder

Vælg 🚱 > Værktøjer > Indstil. > Generelt > Sikkerhed > Sikkerhedsmodul.

Hvis du vil redigere PIN-koderne til et sikkerhedsmodul, skal du vælge **PIN-kode til modul** for at ændre PIN-koden til sikkerhedsmodulet eller **PIN-kodesignatur** for at ændre PIN-koden til digitale signaturer. Du kan muligvis ikke ændre disse koder for alle sikkerhedsmoduler.

Hvis du vil have vist detaljerede oplysninger om et sikkerhedsmodul, skal du vælge Valg > Sikkerhedsdetaljer.

### Sikkerhed på hukommelseskortet

#### Vælg 😘 > Værktøjer > Hukom..

Du kan beskytte et hukommelseskort med en adgangskode for at forhindre uautoriseret adgang til hukommelseskortet. Vælg **Valg** > **Indstil adgangskode** for at angive en adgangskode. Adgangskoden kan være på op til 8 tegn, og der skelnes mellem store og små bogstaver. Adgangskoden gemmes på enheden. Du skal ikke indtaste den igen, mens du bruger hukommelseskortet i den samme enhed. Hvis du bruger hukommelseskortet i en anden enhed, bliver du bedt om at angive adgangskoden. Det er ikke alle hukommelseskort, der understøtter adgangskodebeskyttelse.

Hvis du vil fjerne adgangskoden til hukommelseskortet, skal du vælge Valg > Fjern adgangskode. Når du fjerner adgangskoden, beskyttes dataene på hukommelseskortet ikke mod uautoriseret brug.

Hvis du vil låse et hukommelseskort op, skal du vælge Valg > Lås hukom.kort op. Angiv adgangskoden.

Hvis du har glemt adgangskoden til et låst hukommelseskort, kan du genformatere kortet. Herved låses kortet op, og adgangskoden fjernes. Ved formatering af et hukommelseskort slettes alle data på kortet.

### Låsning af enheden

Når enheden er låst, er det muligt at ringe til det officielle alarmnummer, der er indkodet i enhedens hukommelse.

Du kan forhindre adgang til indholdet på enheden ved at låse enheden i standbytilstand. Tryk på tænd/sluk-tasten, vælg Lås telefonen, og indtast låsekoden. Standardlåsekoden er 12345. Du kan låse tasterne op igen ved at trykke på venstre valgtast, indtaste låsekoden og trykke på navigeringstasten.

Du kan også fjernlåse enheden ved at sende en SMS-besked til enheden. Vælg 😘 > Værktøjer > Indstil. > Generelt > Sikkerhed > Telefon og SIM-kort > Tillad fjernlåsning > Ja for at aktivere fjernlåsning og definere beskedens indhold. Indtast beskeden til fjernlåsning, og bekræft beskeden. Beskeden skal indeholde mindst 5 tegn.

Vælg 😘 > Værktøjer > Indstil. > Generelt > Sikkerhed > Telefon og SIM-kort > Låsekode for at ændre låsekoden. Indtast den aktuelle kode, og indtast derefter den nye kode to gange. Den nye kode kan have en længde på 4-255 tegn. Der kan både anvendes store og små bogstaver samt tal.

# 20. Genveje

Nedenfor beskrives nogle af enhedens tastaturgenveje. Genveje kan gøre brugen af programmer mere effektiv. **Generelle genveje** 

| Tænd/sluk-tast | Hold tasten nede for at tænde og slukke enheden.<br>Tryk én gang på tasten for at skifte mellem profiler.                                                                                                    |
|----------------|----------------------------------------------------------------------------------------------------|
| Menutast       | Tryk én gang på tasten for at åbne hovedmenuen, som giver adgang til alle<br>programmer.                                                                                                    |
|                | Hold tasten nede for at få vist en liste over åbne programmer. Du kan navigere mellem<br>åbne programmer ved at vælge et program. Hvis du vil lukke et åbent program, skal<br>du vælge programmet og trykke på tasten Tilbage. |

### Aktiv standbytilstand

| Venstre valgtast + * | Lås tastaturet, og lås det op igen.                                                                                                    |
|----------------------|----------------------------------------------------------------------------------------------------|
| Opkaldstast          | Åbn opkaldsloggen.                                                                                                    |
| 0                    | Hold tasten nede for at åbne startsiden i webbrowseren.                                                                                                    |
| #                    | Hold tasten nede for at skifte mellem profilerne Lydløs og Normal.                                                                                                |
| 1                    | Hold tasten nede for at ringe op til telefonsvareren.                                                                                                    |
| Taltaster (2-9)      | Ring op til et telefonnummer ved hjælp af hurtigkald. Du skal først aktivere hurtigkald under $\Im$ > Værktøjer > Indstil. > Telefon > Opkald > Hurtigkald > Til. |

# Internet

| * | Zoom ind på siden.                                          |
|---|-------------------------------------------------------------|
| # | Zoom ud på siden.                                           |
| 2 | Åbn dialogboksen Søg.                                       |
| 5 | Vis de aktive sider.                                        |
| 8 | Vis sideoversigten.                                         |
| 9 | Åbn en dialogboks, hvor der kan indtastes en ny webadresse. |
| 0 | Åbn mappen Bogmærker.                                       |

### Billedfremviser

| Opkaldstast | Send billedet.                                              |
|-------------|-------------------------------------------------------------|
| 0           | Zoom ud.                                                    |
| 5           | Zoom ind.                                                   |
| 7           | Zoom ind. Tryk to gange for at få vist fuld skærmstørrelse. |
| 4           | Rul til venstre i det billede, der er zoomet ind på.        |
| 6           | Rul til højre i det billede, der er zoomet ind på.          |
| 2           | Rul opad i det billede, der er zoomet ind på.               |
| 8           | Rul nedad i det billede, der er zoomet ind på.              |
| 3           | Roter med uret.                                             |
| 1           | Roter mod uret.                                             |
| *           | Skift mellem fuld skærm og normal visning.                  |

#### Redigering af genveje

| Tegntast (Chr) | Tryk én gang på tasten for at få vist en tabel over specialtegn, der ikke findes på<br>tastaturet. |
|----------------|----------------------------------------------------------------------------------------------------|
| Chr + Tab      | Skift mellem åbne programmer.                                                                      |

### Genveje

| Ctrl + A                       | Marker alt.                                             |
|--------------------------------|---------------------------------------------------------|
| Ctrl + C                       | Kopier.                                                 |
| Ctrl + V                       | Sæt ind.                                                |
| Ctrl + X                       | Klip.                                                   |
| Ctrl + Z                       | Fortryd.                                                |
| Ctrl + rul til højre           | Flyt markøren ét ord frem.                              |
| Ctrl + rul til venstre         | Flyt markøren ét ord tilbage.                           |
| Chr + rul til højre            | Flyt markøren til slutningen af linjen.                 |
| Chr + rul til venstre          | Flyt markøren til starten af linjen.                    |
| Chr + rul opad                 | Flyt markøren en side op.                               |
| Chr + rul nedad                | Flyt markøren en side ned.                              |
| Ctrl + Chr + rul opad          | Flyt markøren til starten af dokumentet.                |
| Ctrl + Chr + rul nedad         | Flyt markøren til slutningen af dokumentet.             |
| Skift + rul til højre          | Vælg det næste tegn til højre for markøren.             |
| Skift + rul til venstre        | Vælg det næste tegn til venstre for markøren.           |
| Ctrl + Skift + rul til højre   | Vælg det næste ord til højre for markøren.              |
| Ctrl + Skift + rul til venstre | Vælg det næste ord til venstre for markøren.            |
| Skift + Tilbage                | Slet tekst fra højre.                                   |
| Chr + bogstavtast              | Indsæt et tegn med accent.                              |
| Skift + Chr                    | Skift skriftsprog.                                      |
| Skift + rul opad               | Marker al tekst over og/eller til venstre for markøren. |
| Skift + rul nedad              | Markér al tekst under og/eller til højre for markøren.  |

# 21. Ordliste

| 36                      | Tredje generation inden for mobilkommunikation. Et digitalt system til<br>mobilkommunikation, som stiler efter global brug og tilbyder øget båndbredde. Med 3G har<br>mobilbrugere adgang til en række forskellige tjenester, som f.eks. MMS.                                                                                                    |
|-------------------------|----------------------------------------------------------------------------------------------------|
| Driftstilstanden Ad hoc | I et trådløst LAN-netværk giver driftstilstanden ad hoc dig mulighed for at sende og modtage<br>data til og fra andre enheder med kompatibel trådløs LAN-understøttelse. Disse funktioner<br>kræver muligvis et yderligere tredjepartsprogram for at fungere. Der kræves ikke et trådløst<br>LAN-adgangspunkt. Du skal blot foretage de nødvendige konfigurationer og begynde at<br>kommunikere. Ad hoc-netværk er nemme at konfigurere, men kommunikationen er<br>begrænset til enheder, der er inden for området og understøtter kompatibel trådløs LAN-<br>teknologi. |
| Cookies                 | Cookies er små stykker information, som serveren giver dig for at gemme oplysninger om besøg på et websted. Når du accepterer cookies, kan serveren vurdere din brug af webstedet, hvad du er interesseret i, hvad du gerne vil læse osv.                                                                                                    |
| DNS                     | Domain Name Service. En internettjeneste, der oversætter domænenavne, f.eks.<br>www.nokia.com, til IP-adresser, f.eks. 192.100.124.195. Domænenavne er nemmere at huske,<br>men oversættelsen er nødvendig, fordi internettet er baseret på IP-adresser.                                                                                                    |
| DTMF-toner              | Dual Tone Multi-Frequency-toner. DTMF-systemet bruges af tastaturtonetelefoner. DTMF tildeler en bestemt frekvens eller tone til hver tast, så den nemt kan identificeres af en mikroprocessor. Med DTMF-toner kan du kommunikere med telefonsvarere, computerbaserede telefonsystemer osv.                                                                                                    |
| EAP                     | Extensible Authentication Protocol. EAP-plug-in-programmer bruges i trådløse netværk til<br>godkendelse af trådløse enheder og godkendelsesservere.                                                                                                    |
| EGPRS                   | Forbedret GPRS. EGPRS ligner GPRS, men muliggør hurtigere forbindelser. Kontakt<br>tjenesteudbyderen for at få yderligere oplysninger om tilgængeligheden af EGPRS og<br>dataoverførselshastighed.                                                                                                    |
| GPRS                    | General Packet Radio Service Ved hjælp af GPRS kan du oprette trådløs adgang mellem<br>mobiltelefoner og datanetværk (netværkstjeneste). GPRS bruger pakkedatateknologi, hvor<br>oplysninger sendes i korte datablokke over det mobile netværk. Fordelen ved at sende data<br>i pakker er, at netværket kun er optaget, når der sendes eller modtages data. Eftersom GPRS<br>bruger netværket effektivt, giver det mulighed for konfiguration af hurtige dataforbindelser<br>og hurtige dataoverførselshastigheder.                                                      |
|                         | Du skal abonnere på GPRS-tjenesten. Kontakt tjenesteudbyderen for at få oplysninger om<br>GPRS-tilgængelighed og -abonnement.                                                                                                    |
|                         | Du kan ikke oprette en GPRS-forbindelse under et taleopkald, og enhver eksisterende GPRS-<br>forbindelse sættes i venteposition, medmindre netværket understøtter overførsel via dobbelt<br>netværk.                                                                                                    |
| GPS                     | Global Positioning System. GPS er et verdensomspændende radionavigationssystem.                                                                                                    |
| HSDPA                   | High-Speed Downlink Packet Access. HSDPA sørger for højhastighedslevering af data til 3G-<br>enheder, hvilket sikrer, at brugere, som har behov for effektive multimediefunktioner, kan<br>drage fordel af datahastigheder, der tidligere var utilgængelige på grund af begrænsninger<br>i radioens adgangsnetværk.                                                                                                    |
| НТТР                    | Hypertext Transfer Protocol. En overførselsprotokol til dokumenter, der bruges på nettet.                                                                                                    |
| HTTPS                   | HTTP via en sikker forbindelse.                                                                                                    |
| IMAP4                   | Internet Mail Access Protocol, version 4. En protokol, der bruges til at få adgang til din<br>fjernpostkasse.                                                                                                    |
| Internetadgangspunkt    | Et adgangspunkt er det sted, hvor enheden opretter forbindelse til et netværk. Hvis du vil<br>bruge e-mail- og MMS-tjenester eller oprette forbindelse til og benytte internettet, skal du<br>først angive internetadgangspunkter for disse tjenester.                                                                                                    |

#### Ordliste

| Driftstilstanden Infrastruktur | Driftstilstanden Infrastruktur giver mulighed for to kommunikationstyper: Enten<br>kommunikerer de trådløse enheder med hinanden via et trådløst LAN-adgangspunkt, eller<br>også kommunikerer de trådløse enheder med en kabelforbundet LAN-enhed via et trådløst<br>LAN-adgangspunkt. Fordelen ved driftstilstanden Infrastruktur er, at der opnås større kontrol<br>over netværksforbindelserne, idet de går gennem et adgangspunkt. Via en trådløs enhed kan<br>der oprettes adgang til de tjenester, der er tilgængelige via et almindeligt, kabelforbundet<br>LAN-netværk, f.eks. virksomhedsdatabaser, e-mail, internettet og andre netværksressourcer. |
|--------------------------------|----------------------------------------------------------------------------------------------------|
| PIN                            | Personligt identitetsnummer. PIN-koden beskytter enheden mod uautoriseret brug. PIN-<br>koden følger med SIM-kortet. Hvis der er valgt anmodning om PIN-kode, skal koden indtastes,<br>hver gang telefonen tændes. PIN-koden skal bestå af 4 til 8 cifre.                                                                                                    |
| PIN2                           | PIN2-koden følger med nogle SIM-kort. PIN2-koden kræves for at få adgang til bestemte<br>funktioner, der understøttes af SIM-kortet. Længden på PIN2-koden er 4 til 8 cifre.                                                                                                    |
| РОРЗ                           | Post Office Protocol, version 3. En almindelig mailprotokol, som kan bruges til at give adgang til fjernpostkassen.                                                                                                    |
| SIP                            | Session Initiation Protocol. SIP bruges til at oprette, ændre og afslutte visse typer<br>kommunikationssessioner med en eller flere deltagere.                                                                                                    |
| SSID                           | Service Set Identifier. SSID er det navn, der identificerer det specifikke trådløse LAN-netværk.                                                                                                    |
| Streaming                      | Streaming af lyd- og videofiler betyder, at de afspilles direkte fra internettet, uden at de først hentes til enheden.                                                                                                    |
| UMTS                           | Universal Mobile Telecommunications System. UMTS er et 3G-mobilkommunikationssystem.<br>Ud over tale- og dataopkald gør UMTS det muligt at overføre lyd og video til trådløse enheder.                                                                                                    |
|                                | Når du bruger enheden i GSM- og UMTS-netværk, kan flere dataforbindelser være aktive på<br>samme tid, og flere adgangspunkter kan dele en dataforbindelse. I UMTS-netværk kan<br>dataforbindelser forblive aktive under taleopkald. Det er f.eks. muligt at gennemse websider<br>hurtigere end nogensinde før, mens du taler i telefon.                                                                                                    |
| UPIN                           | PIN-kode, der bruges i UMTS-netværk.                                                                                                    |
| USIM                           | SIM-kort, der bruges i UMTS-netværk.                                                                                                    |
| USSD-kommando                  | En tjenesteanmodning , som f.eks. en anmodning om at aktivere et program eller<br>fjernkonfigurere forskellige indstillinger, som du kan sende til din operatør eller<br>tjenesteudbyder fra enheden.                                                                                                    |
| VoIP                           | Voice over Internet Protocol-teknologi. VoIP-teknologien er et sæt protokoller, der gør det<br>muligt at foretage telefonopkald via et IP-netværk, som f.eks. internettet.                                                                                                    |
| VPN                            | Virtual Private Network. Med VPN oprettes der en sikker forbindelse til kompatible<br>firmaintranet og tjenester, som f.eks. e-mail.                                                                                                    |
| WAP                            | Wireless Application Protocol. WAP er en international standard for trådløs kommunikation.                                                                                                    |
| WEP                            | Wired Equivalent Privacy. WEP er en krypteringsmetode, som krypterer data, før de sendes, i<br>WLAN.                                                                                                    |
| WLAN                           | Trådløst lokalnetværk. En trådløs LAN-forbindelse oprettes, når du opretter en dataforbindelse<br>via et trådløst LAN-internetadgangspunkt. Den aktive trådløse LAN-forbindelse afbrydes, når<br>dataforbindelsen afbrydes.                                                                                                    |
|                                | Hvis enheden flyttes til en anden placering inden for det trådløse LAN-netværk og uden for rækkevidde af et trådløst LAN-adgangspunkt, kan du med roamingfunktionen automatisk oprette forbindelse til et andet adgangspunkt inden for samme netværk. Så længe du befinder dig inden for rækkevidde af adgangspunkter i det samme netværk, opretholdes enhedens forbindelse til netværket.                                                                                                    |
| WPA                            | Wi-Fi-beskyttet adgang. Sikkerhedsmetode til WLAN.                                                                                                    |
| WPA2                           | Wi-Fi-beskyttet adgang 2. Sikkerhedsmetode til WLAN.                                                                                                    |

# Batterioplysninger

Enheden får strøm fra et genopladeligt batteri. Selvom batteriet kan oplades og aflades hundredvis af gange, har det en begrænset levetid. Når tale- og standbytiderne bliver væsentligt kortere end normalt, skal du udskifte batteriet. Brug kun batterier, der er godkendt af Nokia, og oplad kun batteriet med opladere, der er godkendt af Nokia og udviklet til denne enhed.

Hvis det er første gang, et udskiftningsbatteri anvendes, eller hvis batteriet ikke har været anvendt i en længere periode, kan det være nødvendigt at tilslutte opladeren og derefter frakoble den og tilslutte den igen for at starte opladningen af batteriet.

Frakobl opladeren fra stikkontakten og enheden, når den ikke bruges. Lad aldrig et fuldt ladet batteri være tilsluttet en oplader, da overopladning kan forkorte batteriets levetid. Hvis et fuldt ladet batteri ikke bliver anvendt, vil det miste ladningen med tiden.

Hvis batteriet er helt afladet, kan det tage flere minutter, inden opladningsindikatoren vises i skærmen, eller inden du kan foretage opkald.

Brug kun batteriet til dets påtænkte formål. Benyt ikke en beskadiget oplader eller et beskadiget batteri.

Undgå at kortslutte batteriet. Der kan forekomme utilsigtet kortslutning, hvis en metalgenstand som f.eks. en mønt, clips eller kuglepen forårsager direkte forbindelse mellem den positive (+) og negative (-) pol på batteriet. De ser ud som metalstrimler på batteriet. Det kan f.eks. ske, når du bærer et ekstra batteri i en lomme eller taske. Hvis polerne kortsluttes, kan batteriet eller metalgenstanden tage skade.

Batteriets kapacitet og levetid forringes, hvis det opbevares i varme eller kolde omgivelser, f.eks. i en lukket bil en varm sommereller kold vinterdag. Batteriet bør altid opbevares ved mellem 15° C og 25° C. En enhed med et varmt eller koldt batteri kan midlertidigt gå ud af drift, selvom det er fuldt opladet. Batteriers funktionsdygtighed forringes væsentligt ved temperaturer et stykke under 0° C.

Brænd ikke batterier, da de kan eksplodere. Batterier kan også eksplodere, hvis de er beskadiget. Batterier skal destrueres i henhold til gældende regler. Indlever batterierne til genbrug, hvis det er muligt. Smid ikke batterier ud sammen med husholdningsaffaldet.

Celler eller batterier må ikke åbnes, skilles ad eller beskadiges. Hvis batteriet lækker, må væsken ikke komme i kontakt med huden eller øjnene. I tilfælde af batterilækage skal huden eller øjnene straks skylles med vand, eller det kan være nødvendigt at søge læge.

# Godkendelsesretningslinjer for Nokia-batterier

Brug altid kun originale Nokia-batterier for din egen sikkerhed. Hvis du vil sikre dig, at du får et originalt Nokia-batteri, skal du købe det hos en autoriseret Nokia-forhandler og kontrollere hologrametiketten ved hjælp af følgende trin:

Selvom batteriet består testen i alle trin, er det ingen garanti for, at batteriet er ægte. Hvis du har den mindste mistanke om, at batteriet ikke er et ægte originalt Nokia-batteri, skal du ikke bruge batteriet, men kontakte den nærmeste autoriserede Nokiaservicetekniker eller -forhandler. Den autoriserede Nokia-servicetekniker eller -forhandler kan kontrollere, om batteriet er ægte. Hvis batteriets ægthed ikke kan bekræftes, skal du indlevere batteriet, hvor du har købt det.

# Godkendelse af hologram

1. Når du kigger på hologrametiketten, skal du kunne se Nokia-symbolet med de to hænder fra én vinkel og logoet for originalt Nokia-ekstraudstyr fra en anden vinkel.

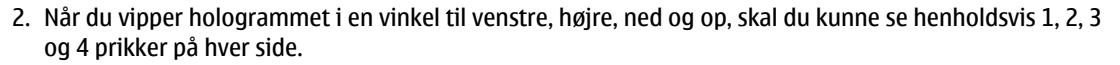

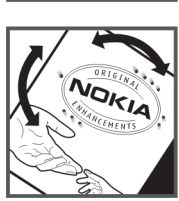

# Hvad skal du gøre, hvis batteriet ikke er ægte?

Hvis du ikke kan få bekræftet, at Nokia-batteriet med hologrametiketten er et ægte Nokia-batteri, skal du ikke bruge batteriet. Indlever det hos den nærmeste autoriserede Nokia-servicetekniker eller -forhandler. Brug af batterier, der ikke er godkendt af producenten, kan være farligt og kan medføre nedsat funktionsdygtighed og beskadige din enhed og dens ekstraudstyr. Det kan også medføre, at en eventuel godkendelse af eller garanti på enheden bortfalder.

Yderligere oplysninger om originale Nokia-batterier finder du på adressen www.nokia.com/battery.

# Pleje og vedligeholdelse

Enheden er et stykke avanceret teknologi udformet i et gennemtænkt design, og den skal behandles med varsomhed. Følgende forslag hjælper med at beskytte din garantidækning.

- Enheden må ikke blive våd. Nedbør, fugt og alle typer af væsker eller fugtighed kan indeholde mineraler, der korroderer elektroniske kredsløb. Hvis enheden bliver våd, skal du fjerne batteriet og lade enheden tørre fuldstændigt, inden batteriet isættes igen.
- Enheden må ikke anvendes eller opbevares i støvede, snavsede omgivelser. De bevægelige dele og elektroniske komponenter kan blive beskadiget.
- Enheden bør ikke opbevares i varme omgivelser. Høje temperaturer kan forringe det elektroniske udstyrs levetid, ødelægge batterierne og få plastmaterialet til at smelte eller slå sig.
- Enheden bør ikke opbevares i kolde omgivelser. Når enheden vender tilbage til normal temperatur, kan der dannes fugt i enheden, og det kan ødelægge de elektroniske kredsløb.
- Forsøg ikke at åbne enheden på anden måde, end det er angivet i denne vejledning.
- Undgå at tabe, banke på eller ryste enheden. Hårdhændet behandling kan ødelægge de interne kredsløb og finmekanikken.
- Rengør aldrig enheden med stærke kemikalier, rengøringsmidler eller stærke opløsningsmidler.
- Mal ikke enheden. Malingen kan blokere de bevægelige dele og forhindre, at enheden fungerer korrekt.
- Brug en blød, ren, tør klud til at rengøre linser, f.eks. linser på kamera, nærhedsføler og lysføler.
- Brug kun den antenne, der følger med enheden, eller en anden godkendt udskiftningsantenne. Enheden kan blive beskadiget, hvis der anvendes en antenne, foretages ændringer eller tilsluttes tilbehør, som ikke er godkendt, og det kan være ulovligt i henhold til lovgivningen om radioudstyr.
- Brug opladere indendørs.
- Opret altid en sikkerhedskopi af de data, du vil beholde, f.eks. kontaktpersoner og kalendernoter.
- For at nulstille enheden fra tid til anden og sikre optimal ydeevne skal du slukke enheden og tage batteriet ud.

Ovennævnte gælder for både enheden, batteriet, opladeren og alt ekstraudstyr. Hvis en enhed ikke fungerer korrekt, indleveres den til nærmeste autoriserede serviceforhandler til service.

# Bortskaffelse

Skraldespanden med kryds over på produktet, litteratur eller emballage er en påmindelse om, at i EU skal alle elektroniske produkter, batterier og akkumulatorer afleveres et særligt sted, når de ikke lænngere skal anvendes. Produkterne må ikke bortskaffes som usorteret husholdningsaffald.

Aflever produkterne på særlige indsamlingssteder for at undgå, at der sker skader på miljøet eller mennesker på grund af ukontrolleret bortskaffelse af affald og for at fremme vedvarende genbrug af ressourcer. Du kan få oplysninger om bortskaffelse fra forhandleren af produktet, de lokale myndigheder, nationale producentansvarsorganisationer eller den lokale Nokiarepræsentant. Se produktets miljødeklaration eller de landespecifikke oplysninger på www.nokia.com, hvis du ønsker yderligere oplysninger.

# Yderligere sikkerhedsoplysninger

# Små børn

Enheden og ekstraudstyret kan indeholde små dele. Opbevar dem utilgængeligt for små børn.

# Driftsomgivelser

Denne enhed overholder reglerne vedrørende radiofrekvens, såfremt den bruges i normal position i nærheden af øret eller placeres mindst 1,5 cm fra kroppen. Hvis produktet betjenes, mens det befinder sig i en bæretaske, bælteclips eller holder, må denne ikke indeholde metalliske genstande, og produktet skal være placeret i den ovennævnte afstand fra kroppen.

Denne enhed kræver en kvalitetsforbindelse til netværket for at kunne overføre datafiler eller beskeder. I nogle tilfælde kan overførslen af datafiler eller beskeder være forsinket, indtil en sådan forbindelse er tilgængelig. Sørg for, at ovenstående instruktioner om afstand overholdes, indtil overførslen er fuldført.

Enheden indeholder magnetiske dele. Metalliske materialer kan tiltrækkes af enheden. Placer ikke kreditkort eller andre magnetiske lagringsmedier i nærheden af enheden, da de oplysninger, der er lagret på dem, kan blive slettet.

# Hospitalsudstyr

Anvendelse af radiotransmissionsudstyr, herunder trådløse telefoner, kan virke forstyrrende på hospitalsudstyr, der ikke er tilstrækkeligt beskyttet. Kontakt en læge eller producenten af hospitalsudstyret for at få at vide, om udstyret er tilstrækkeligt beskyttet mod ekstern radiofrekvensenergi, eller hvis du har andre spørgsmål. Sluk enheden på hospitaler og plejeinstitutioner, hvor det er påbudt ved skiltning. På hospitaler og plejeinstitutioner anvendes der muligvis hospitalsudstyr, som er følsomt over for ekstern radiofrekvensenergi.

### Implanteret hospitalsudstyr

Producenter af hospitalsudstyr anbefaler, at der opretholdes en afstand på mindst 15,3 cm mellem en trådløs enhed og implanteret hospitalsudstyr, som f.eks. en pacemaker eller en implanteret cardioverter-defibrillator, for at undgå potentiel interferens med hospitalsudstyret. Personer, der har sådant udstyr, skal:

- Altid holde den trådløse enhed mere end 15,3 centimeter fra hospitalsudstyret, når den trådløse enhed er tændt.
- Ikke bære den trådløse enhed i en brystlomme
- Holde den trådløse enhed ved øret i den side, der er modsat hospitalsudstyret, for at mindske risikoen for interferens.
- Slukke den trådløse enhed med det samme, hvis der er nogen som helst grund til at tro, at der foregår interferens.
- · Læse og følge vejledningen fra producenten af det implanterede udstyr.

Hvis du har nogen spørgsmål om brugen af den trådløse enhed sammen med implanteret hospitalsudstyr, skal du kontakte din læge.

#### Høreapparater

Visse digitale trådløse enheder kan forstyrre nogle typer høreapparater. Hvis der opstår interferens, skal du kontakte din tjenesteudbyder.

# ■ Køretøjer

Radiosignaler kan i biler forårsage fejl ved elektroniske systemer, der ikke er installeret korrekt eller ikke er tilstrækkeligt beskyttet, f.eks. elektroniske brændstofindsprøjtningssystemer, elektroniske blokeringsfri bremsesystemer, elektroniske fartpilotsystemer og elektroniske airbagsystemer. Hvis du ønsker yderligere oplysninger, skal du kontakte producenten af køretøjet eller af det udstyr, der er tilføjet, eller producentens repræsentant.

Kun uddannede teknikere må udføre service på enheden eller installere den i et køretøj. Forkert installation eller vedligeholdelse kan være farlig og kan medføre, at eventuelle garantier på enheden bortfalder. Kontroller regelmæssigt, at alt udstyr i form af trådløse enheder i bilen er monteret og fungerer korrekt. Opbevar og transporter ikke letantændelige væsker, gasarter og eksplosive materialer i samme rum som enheden, dens dele og ekstraudstyr. I biler, der er udstyret med airbag, pustes airbaggen op med stor kraft. Anbring ingen genstande, herunder fastmonteret og bærbart trådløst udstyr, i området lige over en airbag eller i det område, hvor en airbag bliver pustet op. Hvis trådløst udstyr ikke installeres korrekt i bilen, kan der opstå livsfare i situationer, hvor en airbag pustes op.

Det er forbudt at bruge enheden under flyvning. Sluk altid enheden, inden du går ombord i et fly. Anvendelse af trådløse teleenheder i fly kan være farlig for betjeningen af flyets instrumenter, give anledning til forstyrrelser på mobiltelefonnettet og kan være ulovlig.

# Potentielt eksplosive omgivelser

Sluk enheden i områder med brand- og eksplosionsfare, og følg alle regler og anvisninger. Potentielt eksplosive omgivelser omfatter områder, hvor det normalt tilrådes at slukke for køretøjets motor. En gnist i sådanne områder kan medføre en livsfarlig brand eller eksplosion. Sluk for enheden, når der tankes brændstof, som f.eks. i nærheden af benzinpumper på servicestationer. Overhold regler om brug af radioudstyr på brændstofdepoter, -lagre og -distributionsområder, kemiske virksomheder, eller hvor der finder sprængninger sted. Der er ofte opsat advarselsskilte i områder med eksplosions- og brandfare, men det er ikke altid tilfældet. Disse områder omfatter f.eks. bildækket på færger, kemikalietransport og depotfaciliteter til kemikalier, gasdrevne (f.eks. propan eller butan) køretøjer og områder, hvor luften indeholder kemikalier eller forskellige partikler, herunder korn, støv og metalstøv.

# Nødopkald

 $\square$ 

**Vigtigt:** Trådløse telefoner, herunder denne enhed, fungerer ved hjælp af radiosignaler, trådløse netværk, det faste telefonnet og brugerprogrammerede funktioner. Der kan derfor ikke garanteres forbindelse under alle forhold. Stol aldrig alene på trådløse enheder til vigtig kommunikation, såsom ved ulykkestilfælde.

Sådan foretages et nødopkald:

- 1. Tænd enheden, hvis den ikke allerede er tændt. Kontroller, at der er tilstrækkelig signalstyrke.
  - Nogle netværk forudsætter, at enheden er udstyret med et gyldigt SIM-kort, som er indsat korrekt.
- 2. Tryk på afslutningstasten det nødvendige antal gange for at rydde skærmen og gøre enheden klar til opkald.
- 3. Indtast det officielle alarmnummer for den aktuelle placering. Alarmnumre varierer fra sted til sted.
- 4. Tryk på opkaldstasten.

Når visse funktioner er i brug, skal du eventuelt først deaktivere disse funktioner, før du kan foretage et nødopkald. Hvis enheden er indstillet til profilerne Offline eller Fly, skal du skifte profil for at aktivere telefonfunktionen, før du kan foretage et nødopkald. Se i denne vejledning, eller kontakt din tjenesteudbyder, hvis du ønsker yderligere oplysninger.

Når du foretager et nødopkald, skal du give de nødvendige oplysninger så præcist som muligt. Den trådløse enhed kan være det eneste kommunikationsmiddel på et ulykkessted. Afslut ikke opkaldet, før alarmcentralen afslutter samtalen.

# ■ OPLYSNINGER OM CERTIFICERING (SAR)

#### Denne mobilenhed overholder retningslinjerne vedrørende radiobølger.

Mobilenheden er en radiosender og -modtager. Den er konstrueret, så de eksponeringsgrænser for radiobølger, som anbefales i de internationale retningslinjer, ikke overskrides. Retningslinjerne er udviklet af den uafhængige videnskabelige organisation ICNIRP og indeholder sikkerhedsmarginer, som har til hensigt at sikre alle personers sikkerhed uanset alder og helbredstilstand.

Eksponeringsretningslinjerne for mobilenheder anvender en måleenhed, der kaldes SAR (Specific Absorption Rate). Den SARgrænse, der er angivet i ICNIRP-retningslinjerne, er 2,0 watt/kilogram (W/kg) i gennemsnit over 10 gram væv. Tests for SAR udføres med standarddriftspositionerne, hvor enheden sender med den højeste certificerede effekt på alle testede frekvensbånd. Det faktiske SAR-niveau for en enhed, som er i brug, kan være under maksimumværdien, da enheden er konstrueret til at anvende den effekt, der er nødvendig for at få forbindelse til netværket. Dette niveau ændrer sig i forhold til en række faktorer, f.eks. hvor tæt du er på en netværksantennemast. Den højeste SAR-værdi i henhold til ICNIRP-retningslinjerne for brug af enheden ved øret er 0,65 W/kg.

Brugen af tilbehør og ekstraudstyr til enheden kan resultere i forskellige SAR-værdier. SAR-værdier kan variere, afhængigt af nationale rapporterings- og testkrav samt netværksbåndet. Du kan muligvis finde yderligere SAR-oplysninger under produktoplysningerne på www.nokia.com.

Symboler/tal

3-D-ringetoner 67 802.1x sikkerhedsindstillinger 72

# Α

adgangskode 48 adgangskoder adgangskode til hukommelseskort 19, 42 spærringsadgangskode 25 adgangspunkter 49 avancerede indstillinger 50 konfigurere 49 oprette 70, 71 advarselstoner 68 afslutte internetforbindelser 54 netværksforbindelser 46 afspille beskeder 28 musik 63 optagelser 61 videoklip 66 video og lyd 63 Aktive noter 43.44 indstillinger 44 aktiveringsnøgler 77 aktiv standby 16 aktiv standbytilstand WLAN-guide 52 alarm 41 alarmtoner 68 animeret pauseskærm 18 antenner 14 autolåseperiode 69 automatisk svar 69 B baggrund 67 billede 18 farve 18 batteri

tjenestebeskeder 34 Beskeder 28 mappen Kladder 28 mappen Sendt 28 mappen Udbakke 28 mapper 28 beskedlæser 28, 61 billedbeskeder 29 vise 29 billeder 66 baggrund 67 baggrundsbilleder 65 farveeffekt 65 føje til kontakter 67 hvidbalance 65 indstillinger 65 justere 65 mapper 67 omdøbe 67 organisere 67 rotere 66 sende 67 tage 65 tidsindstilling 65 zoome 66 bilsæt SIM-fjernadgang 48 blogs 55 Bluetooth adgangskode 48 forbindelser 47 godkende enheder 48 modtage data 47 oprette binding 48 sende data 47 sikkerhed 48 skærmens indikatorer og ikoner 48 bogmærker slette 54 søge 54 tilføje 54 C cache rvdde 54 cell broadcast 28, 34 indstillinger 36 cell broadcast-beskeder 33 certifikater 79 detaljer 79 indstillinger 79

Certifikatstyring 79 chat Se Chat Chat 33 blokere brugere 34 grupper 34 indstillinger 33 starte en samtale 33

© 2007 Nokia. Alle rettigheder forbeholdes.

indsætte 8

oplade 10

beskeder 28

e-mail 31

mapper 28

skrive 16 SMS-beskeder 28

MMS-beskeder 29

særlige beskeder 32

opladningsniveau 13

begrænsede numre 38, 79

andre indstillinger 36

cell broadcast-beskeder 33

konfigurationsbeskeder 74

cell broadcast-indstillinger 36

indstillinger for SMS-beskeder 35

billedbeskeder 29

beskeder ved afvisning af opkald 70

# D

dagsvisning i Kalender 40 data- og programstyring 75 datasynkronisering 77 dato indstillinger 69 ændre 69 dele videoer 23 destination angive 58 fjerne 58 digitale certifikater 79 DTMF-toner 25

# E

EAP bruge et EAP-plug-in-program 73 indstillinger for plug-in-programmer 72 ekstern lås 80 ekstraudstyr indstillinger 69 SIM-fjernadgang 48 e-mail beskeder 31 besvare 32 brugerindstillinger 36 indstillinger for automatisk hentning 36 indstillinger for hentning 36 konfigurere 31 konti 35 oprette forbindelse til postkasse 32 oprette mapper 32 slette 32 enhedsstyring 75 Enhedsstyring 75 equalizer 64 frekvensindstillinger 64

# F

faner 15 feeds 55 filer billedfiler 66 filrettigheder 77 flash-filer 64 lydfiler 63 overføre 66 sende 42 videofiler 63 Filstyring 42 håndtere filer 42 fjernkonfiguration 75 fjernsynkronisering 77 Flash-afspiller 64 forbindelser afslutte 46 dataopkald 49, 50 GPRS-indstillinger 50 internet 49 WLAN-indstillinger 53 forbindelsesindstillinger 70 forbindelsesmetoder Bluetooth 47

infrarød 49 kabel 46 modem 46 Forbindelsesstyring 46 foretage et opkald 22 frekvensindstillinger 64 G Galleri 66 aemme aktuel position 58 filer 15 indstillinger 15 gendanne de oprindelige indstillinger 70 generelle indstillinger 68 generelle internetindstillinger 55 genveie 81 programmer 68 taster 68 global positioning system Se GPS godkendelsescertifikater 79 GPRS avancerede indstillinger for adgangspunkt 50 indstillinger 71 indstillinger for adgangspunkt 50 GPS 56 GPS-data 58 Н headset tilslutte 10 hjælp 19 hukommelse detaljer 18 hukommelseskort 18 adgangskodeindstilling 42 adgangskoder 80 angive en adgangskode 19 formatere 19 indsætte 9 låse 80 microSD 18 oplåse 19 sikkerhedskopiere data 75 hurtigkald 24 højdekalibrering 58 høre aktuelt klokkeslæt 61 kontakter 61 opkaldsoplysninger 61 I indikatorer 13 alarm 13 Bluetooth 13 infrarød 13 ubesvarede opkald 13 indstillinger 68 Aktive noter 44 avanceret WLAN 71 cell broadcast 36 certifikat 79

Chat 33

dataopkald 73 dato 69 EAP-plug-in-programmer 72 ekstraudstyr 69 e-mail-bruger 36 e-mail-hentning 36 enhed, sikkerhed på 69 forbindelse 70 frekvens 64 gendanne 70 generelle 68 GPRS 50,71 internet 49 internetopkald 74 Java-programsikkerhed 76 Kalender 40 klokkeslæt 69 Log 27 MMS-beskeder 35 netværk 70 omstilling af opkald 24 opkald 70 optager 61 pakkedata 71 profiler 17 programmer 74 RealPlayer 63 SIP 73 skærm 68 SMS-beskeder 35 sprog 69 standbytilstand 68 stemmekommandoer 62 tastaturlås 69 telefon 70 tilpasse 68 toner 68 tryk og tal 60 ur 41 videoklip 66 WEP-sikkerhed 72 WLAN 71 WLAN-adgangspunkt 53 WLAN-sikkerhed 71 indstillinger for dataopkald 73 indstillinger for omstilling af opkald 24 Indstillingsquide 19 indsætte batteri 8 hukommelseskort 9 programmer 75 programpakker 75 SIM-kort 8 infrarød 49 installationslogfil 75 intelligent tekstindtastning 17, 69 internet 54 adgangspunkter 49 afslutte forbindelser 54 indstillinger 49 søge 54 Internet 54 generelle indstillinger 55

indstillinger for webfeeds 55 indstillinger til beskyttelse af personlige oplysninger 55 sideindstillinger 55 internetopkald 23 alarmindstillinger 70 foretage et opkald 24 indstillinger 70, 74 profiler 23, 74 spærre 25 tilslutte 24 internettelefoni Se internetopkald L iad-filer 75 iar-filer 75 Java-programmer 75, 76 Κ kabel 46 Kalender 39 dagsvisning 40 indstillinger 40 månedsvisning 40 oprette poster 39 sende poster 39 slette poster 39 tilføje modtagne poster 39 ugevisning 40 visning af opgaver 40 ændre visningen 40 kamera 65 bruge værktøjslinjen 65 indstillinger for stillbilleder 65 lysfølsomhed 65 optage et videoklip 66 sekvenstilstand 65 selvudløser 65 tage et billede 65 kanaler radio 67 trvk og tal 60 klokkeslæt indstillinger 69 ændre 69 konferenceopkald 22 konfigurationsbeskeder 74 kontakter grupper 37 kontakter på SIM-kort 37 kopiere oplysninger 37 oprette 37 redigere 37 ringetoner 38 sende 37 SIM-bibliotek 38 standardoplysninger 37 stemmekoder 37 søge 37 tilføje miniaturebilleder 37 ændre navnes rækkefølge 37 kontaktgrupper 37

© 2007 Nokia. Alle rettigheder forbeholdes.

konvertere måleenheder 44 valutaer 44 kundeservice 14 Kundesupport fra Nokia og kontaktoplysninger 14

# L

Log 27 foretage et opkald 27 føje numre til Kontakter 27 indstillinger 27 sende beskeder 27 slette 27 loaoer operatørlogo 68 opstartstekst 68 lokaliteter 59 kategorier 59 modtage 59 oprette 59 redigere 59 sende 59 lydfiler 63 detaljer 63 sende 63 lydstyrke 17 radio 67 lvs 69 lytte til musik 63 låse autolåse enheden 69 tastatur 14, 69 låse enheden 80 låsekode 69 ændre 80 lås ved SIM-kortændring 69

# Μ

MAC-adresse 71 mail Se *e-mail* Maps 56 medieobiekter 31 medieprogrammer 63 menu 15 microSD 18 MMS Se MMS-beskeder MMS-beskeder 29 indstillinger 35 modtage 30 oprette 29 oprette præsentationer 30 sende 29 svare på 30 vedhæftede filer 31 vise medieobjekter 31 modem 46 Musikafspiller 63 nummerlister 64 måleenheder konvertere 44

målesvstem ændre 58 månedsvisning i Kalender 40 Ν navigation 58 netværk indstillinger 70 vælge tilstand 70 Nokia Maps 56 Nokia PC Suite 20 Nokia Team Suite 43 redigere grupper 43 noter redigere 45 skrive 45 nummerlister 64 nyhedsfeeds 55 nøglelager 80 0 omstille opkald 24, 25 operatør logo 68 vælge 70 opgaveposter 39 opgavevisning i Kalender 40 opkald afslå 22 afvise 22 afvise opkald med SMS-besked 70 automatisk svar 69 banke på 70 begrænsede numre 38, 79 begrænse udgående opkald 79 besvare 22 deaktivere ringetonen 22 foretage 22 foretage et internetopkald 24 foretage opkald fra Log 27 hurtigkald 24 indstillinger 70 indstillinger for dataopkald 49, 50, 73 internetopkald 23 internetopkaldssignal 70 konferenceopkald 22 omstille 24 omstille til et nummer 25 opkalds-id 70 spærre 25 spærre internetopkald 25 stemmekommandoer 62 stemmestyrede opkald 62 telefonsvarer 25 tryk og tal 60 videoopkald 22 vælge opkaldstype 70 opkalds-id 70 oplade batteriet 10 oprette binding adgangskode 48 enheder 48

oprindelige indstillinger 70

opstartstekst 68 optage lyd 61 opkald 61 videoklip 66 optager 61 afspille talenotater 61 indstillinger 61 optage et notat 61 overføre data med Bluetooth 21 med infrarød 21 mellem enheder 21 Overførsel 21

#### Ρ

pakkedata avancerede indstillinger for adgangspunkt 50 indstillinger 71 indstillinger for adgangspunkt 50 pauseskærm 18, 68 PC Suite 20 PDF-læser 44 personlige certifikater 79 PIN-kode til sikkerhedsmodul 80 ændre 69 postkasser oprette 31 tilslutte 32 profiler 17 internetopkaldsprofil 23, 74 oprette 17 tilpasse 17 vælge ringetoner 18 programindstillinger 74 programmer fælles handlinger 15 genveie 68 indsætte 75 ændre installationer 76 programpakker detaljer 75 fjerne 75 indsætte 75 installationsindstillinger 76 programpakker til installation indstillinger 76 programstyring 75 præsentationer oprette 30 vise 30

# Q

```
Quickoffice 43
```

# R

radio 67 gemme kanaler 67 indstille kanaler 67 justere lydstyrken 67 RealPlayer 63 afspille medieklip 63 indstillinger 63

sende filer 63 vise oplysninger om klip 63 Regnemaskine 42 reparation 14 rettigheder 77 ringetoner 38 3-D 67 i profiler 18 lydstyrke 68 ringetype 68 vibrationssignal 68 vælge 68 S satellitsignalstyrke 58 selvstudie 19 sende billeder 67 filer 15, 42 kontakter 37 lydfiler 63 med Bluetooth 47 meddelelser fra Log 27 videoer 23 videoklip 63 session initiation protocol Se SIP signalstyrke 13 sikkerhed Bluetooth 48 enhed og SIM-kort 69 hukommelseskort 80 indstillinger 69 Java-program 76 sikkerhedskopiere data 75 sikkerhedskopiering af data 75 sikkerhedsmodul 80 koder 80 PIN-kode 80 SIM-adgangsprofil 48 SIM-bibliotek 38 SIM-kort indsætte 8 SMS-beskeder 29 SIP indstillinger 73 oprette profiler 70, 73 redigere profiler 73 redigere proxyservere 73 redigere registreringsservere 73 sis-filer 75 skriftsprog 17 skriftstørrelse ændre 68 skærm indikatorer 13 indstillinger 68 lysstyrke 68 opstartstekst 68 pauseskærm 68 sprog 69 timeout for lys 68 ændre udseendet 18

© 2007 Nokia. Alle rettigheder forbeholdes.

slette oprette binding 48 SMS Se SMS-beskeder SMS-beskeder afsendelsesindstillinger 29 beskeder på SIM-kort 29 indstillinger 35 sende 28 skrive 28 sprog indstillinger 69 skriftsprog 69 sprog for skærmtekster 69 ændre 17 spærre adgangskode 25 internetopkald 25 opkald 25 standbytilstande 16 aktiv standby 16 grundlæggende standbytilstand 16 indstillinger 68 stemmekommandoer 62 indstillinger 62 starte et program 62 vælge en profil 62 stemmestyrede opkald 62 stik 11 Stregkodelæser 78 supportoplysninger 14 Symbian-programmer 75 synkronisere 77 indstillinger 77 synkronisere data med en anden enhed 21 synkroniseringsprofiler 77 Synkronisering 77 særlige beskeder 32 søge 42 internet 54 kontakter 37 offline 54 tilgængelige WLAN-netværk 47 Søgning 42

# Т

tage et billede 65 Tale 61 Talehjælp 61 talenotater 61 tastatur låse 14 låseindstillinger 69 tastaturlås 14 tastaturtoner 68 taster 11 genveje 68 WEP-nøgler 72 tekst bogstavtilstand 16 intelligent indtastning 17 skrive 16 taltilstand 16

traditionel indtastning 16 telefon Se opkald telefonindstillinger 70 telefonsvarer 25 ringe op 25 ændre nummer 25 temaer 18 hente 18 ændre 18 tilpasse 17 baggrundsbillede 18 baggrundsfarve 18 indstillinger 68 skærm 68 standbytilstande 68 toner 68 ændre sprog 69 ændre temaer 18 timeout for tastetryk 69 tienestebeskeder 34 tjenestekommandoer 33 toner advarselstoner 68 alarmtoner 68 indstillinger 68 tastaturtoner 68 TOT Se tryk og tal traditionel tekstindtastning 16 triptæller 58 tryk og tal 60 afslutte 61 foretage et opkald 60 indstillinger 60 kontakter 60 logge på 60 oprette en kanal 60 trådløst LAN Se WLAN Trådløst tastatur afbryde forbindelsen til 45 tilslutte 45 turens destination 58 tænde og slukke enheden 13 н

udløsertast 65 udskrive 45 ugevisning i Kalender 40 **UPIN-kode** ændre 69 Ur 41 alarmer 41 indstillinger 41 verdensur 41 USB-datakabel 46

# V

valutakonverteringer 44 vedhæftede filer e-mail 32 MMS-beskeder 31

vedligeholdelse 14 Velkommen 15 verdensur 41 vibrationssignal 68 videodeling 23 modtage invitationer 23 videoklip 63, 66 afspille 63, 66 detaljer 63 indstillinger 66 sende 63 videoopkald 22 foretage et opkald 22 skifte til taleopkald 22 visitkort 38 gemme 38 sende 38 slette 38 voice over IP Se internetopkald

# W

WAP tjenestebeskeder 34 webfeeds 55 WEP sikkerhedsindstillinger 72 WEP-nøgler 72 Wi-Fi Se WLAN WLAN 52 802.1x-sikkerhedsindstillinger 72 adgangspunkter 53 avancerede indstillinger 71 avancerede indstillinger for adgangspunkt 53 EAP 72 indstillinger 71 indstillinger for adgangspunkt 53 MAC-adresse 71 sikkerhedsindstillinger 71 søge efter netværk 47 tilgængelighed 52 WEP-nøgler 72 WPA-sikkerhedsindstillinger 72 WLAN-guide 52 WPA-sikkerhedsindstillinger 72

# Ζ

Zip Manager 44

# Æ

ændre låsekoden 80